PHARE 2003 ESK programmas projekts "Ekonomiskās un sociālās kohēzijas pasākumi Latvijā" 2. komponentes 2. pasākums "Profesionālās izglītības un tālākizglītības attīstība"

IKT ZINĀŠANU STANDARTIZĀCIJA ZEMGALES REĢIONĀ

Iveta Gultniece, Aina Ivane, Sigurds Takeris, Kārlis Veiss, Viesturs Vēzis, Inita Vrubļevska

# PREZENTĀCIJA 6. modulis

STUDENTA GRĀMATA Viestura Vēža redakcijā

Rīga, Latvijas Universitāte - 2006

## SATURS

| ZINĀŠANU DIAGNOSTICĒJOŠAIS TESTS                                                | 5        |
|---------------------------------------------------------------------------------|----------|
| IEVADS                                                                          | 12       |
| 6.1. DARBA SĀKUMS                                                               | 13       |
| 6.1.1. Pirmie soli darbā ar prezentācijām                                       |          |
| 6.1.1.1. Atvērt un aizvērt prezentāciju lietotni.                               | 13       |
| 6.1.1.2. Atvērt vienu un vairākas prezentācijas                                 |          |
| 6.1.1.3. Izmantoiot noklusējuma veidni, izveidot jaunu prezentāciju             |          |
| 6.1.1.4. Saglabāt prezentāciju                                                  | 16       |
| 6.1.1.5. Saglabāt prezentāciju ar citu vārdu                                    | 17       |
| 6.1.1.6. Saglabāt prezentāciju citā datnu formātā: kā standarta RTF datni,      |          |
| kā veidni, kā attēla datni, kā datni citai tās pašas lietotnes versijai         |          |
| un kā datni citai lietotnei                                                     | 17       |
| 6.1.1.7. Pārvietoties starp atvērtajām prezentācijām                            | 18       |
| 6.1.1.8. Izmantot lietotnes palīdzības sistēmu                                  | 19       |
| 6.1.1.9. Aizvērt prezentāciju                                                   | 20       |
| 6.1.2. Pielāgot iestatījumus                                                    | 21       |
| 6.1.2.1. Izmantot tālummaiņas līdzekļus                                         | 21       |
| 6.1.2.2. Pievienot un noņemt rīkjoslas                                          | 21       |
| 6.1.2.3. Modificēt lietotnes pamatopcijas: prezentācijas veidotāja vārdu,       |          |
| noklusējuma mapi, no kuras atvērt vai kurā saglabāt prezentāciju                | 22       |
| Nodaļas kopsavilkums                                                            | 23       |
| Praktiskie uzdevumi                                                             | 24       |
| Zināšanu pašpārbaudes tests                                                     | 26       |
| 62 PREZENTĀCIJU VEIDOŠANA                                                       | 28       |
| 6.2.1 Prezentāciju skati                                                        | 20<br>28 |
| 6.2.1.1 Saprast kādiem mērkiem izmantojami dažādie prezentācijas skati          | 28       |
| 6.2.1.2. Mainīt prezentāciju skatus                                             | 31       |
| 6.2.2. Slīdi                                                                    | 32       |
| 6.2.2.1 Pievienot noteikta izklājuma (niemēram virsraksta diagrammas un         |          |
| teksta aizzīmēta saraksta tabulas) slīdu                                        | 32       |
| 6 2 2 2 Mainīt slīda izklājumu                                                  | 34       |
| 6.2.2.3 Mainīt vienam vai visiem slīdiem fona krāsu                             | 34       |
| 6.2.3. Veidnu lietošana                                                         | 35       |
| 6 2 3 1 Lietot iebūvētās prezentāciju veidnes                                   | 35       |
| 6 2 3 2 Nomainīt esošo prezentācijas veidni ar citu pieejamo veidni             | 36       |
| 6.2.4 Pamatslīds                                                                | 37       |
| 6.2.4.1 Jespraust un dzēst pamatslīdā attēlu un zīmētu obiektu                  | 37       |
| 6 2 4 2 Pievienot prezentācijas norādītaijem vai visiem slīdiem kājenē tekstu   | 42       |
| 6.2.4.3. Lietot prezentācijas norādīto vai visu slīdu kājenēs automātisku slīdu |          |
| numurēšanu un datumu (fiksēto vai atiaunoiamo)                                  |          |
| Nodalas kopsavilkums                                                            |          |
| Praktiskie uzdevumi                                                             |          |
| Zināšanu pašpārbaudes tests.                                                    |          |
| rusharana                                                                       |          |

| 6.3. TEKSTS UN ATTĒLI                                                                    | 51       |
|------------------------------------------------------------------------------------------|----------|
| 6.3.1. Teksta ievade, formatēšana                                                        | 51       |
| 6.3.1.1. Pievienot tekstu prezentācijas standartskatā un struktūrskatā                   | 51       |
| 6.3.1.2. Rediģēt slīda un piezīmjlapu saturu, iespraužot jaunas rakstzīmes               |          |
| un vārdus                                                                                | 54       |
| 6.3.1.3. Mainīt teksta fontu un tā izmēru                                                | 55       |
| 6.3.1.4. Lietot tekstā treknrakstu, kursīvu un pasvītrojumu                              | 55       |
| 6.3.1.5. Lietot tekstā reģistrmaiņu                                                      | 56       |
| 6.3.1.6. Lietot tekstā dažādas krāsas                                                    | 56       |
| 6.3.1.7. Lietot tekstā ēnojumu                                                           | 57       |
| 6.3.1.8. Līdzināt tekstu pa labi un pa kreisi, centrēt to                                | 57       |
| 6.3.1.9. Mainīt atstarpes starp aizzīmētām un numurētām rindkopām                        | 58       |
| 6.3.1.10. Mainīt saraksta aizzīmju un numuru stilu, izmantojot iebūvētās                 |          |
| aizzīmes un numurus                                                                      | 58       |
| 6.3.1.11. Izmantot atsaukšanas ( <i>Undo</i> ) un atsaukšanas atcelšanas ( <i>Redo</i> ) |          |
| komandas                                                                                 | 59       |
| 6.3.2. Ilustrācijas, attēli                                                              | 60       |
| 6.3.2.1. Iespraust slīdā attēlu no attēlu galerijas                                      | 60       |
| 6.3.2.2. lespraust slīdā attēlu no datnes                                                | 62       |
| 6.3.3. Dublēt, pārvietot, dzēst                                                          | 63       |
| 6.3.3.1. Dublēt tekstu un attēlu vienas prezentācijas robežās un starp                   |          |
| atvērtām prezentācijām                                                                   | 63       |
| 6.3.3.2. Parvietot tekstu un attelu vienas prezentacijas robežas un starp                | <u> </u> |
| atvertam prezentacijam                                                                   | 65       |
| 6.3.3.3 Mainit attela izmerus.                                                           | 66       |
| 6.3.3.4. Dzest slida tekstu un atteius                                                   | 6/       |
| Nodajas kopsaviikums                                                                     | 6/       |
| Praktiskie uzdevumi                                                                      | 69<br>74 |
| Zinasanu pasparoaudes tests                                                              | /4       |
| 64 DIAGRAMMAS ZĪMĒTI OBIFKTI                                                             | 76       |
| 6 4 1 Diagrammu izmantošana                                                              | 70       |
| 6 4 1 1 Jevadīt datus Jai izveidotu un modificētu slīdā dažāda veida iebūvētas           |          |
| diagrammas: stabinu diagrammu joslu diagrammu līniju diagrammu                           |          |
| sektoru diagrammu.                                                                       | 76       |
| 6.4.1.2. Mainīt diagrammas fona krāsu                                                    | 81       |
| 6.4.1.3. Mainīt diagrammas kolonnas, joslas, līnijas un sektora krāsas                   | 82       |
| 6.4.1.4. Mainīt diagrammas tipu (veidu)                                                  | 84       |
| 6.4.2. Organizācijas diagrammas                                                          | 85       |
| 6.4.2.1. Izveidot organizācijas diagrammu, izmantojot iebūvēto hierarhiju                |          |
| struktūru                                                                                | 85       |
| 6.4.2.2. Mainīt organizācijas diagrammas hierarhisko struktūru                           | 86       |
| 6.4.2.3. Pievienot un dzēst organizācijas diagrammas hierarhiskās struktūras             |          |
| elementus                                                                                | 87       |
| 6.4.3. Zīmētie objekti                                                                   | 89       |
| 6.4.3.1. Pievienot slīdam dažādu tipu zīmētus objektus: taisnu līniju, patvalīgi         |          |
| zīmētu līniju, bultu, taisnstūri, kvadrātu, riņķi, ovālu, tekstlodziņu                   | 89       |
| 6.4.3.2. Mainīt zīmētā objekta fona krāsu, līnijas krāsu, biezumu un stilu               | 90       |
| 6.4.3.3. Mainīt bultas sākuma un beigu stilu                                             | 92       |
|                                                                                          |          |

| 6.4.3.4. Pievienot zīmētam obiektam ēnu                                           |
|-----------------------------------------------------------------------------------|
| 6.4.3.5. Pagriezt un apgriezt zīmētu objektu                                      |
| 6.4.3.6. Līdzināt slīdā zīmētos objektus pa labi, pa kreisi, uz augšu, uz leju    |
| un centrēt                                                                        |
| 6.4.3.7. Mainīt prezentācijā zīmēta objekta vai diagrammas izmērus                |
| 6.4.3.8. Novietot objektu priekšplānā, aizmugurē                                  |
| 6.4.4. Dublēšana, pārvietošana, dzēšana                                           |
| 6.4.4.1. Dublēt diagrammas un zīmētos objektus vienas prezentācijas robežās       |
| un starp atvērtām prezentācijām                                                   |
| 6.4.4.2. Pārvietot diagrammas un zīmētos objektus vienas prezentācijas            |
| robežās un starp atvērtām prezentācijām97                                         |
| 6.4.4.3. Dzēst diagrammas un zīmētos objektus                                     |
| Nodaļas kopsavilkums98                                                            |
| Praktiskie uzdevumi                                                               |
| Zināšanu pašpārbaudes tests101                                                    |
|                                                                                   |
| 6.5. SLĪDU DEMONSTRĒŠANAS EFEKTI 103                                              |
| 6.5.1. Iepriekš paredzēta (ieplānota) animācija103                                |
| 6.5.2. Pārejas                                                                    |
| Nodaļas kopsavilkums106                                                           |
| Praktiskie uzdevumi107                                                            |
| Zināšanu pašpārbaudes tests108                                                    |
|                                                                                   |
| 6.6. IZVADES SAGATAVUSANA                                                         |
| 0.0.1. Sagatavosana                                                               |
| 6.6.1.1. izveieties piemerotu prezentacijas situu izvades formatu kodoskopam      |
| (projektoram), reklamiapal, 55 mm diapozitiviem un demonstresanal                 |
| monitora ekrana                                                                   |
| 0.0.1.2. Faldaudi pareizrakstibu prezentacija un veiki nepreciesamas izmanjas,    |
| 6.6.1.2 Disvisent slīdu demonstrātājam paredzātās niezīmes                        |
| 6.6.1.4. Mainīt alīdu orientāciju (portratorientācija, ainaverientācija) un lapas |
| 0.0.1.4. Manni shuu ohemaciju (poruetohemacija, amavohemacija) uli lapas          |
| 11. 11. 11. 11. 11. 11. 11. 11. 11. 11.                                           |
| atvērtām prezentācijām                                                            |
| 6 6 1 6 Dzēst vienu un veirākus slīdus                                            |
| 6.6.2 Drukāšana                                                                   |
| 6.6.2.1 Drukāt visu prezentāciju vai porādītos slīdus, reklāmlanas                |
| 0.0.2.1. Drukat visu prezentaciju var noradnos snuds, reklamapas,                 |
| 6.6.3 Nodot (jesnjegt) prezentāciju                                               |
| 6 6 3 1 Anslēnt un rādīt slīdus                                                   |
| 6 6 3 2 Uzsākt slīdrādi no nirmā vai no iehkura eita slīda 120                    |
| Nodalas konsavilkums                                                              |
| Praktiskie uzdevnimi 121                                                          |
| Zināšanu našnārhaudes tests                                                       |
| Zinasana pasparoaudos toto12.                                                     |
| ATBILDES                                                                          |

## ZINĀŠANU DIAGNOSTICĒJOŠAIS TESTS

Zināšanu diagnosticējošais tests paredzēts, lai konstatētu, vai kursantam ir pamatzināšanas prezentāciju sagatavošanā. Testa jautājumi aptver Eiropas datorprasmes sertifikāta 6. moduļa "Prezentācijas" prasības.

Ja diagnosticējošajā testā pareizi atbildēti mazāk nekā 75% jautājumu (27 no 36), tad zināšanu līmenis ir nepietiekams un ir nepieciešams apmeklēt specializētos sagatavošanas kursus Eiropas datorprasmes eksāmena 6. modulim.

Ja diagnosticējošajā testā pareizi atbildēti vairāk nekā 75% jautājumu (27 no 36), tad zināšanu līmenis ir pietiekams, lai pašmācības ceļā, apgūstot šo materiālu, varētu nokārtot Eiropas datorprasmes 6. moduļa "Prezentācijas" eksāmenu.

- 1. Kura no uzskaitītajām ir prezentāciju lietotne?
  - A) Windows Explorer
  - **B**) Microsoft Access

**A**)

- C) Microsoft PowerPoint
- **D**) Windows XP Professional
- 2. Kura poga paredzēta prezentāciju lietotnes loga maksimizēšanai?

**B**)

- 3. Ar kuru standartrīku joslas pogu var uzsākt jaunas prezentācijas veidošanu?
  - A) 🗋 B) 🚰 C) 🖾 D) 🔓

**C**)

4. Kāds parasti ir *Microsoft PowerPoint* prezentāciju datnes nosaukuma paplašinājums?
A) .doc
B) .pow
C) .xls
D) .ppt

5. Kādas komandas secīgi jāizpilda, lai prezentācijā pārvietotu kādu objektu?

- A) Copy un Paste
- **B**) Cut un Copy
- C) Copy un Undo
- D) Cut un Paste

6. Kādā formātā nevar saglabāt PowerPoint prezentāciju?

- A) Web lapas (HTML) formātā
- **B**) kā izklājlapu lietotnes datni
- *C*) kā attēlus
- D) kā vecākas versijas PowerPoint lietotnes datni
- 7. Ar kuras standartrīku joslas pogas palīdzību var veikt pareizrakstības pārbaudi prezentācijā?

|--|

8. Slīdrādes skats ir

A)

- A) Slide Sorter View
- **B)** Notes Page View
- C) Slide Show
- D) Normal View

**D**) 🗖

- 9. Ar kuru komandu var izvēlēties slīda noformējuma veidni?
  - A) Format / Slide Design...
  - B) Format / Slide Layout...
  - C) Insert / New Slide
  - D) Format / Background...
- 10. Ar kuru metodi pamatslīdā nevar ievietot attēlu?
  - A) ar komandu Insert / Picture / Clip Art...
  - B) ar komandu Insert / Picture / From File...
  - *C*) piespiežot zīmēšanas rīkjoslas pogu
  - D) piespiežot zīmēšanas rīkjoslas pogu
- 11. Vai prezentācijas titulslīda kājenē tiks rādīts slīda numurs un datums, ja dialoga logā Header and Footer tiks piespiesta poga Apply to All?

| Header              | and Footer                                                         | X                         |
|---------------------|--------------------------------------------------------------------|---------------------------|
| Slide               | Notes and Handouts                                                 |                           |
|                     | de on slide<br>ate and time<br>Update automatically<br>2006.02.08. | Apply to All Apply Cancel |
| (                   | Language: Calendar<br>Latvian Western                              | Preview                   |
| ♥ SI<br>■ EC<br>■ D | ide <u>n</u> umber<br>poter<br>on't show on title <u>s</u> lide    |                           |
|                     |                                                                    |                           |

- A) jā, slīda numurs un datums vienmēr tiek rādīts visos prezentācijas slīdos
- **B**) jā, jo tiks piespiesta poga Apply to All, kas nosaka slīda numura un datuma attēlošanu visos slīdos
- *C*) jā, ir atzīmēta izvēles rūtiņa, kas nosaka, ka virsraksta slīdā tiks attēlots numurs un datums
- D) nē, ir atzīmēta izvēles rūtiņa, kas nosaka, ka virsraksta slīdā netiks attēlots numurs un datums
- 12. Kas tiks noformēts, ja attēlotajā situācijā tiks veikta kāda rakstzīmju noformēšanas darbība, piemēram, fonta maiņa?

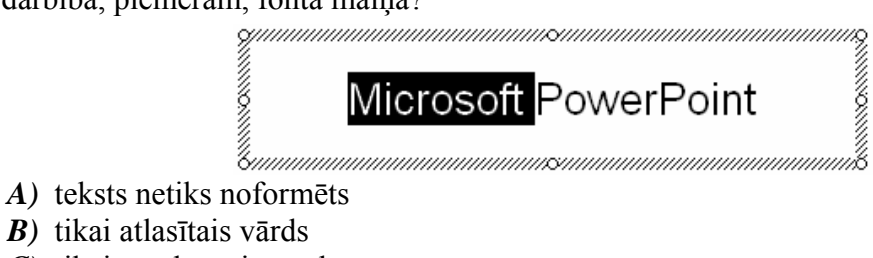

- *C*) tikai neatlasītais vārds
- D) viss teksta rāmīti esošais teksts

- 13. Ar kuru komandu var veikt atlasītā teksta reģistrmaiņu?
  - A) Format / Line Spacing...
  - B) Format / Change Case...
  - C) Format / Bullets and Numbering...
  - D) Format / Font...
- 14. Ar kuru komandu var mainīt aizzīmju un numuru stilu?
  - A) Format / Font...
  - B) Format / Line Spacing...
  - C) Format / Bullets and Numbering...
  - D) Format / Change Case...
- 15. Kāda darbība tiek veikta attēlotajā situācijā?

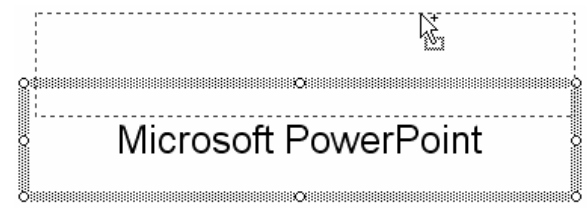

- A) jauna teksta rāmīša ievietošana
- B) teksta rāmīša izmēra maiņa
- C) teksta rāmīša pārvietošana
- D) teksta rāmīša dublēšana
- 16. Aiz kuriem punktiem jāvelk, lai attēla izmērs mainītos proporcionāli?
  - A) 1, 3, 5 vai 7
  - **B**) 2, 4, 6 vai 8
  - *C*) tikai 3 vai 7

الح 😓

A)

**D**) var vilkt aiz jebkura punkta

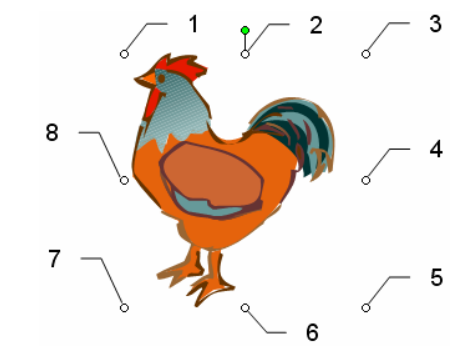

C

17. Kuru zīmēšanas rīkjoslas pogu izmanto, lai mainītu objekta līnijas krāsu?

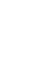

D)

D

18. Kuru zīmēšanas rīkjoslas pogu izmanto, lai slīdā izveidotu organizācijas diagrammu?

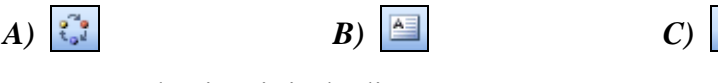

**B**)

19. Kura no attēlotajām ir joslu diagramma?

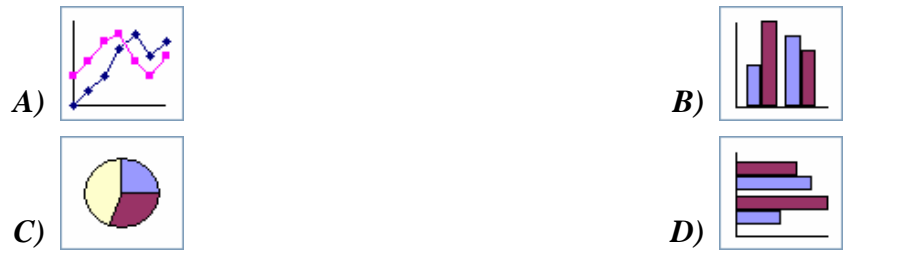

- 20. Kurš taustiņš jātur piespiests, lai, lietojot zīmēšanas rīkjoslas pogu O, tiktu uzzīmēts riņķis? A) [Cul D) 🔼 21. Kas tiks izdrukāts, ja dialoga logā Print piespiedīs pogu OK Print ? X Printer Name: Properties 💕 hp deskjet 930c series ¥ Idle Status: Find Printer... hp deskjet 930c series Type: Where: LPT1: Print to file Comment: Print range Copies <u>⊖ A</u>ll O <u>C</u>urrent slide O Selection Number of copies: 4 -Custom Show: Slides: 3;4 Enter slide numbers and/or slide ranges. For example, 1;3;5-12 🗹 Colla<u>t</u>e Print what: Handouts Handouts ~ Slides per page: 2 🔽 Color/grayscale: Order: 💿 Horizontal Vertical Color \* Scale to fit paper Print hidden slides Frame slides Print comments and ink markup Pr<u>e</u>view ОK Cancel
  - A) 3. un 4. slīda piezīmjlapas četros eksemplāros
  - B) 3. un 4. slīda izdales materiāls uz vienas lapas četros eksemplāros
  - C) 3. un 4. slīds divos eksemplāros
  - **D**) pirmie četri slīdi divos eksemplāros
- 22. Ar kura taustiņa palīdzību var atlasīt atvēršanai piecas prezentācijas, kas dialoga logā **Open** neseko cita citai?

| Look in:       Sagataves         Name       Image: Sagataves         My Recent Documents       Animacijas         MAtteli-1       Image: Sagataves         Image: Sagataves       Image: Sagataves         Image: Sagataves       Image: Sagataves </th <th>Look in:<br/>Sagataves<br/>My Recent<br/>Documents<br/>My Documents<br/>My Documents<br/>Sagataves<br/>My Documents<br/>Sagataves<br/>My Documents<br/>Sagataves<br/>My Documents<br/>Sagataves<br/>My Documents<br/>Sagataves<br/>My Documents<br/>Sagataves<br/>My Documents<br/>Sagataves<br/>My Documents<br/>Sagataves<br/>My Documents<br/>Sagataves<br/>My Documents<br/>Sagataves<br/>My Documents<br/>Sagataves<br/>My Documents<br/>My Documents<br/>Sagataves<br/>My Documents<br/>My Documents<br/>Sagataves<br/>My Documents<br/>Sagataves<br/>My Documents<br/>Sagataves<br/>My Documents<br/>My Documents<br/>Sagataves<br/>My Documents<br/>My Documents<br/>My Docu</th> <th>Open</th> <th>?×</th> | Look in:<br>Sagataves<br>My Recent<br>Documents<br>My Documents<br>My Documents<br>Sagataves<br>My Documents<br>Sagataves<br>My Documents<br>Sagataves<br>My Documents<br>Sagataves<br>My Documents<br>Sagataves<br>My Documents<br>Sagataves<br>My Documents<br>Sagataves<br>My Documents<br>Sagataves<br>My Documents<br>Sagataves<br>My Documents<br>Sagataves<br>My Documents<br>Sagataves<br>My Documents<br>My Documents<br>Sagataves<br>My Documents<br>My Documents<br>Sagataves<br>My Documents<br>Sagataves<br>My Documents<br>Sagataves<br>My Documents<br>My Documents<br>Sagataves<br>My Documents<br>My Documents<br>My Docu | Open                                              | ?×                                                                                                    |
|----------------------------------------------------------------------------------------------------|----------------------------------------------------------------------------------------------------|---------------------------------------------------|----------------------------------------------------------------------------------------------------|
| Name       My Recent         My Recent       Animacijas         My Recent       Atteli-1         Desktop       Bridinajums         Pre zenta diju lietotne         Animacijas         My Documents         My Documents         My Documents         My Documents         My Computer         My Network         File name:         My Network         Files of type:         All PowerPoint Presentations                                                                                                    | Name       Animacijas         My Recent       Animacijas         My Recent       Atteli-1         My Recent       Atteli-2         Atteli-3       Bridinajums         Pre zenta ciju lietotne       Pre zenta ciju lietotne         My Documents       Diagrammas         Pre zenta ciju lietotne       Animacijæ                                                                                                    | Look <u>i</u> n:                                  | 📄 Sagataves 🛛 🕑 🔻 🔟 🔍 🗙 🔛 🛪 Tools 🛪                                                                                                    |
| My Computer<br>My Computer<br>My Network<br>Places<br>My Network<br>Places<br>My Network<br>Places<br>My Network<br>My Network<br>Places<br>My Network<br>Places<br>My Network<br>My Network<br>Places<br>My Network<br>My Network<br>My N                                                                                                    | Torse Footer                                                                                                    | My Recent<br>Documents<br>Desktop<br>My Documents | Name Animacijas<br>A Animacijas<br>Atteli-1<br>Atteli-2<br>Atteli-3<br>Bridinajums<br>Dakara_2006<br>Dakara_tukss<br>Diagrammas<br>Drukasana<br>Fons<br>Fons-2<br>Footer |
| File name:     Open       My Network     Files of type:       Files of type:     All PowerPoint Presentations                                                                                                    | My Computer                                                                                                    | My Computer                                       | Izvade       Izvade                                                                                                    |
| My Network<br>Places Files of type: All PowerPoint Presentations Cancel                                                                                                    | File name:                                                                                                    |                                                   | File name: Open 🔻                                                                                                    |
|                                                                                                    | My Network<br>Places Files of type: All PowerPoint Presentations Car                                                                                                    | My Network<br>Places                              | Files of type: All PowerPoint Presentations                                                                                                    |

23. Kurš bloka veids jāizvēlas attēlotajā situācijā rīkjoslas Organization Chart sarakstā Insert Shape, lai tiktu pievienots bloks, kurā varētu ievadīt ceturtā darbinieka amatu?

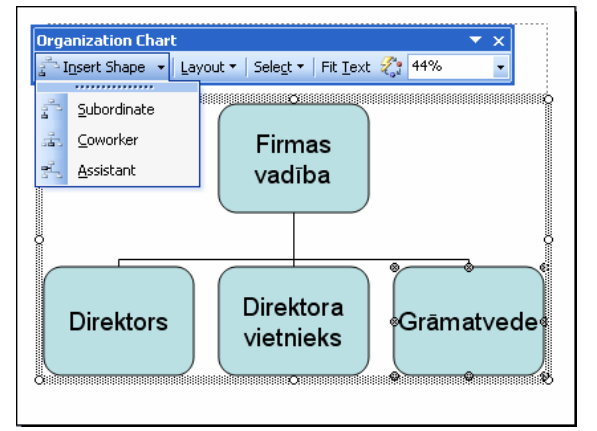

- A) jebkurš
- **B**) Assistant
- C) Coworker
- **D)** Subordinate

24. Ar kuru komandu iegūts attēlotais rezultāts?

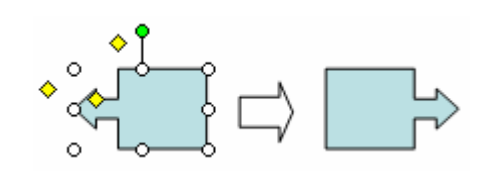

- A) Flip Horizontal
- B) Rotate Left 90°
- C) Flip Vertical
- D) Rotate Right 90°

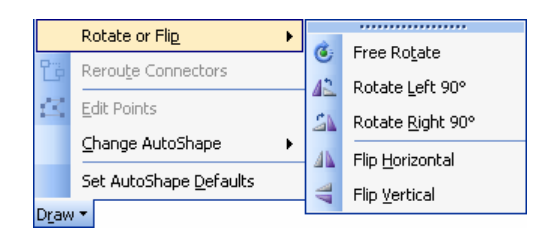

- 25. Ar kuru komandu slīda objektiem var pievienot iepriekš paredzētos animācijas efektus?
  - A) Format / Slide Layout...
  - B) Slide Show / Slide Transition...
  - C) Slide Show / Animation Schemes...
  - D) Format / Slide Design...
- 26. Ko var izvēlēties Slide Transition uzdevumrūts sarakstā Apply to selected slides?

| Slide Tr  | ansition              | × |
|-----------|-----------------------|---|
| <b>(</b>  | 1 🚳                   |   |
| Apply to  | selected slides:      |   |
| No Trans  | sition                | ^ |
| Blinds Ho | prizontal             | - |
| Blinds Ve | rtical                | ~ |
| Modify t  | ransition             |   |
| Speed:    | Fast                  | * |
| Sound:    | [No Sound]            | * |
|           | Loop until next sound |   |
| Advance   | slide                 |   |
| 🔽 On m    | nouse click           |   |
| 📃 Auto    | matically after       |   |
|           | *                     |   |
| Apply to  | All Slides            |   |
| 🕨 Play    | Slide Show            |   |
| 🔽 AutoPr  | review                |   |

- A) slīda pārejas laiku
- **B**) slīda pārejas skaņu
- C) slīda pārejas ātrumu
- **D**) slīda pārejas efektu

- 27. Ar kuru komandu var atvērt dialoga logu, lai mainītu slīdu izvades formātu, orientāciju vai izmēru?
  - A) File / Page Setup...
  - B) File / Print...
  - C) Format / Slide Design...
  - D) Format / Slide Layout...
- 28. Ar kuru no metodēm nevar atvērt pareizrakstības kļūdu labošanas dialoga logu Spelling?
  - A) ar taustiņu 🔟
  - **B**) ar taustiņu 🚾
  - *C*) ar standartrīku joslas pogu
  - D) ar komandu Tools / Spelling...
- 29. Kas notiks, ja attēlotajā situācijā tiks atlaista peles kreisā poga?

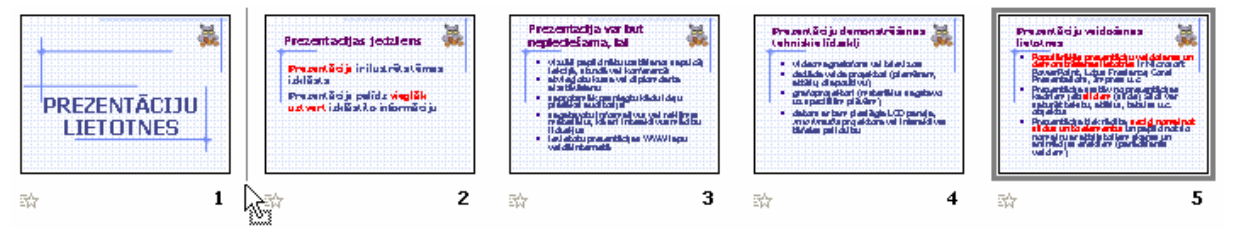

- A) aiz pirmā slīda tiks izveidots piektā slīda dublikāts
- **B**) nekas nenotiks
- C) piektais slīds tiks dzēsts
- D) piektais slīds tiks pārvietots aiz pirmā
- 30. Ar kuru komandu var apslēpt slīdus?
  - A) Slide Show / Hide Slide
  - B) Edit / Delete Slide
  - C) Format / Slide Layout...
  - D) Slide Show / Slide Transition...
- 31. Ar kuru taustiņu slīdrādes laikā var pāriet uz iepriekšējo slīdu?
  - $\begin{array}{c} A) & \boxed{\begin{array}{c} Page \\ Down \end{array}} \\ B) & \boxed{\begin{array}{c} Enter \end{array}} \end{array}$
  - C Page Up

  - D) 🖭
- 32. Formatēšanas rīkjoslas pogas A un A izmanto, lai
  - A) palielinātu vai samazinātu rakstzīmju izmēru
  - B) veiktu reģistrmaiņu uz lielajiem vai mazajiem burtiem
  - C) atvērtu rakstzīmju fonta izvēles sarakstu
  - D) atvērtu rakstzīmju izmēra izvēles sarakstu
- 33. Kurā skatā prezentācijas slīdā nevar ievadīt tekstu?
  - A) tekstu var ievadīt visos skatos
  - B) normālskatā
  - C) struktūrskatā
  - D) slīdrādes skatā

34. Ko var izvēlēties attēlotajā Slide Design uzdevumrūtī?

| Slide Design                                                                           | • × |
|----------------------------------------------------------------------------------------|-----|
| 😔   😔   🐔 ]                                                                            |     |
| <ul> <li>Design Templates</li> <li>Color Schemes</li> <li>Animation Schemes</li> </ul> |     |
| Apply to selected slides:                                                              |     |
| Spin                                                                                   | ^   |
| Zoom                                                                                   |     |
| Bounce                                                                                 |     |
| No Animation                                                                           |     |
| No Animation                                                                           |     |
| Subtle                                                                                 |     |
| Appear                                                                                 |     |
| Appear and dim                                                                         | ~   |
|                                                                                        |     |
| Apply to All Slides                                                                    |     |
| ▶ Play Slide Show                                                                      |     |
| AutoPreview                                                                            |     |

- A) slīdu pārejas
- **B**) objektu animācijas efektus
- *C*) rakstzīmju noformējumu
- D) slīdu noformējuma veidni

- 35. Ar kuru komandu var mainīt teksta līdzināšanas veidu teksta rāmītī?
  - A) Format / Font...
  - **B)** Format / Alignment
  - C) Format / Bullets and Numbering...
  - D) Format / Line Spacing...
- 36. Kādam nolūkam izmanto komandu View / Master / Slide Master?
  - A) lai pievienotu informāciju slīdu kājenē
  - **B**) lai mainītu slīda objektu animācijas efektus
  - C) lai veiktu izmaiņas pamatslīdā
  - D) lai noteiktu slīdu pārejas

### IEVADS

**Prezentāciju** lietotnes paredzētas prezentācijas materiālu sagatavošanai. Par prezentāciju var uzskatīt ilustrētu noteiktas tēmas izklāstu (teorētiska materiāla izskaidrojumu, praktiskās darbības vai pētījuma atspoguļojumu, parādības vai iekārtas darbības demonstrāciju u. tml.). Prezentācija var tikt pasniegta ar tehnisko līdzekļu (piemēram, datora ar tam pieslēgta *LCD* paneļa, multimediju projektora vai interaktīvas tāfeles) palīdzību vai bez tiem.

Prezentāciju lietotnes var izmantot dažādās jomās, piemēram, lai:

- vizuāli papildinātu uzstāšanos sapulcē, lekcijā, stundā vai konferencē;
- atvieglotu kursa vai diplomdarba aizstāvēšanu;
- saprotamāk pasniegtu kādu ideju plašākai auditorijai;
- sagatavotu informatīvus vai reklāmas materiālus, kā arī interaktīvus mācību līdzekļus;
- ievietotu prezentācijas WWW lapu veidā internetā.

Lai efektīvi izmantotu prezentāciju lietotnes, vēlamas priekšzināšanas darbā ar tekstapstrādes un izklājlapu lietotnēm.

Prezentāciju lietotņu pamatelements ir slīds (*slide*) jeb prezentācijas kadrs. Prezentācija tiek veidota, secīgi nomainot slīdus un to elementus un papildinot šo nomaiņu ar atbilstošiem skaņas un animācijas efektiem.

Pieejamas vairāku firmu izstrādātās prezentāciju lietotnes, piemēram, Microsoft PowerPoint, Lotus Freelance Graphics, Corel Presentation un OpenOffice.org Impress.

Viena no vispopulārākajām ir *PowerPoint*, kas ietilpst *Microsoft Office* sastāvā, tāpēc šajā materiālā ir aplūkota *Microsoft Office PowerPoint 2003* lietotne.

**ECDL 6. modulis "Prezentācija"** prasa, lai kandidāts prastu izmantot prezentāciju līdzekļus datorā. Kandidātam jāprot veikt šādus uzdevumus:

- veidot, formatēt, modificēt un sagatavot prezentācijas, izmantojot dažādus slīdu izklājumus attēlošanai un izdruku izplatīšanai;
- dublēt un pārvietot tekstu, ilustrācijas, attēlus un diagrammas kā prezentācijā, tā starp dažādām prezentācijām;
- veikt vienkāršas darbības ar attēliem, diagrammām un zīmētiem objektiem;
- izmantot dažādus slīdu demonstrēšanas efektus.

### 6.1. DARBA SĀKUMS

Šajā nodaļā tiks apskatīta:

- prezentāciju lietotnes atvēršana un aizvēršana;
- esošu un jaunu prezentāciju atvēršana, to saglabāšana dažādos datņu formātos;
- pārvietošanās starp atvērtām prezentācijām un to aizvēršana;
- lietotnes palīdzības sistēmas izmantošana;
- lietotnes iestatījumu pielāgošana.

#### 6.1.1. Pirmie soļi darbā ar prezentācijām

#### 6.1.1.1. Atvērt un aizvērt prezentāciju lietotni

Microsoft Office PowerPoint 2003 lietotni var atvērt vairākos veidos. Biežāk izmanto:

- komandu
  - Start / All Programs / Microsoft Office / Microsoft Office PowerPoint 2003:

| *                         | 🔨 New Office Document             |   |                                   |
|---------------------------|-----------------------------------|---|-----------------------------------|
| User                      | 📴 Open Office Document            |   |                                   |
| <u>(* 1. st. 780</u> )    | 😵 Set Program Access and Defaults |   |                                   |
| 🔁 Internet                | 🧐 Windows Catalog                 |   |                                   |
| Internet Explorer         | 🌯 Windows Update                  |   |                                   |
| E-mail<br>Outlook Express | 🛅 Microsoft Office                | • | 🛅 Microsoft Office Tools 🔹 🕨      |
|                           | 💼 Microsoft Office Tools          | → | Microsoft Office Access 2003      |
| 🦉 Paint                   | m CorelDRAW 10                    | → | Microsoft Office Excel 2003       |
| Adaba Asyahah 6 0         | 🛅 Startup                         | → | Microsoft Office FrontPage 2003   |
| Professional              | 🛅 Team 17                         | → | 🛃 Microsoft Office InfoPath 2003  |
|                           | 💼 Tildes Birojs                   | • | 😥 Microsoft Office OneNote 2003   |
| Microsoft Office wor      | 📷 Winamp                          | → | O Microsoft Office Outlook 2003   |
|                           | im WinRAR                         | • | Microsoft Office PowerPoint 2003  |
| All Programs 膨            | 🛅 WinZip                          | → | 🕢 Microsoft Office Project 2003   |
|                           | 🛅 DivX Total Pack                 | • | 😰 Microsoft Office Publisher 2003 |
|                           | 🛅 QuickTime                       | → | 🔣 Microsoft Office Visio 2003     |
| 🐉 start 🛛 😂 ể             | 🛅 Nero                            | • | Microsoft Office Word 2003        |

• darbvirsmas (*desktop*) ikonu (ja tāda izveidota):

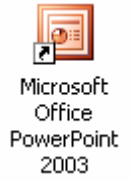

• kādas iepriekš izveidotas Microsoft PowerPoint prezentācijas atvēršanu.

*Microsoft Office PowerPoint 2003* (turpmāk materiālā vienkārši *PowerPoint*) darba vide (logs) parasti izskatās šādi:

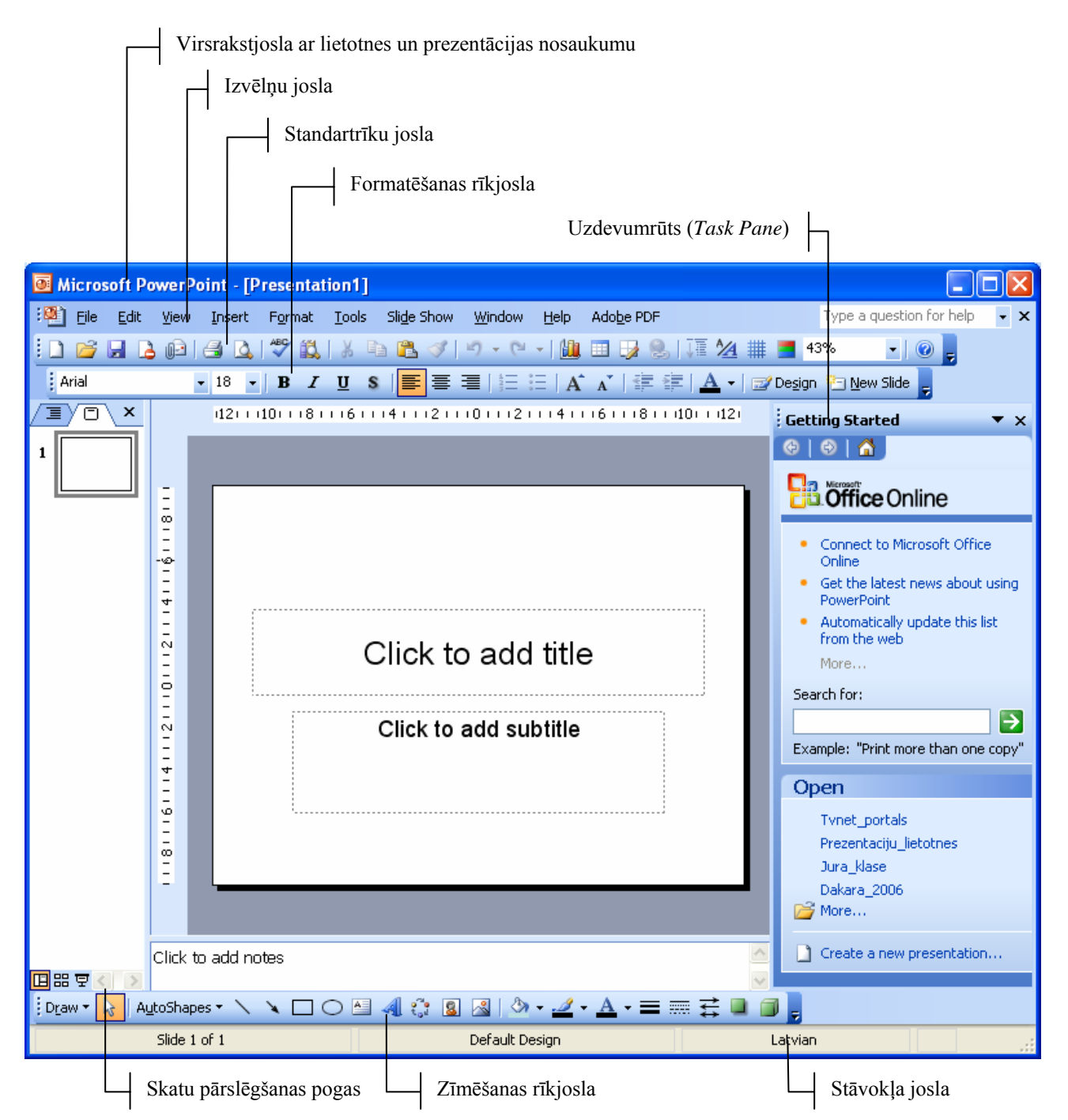

Katru reizi, atverot *PowerPoint*, tiek atvērta jauna prezentācija. Tās nosaukumu var redzēt virsrakstjoslā (**Presentation1**).

PowerPoint lietotni var aizvērt vairākos veidos, piemēram:

- ar komandu *File / Exit*;
- ar klikšķi lietotnes loga labajā augšējā stūrī uz pogas 🔀 (Close).

Tā kā atšķirībā no vecākajām programmas versijām *PowerPoint 2003* katra prezentācija tiek atvērta atsevišķā logā, piespiežot lietotnes loga vadības pogu iko (**Close**), lietotne tiks aizvērta tad, ja būs atvērta tikai viena prezentācija. Pretējā gadījumā tiks aizvērta tikai atbilstošajā lietotnes logā atvērtā datne.

#### 6.1.1.2. Atvērt vienu un vairākas prezentācijas

Ja ir atvērta PowerPoint lietotne, esošu prezentāciju var atvērt vairākos veidos, piemēram:

- ar standartrīku joslas pogu 📓 (**Open**);
- ar komandu *File / Open...*.

Atveras dialoga logs Open:

- ⇒ sarakstā Look in: izvēlas mapi, kurā atrodas atveramā prezentācija;
- ⇒ no saraksta izvēlas prezentācijas nosaukumu:

|                                          | Open                 |                                                                                                    |                                | ? 🗙 |
|------------------------------------------|----------------------|----------------------------------------------------------------------------------------------------|--------------------------------|-----|
| Mape, kurā atrodas                       | Look in:             | Sagataves 🕑 📀                                                                                                    | - 🔰   🍳 🗙 📸 🏢 - Tools -        |     |
| prezentācija                             | My Recent            | Walle - Weile - Weile |                                |     |
| Prezentāciju saraksts                    |                      | ) Joks<br>Jura_klase                                                                                                    | ·                              |     |
| kuru vēlas atvērt                        | Desktop              | Prezentaciju_lietotnes     Trenins     Tvnet_portals                                                                                                    | Dakara 2006                    |     |
| • • • • • • •                            | My Documents         |                                                                                                    | Rigas RR Tkoma ndas dalibnieki | ļ   |
| Izvēlētās prezentācijas<br>pirmais slīds |                      |                                                                                                    |                                | -   |
| Dialoga logā redzamo                     | My Computer          |                                                                                                    |                                |     |
| datņu tips                               | My Network<br>Places | File name:<br>Files of type: All PowerPoint Presentations                                                                                                    | ✓ Ope<br>✓ Can                 | n T |
|                                          |                      |                                                                                                    |                                |     |

⇒ piespiež pogu \_\_\_\_\_ vai taustiņu

Pēdējo lietoto (parasti četru) prezentāciju nosaukumi atrodas File izvēlnes apakšējā daļā.

Izpildot klikšķi uz kāda no nosaukumiem, atbilstošā prezentācija tiek atvērta (ja vien tā nav izdzēsta vai tās atrašanās vieta nav mainīta).

| Save <u>A</u> s                      |
|--------------------------------------|
| Print Ctrl+P                         |
| <u>1</u> D:\\Sagataves\Tvnet_portals |
| <u>2</u> D:\\Prezentaciju_lietotnes  |
| <u>3</u> D:\\Sagataves\Jura_klase    |
| <u>4</u> D:\\Sagataves\Dakara_2006   |
| *                                    |
|                                      |

Lai vienlaikus atvērtu vairākas prezentācijas, kas dialoga loga Open sarakstā atrodas blakus:

- ⇒ izvēlas pirmās atveramās prezentācijas nosaukumu;
- ⇒ tur piespiestu taustiņu **[Stat**];
- ⇒ izvēlas pēdējās atveramās prezentācijas nosaukumu;
- ⇒ atlaiž taustiņu **(**SSS);

| Open<br>Look in: 🔂 Sagataves 🗸 🗸                                                                                                    |
|----------------------------------------------------------------------------------------------------|
| Look in: 📄 Sagataves 🗸 🗸                                                                                                    |
|                                                                                                    |
| My Recent<br>Documents     Name       My Recent<br>Documents     Bridinajums<br>Dakara_2006       Dakara_2006     Joks       Datara_club     Joks       Desktop     Prezentaciju_lietotnes       Marcina     Trenins       Marcina     Trenins       Marcina     Trenins |
| ⇒ dialoga logā Open piespiež pogu vai tau                                                                                                    |

Lai vienlaikus atvērtu vairākas prezentācijas, kas dialoga loga **Open** sarakstā neatrodas blakus:

- ⇒ izvēlas pirmās atveramās prezentācijas nosaukumu;
- ⇒ tur piespiestu taustiņu 🛄;
- ⇒ izvēlas pārējo atveramo prezentāciju nosaukumus;
- ⇒ atlaiž taustiņu 🖾;

| Open                               |                                                                                                    |
|------------------------------------|----------------------------------------------------------------------------------------------------|
| Look in:<br>My Recent<br>Documents | Sagataves  Sagataves Name Signal Surger State State St |

#### 6.1.1.3. Izmantojot noklusējuma veidni, izveidot jaunu prezentāciju

Prezentācijas noklusējuma veidne nosaka jauno prezentāciju satura formatējumu (rakstzīmju fontu, izmēru, krāsu shēmu, slīda izklājuma veidu utt.), kas tiek izveidotas, atverot *PowerPoint* lietotni vai, veidojot jaunu prezentāciju, nenorādot citu veidni.

Jaunu prezentāciju, izmantojot noklusējuma veidni, ja ir atvērta *PowerPoint* lietotne, var izveidot, piemēram:

- ar standartrīku joslas pogu 🗋 (New);
- ar komandu *File / New...*:
  - → uzdevumrūtī (*Task Pane*) tiek aktivizēts jaunas prezentācijas veidošanas režīms **New Presentation**;
  - → sadaļā New izvēlas Blank presentation.

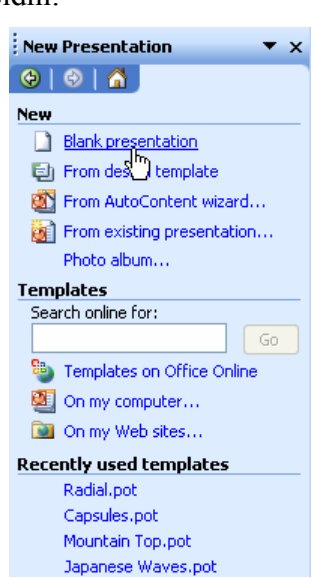

#### 6.1.1.4. Saglabāt prezentāciju

Prezentāciju var saglabāt vairākos veidos, piemēram:

- ar standartrīku joslas pogu 🛃 (Save);
- ar komandu *File / Save*.

Ja prezentāciju saglabā pirmo reizi, atveras dialoga logs Save As (sk. 6.1.1.5.).

#### 6.1.1.5. Saglabāt prezentāciju ar citu vārdu

Ja prezentācija jāsaglabā ar citu vārdu, citā datu nesējā (vai mapē) vai citā datņu formātā, izmanto komandu *File / Save As...*.

Atveras dialoga logs Save As:

- ⇒ sarakstā Save in: izvēlas prezentācijas saglabāšanas vietu (disku un mapi);
- ⇒ lodziņā File name: ievada prezentācijas vārdu:

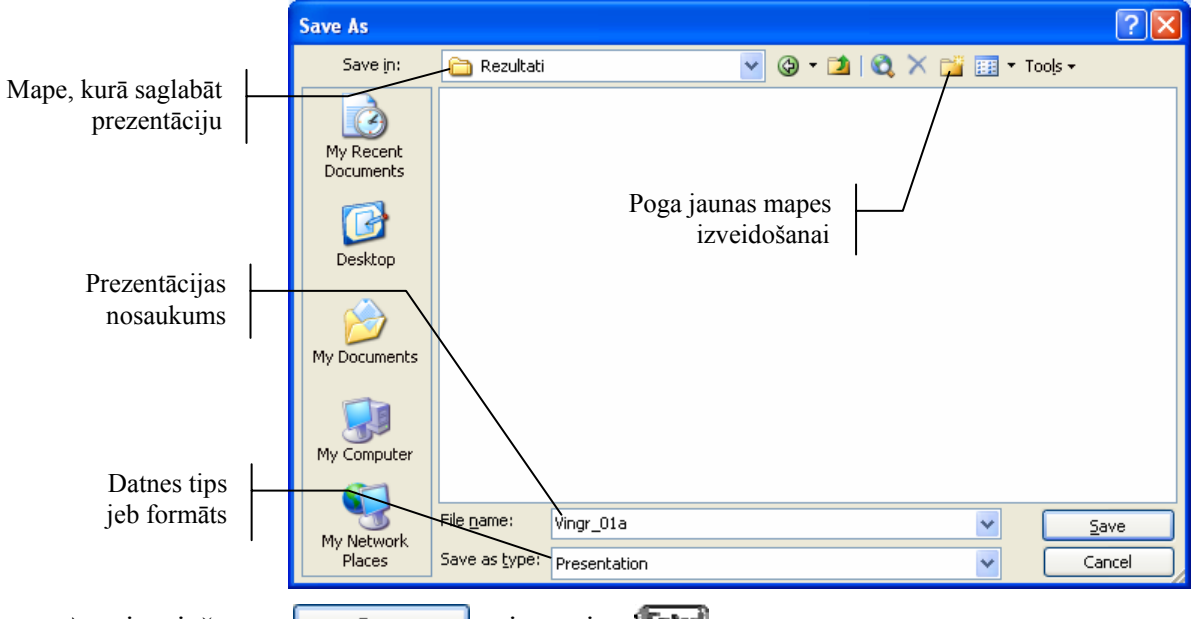

⇒ piespiež pogu Save vai taustiņu

Prezentācijas nosaukums (vārds un paplašinājums) drīkst būt līdz 218 simbolu garš (ieskaitot pilno datnes atrašanās vietas adresi). Tas nedrīkst saturēt šādus simbolus: /, \, >, <, \*, ?, '', |, :, ;. Var gadīties, ka prezentācija neatvērsies uz kāda cita datora, ja tās vārdā būs lietoti latīņu burti ar diakritiskajām zīmēm (piemēram,  $\mathbf{\bar{a}}$ ,  $\mathbf{\check{s}}$ ,  $\mathbf{\bar{n}}$ ,  $\mathbf{\bar{u}}$ ), tādēļ datnes vārda veidošanai iesaka izmantot latīņu alfabēta burtus un ciparus. Pēc prezentācijas saglabāšanas tā netiek aizvērta un ar to var turpināt strādāt.

# 6.1.1.6. Saglabāt prezentāciju citā datņu formātā: kā standarta RTF datni, kā veidni, kā attēla datni, kā datni citai tās pašas lietotnes versijai un kā datni citai lietotnei

Datnes saglabāšanas dialoga logā **Save As** bez prezentācijas vārda un saglabāšanas vietas sarakstā **Save as type:** var norādīt arī datnes formātu:

| Save As                |                                                               |                                                                                                    |       |     |   |                  | ? 🗙   |
|------------------------|---------------------------------------------------------------|----------------------------------------------------------------------------------------------------|-------|-----|---|------------------|-------|
| Save in:               | 🚞 Rezultati                                                   | 🖌 🕲 - 🗊                                                                                                    | )   😋 | × 📬 | • | Too <u>l</u> s 🕶 |       |
| My Recent<br>Documents | Dakara_20<br>Vingr_01a<br>Vingr_01b<br>Vingr_01c<br>Vingr_01d | 06                                                                                                    |       |     |   |                  |       |
| <b>S</b>               | File <u>n</u> ame:                                            | Dakara_2006                                                                                                    |       |     | * |                  | ave   |
| Places                 | Save as <u>t</u> ype:                                         | Presentation                                                                                                    |       |     | ¥ |                  | ancel |
|                        |                                                               | Presentation<br>Single File Web Page<br>Web Page<br>PowerPoint 95<br>PowerPoint 97-2003 & 95 Presentation<br>Design Template |       |     |   |                  |       |

Parasti, atverot dialoga logu **Save As**, lodziņā **Save as type:** redzams datnes formāts **Presentation**, kas ir *PowerPoint* pamatformāts ar datnes paplašinājumu *.ppt*. Ja nepieciešams prezentāciju izmantot kādā citā programmā, tad no saraksta jāizvēlas piemērots formāts:

- bieži vien datnes formātu maina, ja ar to pašu prezentāciju jāturpina darbs citā datorā, kur ir vecākas versijas *PowerPoint* lietotne. Tad izvēlas datnes formātu **PowerPoint 95** vai **PowerPoint 97-2003 & 95 Presentation**;
- lai saglabātu datni ievietošanai internetā, izvēlas formātus Single File Web Page vai Web Page;
- formāts Design Template var noderēt, ja prezentācija jāizmanto kā veidne (paraugs) turpmāk veidojamajām prezentācijām (veidņu datņu paplašinājums ir .pot);
- **Outline/RTF** formātu (datņu paplašinājums *.rtf*) lieto, lai prezentācijas slīdu tekstu atvērtu kādā no tekstapstrādes lietotnēm.

Katru prezentācijas slīdu var saglabāt arī septiņos dažādos attēlu formātos ar paplašinājumiem .*gif*, .*jpg*, .*png*, .*tif*, .*bmp*, .*wmf* un .*emf*. Tos var atvērt un apstrādāt dažādās attēlu apstrādes lietotnēs. Visbiežāk no uzskaitītajiem formātiem lieto **JPEG File Interchange Format** ar paplašinājumu .*jpg*. Veicot saglabāšanu, atveras dialoga logs ar jautājumu, kurus slīdus attēlu formātā saglabāt:

| Microsoft Office PowerPoint                             |                                   |
|---------------------------------------------------------|-----------------------------------|
| Do you want to export every slide in the presentation o | only the current slide?<br>Cancel |

Piespiežot pogu <u>Every Slide</u>, tiek saglabāti visi slīdi, bet <u>Current Slide Only</u> – tikai atlasītais slīds. Kad saglabāšana veikta, atveras paziņojuma logs, ka katrs slīds saglabāts kā atsevišķa datne jaunā mapē, kuras vārds sakrīt ar saglabātās prezentācijas vārdu:

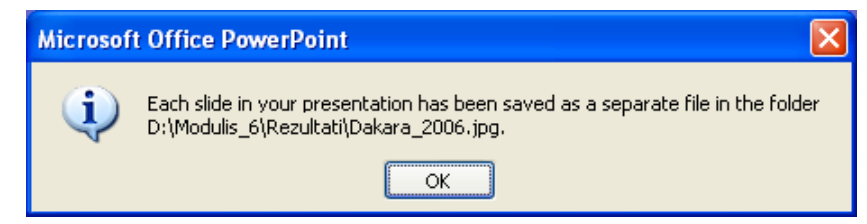

#### 6.1.1.7. Pārvietoties starp atvērtajām prezentācijām

Ja vienlaikus atvērtas vairākas prezentācijas, pārvietošanos starp tām veic, izpildot klikšķi uz vajadzīgās prezentācijas nosaukuma uzdevumjoslā:

🛃 start 🖉 🗇 🏟 🤲 💱 🐏 Tvnet\_portals 🛛 🖓 Dakara\_2006 🖓 Jura\_klase 🖓 Prezentaciju\_lietotnes 🔍 💽 13:45

Pārvietošanos starp atvērtajām prezentācijām var veikt arī, vajadzīgās prezentācijas nosaukumu izvēloties **Window** izvēlnē:

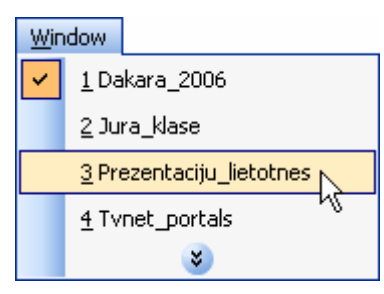

#### 6.1.1.8. Izmantot lietotnes palīdzības sistēmu

Lai papildinātu zināšanas par *PowerPoint* iespējām, var izmantot lietotnes palīdzības sistēmu (*help*) angļu valodā.

Viens no palīdzības sistēmas elementiem ir asistents (*assistant*). Asistentu aktivizē ar komandu *Help / Show the Office Assistant*. Ja tas ir aktivizēts vienā no *MS Office* programmām, tas būs aktīvs arī pārējās. Pēc noklusēšanas asistentam ir saspraudes izskats, taču to var mainīt konteksta komandas *Options...* lapiņā Gallery.

Ja asistents ir aktivizēts, tad *PowerPoint* brīdinājuma, vaicājuma un informatīvie logi izskatās savādāk (attēlā pa kreisi brīdinājuma logs bez asistenta, pa labi – ar asistentu):

| Microsof | t Office PowerPoint 🛛 🛛 🔀                                  | Microsoft Office                                                      | L 20- |
|----------|------------------------------------------------------------|-----------------------------------------------------------------------|-------|
| ♪        | Do you want to save the changes you made to Presentation1? | PowerPoint Do you want to save the changes you made to Presentation1? | V     |
|          | Yes <u>N</u> o Cancel                                      | Yes No Cancel                                                         |       |

Asistentu "izslēdz" ar komandu Help / Hide the Office Assistant vai konteksta komandu Hide.

Lai mēģinātu noskaidrotu kādu jautājumu, lietojot asistentu:

- ⇒ izpilda klikšķi uz asistenta ikonas;
- ⇒ teksta Type your question here and then click Search vietā ievada meklējamo terminu (piemēram, Sava as a picture) un piespiež pogu Search vai taustiņu (Imagina):

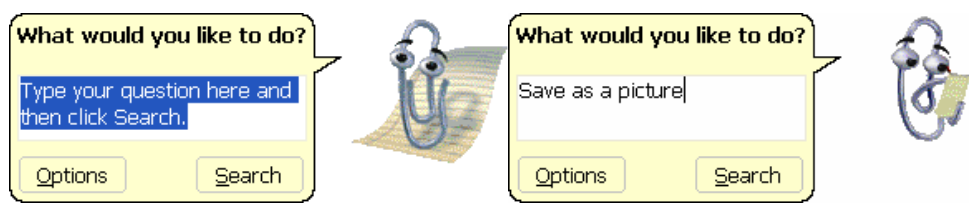

- ⇒ atveras uzdevumrūts **Search Results** (sk. zemāk doto attēlu pa kreisi), kur tiek piedāvāti temati, kas saistīti ar ievadīto terminu;
- ⇒ ieklikšķina uz kāda no piedāvātajiem tematiem (piemēram, Save a slide, background, or object as a picture). Atveras Microsoft Office PowerPoint Help palīdzības logs, kur iegūst informāciju par interesējošo terminu (sk. zemāk doto attēlu pa labi):

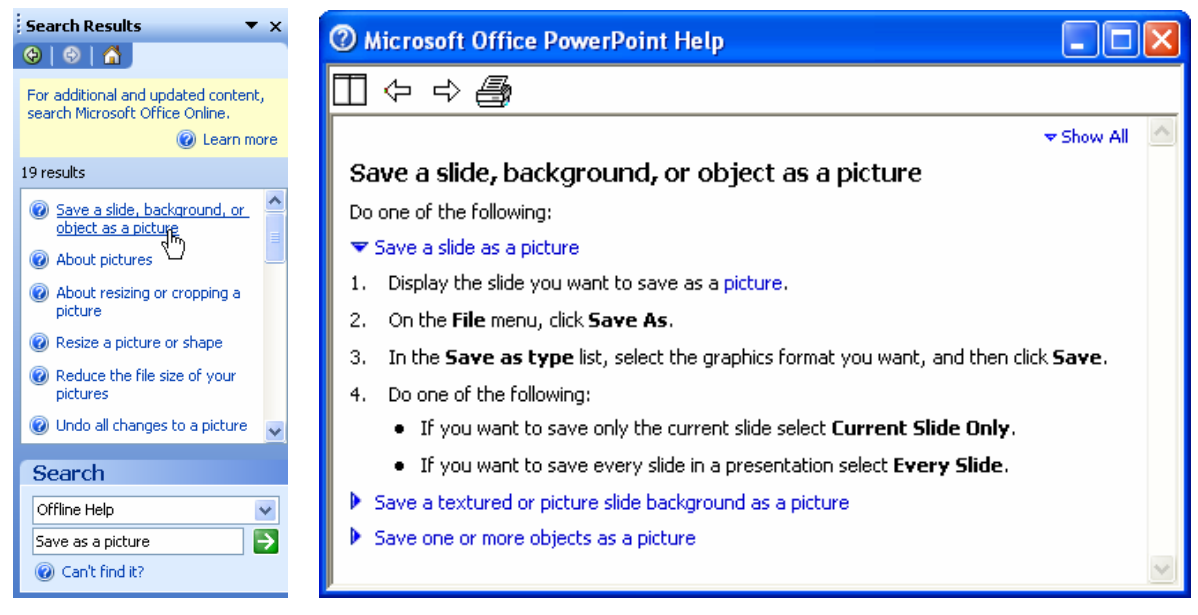

*PowerPoint* palīdzības sistēmu var lietot arī, atverot uzdevumrūti **PowerPoint Help**. Šim nolūkam:

- izmanto komandu Help / Microsoft Office PowerPoint Help;
- piespiež taustiņu 🗐;
- piespiež standartrīku joslas pogu 🙆 (Microsoft Office PowerPoint Help).

Līdzīgi kā lietojot palīgu, lodziņā **Search for:** ievada terminu vai īsu jautājumu angļu valodā un piespiež pogu  $\supseteq$  (**Start searching**).

| PowerPoint Help     | <b>▼</b> ×    |
|---------------------|---------------|
| 😔   😔   🟠           | 1             |
| Assistance          |               |
| Search for:         |               |
| Open                | $\rightarrow$ |
| G Table of Contents |               |

#### 6.1.1.9. Aizvērt prezentāciju

Prezentāciju var aizvērt vairākos veidos, piemēram:

- ar komandu *File / Close*;
- ar klikšķi prezentācijas loga labajā augšējā stūrī uz pogas
   (Close Window):

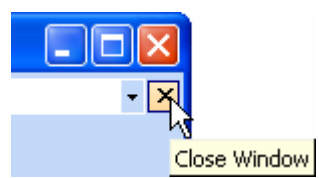

Gadījumā, ja pēdējās izmaiņas prezentācijā nav saglabātas, atveras brīdinājuma logs ar jautājumu par tās saglabāšanu:

| Microsof | it Office PowerPoint 🛛 🔀                                   |
|----------|------------------------------------------------------------|
| ⚠        | Do you want to save the changes you made to Presentation1? |
|          | Yes No Cancel                                              |

Pogu nozīme:

- <u>Yes</u> prezentāciju saglabāt ar iepriekšējo vārdu iepriekš norādītajā vietā (ja prezentācija nav bijusi saglabāta ne reizi, tad atvērsies dialoga logs **Save As**) un aizvērt;
- <u>In prezentāciju aizvērt, nesaglabājot izmaiņas;</u>
- Cancel atcelt aizvēršanas komandu.

#### 6.1.2. Pielāgot iestatījumus

Iestatījumu pielāgošana atvieglo darbu prezentāciju lietotnē, piemēram, ievadītas informācijas apskati, biežāk lietoto rīku attēlošanu ekrānā u. tml.

#### 6.1.2.1. Izmantot tālummaiņas līdzekļus

Lietojot komandu *View / Zoom* vai standartrīku joslas sarakstu <sup>65%</sup> (Zoom), var mainīt slīdu attēlošanas mērogu ekrānā un izvēlēties skatu **Fit** (mēroga piemērošana, lai parādītu visu slīdu):

| Zoom                        | X     |
|-----------------------------|-------|
| Zoom to                     | -     |
| Eit Percent:                | 65%   |
| <u>04</u> 00% 65 <b>€</b> % | 400%  |
| <u>○2</u> 00%               | 300%  |
| <u>○ 1</u> 00%              | 150%  |
| <u>○6</u> 6%                | 100%  |
| <u>○5</u> 0%                | 75% % |
| 033%                        | 50%   |
|                             | 33%   |
| OK Cancel                   | 25%   |
|                             | 1-10  |

#### 6.1.2.2. Pievienot un noņemt rīkjoslas

Rīkjoslas sastāv no pogām un sarakstiem. Katru rīkjoslu var gan pievienot, gan noņemt.

Rīkjoslu sarakstu var atvērt, lietojot komandu *View / Toolbars* vai izpildot peles labās pogas klikšķi uz izvēlņu joslas vai kādas no ekrānā redzamajām rīkjoslām vai blakus tām. Rīkjoslu sarakstā izvēlas to, ko vajag pievienot vai noņemt (pie pievienotajām rīkjoslām redzams ). Biežāk lieto šādas rīkjoslas:

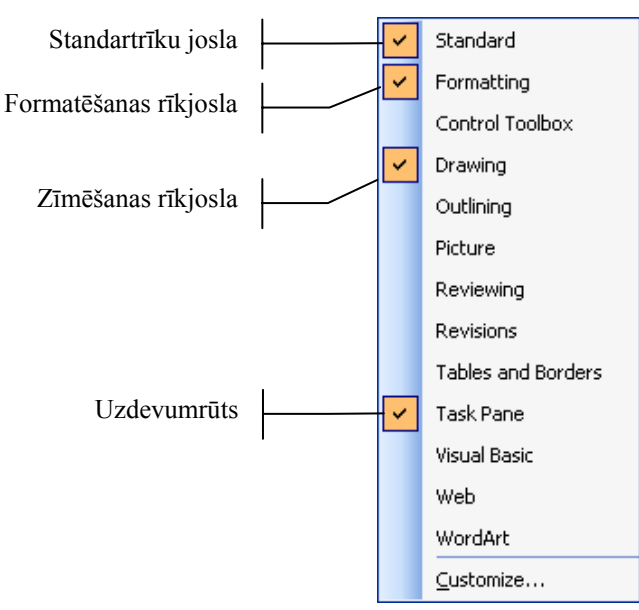

## 6.1.2.3. Modificēt lietotnes pamatopcijas: prezentācijas veidotāja vārdu, noklusējuma mapi, no kuras atvērt vai kurā saglabāt prezentāciju

Lai mainītu lietotnes pamatopcijas:

- ⇒ izmanto komandu *Tools / Options...*:
  - lapiņas General lodziņā Name: ievada prezentācijas veidotāja pilnu vārdu, bet lodziņā Initials: – iniciāļus;

| Options                     |                             |                   | ? 🗙         |  |  |
|-----------------------------|-----------------------------|-------------------|-------------|--|--|
| Save                        | Security                    | Spellin           | g and Style |  |  |
| View                        | General                     | Edit              | Print       |  |  |
| General options             |                             |                   |             |  |  |
| 🗌 Provide fee               | dback with <u>s</u> ound to | o screen elements | ;           |  |  |
| Recently us                 | sed file list: 🛛 4 😂        | <u>e</u> ntries   |             |  |  |
| Lin <u>k</u> sounds wi      | th file size greater th     | nan 100 🔶 I       | кь          |  |  |
| User information            |                             |                   |             |  |  |
| Name: Juris Kalnins         |                             |                   |             |  |  |
| Initials: JK                |                             |                   |             |  |  |
| Web Options Service Options |                             |                   |             |  |  |
|                             |                             |                   |             |  |  |
| OK Cancel                   |                             |                   |             |  |  |

• lapiņas **Save** lodziņā **Default file location:** ievada noklusējuma mapi, no kuras atvērt vai kurā saglabāt prezentācijas:

| View                    | General                                        | Edit             | Print       |  |
|-------------------------|------------------------------------------------|------------------|-------------|--|
| Save                    | Security                                       | Spellin          | g and Style |  |
| Save options            |                                                |                  |             |  |
| Allow <u>f</u> ast sa   | ves                                            |                  |             |  |
| Prompt for fi           | le propert <u>i</u> es                         |                  |             |  |
| Save AutoRe             | cover info every                               | 10 🛟 <u>m</u> ir | utes        |  |
| Convert cha             | Convert charts when saving as previous version |                  |             |  |
| Save <u>P</u> owerPoin  | Save <u>P</u> owerPoint files as:              |                  |             |  |
| PowerPoint Presentation |                                                |                  |             |  |
| Default file location:  |                                                |                  |             |  |
| C:\ECDL_k               | ursi\Modulis_6                                 |                  |             |  |
|                         |                                                | ====             |             |  |
| L                       |                                                |                  |             |  |
|                         |                                                | ОК               |             |  |
|                         |                                                |                  |             |  |

#### Nodaļas kopsavilkums

**Prezentāciju** lietotnes paredzētas prezentācijas materiālu sagatavošanai. Prezentācija var tikt pasniegta ar tehnisko līdzekļu (piemēram, datora ar tam pieslēgta *LCD* paneļa, multimediju projektora vai interaktīvas tāfeles) palīdzību vai bez tiem.

*Microsoft Office PowerPoint 2003* lietotni var atvērt vairākos veidos, bet parasti izmanto komandu *Start / All Programs / Microsoft Office / Microsoft Office PowerPoint 2003*.

*PowerPoint* lietotni var aizvērt ar komandu *File / Exit* vai ar klikšķi lietotnes loga labajā augšējā stūrī uz pogas 🔀 (Close).

Ja ir atvērta *PowerPoint* lietotne, esošu prezentāciju var atvērt ar standartrīku joslas pogu (Open) vai komandu *File / Open...*.

Jaunu prezentāciju, izmantojot noklusējuma veidni, var izveidot ar standartrīku joslas pogu (New) vai komandu *File / New...*.

Prezentāciju var saglabāt ar standartrīku joslas pogu **3** (Save) vai komandu *File / Save*. Ja prezentācija jāsaglabā ar citu vārdu, citā datu nesējā, mapē vai citā datņu formātā, izmanto komandu *File / Save As...*.

Ja vienlaikus atvērtas vairākas prezentācijas, pārvietošanos starp tām veic, izpildot klikšķi uz vajadzīgās prezentācijas nosaukuma uzdevumjoslā vai **Window** izvēlnē.

Prezentāciju var aizvērt ar komandu *File / Close* vai ar klikšķi prezentācijas loga labajā augšējā stūrī uz pogas 🔀 (Close Window).

Lai papildinātu zināšanas par *PowerPoint* iespējām, var izmantot lietotnes palīdzības sistēmu (*help*) angļu valodā.

Viens no palīdzības sistēmas elementiem ir asistents (assistant). Asistentu aktivizē ar komandu Help / Show the Office Assistant.

*PowerPoint* palīdzības sistēmu var lietot arī, atverot uzdevumrūti **PowerPoint Help**. Šim nolūkam:

- izmanto komandu *Help / Microsoft Office PowerPoint Help*;
- piespiež taustiņu 🖽;
- piespiež standartrīku joslas pogu 🥝 (Microsoft Office PowerPoint Help).

Lai mainītu slīdu attēlošanas mērogu ekrānā, lieto komandu *View / Zoom* vai standartrīku joslas sarakstu (25%) (Zoom).

Rīkjoslas var pievienot vai noņemt, lietojot komandu *View / Toolbars* vai izpildot peles labās pogas klikšķi uz izvēlņu joslas vai kādas no ekrānā redzamajām rīkjoslām vai blakus tām.

Lietotnes pamatopcijas (prezentācijas veidotāja vārdu, noklusējuma mapi, no kuras atvērt vai kurā saglabāt prezentācijas) maina komandas *Tools / Options...* dialoga logā.

#### Praktiskie uzdevumi

#### 1. uzdevums

- 1. Atvērt PowerPoint lietotni.
- 2. Iepazīties ar lietotnes darba vides elementiem.
- 3. Atvērt prezentāciju Dakara\_2006, kas atrodas mapes Modulis\_6 apakšmapē Sagataves.
- 4. Vienlaikus atvērt prezentācijas Jura\_klase, Prezentaciju\_lietotnes un Tvnet\_portals.
- 5. Izveidot jaunu prezentāciju, lietojot standartrīku joslas pogu.
- 6. Secīgi ieklikšķināt teksta rāmīšos Click to add title un Click to add subtitle un ievadīt tajos tekstu: pirmajā savu vārdu un uzvārdu, bet otrajā tekstu 1. prezentācija.

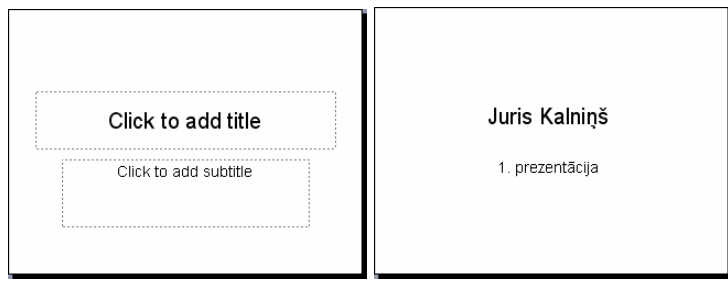

7. Saglabāt jauno prezentāciju ar vārdu Vingr\_01a mapes Modulis\_6 apakšmapē Rezultati.

#### 2. uzdevums

- 1. Izveidot jaunu prezentāciju, lietojot komandu.
- Secīgi ieklikšķināt teksta rāmīšos Click to add title un Click to add subtitle un ievadīt tajos tekstu: pirmajā savu vārdu un uzvārdu, bet otrajā tekstu
   prezentācija.

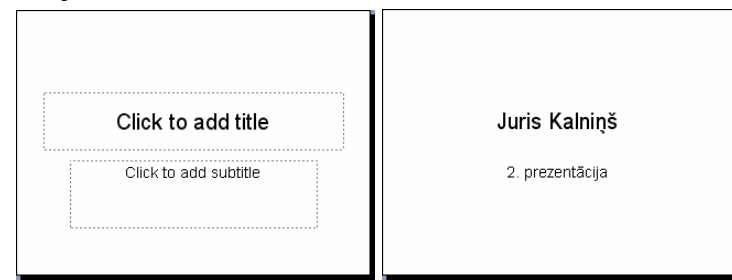

- 3. Saglabāt jauno prezentāciju ar vārdu Vingr\_01b mapes Modulis\_6 apakšmapē Rezultati.
- 4. Pārvietoties starp atvērtajām prezentācijām, lietojot Window izvēlni un uzdevumjoslu.
- 5. Prezentāciju Jura\_klase saglabāt apakšmapē Rezultati ar citu vārdu Mana\_klase un aizvērt.
- 6. Prezentāciju Prezentaciju\_lietotnes saglabāt apakšmapē Rezultati ar citu vārdu Vingr\_01c un aizvērt.
- 7. Prezentāciju **Tvnet\_portals** saglabāt apakšmapē **Rezultati** ar citu vārdu **Vingr\_01d** un aizvērt.

- 8. Prezentāciju Dakara\_2006 saglabāt apakšmapē Rezultati ar to pašu vārdu Dakara\_2006.
- 9. Prezentāciju Dakara\_2006 saglabāt apakšmapē Rezultati formātā Web Page ar nosaukumu Dakara\_2006.htm.
- 10. Visus prezentācijas Dakara\_2006 slīdus saglabāt kā attēlus apakšmapē Rezultati formātā JPEG File Interchange Format.

#### 3. uzdevums

- 1. Izmantojot palīdzības sistēmas asistentu, noskaidrot, kā var saglabāt prezentācijas slīdus kā attēlus (*Save as a picture*).
- 2. Izmantojot uzdevumrūti Excel Help, noskaidrot, kā var atvērt prezentāciju (Open).
- 3. Prezentācijā Dakara\_2006 iepazīties ar tālummaiņas līdzekļu lietošanu, secīgi mainot slīda attēlošanas mērogu ekrānā 200%, 100%, 75%, 50%, 25% un Fit.
- 4. Pievienot Pictures un Tables and Borders rīkjoslas. Pēc tam pievienotās rīkjoslas atkal noņemt.
- 5. Modificēt lietotnes pamatopcijas ievadīt savu vārdu un uzvārdu lodziņā **Name:** un iniciāļus lodziņā **Initials:**, bet kā noklusējuma mapi, no kuras atvērt vai kurā saglabāt prezentācijas, norādīt mapi, kurā atrodas kursu materiāli.
- 6. Aizvērt visas pārējās prezentācijas.
- 7. Aizvērt PowerPoint lietotni.

#### Zināšanu pašpārbaudes tests

- 1. Kura no uzskaitītajām ir prezentāciju lietotne?
  - A) 🖉 Microsoft Office Access 2003
  - B) Microsoft Office Excel 2003
  - C) 💽 Microsoft Office PowerPoint 2003
  - D) Microsoft Office Word 2003

D) Reviewing

Norādiet uzskaitītajām File izvēlnes komandām atbilstošās darbības!

| Eile       | New Ctrl+N                              | 2. Save As                  |         | A        | esošas prezentācijas<br>atvēršana |
|------------|-----------------------------------------|-----------------------------|---------|----------|-----------------------------------|
|            | Open Ctrl+O                             |                             |         |          |                                   |
|            | Close                                   | 2 M                         |         | D        | 1                                 |
|            |                                         | 3. New                      |         | В        | netotnes aizversana               |
|            | Save <u>A</u> s                         |                             |         |          |                                   |
|            | Save as Web Page                        | 1 Onen                      |         | C        | prezentācijas saglabāšana ar      |
| ₫,         | File Searc <u>h</u>                     | 4. Open                     |         | C        | citu nosaukumu                    |
|            | Per <u>m</u> ission                     |                             |         |          |                                   |
|            | Package for CD                          | 5 (1                        |         | D        | jaunas prezentācijas              |
|            | We <u>b</u> Page Preview                | 5. Close                    |         | D        | izveidošana                       |
|            | Page Setyp                              |                             |         |          |                                   |
| 4          | Print Pre <u>v</u> iew                  |                             |         |          | prezentācijas saglabāšana ar      |
| 8          | Print Ctrl+P                            | 6. Exit                     |         | E        | to pašu nosaukumu                 |
|            | Send To                                 |                             |         |          | to pasa nosaakama                 |
|            | Properties                              |                             |         |          |                                   |
|            | E <u>x</u> it                           | 7. Save                     |         | F        | prezentācijas aizvēršana          |
|            |                                         |                             |         |          |                                   |
| 8.         | Kura poga paredzēta pre                 | ezentāciju lietotnes lo     | oga mir | nimizēš  | anai?                             |
| 0.         |                                         |                             | -84 mm  |          |                                   |
|            | A) 🔲                                    | <b>B</b> ) <b>–</b>         |         | C) 🔼     | D)                                |
| <i>9</i> . | Ar kuru standartrīku jos                | las pogu var uzsākt j       | aunas p | orezentă | ācijas veidošanu?                 |
|            | A)                                      | B)                          |         | C)       | D) 🛃                              |
| 10.        | Kādā formātā nevar sag                  | labāt <i>PowerPoint</i> pre | zentāc  | iju?     |                                   |
|            | <ol> <li>kā vecākas versijas</li> </ol> | PowerPoint lietotnes        | datni   | 5        |                                   |
|            | $\mathbf{R}$ ) kā izklājanu lietotn     | nos datni                   | uutiii  |          |                                   |
|            | C) Web lange (HTML)                     | formātā                     |         |          |                                   |
|            | C) web lapas ( $\Pi I N L$ )            | ioiiiiata                   |         |          |                                   |
|            | D) ka veluni (template)                 | )                           |         |          |                                   |
| [].        | Kuru izvēlni izmanto, la                | ai pārvietotos starp at     | vērtām  | prezen   | tācijām?                          |
|            | A) Window                               |                             |         |          |                                   |
|            | <b>B</b> ) View                         |                             |         |          |                                   |
|            | C) Tools                                |                             |         |          |                                   |
|            | D) Help                                 |                             |         |          |                                   |
| 12.        | Kurā rīkjoslā parasti atr               | odas attēlotās pogas?       |         |          |                                   |
|            |                                         | 1 0                         |         |          |                                   |
|            | A) Standard                             |                             |         |          |                                   |
|            | R) Formatting                           |                             |         |          |                                   |
|            | D) Formatting                           |                             |         |          |                                   |
|            | c) Drawing                              |                             |         |          |                                   |

13. Ar kuru pogu var aktivizēt prezentāciju lietotnes palīdzības sistēmu?

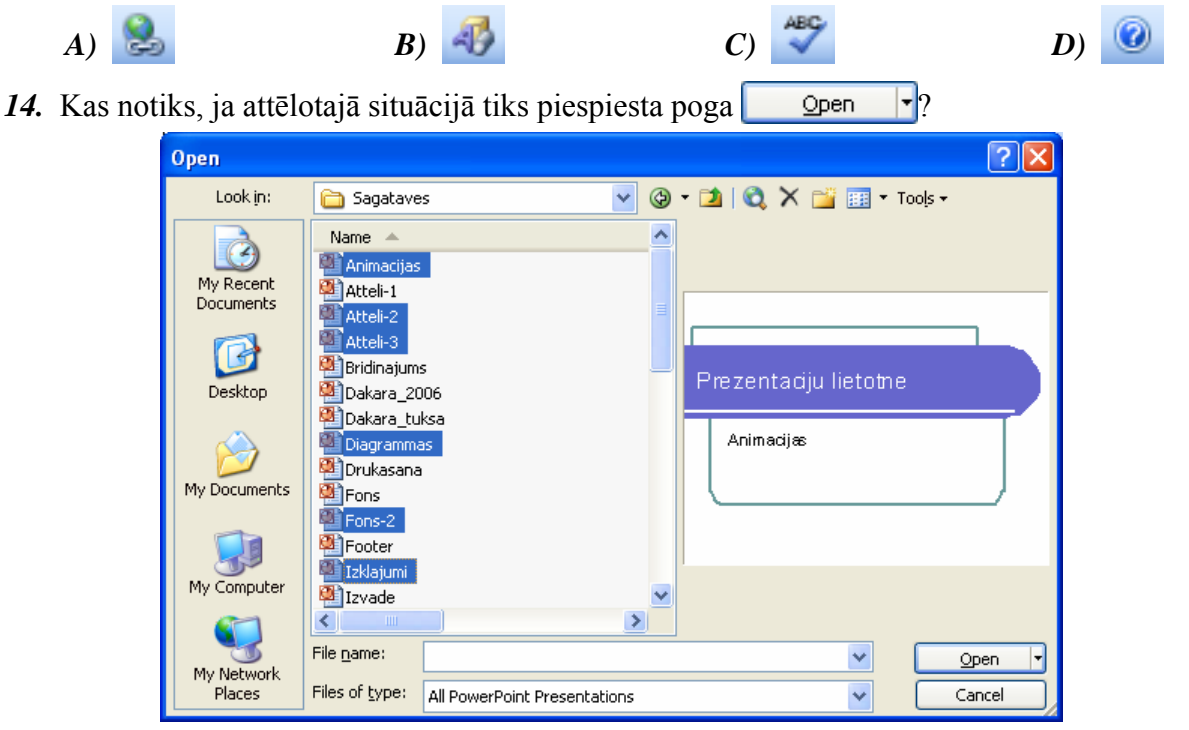

- A) parādīsies paziņojums, ka var atvērt tikai vienu prezentāciju
- **B**) tiks atvērta pirmā atlasītā prezentācija
- *C*) tiks atvērta pēdējā atlasītā prezentācija
- D) tiks atvērtas visas atlasītās prezentācijas
- 15. Kādas izmaiņas notiks, ja tālummaiņas līdzeklī 50% vietā izvēlēsies 100%?
  - A) nekas nenotiks
  - B) prezentācijas teksta burti drukājot tiks palielināti divas reizes
  - C) slīds ekrānā tiks palielināts divas reizes
  - D) prezentācijā ievietotie attēli tiks palielināti divas reizes
- *16.* Kurā dialoga loga **Options** lapiņā var mainīt noklusējuma mapi, no kuras atvērt un kurā saglabāt prezentāciju?

| Options                        |                      |                  | ? 🛛           |  |  |  |
|--------------------------------|----------------------|------------------|---------------|--|--|--|
| Save                           | Security             | Spelli           | ing and Style |  |  |  |
| View                           | General              | Edit             | Print         |  |  |  |
| Show                           |                      |                  |               |  |  |  |
| 🔽 Startyp Task                 | Pane                 |                  |               |  |  |  |
| Slide Layout                   | task pane when in    | serting new slid | es            |  |  |  |
| 🗹 Status <u>b</u> ar           |                      |                  |               |  |  |  |
| Vertical ruler                 |                      |                  |               |  |  |  |
| Windows in 1                   | askbar               |                  |               |  |  |  |
| Slide show                     |                      |                  |               |  |  |  |
| Prompt to ke                   | en ink annotations   | ; when exiting   |               |  |  |  |
|                                | op right mouse clic  | k                |               |  |  |  |
|                                | toolbar              |                  |               |  |  |  |
| End with blac                  | k slide              |                  |               |  |  |  |
| Defendbusiens                  |                      |                  |               |  |  |  |
|                                |                      |                  |               |  |  |  |
| Open all docume                | ents using this view | V                |               |  |  |  |
| The view saved in the file 🛛 👻 |                      |                  |               |  |  |  |
|                                |                      |                  |               |  |  |  |
|                                |                      |                  |               |  |  |  |
|                                |                      | ОК               | Cancel        |  |  |  |

- A) General
- B) Edit
- C) Save
- D) View

## 6.2. PREZENTĀCIJU VEIDOŠANA

Šajā nodaļā tiks apskatīta:

- prezentācijas skatu nozīme un maiņa;
- jaunu dažādu izklājumu (piemēram, virsraksta, diagrammas un teksta, aizzīmju saraksta, tabulas) slīdu pievienošana prezentācijai;
- slīdu izklājuma maiņa;
- slīdu fona krāsas maiņa;
- prezentācijas veidņu lietošana;
- pamatslīda nozīme un dažādu objektu ievietošana tajā;
- teksta, slīdu numuru un datuma pievienošana slīdu kājenē.

#### 6.2.1. Prezentāciju skati

#### 6.2.1.1. Saprast, kādiem mērķiem izmantojami dažādie prezentācijas skati

*PowerPoint* lietotnē ir trīs galvenie skati: normālskats, slīdu kārtošanas skats un slīdrādes skats. Katrā no tiem ērtāk veikt noteikta veida darbības.

Lietotnes loga kreisajā apakšējā stūrī atrodas trīs pogas 🔲 🛱 😨 prezentācijas skatu maiņai:

- 🔲 (Normal View) normālskats;
- 🔡 (Slide Sorter View) slīdu kārtošanas skats;
- 😨 (Slide Show) slīdrādes skats.

**Normālskats** ir galvenais slīdu rediģēšanas skats, kas tiek lietots, veidojot un noformējot prezentāciju. Skatam ir trīs darba apgabali: kreisajā pusē ir divas lapiņas – slīda teksta struktūras (**Outline**) un slīdu sīkattēlu (**Slide**), labajā pusē ir slīda rūts, kurā redzams slīda kopskats, bet lejas daļā ir runātāja piezīmju rūts.

Normālskata **slīda rūts** ir ērta teksta ievadīšanai un rediģēšanai, attēlu ievietošanai, diagrammu veidošanai u. tml.:

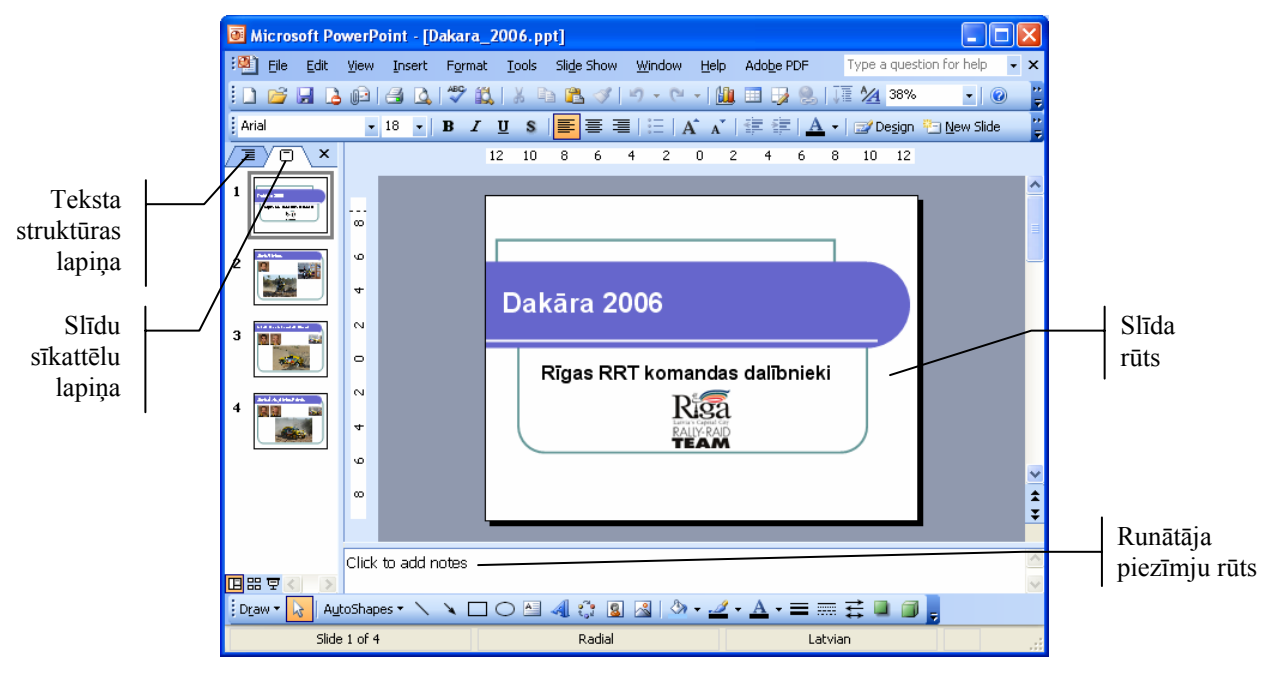

Ja normālskata kreisajā darba apgabalā izvēlēta slīdu sīkattēlu lapiņa **Slide**, ērti atlasīt slīdu, ko vēlas redzēt slīda rūtī, aplūkot noformējuma izmaiņas vairākiem slīdiem uzreiz, kā arī veikt slīdu pārkārtošanu, pievienošanu vai dzēšanu:

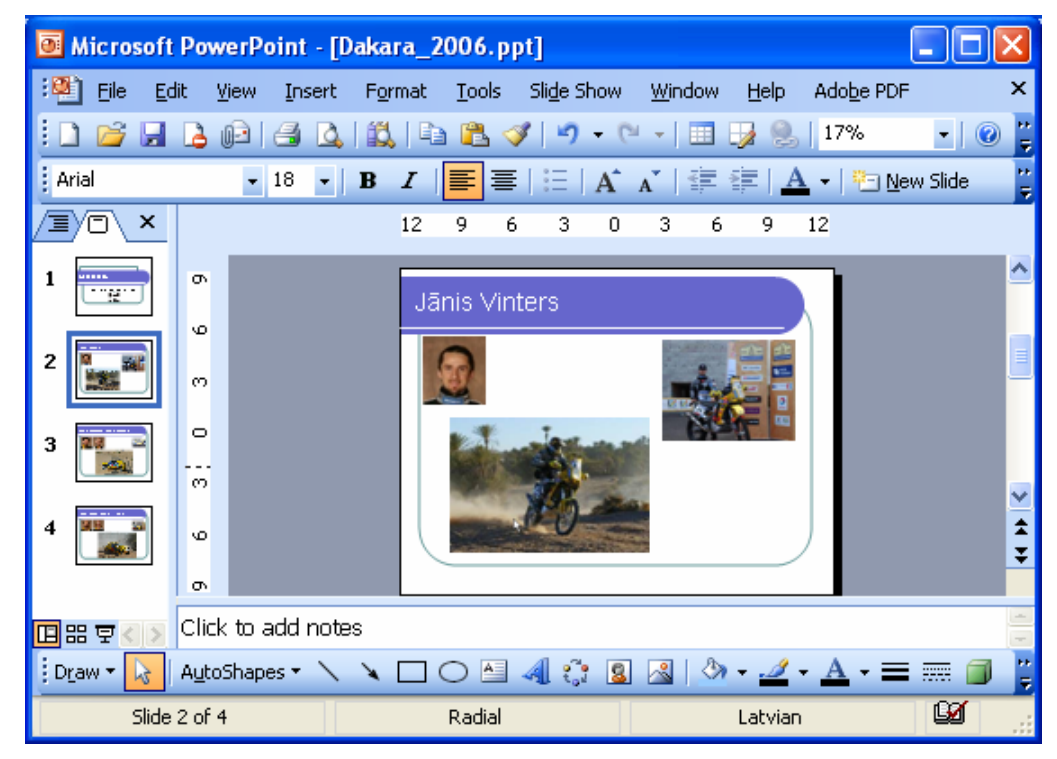

Ja normālskata kreisajā darba apgabalā izvēlēta slīdu teksta struktūras lapiņa **Outline**, ērti pārlūkot visu slīdu tekstu, to rediģēt, noformēt vai pārvietot.

**Piezīmju rūtī** var pievienot piezīmes, kas saistītas ar katra slīda saturu, un prezentācijas laikā lietot kā palīglīdzekli slīdu demonstrētājam. Slīdu piezīmes bieži izmanto, sagatavojot informatīvus vai reklāmas materiālus, kā arī interaktīvus mācību līdzekļus. Šāda veida prezentācijās slīdā parasti sniedz svarīgāko informāciju, bet sīkākus paskaidrojumus ievada kā piezīmes:

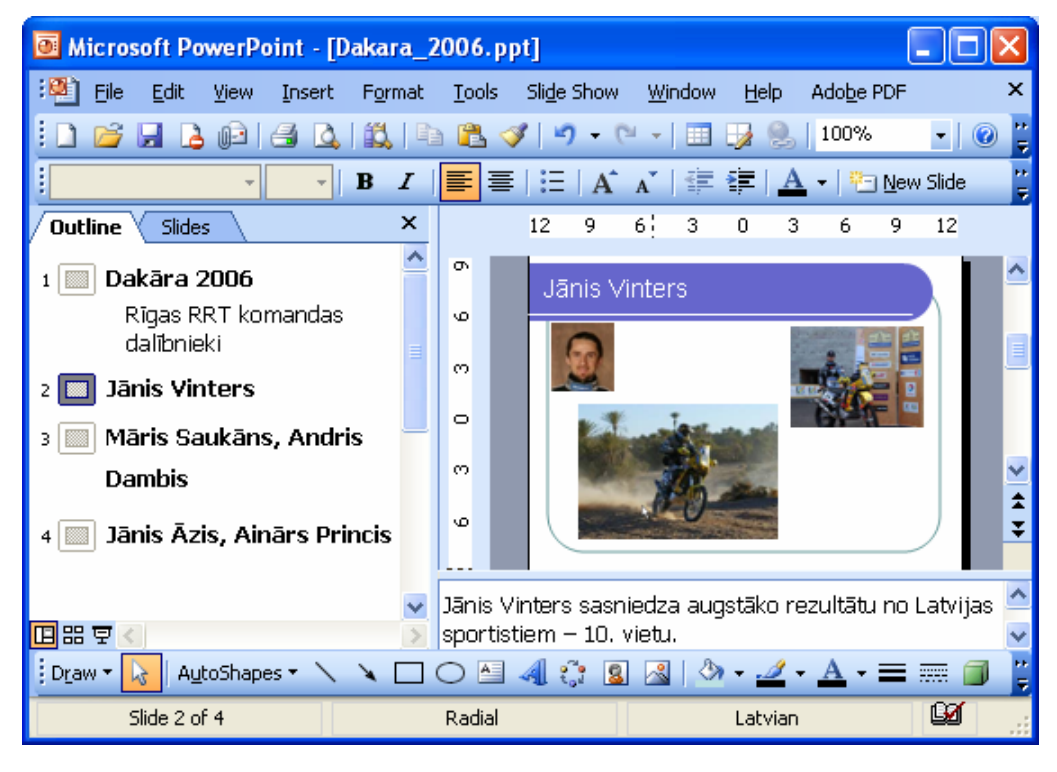

Slīdu kārtošanas skatā visi slīdi redzami vienkopus. Šajā skatā ērti veikt slīdu pārkārtošanu, pievienošanu, dzēšanu vai paslēpšanu, kā arī nomaiņas un animācijas efektu priekšskatīšanu:

| Microsoft PowerPoint - [Dakara_2006                            | i.ppt]                                                                 |                              |
|----------------------------------------------------------------|------------------------------------------------------------------------|------------------------------|
| 📲 Eile Edit View Insert Format Io                              | ols Sli <u>d</u> e Show <u>W</u> indow <u>H</u> elp Ado <u>b</u> e PDF | Type a question for help 🚽 🗙 |
| i 🗅 💕 🖬 🕒 Թ 🖂 🔍 🖤 📖 🕺                                          | 🗈 🛍 🖋   🄊 🗸 (° 🕞 ) 🌆 🚧 🏢 📕 66%                                         | • 0                          |
| I 😰 🗞 🛛                                                        | 🗎 Notes   🗊 Transition 🖅 Design 🎦 New Slide 📕                          |                              |
| Dakāra 2006<br>Rīgas RRT komandas dalfbnieki<br>Rīšā<br>Titaim | Haris Saikäis, Aidris Dambis                                           | Jānis Āeis, Ainārs Princis   |
| 1                                                              | 2                                                                      | 3 4                          |
|                                                                |                                                                        | >                            |
| Slide Sorter                                                   | Radial                                                                 | L                            |

**Slīdrādes skats** aizņem visu datora ekrānu. Šajā skatā prezentācija ir redzama tāda, kādu to redzēs auditorija. Tajā var aplūkot, kā reālajā prezentācijā izskatīsies attēli, diagrammas, slīdu nomaiņa un animācijas efekti:

| Dakāra 2006                                                    |  |
|----------------------------------------------------------------|--|
| Rīgas RRT komandas dalībnieki<br>Rīgas RRT komandas dalībnieki |  |

Slīdrādes laikā iespējamas šādas darbības:

- pāreja uz nākamo slīdu izpilda peles kreisās pogas klikšķi uz slīda vai piespiež taustiņu wai (Space);
- pāreja uz iepriekšējo slīdu piespiež taustiņu 🕒 (Backspace);
- prezentācijas pārtraukšana piespiež taustiņu 🖾.

Citas prezentācijas vadības iespējas aplūkotas 6.6.3.2. nodaļā.

Pēc pēdējā slīda apskates ekrāna augšējā malā parādās paziņojums, ka slīdrāde pabeigta:

#### End of slide show, click to exit.

Lai aizvērtu slīdrādes skatu, izpilda peles kreisās pogas klikšķi vai piespiež kādu no taustiņiem **[1997]**, **[1997]**.

#### 6.2.1.2. Mainīt prezentāciju skatus

Prezentācijas skatus var mainīt divējādi:

- ar pogām 🖽 🛱 lietotnes loga kreisajā apakšējā stūrī (sk. 6.2.1.2.):
  - (Normal View) normālskats;
  - 🔠 (Slide Sorter View) slīdu kārtošanas skats;
  - 🔄 (Slide Show) slīdrādes skats;
- lietojot View izvēlnes komandas:
  - **Normal** normālskats;
  - Slide Sorter slīdu kārtošanas skats;
  - Slide Show slīdrādes skats;
  - Notes Page piezīmju lapu skats.

Papildus iepriekš aplūkotājiem skatiem (sk. 6.2.1.1.) **View** izvēlnē pieejams piezīmju lapu skats **Notes Page**, ko lieto, ja vēlas redzēt, kā izskatīsies piezīmju lapas, ja tās tiks izdrukātas:

<u>V</u>iew

==

•

Ξ

<u>N</u>ormal

Sli<u>d</u>e Sorter

Slide Sho<u>w</u>

Notes Page

F5

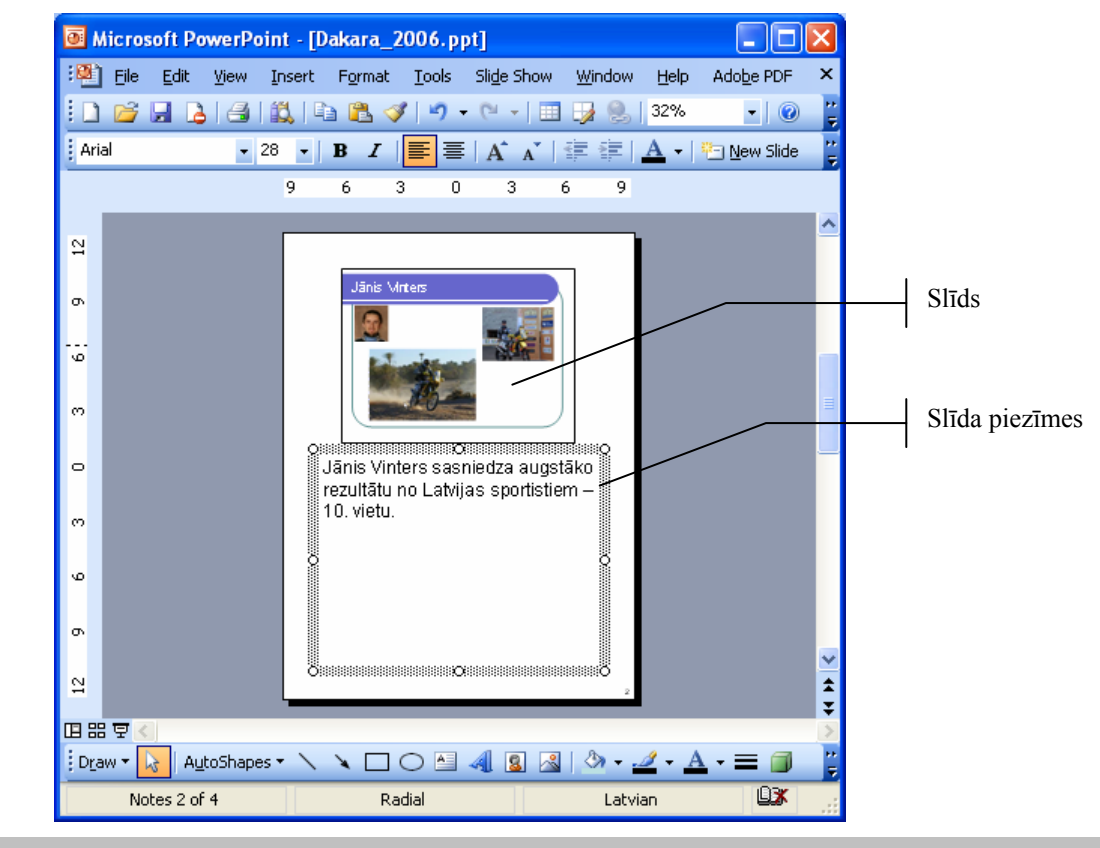

#### 6.2.2. Slīdi

Prezentāciju lietotņu pamatelements ir slīds (*slide*) jeb prezentācijas kadrs. Prezentācija tiek veidota, secīgi nomainot slīdus un to elementus un papildinot šo nomaiņu ar atbilstošiem skaņas un animācijas efektiem.

## 6.2.2.1. Pievienot noteikta izklājuma (piemēram, virsraksta, diagrammas un teksta, aizzīmēta saraksta, tabulas) slīdu

Par slīda izklājumu sauc teksta, attēlu, diagrammu, tabulu vai citu objektu izvietojumu slīdā. Biežāk lieto šādus slīdu izklājumus:

| Virsraksta jeb<br>titulslīdu ( <b>Title</b><br><b>Slide</b> ) | Virsraksta un<br>diagrammas slīdu<br>( <b>Title and Chart</b> ) | Virsraksta un<br>aizzīmēta saraksta<br>slīdu ( <b>Title and</b><br><b>Text</b> ) | Virsraksta un tabulas<br>slīdu<br>( <b>Title and Table</b> ) |  |
|---------------------------------------------------------------|-----------------------------------------------------------------|----------------------------------------------------------------------------------|--------------------------------------------------------------|--|
|                                                               |                                                                 |                                                                                  |                                                              |  |

Slīda izklājumu izvēlas atkarībā no slīdā ievietojamās informācijas apjoma un veida. Lai saprastu katra slīda izklājuma shematiskā apzīmējuma nozīmi, zemāk sniegts to objektu atšifrējums:

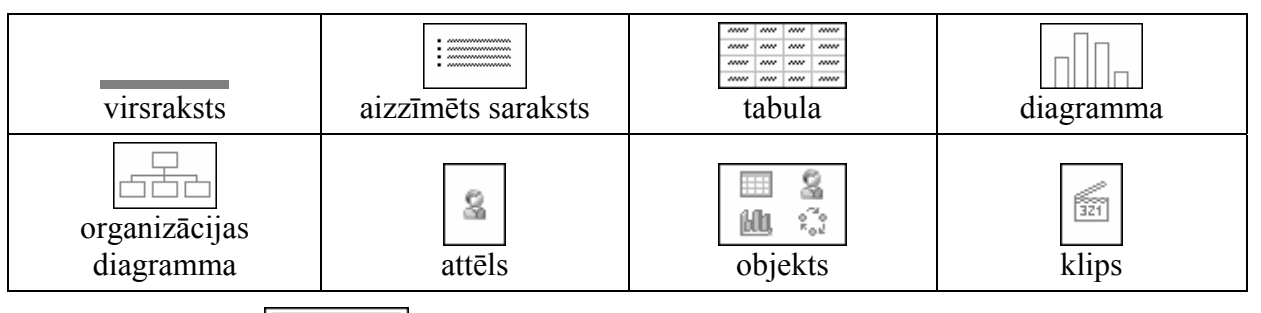

Piemēram, slīdā (Title, Text and Chart) paredzēta vieta slīda virsrakstam, aizzīmētam sarakstam un diagrammai.

Uzsākot jaunas prezentācijas veidošanu, parasti kā pirmais slīds tiek piedāvāts virsraksta jeb titulslīds ar vietu prezentācijas virsrakstam un apakšvirsrakstam:

| Click to add title    |  |
|-----------------------|--|
| Click to add subtitle |  |
|                       |  |

Jaunu slīdu prezentācijai var pievienot vairākos veidos, piemēram, ar:

- komandu *Insert / New Slide*;
- formatēšanas rīkjoslas pogu 🖾 New Slide (New Slide).

Pievienojot jaunu slīdu, tam parasti ir izklājuma veids **Title and Text** ar vietu slīda virsrakstam un aizzīmētam sarakstam:

| 🗟 Microsoft PowerPoint - [Slidu_pievienosana.ppt]       |                  |                             |                 |                              |        |                |       |                                             |         |
|---------------------------------------------------------|------------------|-----------------------------|-----------------|------------------------------|--------|----------------|-------|---------------------------------------------|---------|
| :🎒 Eile                                                 | <u>E</u> dit ⊻ie | w <u>I</u> nsert            | F <u>o</u> rmat | <u>T</u> ools Sli <u>d</u> e | Show   | <u>W</u> indow | Help  | Ado <u>b</u> e PDF                          | ×       |
| i 🗅 💕 🖟                                                 | 1 🔒 🖟            | ) 🖪 🗳                       | ABC 武           | አ 🖻 🖺                        | I 🖉 🛛  | <b>) -</b> C   | -   🛄 | , 🔲 🍃 🧶   29% 🔹   🕖                         | ++<br>∓ |
| Arial                                                   |                  | • 18 •                      | BIU             |                              | :=   A | A              | 4     | 🗄 🛓 🖌 📝 De <u>s</u> ign 🤭 <u>N</u> ew Slide | **<br>Ŧ |
|                                                         |                  | 12 9                        | 63              | 03                           | 6      | 9              | 12    | Slide Layout 🗸 🔻                            | x       |
| 1 =-                                                    |                  |                             |                 |                              |        |                | _     | 🕹   🕹   🐴                                   |         |
|                                                         | 9                |                             |                 |                              |        |                |       | Apply slide layout:                         | _       |
| 2                                                       | 9                |                             | Click           | to add til                   | 1e     |                |       | Text Layouts                                | 4       |
|                                                         | ю                | <ul> <li>Click t</li> </ul> | o add text      |                              |        |                |       |                                             |         |
|                                                         | 0<br>8<br>9      |                             |                 |                              |        |                |       |                                             |         |
|                                                         |                  | l                           |                 |                              |        |                |       | Content Layouts                             |         |
| ▣።束<≽                                                   | on<br>Click to   | add notes                   |                 |                              |        |                |       | Show when inserting new slides              | >       |
| Draw = 😡 AutoShapes = 🔨 🔪 〇 🔄 🐗 🛟 🗕 🖉 🤌 + 🚄 = 亜 芸 💷 🗊 🥫 |                  |                             |                 |                              |        |                |       |                                             |         |
|                                                         | Slide 2 of 2     | 2                           |                 | Default De                   | sign   |                |       | Latvian                                     |         |

Pievienotā slīda vajadzīgo izklājuma veidu izvēlas uzdevumrūtī Slide Layout, kur slīdu izklājumi apvienoti grupās:

| Teksta izklājumi                                                                                                    | Satura (dažādu<br>objektu) izklājumi | Teksta un satura<br>izklājumi                                                                                                    | Citi izklājumi |
|----------------------------------------------------------------------------------------------------|--------------------------------------|----------------------------------------------------------------------------------------------------|----------------|
| Image: Second second second | Content Layouts                      | Text and Content Layouts         Image: State of the state of the state of the |                |

Pievienojot jaunu slīdu, uzdevumrūts **Slide Layout** tiek atvērta, ja atzīmēta izvēles rūtiņa **Show when inserting new slides**. Ja lietotājs atsaucis izvēles rūtiņas atzīmēšanu, pievienotā slīda izklājumu maina ar komandu *Format / Slide Layout...* (sk. 6.2.2.2.).

Pievienotā slīda izklājumu maina, izpildot klikšķi uz vajadzīgā izklājuma shematiskā apzīmējuma vai izvēloties komandu *Apply to Selected Slides* izklājuma shematiskā apzīmējuma sarakstā (sk. attēlu pa labi).

Izvēloties komandu **Insert New Slide**, tiek pievienots jauns slīds, nevis nomainīts atlasītā slīda izklājums.

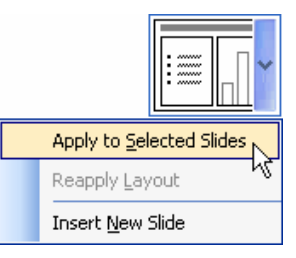

#### 6.2.2.2. Mainīt slīda izklājumu

Slīda izklājumu var mainīt ne tikai pēc jauna slīda pievienošanas, bet arī tad, ja slīdā jau ir ievadīta informācija.

Lai mainītu slīda izklājumu:

- ⇒ atlasa slīdu, kam nepieciešams mainīt izklājumu;
- ⇒ izmanto komandu *Format / Slide Layout...*;
- ⇒ uzdevumrūtī Slide Layout maina slīda izklājumu tāpat kā pēc jauna slīda pievienošanas (sk. 6.2.2.1.).

Ja, piemēram, slīdam bijis izvēlēts izklājums **Title and Text**, bet pēc tam tas mainīts, slīdā ievadītā informācija netiek zaudēta, bet pārvietota, atbrīvojot vietu citiem objektiem, kuru ievietošana paredzēta jaunizvēlētajā izklājuma veidā:

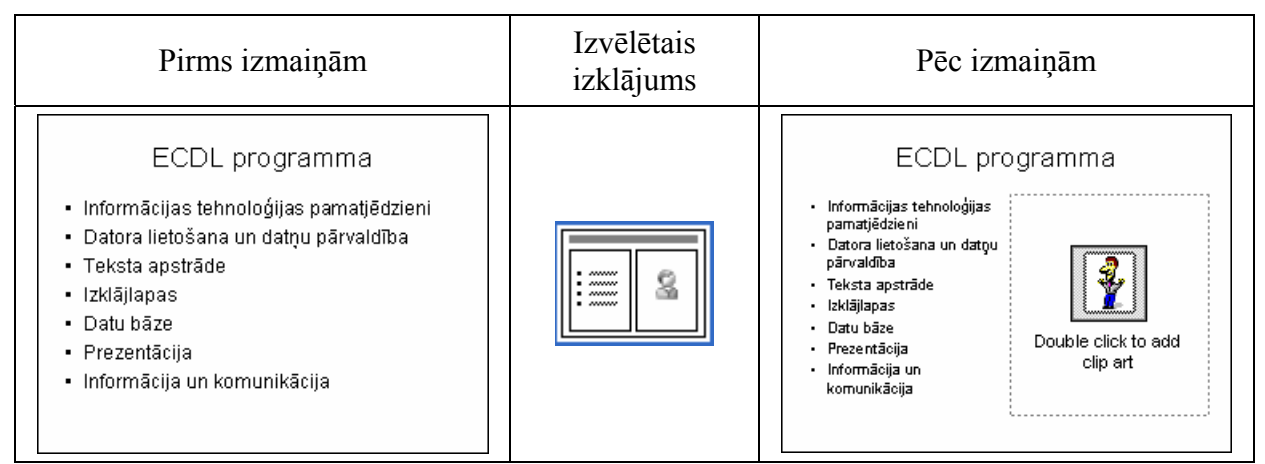

#### 6.2.2.3. Mainīt vienam vai visiem slīdiem fona krāsu

Vienkāršākais veids, kā padarīt prezentāciju pievilcīgāku, ir nomainīt kāda atsevišķa vai visu slīdu fona krāsu.

Lai mainītu slīda fona krāsu:

- ⇒ atlasa slīdu;
- ⇒ ar komandu *Format / Background...* atver dialoga logu **Background** un norāda slīda fona krāsu vienā no veidiem:
  - fona krāsu sarakstā izvēlas kādu no piedāvātajām;
  - ar komandu *More Colors...* atver dialoga logu Colors, lai izvēlētos citu krāsu;
- ⇒ piespiež pogu Apply, lai nomainītu fona krāsu atlasītajam slīdam, vai pogu Apply to All, lai nomainītu fona krāsu visiem prezentācijas slīdiem.

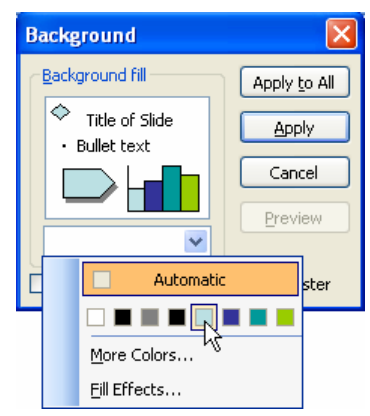

#### 6.2.3. Veidņu lietošana

Lai atvieglotu prezentāciju noformēšanu, *PowerPoint* lietotnē var izvēlēties gatavas veidnes (*Design Templates*). Katrai no tām ir savs dizains, t. i., slīdu fona veids, krāsa, teksta stils utt.

#### 6.2.3.1. Lietot iebūvētās prezentāciju veidnes

Lai lietotu kādu no iebūvētajām prezentāciju veidnēm:

- ⇒ atver uzdevumrūti Slide Design kādā no veidiem, piemēram, ar:
  - komandu *Format / Slide Design...*;
  - formatēšanas rīkjoslas pogu Design (Slide Design):

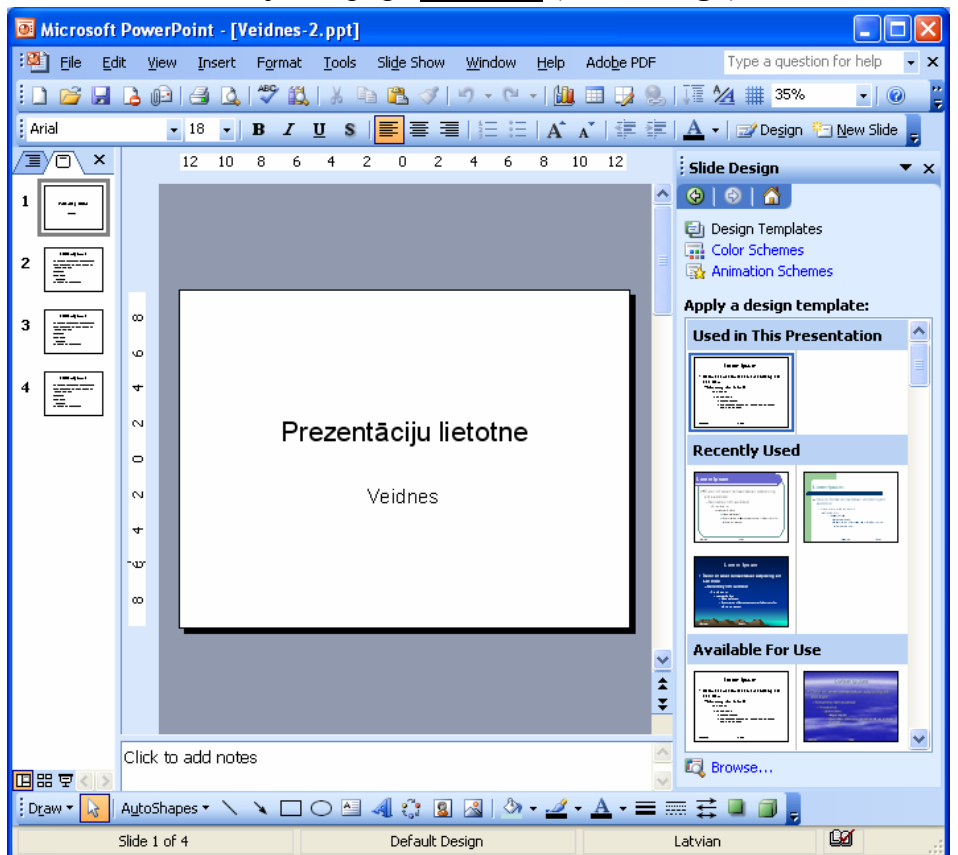

- uzdevumrūts Slide Design sarakstā Apply a design template veidnes apvienotas trīs grupās: Used in This Presentation šajā prezentācijā izmantotās,
   Recently Used pēdējās lietotās, Available For Use pārējās pieejamās.
   Izvēlēto veidni lieto kādā no veidiem:
  - izpilda klikšķi uz vajadzīgās veidnes shematiskā apzīmējuma, lai veidnes noformējums tiktu lietots visiem prezentācijas slīdiem;
  - izvēlas komandu Apply to Selected Slides veidnes shematiskā apzīmējuma sarakstā (sk. attēlu pa labi), lai veidnes noformējums tiktu lietots atlasītajam slīdam, vai Apply to All Slides, lai veidnes noformējums tiktu lietots visiem prezentācijas slīdiem.

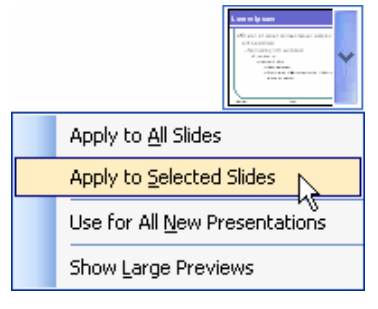

Nav vēlams lietot komandu *Use for All New Presentations*, jo tad izvēlētā veidne tiks lietota visām no jauna veidojamajām prezentācijām.

#### 6.2.3.2. Nomainīt esošo prezentācijas veidni ar citu pieejamo veidni

Lai nomainītu esošo prezentācijas veidni ar citu pieejamo veidni:

- ⇒ atver uzdevumrūti Slide Design kādā no veidiem, piemēram, ar:
  - komandu *Format / Slide Design...*;
  - formatēšanas rīkjoslas pogu <sup>Design</sup> (Slide Design);
- ⇒ uzdevumrūts Slide Design sarakstā Apply a design template izvēlas vajadzīgo veidni:
  - izpilda klikšķi uz vajadzīgās veidnes shematiskā apzīmējuma, lai veidnes noformējums tiktu lietots visiem prezentācijas slīdiem;
  - izvēlas komandu *Apply to Selected Slides* veidnes shematiskā apzīmējuma sarakstā (sk. 3.2.3.2.), lai veidnes noformējums tiktu lietots atlasītajam slīdam, vai *Apply to All Slides*, lai veidnes noformējums tiktu lietots visiem prezentācijas slīdiem.
#### 6.2.4. Pamatslīds

Pamatslīds jeb slīdu šablons ir noformējuma veidnes elements, kurā glabājas informācija par veidni, piemēram, par virsraksta, pamatteksta un kājenes teksta fontu un izmēru, teksta un objektu vietturu (rāmīšu) novietojumu, aizzīmju stilu, fona noformējumu u.c.

Izmainot pamatslīdu, tiek nodrošinātas arī izmaiņas visos prezentācijas slīdos. Pamatslīdu parasti maina, lai:

- mainītu virsrakstu vai aizzīmju noformējumu;
- ievietotu attēlu, piemēram, logotipu, kam jāparādās visos slīdos;
- mainītu vietturu novietojumu, izmērus vai noformējumu.

Slīdu šablonā jeb pamatslīdā var veikt izmaiņas tāpat kā jebkurā slīdā, taču jāatceras, ka teksts slīdu šablonā ir tikai stila veidošanai, bet reālais slīda teksts, piemēram, virsraksti un saraksti, ir jāraksta slīdā normālskatā, bet kājenes – dialoga logā **Header and Footer** (sk. 6.2.4.2. un 6.2.4.3.).

Slīda šablons tiek pievienots prezentācijā, kad tiek lietota noformējuma veidne. Tā kā parasti veidnes titulslīda un pārējo slīdu noformējums atšķiras, tad veidnē ietilpst divi šabloni – virsraksta slīda un pārējo slīdu, piemēram:

| Slīda<br>izklājums                                                                  | Slīds                                                                                                    | Pamatslīds                                                                                                    |
|-------------------------------------------------------------------------------------|----------------------------------------------------------------------------------------------------|----------------------------------------------------------------------------------------------------|
| Virsraksta<br>jeb titulslīds<br>( <b>Title Slide</b> )                              | Prezentāciju lietotne<br>Veidnes                                                                                                    | Click to edit Master title style<br>Title Area for AutoLavouts<br>Click to edit Master subtitle style<br>Subtitle Area for AutoLavouts |
| Virsraksta un<br>aizzīmēta<br>saraksta slīds<br>( <b>Title and</b><br><b>Text</b> ) | ECDL programma<br>• Informācijas tehnoloģijas pamatjēdzieni<br>• Datora lietošana un datņu pārvaldība<br>• Teksta apstrāde<br>• Izklājlapas<br>• Datu bāze<br>• Prezentācija<br>• Informācija un komunikācija | Click to edit Master title style<br>Title Area for AutoLayouts                                                                         |

#### 6.2.4.1. lespraust un dzēst pamatslīdā attēlu un zīmētu objektu

Attēli padara prezentāciju interesantāku un bieži vien arī labāk saprotamu. Attēlu iespraušanu pamatslīdā izmanto, ja tam jāparādās visos slīdos. Parasti lieto divas metodes:

- attēlu ievietošanu no *Microsoft Office* attēlu galerijas jeb klipkopas (*ClipArt*), kur attēli apvienoti grupās jeb kolekcijās;
- attēlu ievietošanu no kādas datnes.

Lai iespraustu pamatslīdā jeb šablonā attēlu:

⇒ atver prezentāciju, kuras slīdi noformēti, lietojot kādu no veidnēm, piemēram:

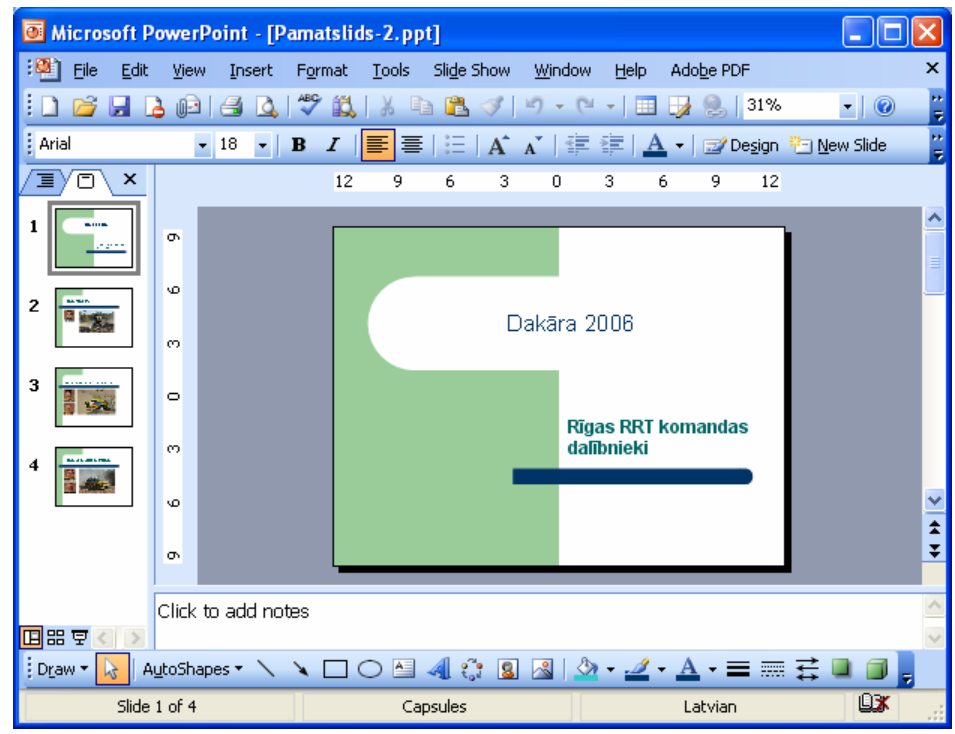

⇒ lieto komandu View / Master / Slide Master. Lietotnes loga kreisajā pusē redzami divi prezentācijā lietotās veidnes šabloni (pamatslīdi) – titulslīda un pārējo slīdu, bet labajā pusē – izvēlētais šablons rediģēšanas režīmā. Automātiski ekrānā tiek pievienota arī Slide Master View rīkjosla:

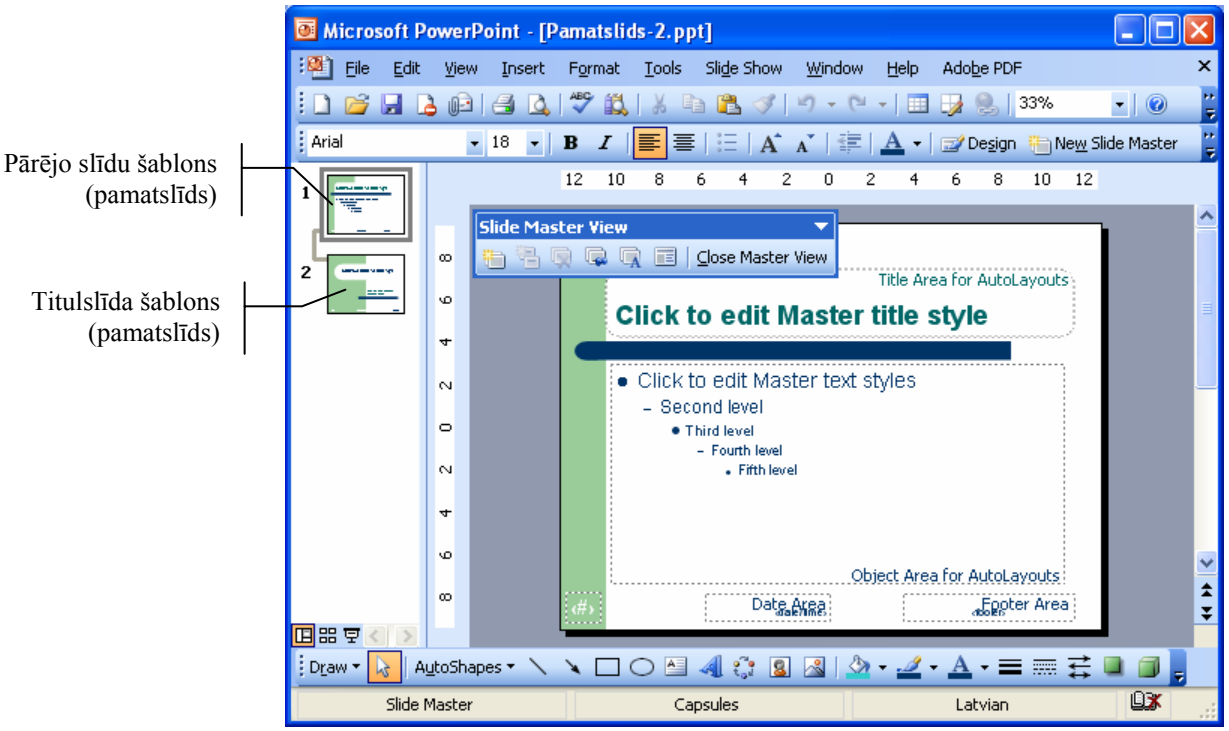

⇒ lietotnes loga kreisajā pusē izvēlas šablonu (titulslīda vai pārējo slīdu), kurā jāievieto attēls;

- ⇒ izmanto vienu no attēlu ievietošanas metodēm:
  - lai ievietotu attēlu no Microsoft Office attēlu galerijas jeb klipkopas:
    - → lieto komandu *Insert / Picture / Clip Art...* vai piespiež zīmēšanas rīkjoslas pogu (Insert Clip Art);
    - → ja zināms, par kādu tematu vajag ievietot attēlu, to var ierakstīt attēlu galerijas Clip Art uzdevumrūtī (*Task Pane*) lodziņā Search for:, piemēram, cars:

| Clip Art                  | ▼ × |
|---------------------------|-----|
| ିତ   😔   🟠                |     |
| Search for:               |     |
| cars                      | Go  |
| Search in:                |     |
| Selected collections      | *   |
| Results should be:        |     |
| Selected media file types | *   |
|                           |     |
|                           |     |
|                           |     |
|                           |     |
|                           |     |
| <b>•</b>                  |     |

- → sarakstā Search in: var izvēlēties, kurās grupās jeb kolekcijās veikt meklēšanu, bet sarakstā Results should be: kāda tipa datnes meklēt;
- → piespiež pogu Go uzdevumrūts logā. Uzdevumrūts logā redzami atrastie attēli. Novietojot peles rādītāju uz attēla, tiek parādīti attēla parametri – komplektu jeb grupu nosaukumi, kur attēls atrodas, izmērs pikseļos un baitos, kā arī formāts:

| Clip Art 🔹 💌                                                              |  |  |  |  |
|---------------------------------------------------------------------------|--|--|--|--|
| 😔   😔   🐔                                                                 |  |  |  |  |
| Search for:                                                               |  |  |  |  |
| cars Go                                                                   |  |  |  |  |
| Search in:                                                                |  |  |  |  |
| Selected collections                                                      |  |  |  |  |
| Results should be:                                                        |  |  |  |  |
| Selected media file types 🛛 👻                                             |  |  |  |  |
|                                                                           |  |  |  |  |
|                                                                           |  |  |  |  |
| athletes, automobiles, autos, cars<br>257 (w) × 161 (h) pixels, 10 KB, WM |  |  |  |  |
|                                                                           |  |  |  |  |

- → izpildot klikšķi uz attēla, tas tiek ievietots slīdā;
- lai ievietotu attēlu no datnes:
  - → lieto komandu *Insert / Picture / From File...* vai piespiež zīmēšanas rīkjoslas pogu 🛃 (Insert Picture);
  - → dialoga loga **Insert Picture** sarakstā **Look in:** izvēlas disku vai mapi, kur atrodas attēls;

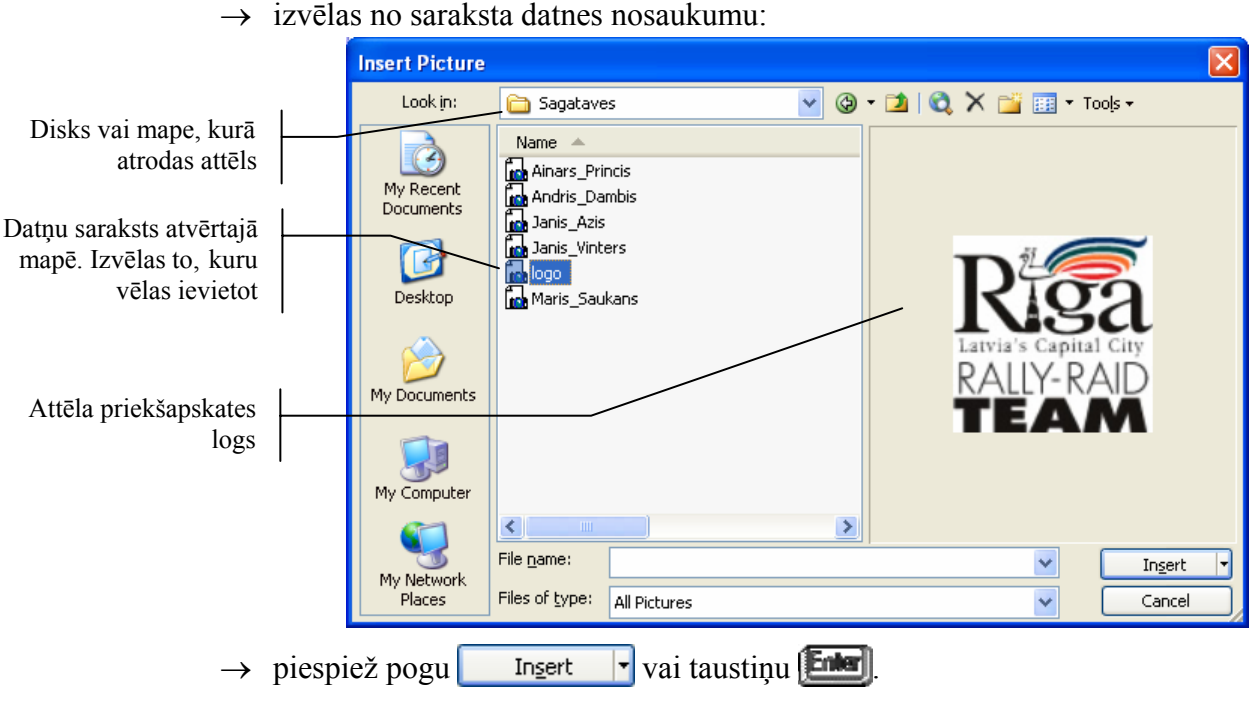

Dialoga logs **Insert Picture** izskatās šādi, ja sarakstā **III** (Views) ir izvēlēta attēlu priekšapskate **III** Preview. Attēlu ievietošanai ērts ir arī sīkattēlu skats **III** Ihumbnails.

Lai pārvietotu attēlu vai mainītu tā izmērus, attēlam jābūt atlasītam, t. i., iekļautam riņķa formas punktos. Lai atlasītu attēlu, uz tā izpilda klikšķi:

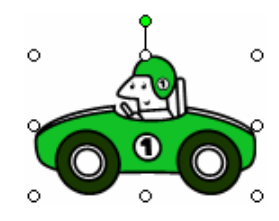

Ar piespiestu peles kreiso pogu velkot aiz attēlu iekļaujošajiem punktiem, attēla izmērus var mainīt šādi:

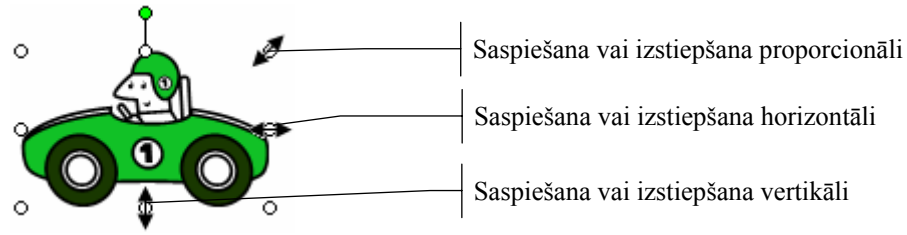

Lai attēlu pārvietotu:

- ⇒ novieto peles rādītāju uz attēla, līdz tas maina izskatu uz 🐩;
- ➡ turot piespiestu peles kreiso pogu, pārvieto attēlu uz vajadzīgo vietu. Pārvietošanas laikā peles rādītājs maina izskatu uz +; bet jauno atrašanās vietu slīdā norāda pārtraukta līnija:

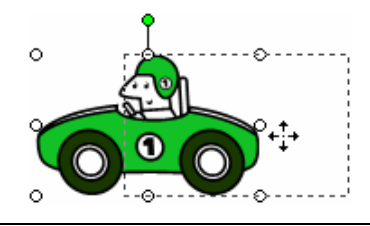

Kad attēli novietoti šablonu (pamatslīdu) vajadzīgajās vietās, piespiež **Slide Master View** rīkjoslas pogu **Close Master View**:

⇒ lietotnes loga kreisajā pusē izvēlas šablonu (titulslīda vai pārējo slīdu), kurā jādzēš attēls;

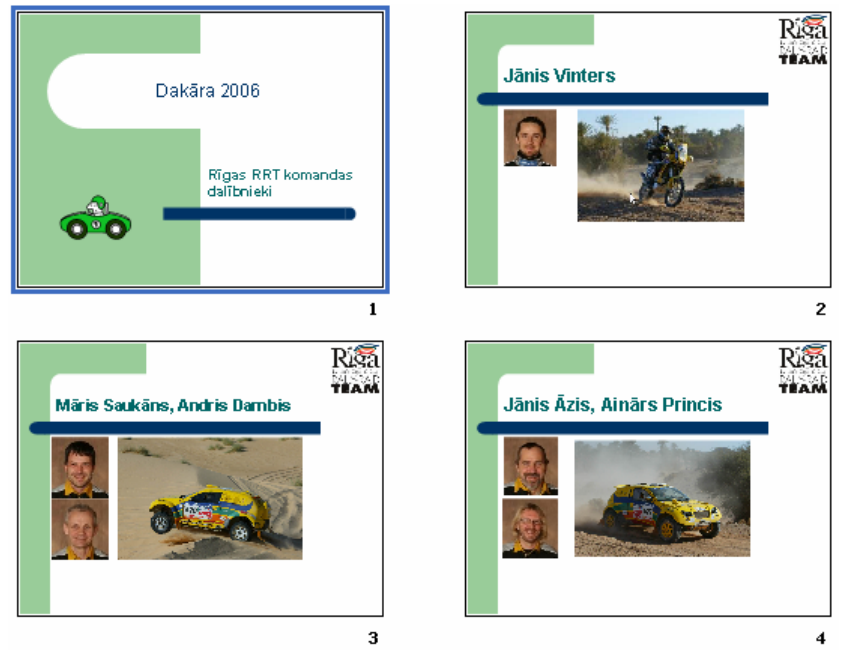

Tāpat kā attēlus pamatslīdā var ievietot zīmētus objektus. To veidošana un noformēšana aplūkota 3.4.3. apakšnodaļā.

Lai dzēstu no pamatslīda jeb šablona attēlu:

- ⇒ atver prezentāciju, kuras pamatslīdā ievietots kāds attēls;
- ⇒ izmanto komandu *View / Master / Slide Master*;
- $\Rightarrow$  atlasa attēlu;

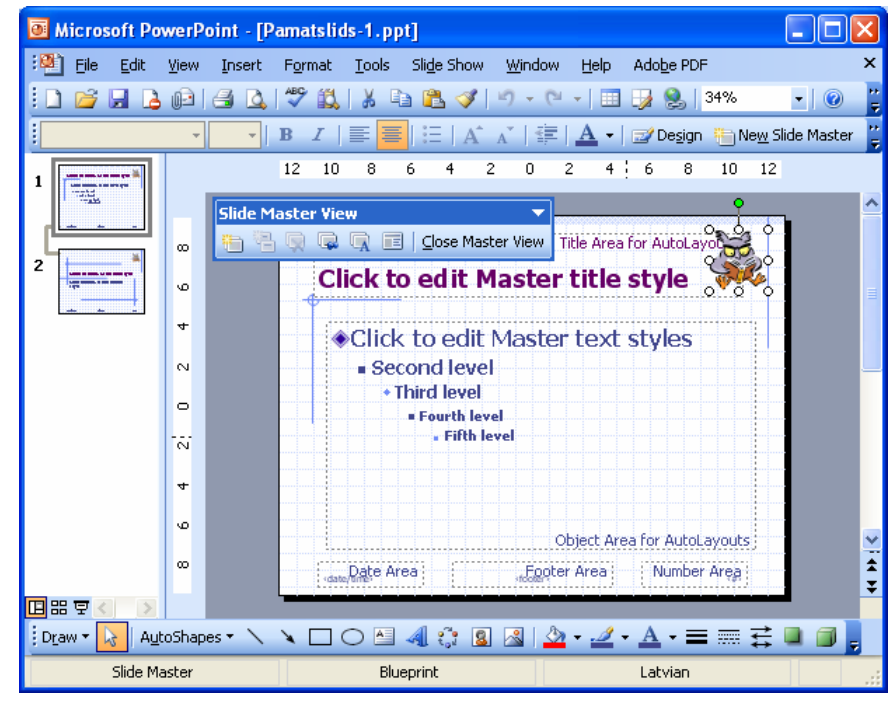

- ⇒ piespiež taustiņu Deleteļ;
- ⇒ piespiež Slide Master View rīkjoslas pogu

#### 6.2.4.2. Pievienot prezentācijas norādītajiem vai visiem slīdiem kājenē tekstu

Slīdu noformēšanai var izmantot kājeni (Footer). Tā ļauj pievienot slīdiem numurus, demonstrēšanas vai izveidošanas datumu un citu informāciju, piemēram, savu vārdu un uzvārdu.

Lai pievienotu prezentācijas slīdu kājenē tekstu:

- ⇒ izmanto komandu *View / Header and Footer...*;
  - dialoga loga Header and Footer lapiņas Slide lodziņā Footer ieraksta tekstu,  $\rightarrow$ piemēram, savu vārdu un uzvārdu (izvēles rūtiņai Footer jābūt atzīmētai):

| Header and Footer         |                        |              |
|---------------------------|------------------------|--------------|
| Slide Notes and Handouts  |                        |              |
| _Include on slide         |                        | Apply to All |
| Date and time             |                        |              |
| O Update automatically    |                        | Apply        |
| 2006.01.25.               | ~                      | Cancel       |
| Language:                 | <u>C</u> alendar type: |              |
| Latvian                   | Western                | ~            |
| ⊙ Fixed                   |                        | Draviau      |
|                           |                        |              |
| Slide number              |                        |              |
| Eooter                    |                        |              |
| Juris Kalniņš             |                        |              |
|                           |                        |              |
| Don't show on title slide |                        |              |
|                           |                        |              |
|                           |                        |              |

- $\rightarrow$  atzīmē izvēles rūtiņu **Don't show on title slide**, ja kājeni nevajag attēlot prezentācijas titulslīdā;
- ⇒ piespiež pogu Apply lai kājenē ievadītais teksts tiktu pievienots atlasītajam slīdam, vai pogu Apply to All, lai kājenē ievadītais teksts tiktu pievienots visiem prezentācijas slīdiem.

Ievadītā teksta novietojumu kājenē (kreisajā malā, centrā vai labajā malā) nosaka izvēlētās noformējuma veidnes pamatslīds.

#### 6.2.4.3. Lietot prezentācijas norādīto vai visu slīdu kājenēs automātisku slīdu numurēšanu un datumu (fiksēto vai atjaunojamo)

Lai pievienotu prezentācijas slīdu kājenē numurus vai datumu:

Don't show on title slide

| Slide | Notes and Handouts               |             |
|-------|----------------------------------|-------------|
| Inclu | ide on slide                     | Apply b     |
|       | eate and time                    |             |
| (     | Update automatically             | Appl        |
|       | 2006. gada 25. janvāris 🛛 🐱      | Canc        |
|       | Language: <u>Calendar type</u> : |             |
|       | Latvian 🛛 🗸 Western              | ×           |
| (     | Fixed                            | - Preview - |
|       |                                  |             |

⇒

- → lai kājenē ievietotu datumu vai datumu un laiku, atzīmē izvēles rūtiņu Date and time un norāda datuma vai datuma un laika attēlošanas veidu un formātu:
  - Update automatically atjaunojams datums vai datums un laiks (tas mainīsies atbilstoši datora pulkstenim, atverot prezentāciju, uzsākot slīdrādi vai veicot izdruku). To var izvēlēties dažādos formātos, pirms tam sarakstā Language: norādot datuma pieraksta valodu;
  - **Fixed** fiksētais datums vai datums un laiks. To var ierakstīt jebkurā formātā;
- → lai kājenē ievietotu slīda numuru, atzīmē izvēles rūtiņu Slide number;
- → atzīmē izvēles rūtiņu **Don't show on title slide**, ja kājeni nevajag attēlot prezentācijas titulslīdā;
- ⇒ piespiež pogu Apply, lai kājenē izvēlētā informācija tiktu pievienota atlasītajam slīdam, vai pogu Apply to All, lai kājenē izvēlētā informācija tiktu pievienota visiem prezentācijas slīdiem.

Slīda numuru un datuma novietojumu kājenē (kreisajā malā, centrā vai labajā malā) nosaka izvēlētās noformējuma veidnes pamatslīds. Piemēram, veidnei **Capsules** slīda numurs atrodas kreisajā malā, datums – centrā, ievadītais teksts – labajā malā, savukārt veidnei **Mountain Top** slīda numurs atrodas labajā malā, datums – kreisajā malā, bet ievadītais teksts – centrā:

#### Veidne Capsules

#### Veidne Mountain Top

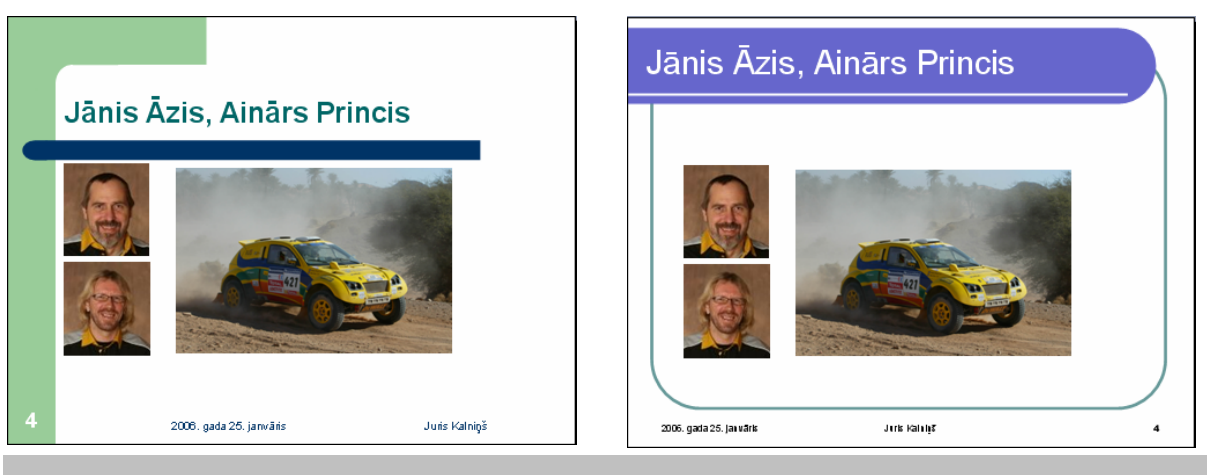

#### Nodaļas kopsavilkums

*PowerPoint* lietotnē ir trīs galvenie skati: normālskats, slīdu kārtošanas skats un slīdrādes skats. Katrā no tiem ērtāk veikt noteikta veida darbības.

Lietotnes loga kreisajā apakšējā stūrī atrodas trīs pogas 🖽 🛱 prezentācijas skatu maiņai:

- 🔲 (Normal View) normālskats;
- 🔡 (Slide Sorter View) slīdu kārtošanas skats;
- 😨 (Slide Show) slīdrādes skats.

**Normālskats** ir galvenais slīdu rediģēšanas skats, kas tiek lietots, veidojot un noformējot prezentāciju. Skatam ir trīs darba apgabali: kreisajā pusē ir divas lapiņas – slīda teksta struktūras (**Outline**) un slīdu sīkattēlu (**Slide**), labajā pusē ir slīda rūts, kurā redzams slīda kopskats, bet lejas daļā ir runātāja piezīmju rūts.

**Slīdu kārtošanas skatā** visi slīdi redzami vienkopus. Šajā skatā ērti veikt slīdu pārkārtošanu, pievienošanu, dzēšanu vai paslēpšanu, kā arī nomaiņas un animācijas efektu priekšskatīšanu.

**Slīdrādes skats** aizņem visu datora ekrānu. Šajā skatā prezentācija ir redzama tāda, kādu to redzēs auditorija. Tajā var redzēt, kā reālajā prezentācijā izskatīsies attēli, diagrammas, slīdu nomaiņa un animācijas efekti.

Slīdrādes laikā iespējamas šādas darbības:

- pāreja uz nākamo slīdu izpilda peles kreisās pogas klikšķi uz slīda vai piespiež taustiņu wai (Space);
- pāreja uz iepriekšējo slīdu piespiež taustiņu 🕒 (Backspace);
- prezentācijas pārtraukšana piespiež taustiņu 🖾.

Prezentācijas skatus var mainīt arī, lietojot View izvēlnes komandas:

- *Normal* normālskats;
- *Slide Sorter* slīdu kārtošanas skats;
- *Slide Show* slīdrādes skats;
- Notes Page piezīmju lapu skats.

Par slīda izklājumu sauc teksta, attēlu, diagrammu, tabulu vai citu objektu izvietojumu slīdā. Biežāk lieto šādus slīdu izklājumus:

- virsraksta jeb titulslīdu (Title Slide);
- virsraksta un aizzīmēta saraksta slīdu (Title and Text);
- virsraksta un diagrammas slīdu (Title and Chart);
- virsraksta un tabulas slīdu (Title and Table).

Jaunu slīdu prezentācijai var pievienot vairākos veidos, piemēram, ar:

- komandu *Insert / New Slide*;
- formatēšanas rīkjoslas pogu 🖾 New Slide (New Slide).

Pievienotā slīda vajadzīgo izklājuma veidu izvēlas uzdevumrūtī Slide Layout.

Lai mainītu slīda izklājumu, atlasa slīdu, kam nepieciešams mainīt izklājumu un izmanto komandu *Format / Slide Layout...*. Pēc tam uzdevumrūtī **Slide Layout** maina slīda izklājumu tāpat kā pēc jauna slīda pievienošanas.

Atlasītā slīda fona krāsu maina ar komandu *Format / Background...* dialoga logā **Background**.

Lai atvieglotu prezentāciju noformēšanu, *PowerPoint* lietotnē var izvēlēties gatavas veidnes (*Design Templates*). Katrai no tām ir savs dizains, t. i., slīdu fona veids, krāsa, teksta stils utt.

Uzdevumrūtī Slide Design, ko atver ar komandu *Format / Slide Design...*vai formatēšanas rīkjoslas pogu Slide Design), izvēlas kādu no iebūvētajām prezentāciju veidnēm.

Pamatslīds jeb slīdu šablons ir noformējuma veidnes elements, kurā glabājas informācija par veidni, piemēram, par virsraksta, pamatteksta un kājenes teksta fontu un izmēru, teksta un objektu vietturu (rāmīšu) novietojumu, aizzīmju stilu, fona noformējumu u. c. Izmainot pamatslīdu, tiek nodrošinātas arī izmaiņas visos prezentācijas slīdos.

Lai rediģētu pamatslīdu (piemēram, ievietotu vai dzēstu kādu attēlu vai zīmētu objektu), izmanto komandu *View / Master / Slide Master*.

Attēlu iespraušanu pamatslīdā izmanto, ja tam jāparādās visos slīdos. Parasti lieto divas metodes:

- attēlu ievietošanu no *Microsoft Office* attēlu galerijas jeb klipkopas ar komandu *Insert / Picture / Clip Art...* vai zīmēšanas rīkjoslas pogu (Insert Clip Art);
- attēlu ievietošanu no datnes ar komandu *Insert / Picture / From File...* vai zīmēšanas rīkjoslas pogu 🛃 (**Insert Picture**).

Slīdu noformēšanai var izmantot kājeni (Footer). Tā ļauj pievienot slīdiem numurus, demonstrēšanas vai izveidošanas datumu un citu informāciju, piemēram, savu vārdu un uzvārdu.

Lai pievienotu prezentācijas slīdiem kājeni, izmanto komandu View / Header and Footer....

#### Praktiskie uzdevumi

#### 1. uzdevums

- 1. Atvērt PowerPoint lietotni.
- 2. Atvērt prezentāciju Dakara\_2006, kas atrodas mapes Modulis\_6 apakšmapē Sagataves.
- 3. Iepazīties, kā prezentācija izskatās normālskatā, secīgi mainot slīda teksta struktūras (**Outline**) un slīdu sīkattēlu (**Slide**) apskates iespējas.
- 4. Iepazīties, kā prezentācija izskatās slīdu kārtošanas skatā un piezīmju lapu skatā.
- 5. Iepazīties ar slīdrādes skatu, apgūstot iespējas pārejai uz nākamo slīdu, iepriekšējo slīdu vai prezentācijas pārtraukšanai.
- 6. Aizvērt prezentāciju Dakara\_2006.

#### 2. uzdevums

- 1. Atvērt prezentāciju Slidu\_pievienosana, kas atrodas mapes Modulis\_6 apakšmapē Sagataves.
- 2. Pievienot virsraksta un aizzīmēta saraksta slīdu (Title and Text).
- 3. Pievienot virsraksta un tabulas slīdu (Title and Table).
- 4. Pievienot virsraksta un diagrammas slīdu (Title and Chart).
- 5. Prezentāciju Slidu\_pievienosana saglabāt apakšmapē Rezultati ar citu vārdu Vingr\_02a un aizvērt.

#### 3. uzdevums

1. Atvērt prezentāciju Izklajumi, kas atrodas mapes Modulis\_6 apakšmapē Sagataves. Tajā izveidots titulslīds un trīs vienādi slīdi ar izklājumu Title and Text:

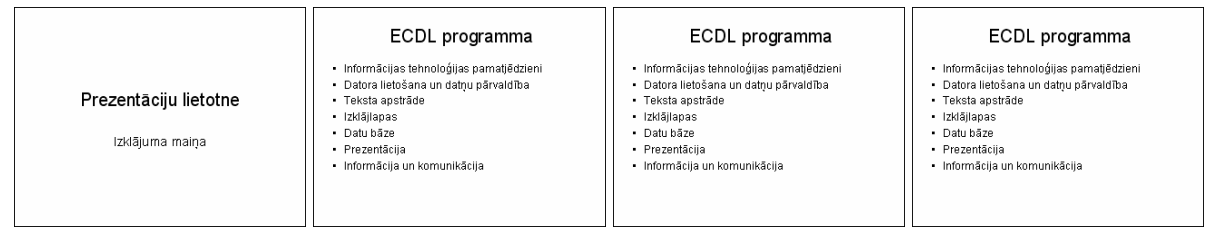

- 2. Mainīt otrā slīda izklājumu uz Title and 2-Column Text.
- 3. Mainīt trešā slīda izklājumu uz Title, Text and Clip Art.
- 4. Mainīt ceturtā slīda izklājumu uz Title, Chart and Text:

|                                          | ECDL programma                                                                                                    | ECDL programma                                                                                                    | ECDL programma                                                                                                    |
|------------------------------------------|----------------------------------------------------------------------------------------------------|----------------------------------------------------------------------------------------------------|----------------------------------------------------------------------------------------------------|
| Prezentāciju lietotne<br>Izklājuma maiņa | Informācijas tehnoloģijas - Click to add text panadištzeri i teksāma un datņu pairvadība - Teksta spacifikāde - Izdaļājapas - Datu bāze - Prezentācija - Informācija - Informācija | <ul> <li>Informēcijas tehnoloģijas<br/>paraditētzieni<br/>aktoreti eltošana un datņu<br/>pārivadības</li> <li>Taksta apstrāde<br/>Iztašļājapas</li> <li>Datub šāze</li> <li>Prezentācija</li> <li>Informēcija un<br/>komunikācija</li> </ul> | <ul> <li>Informācijas tehnoloģijas<br/>paradjētzieni</li> <li>Odra letošana un datņu<br/>pārvalāta</li> <li>Double click to add<br/>chart</li> <li>Prezentācijas</li> <li>Informācija un<br/>komunikācija</li> </ul> |

5. Prezentāciju Izklajumi saglabāt apakšmapē Rezultati ar citu vārdu Vingr\_02b un aizvērt.

#### 4. uzdevums

- 1. Atvērt prezentāciju Fons, kas atrodas mapes Modulis\_6 apakšmapē Sagataves.
- 2. Mainīt visiem slīdiem fona krāsu uz gaiši zaļu.
- 3. Prezentāciju Fons saglabāt apakšmapē Rezultati ar citu vārdu Vingr\_02c un aizvērt.
- 4. Atvērt prezentāciju Fons-2, kas atrodas mapes Modulis\_6 apakšmapē Sagataves.
- 5. Mainīt slīdiem fona krāsas uz brīvi izvēlētām. Katram slīdam jābūt citai fona krāsai.
- 6. Prezentāciju Fons-2 saglabāt apakšmapē Rezultati ar citu vārdu Vingr\_02d un aizvērt.

#### 5. uzdevums

- 1. Atvērt prezentāciju Veidnes-1, kas atrodas mapes Modulis\_6 apakšmapē Sagataves.
- 2. Lietot visiem slīdiem noformējuma veidni Blends:

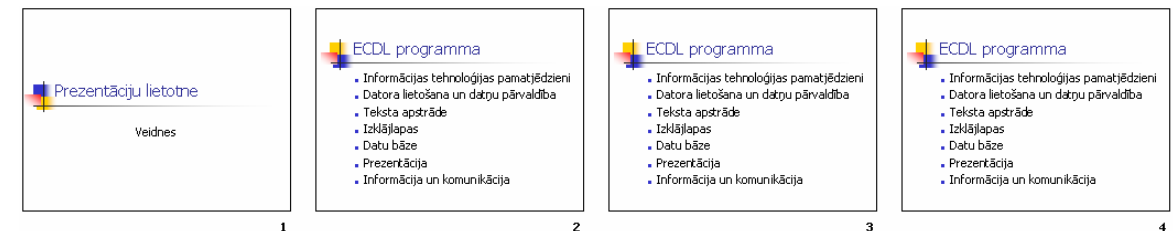

- 3. Prezentāciju Veidnes-1 saglabāt apakšmapē Rezultati ar citu vārdu Vingr\_02e un aizvērt.
- 4. Atvērt prezentāciju Veidnes-2, kas atrodas mapes Modulis\_6 apakšmapē Sagataves.
- 5. Mainīt slīdiem noformējuma veidnes uz brīvi izvēlētām. Katram slīdam jābūt citai veidnei, piemēram:

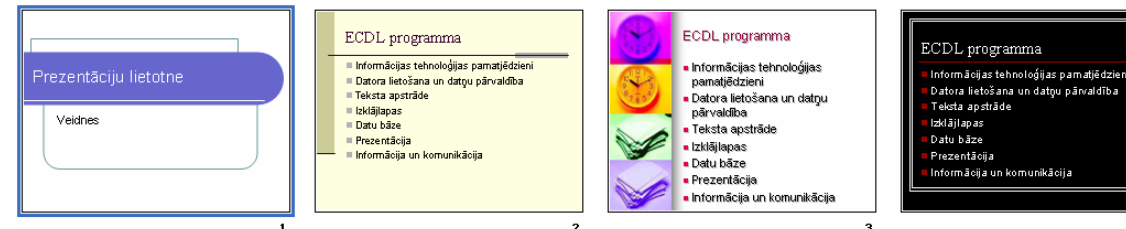

6. Prezentāciju Veidnes-2 saglabāt apakšmapē Rezultati ar citu vārdu Vingr\_02f un aizvērt.

#### 6. uzdevums

- 1. Atvērt prezentāciju Pamatslids-1, kas atrodas mapes Modulis\_6 apakšmapē Sagataves.
- 2. Dzēst no titulslīda un pārējo slīdu šabloniem (pamatslīdiem) attēlus:

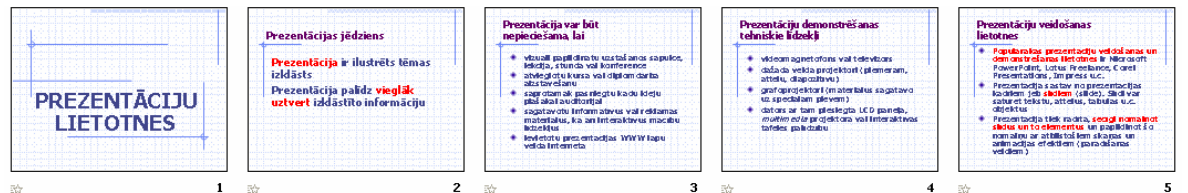

- 3. Prezentāciju Pamatslids-1 saglabāt apakšmapē Rezultati ar citu vārdu Vingr\_02g un aizvērt.
- 4. Atvērt prezentāciju Pamatslids-2, kas atrodas mapes Modulis\_6 apakšmapē Sagataves.

- 5. Ievietot titulslīda šablonā (pamatslīdā) brīvi izvēlētu ar automašīnām saistītu attēlu no *Microsoft Office* attēlu galerijas.
- 6. Ievietot pārējo slīdu šablona (pamatslīda) labajā augšējā stūrī attēlu no datnes logo.jpg, kas atrodas mapes Modulis\_6 apakšmapē Sagataves:

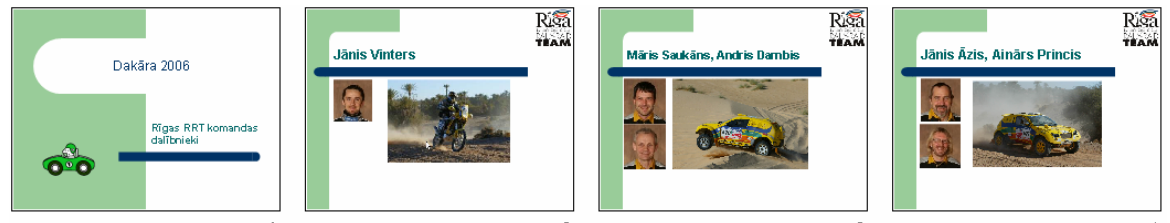

7. Prezentāciju **Pamatslids-2** saglabāt apakšmapē **Rezultati** ar citu vārdu **Vingr\_02h** un aizvērt.

#### 7. uzdevums

- 1. Atvērt prezentāciju Footer, kas atrodas mapes Modulis\_6 apakšmapē Sagataves.
- 2. Pievienot visu slīdu kājenē slīdu numuru, atjaunojamo datumu un savu vārdu un uzvārdu:

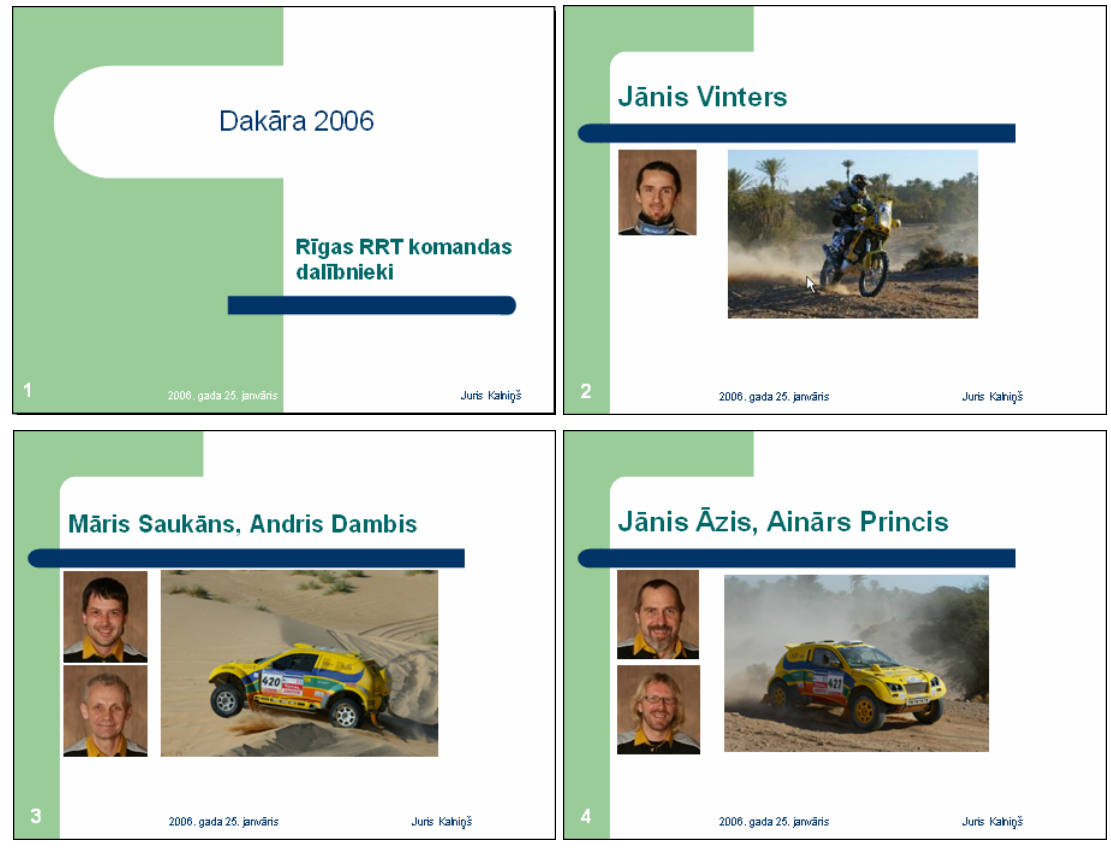

- 3. Prezentāciju Footer saglabāt apakšmapē Rezultati ar citu vārdu Vingr\_02i un aizvērt.
- 4. Aizvērt PowerPoint lietotni.

#### Zināšanu pašpārbaudes tests

- 1. Prezentāciju veidošanas lietotnē paredzēti dažādi skati, jo katrā no tiem
  - A) tiek piedāvāts cits datnes saglabāšanas formāts
  - **B**) tiek piedāvāta cita slīdu noformējuma veidne
  - C) tiek piedāvāts cits ievietojamo objektu saraksts
  - D) ir iespējams ērtāk veikt noteiktas darbības
- 2. Slīdrādes skats ir
  - A) Normal View
  - **B)** Slide Sorter View
  - C) Slide Show
  - D) Notes Page View
- 3. Kuru taustiņu slīdrādes laikā piespiež, lai pārietu uz nākamo slīdu?
  - A) 🛅
  - B) 🕒
  - *C*)
  - D) Enter
- 4. Kurā slīda izklājumā paredzēta vieta slīda virsrakstam un aizzīmētam sarakstam?

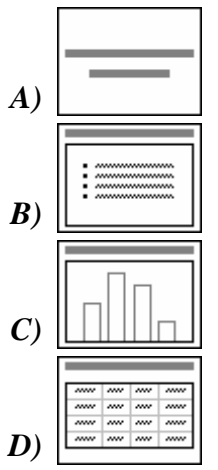

- 5. Ar kuru komandu prezentācijai var pievienot jaunu slīdu?
  - A) File / New...
  - **B)** Insert / New Slide
  - C) Insert / Object...
  - D) Window / New Window
- 6. Ar kuru komandu var mainīt slīda izklājumu?
  - A) Format / Slide Layout...
  - B) Format / Background...
  - C) Insert / New Slide
  - D) Format / Slide Design...
- 7. Ar kuru komandu var mainīt slīda fona krāsu?
  - A) Format / Slide Layout...
  - B) Format / Background...
  - C) Insert / New Slide
  - D) Format / Slide Design...

- 8. Ar kuru komandu var izvēlēties slīda noformējuma veidni?
  - A) Format / Slide Layout...
  - B) Format / Background...
  - C) Insert / New Slide
  - D) Format / Slide Design...
- 9. Ar kuru metodi pamatslīdā var ievietot attēlu?
  - A) ar komandu Insert / Picture / Clip Art...
  - *B*) piespiežot zīmēšanas rīkjoslas pogu
  - C) ar komandu Insert / Picture / From File...
  - **D**) ar visām uzskaitītajām
- 10. Ar kuru komandu prezentācijas slīdu kājenē var pievienot tekstu vai slīda numuru?
  - A) Insert / Picture / From File...
  - B) Format / Slide Layout...
  - C) View / Header and Footer...
  - D) View / Notes Page
- 11. Kuras dialoga loga Header and Footer izvēles rūtiņas atzīmēšana ļauj pievienot prezentācijas slīdu kājenē tekstu, piemēram, savu vārdu un uzvārdu?

| Header and Footer         |   |  |  |  |
|---------------------------|---|--|--|--|
| Slide Notes and Handouts  |   |  |  |  |
| _Include on slide         |   |  |  |  |
| Date and time             |   |  |  |  |
| O Update automatically    |   |  |  |  |
| 2006.02.07.               | 1 |  |  |  |
| Language:                 |   |  |  |  |
| Latvian 🗸                 | 1 |  |  |  |
| ● Fixed                   |   |  |  |  |
|                           |   |  |  |  |
| Slide number              |   |  |  |  |
| Eooter                    |   |  |  |  |
|                           |   |  |  |  |
| Dop't show on title slide |   |  |  |  |
| Don't show on title slide |   |  |  |  |
|                           |   |  |  |  |

- A) Date and time
- **B**) Slide number
- C) Footer
- D) Don't show on title slide

12. Veidojot prezentāciju 2006. gada 7. februārī, prezentācijas slīdu kājenē tika ievietots datums, kā parādīts attēlā. Kas būs redzams slīdu kājenēs, prezentāciju atverot pēc mēneša, t. i., 7. martā?

| Slide Notes and Handouts |         |        |        |
|--------------------------|---------|--------|--------|
| Include on slide         |         |        |        |
| Date and time            |         |        |        |
| O Update automatically   |         |        | Apply  |
| 2006.02.07.              | ~       |        | Cancel |
| Language:                | <br>    |        |        |
| Latvian                  | Western | $\sim$ |        |
| • Fixed                  |         |        |        |
| 2006. gada 7. februāris  |         |        |        |

- A) 2006. gada 7. februāris
- **B**) 2006. gada 7. marts
- C) prezentāciju nevarēs atvērt
- D) tiks vaicāts, kuru datumu attēlot slīdu kājenē

### 6.3. TEKSTS UN ATTĒLI

Šajā nodaļā tiks apskatīta:

- teksta ievadīšana un rediģēšana prezentācijas slīdos;
- teksta formatēšana, mainot rakstzīmju fontu, izmēru, krāsu, izmantojot treknrakstu, kursīvu, pasvītrojumu un ēnojumu;
- teksta līdzināšana;
- aizzīmētu un numurētu rindkopu formatēšana;
- atsaukšanas un atsaukšanas atcelšanas komandu lietošana;
- attēlu ievietošana slīdā;
- teksta un attēlu dublēšana un pārvietošana vienas prezentācijas robežās un starp atvērtām prezentācijām;
- attēlu izmēru maiņa;
- teksta un attēlu dzēšana.

#### 6.3.1. Teksta ievade, formatēšana

Teksta ievades un noformēšanas pamatprincipi slīdos ir līdzīgi kā tekstapstrādes lietotnē. Galvenā atšķirība ir tā, ka noteikta izklājuma slīdos teksta ievadīšanai ir paredzēti speciāli vietturi jeb rāmīši, piemēram, slīdā **Title and Text** ir rāmīši virsraksta un aizzīmēta saraksta ievadīšanai:

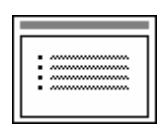

#### 6.3.1.1. Pievienot tekstu prezentācijas standartskatā un struktūrskatā

Parasti tekstu slīdā ievada normālskatā (standartskatā) slīda rūtī. Kad izvēlēta vajadzīgā slīda veidne, jāseko norādījumiem pašā slīdā.

Piemēram, titulslīdā ir divi teksta rāmīši Click to add title un Click to add subtitle:

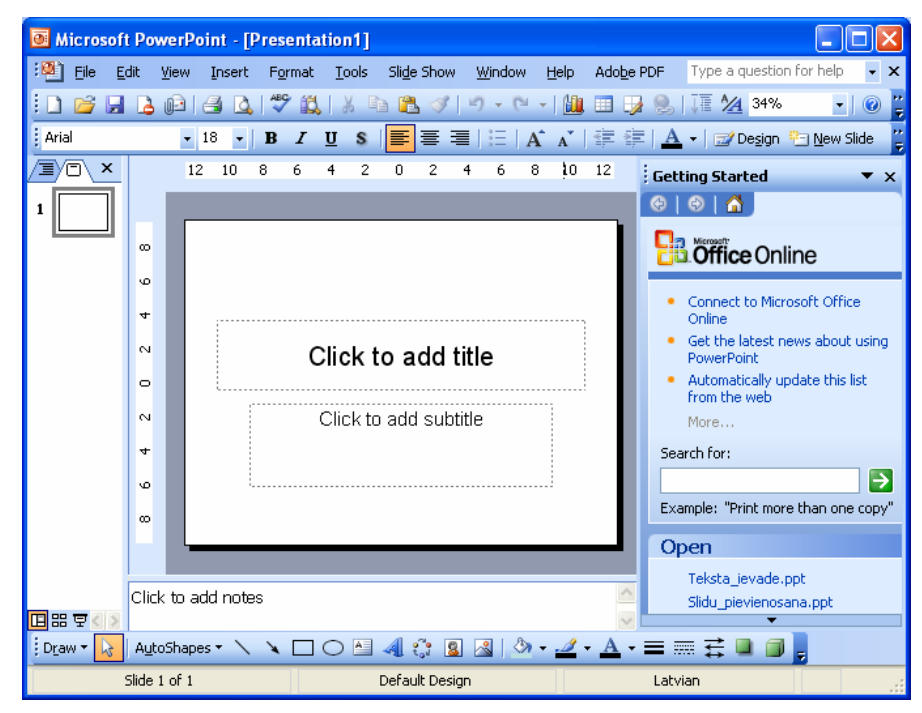

Lai aizpildītu titulslīdu:

⇒ izpilda klikšķi teksta rāmītī Click to add title:

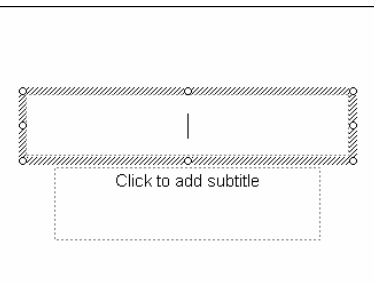

⇒ ievada prezentācijas virsrakstu:

| çununununununoununununununung                                                                                                    |
|----------------------------------------------------------------------------------------------------|
| Prezentāciju lietotne                                                                                                    |
| Communication and communication and communication of the communication of the |
| Click to add subtitle                                                                                                    |
|                                                                                                    |

⇒ izpilda klikšķi teksta rāmītī Click to add subtitle:

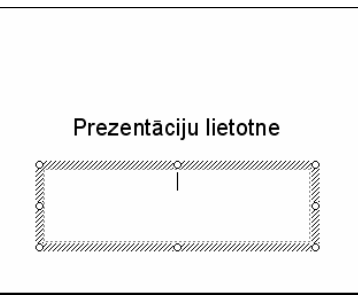

⇒ ievada prezentācijas apakšvirsrakstu:

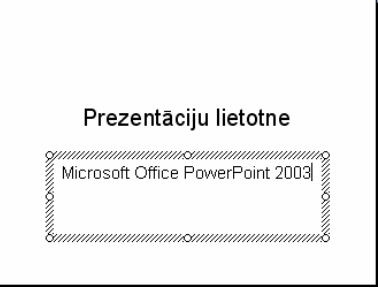

Līdzīgi tekstu ievada arī citu izklājumu slīdos, piemēram, **Title and Text**. Slīda virsrakstu ievada tāpat kā titulslīdā, bet, ievadot aizzīmēto sarakstu, katras rindkopas beigās piespiež taustiņu

| Prezentācijas veidošanas soļi | Prezentācijas veidošanas soļi | Prezentācijas veidošanas soļi<br>• Tēmas izvēle<br>• Informācijas ievadīšana<br>• Slīdu noformēšana<br>• Objektu animāciju izvēle<br>• Slīdu pāreju iestatīšana<br>• Demonstrēšana |
|-------------------------------|-------------------------------|----------------------------------------------------------------------------------------------------|
|                               |                               |                                                                                                    |

Tekstu slīdos var ievadīt vai rediģēt arī struktūrskatā:

- ⇒ normālskata kreisajā darba apgabalā izvēlas slīdu teksta struktūras lapiņu **Outline**;
- ⇒ novieto teksta kursoru vietā, kur jāpievieno teksts, piemēram, pirms vārda **Demonstrēšana**:

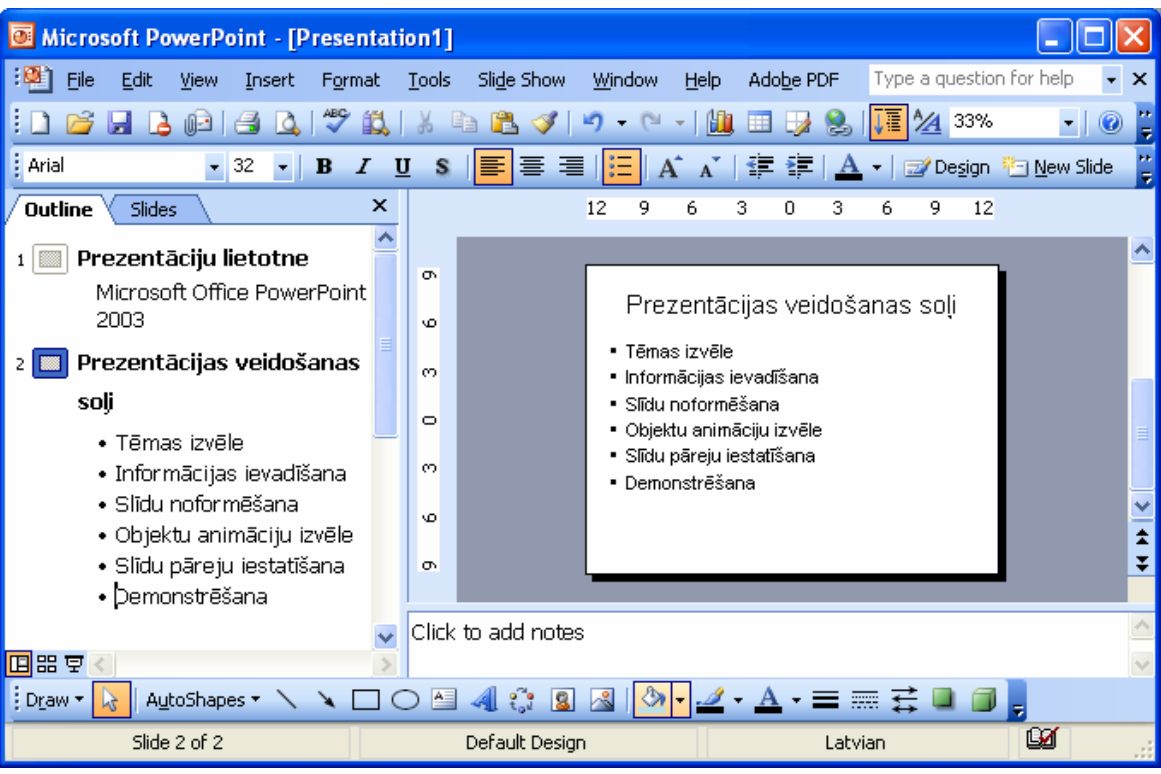

⇒ veic vajadzīgos labojumus, piemēram, piespiež taustiņu un ievada vēl vienu aizzīmētā saraksta elementu Saglabāšana:

| Microsoft PowerPoint - [Presentation1]                                                                                                    |                                                                                                    |                                                                                                    |                       |  |  |
|----------------------------------------------------------------------------------------------------|----------------------------------------------------------------------------------------------------|----------------------------------------------------------------------------------------------------|-----------------------|--|--|
| 🐏 Eile Edit View Insert Format                                                                                                    | <u>T</u> ools Sli <u>d</u> e Show <u>W</u> indow <u>H</u> e                                                                                                    | elp Adobe PDF Type a questio                                                                                         | n for help 🛛 👻 🗙      |  |  |
| : 🗅 💕 🖬 💪 🗀 🖪 🔍 💞 🛍                                                                                                    | X 🖻 🖺 🏈 🔊 - (° -                                                                                                    | 🛍 🔲 🤰 🧶 ፲ 💆 33%                                                                                                    | -   🕐 岸               |  |  |
| Arial • 32 • <b>B</b> <i>I</i>                                                                                                    | <u>u</u> s  ≣≣≣  ⊟  A* /                                                                                                    | 🔥   🖆 🖆   <u>A</u> 🗸   🚅 De <u>s</u> ign                                                                             | 🖭 <u>N</u> ew Slide 💡 |  |  |
| Outline Slides >                                                                                                    | 12 9 6                                                                                                    | 3 0 3 6 9 12                                                                                                    |                       |  |  |
| <ol> <li>Prezentāciju lietotne<br/>Microsoft Office PowerPoint<br/>2003</li> <li>Prezentācijas veidošanas<br/>solj         <ul> <li>Tēmas izvēle</li> <li>Informācijas ievadīšana</li> <li>Slīdu noformēšana</li> <li>Objektu animāciju izvēle</li> <li>Slīdu pāreju iestatīšana</li> <li>Saglabāšana </li> <li>Demonstrēšana</li> </ul> </li> </ol> | o       Prezen         vo       • Tēmas izv         m       • Informācij         o       • Slīdu nofo         o       • Slīdu pāre         vo       • Slīdu pāre         vo       • Demonstr         o       • Demonstr | itācijas veidošanas soļi<br>vēle<br>ias ievadīšana<br>ormēšana<br>nimāciju izvēle<br>eju iestatīšana<br>ana<br>ēšana |                       |  |  |
|                                                                                                    |                                                                                                    |                                                                                                    |                       |  |  |
| : Draw 🕶 🛃 AutoShapes 🔹 🔪 🔪 💭 🛀 🚚 🎲 🙎 🕍 🥙 🗸 🚣 🛨 🚍 🧱 🦉                                                                                                    |                                                                                                    |                                                                                                    |                       |  |  |
| Slide 2 of 2                                                                                                    | Default Design                                                                                                    | Latvian                                                                                                    | <b>1</b>              |  |  |

# 6.3.1.2. Rediģēt slīda un piezīmjlapu saturu, iespraužot jaunas rakstzīmes un vārdus

Slīda saturu rediģēt var tāpat kā, ievadot to tukšos teksta rāmīšos. Rediģēšanu var veikt slīda rūtī vai slīda teksta struktūras lapiņā **Outline**, pirms tam novietojot teksta kursoru vietā, kur teksts jālabo, piemēram:

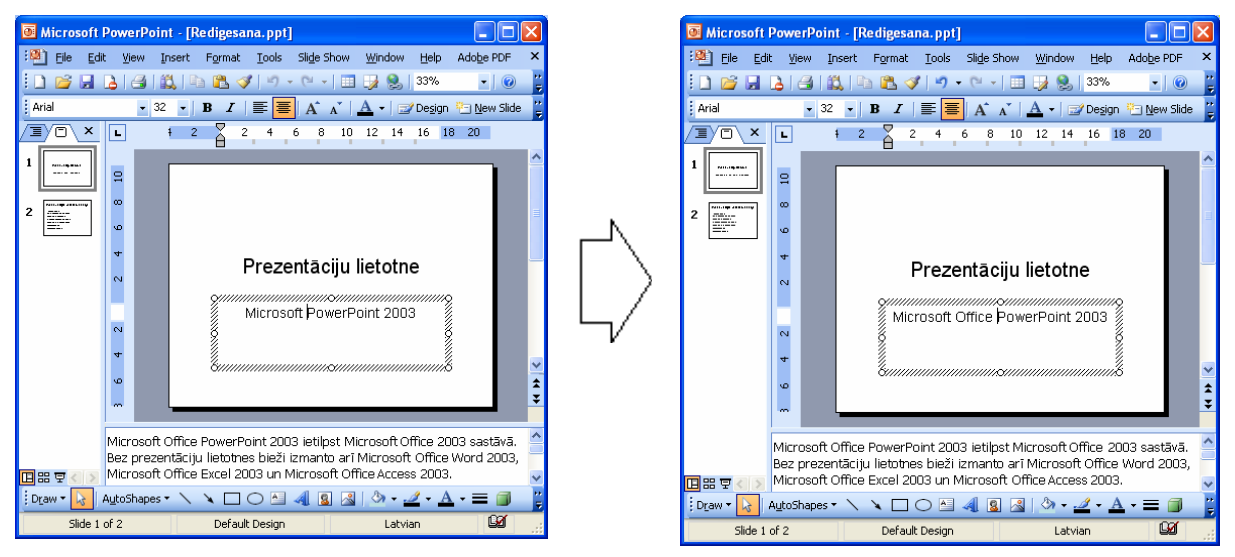

Ja runātāja piezīmju nav daudz, to saturu ērtāk rediģēt piezīmju rūtī.

Ja runātāja piezīmju ir vairāk, to saturu ērtāk rediģēt piezīmju lapu skatā, ko atver ar komandu *View / Notes Page*:

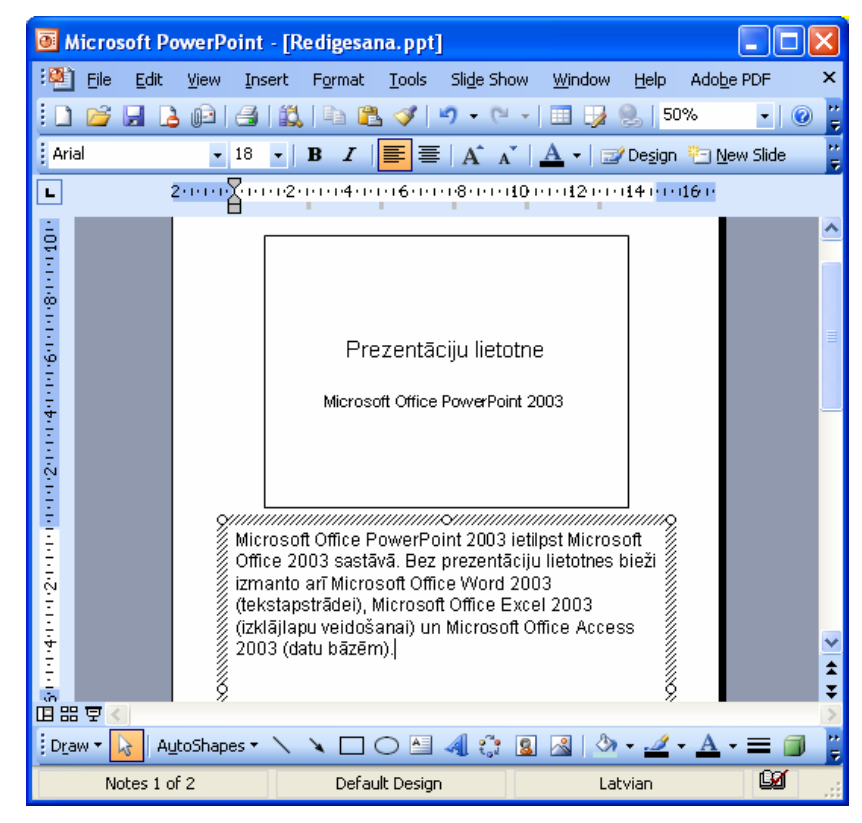

#### 6.3.1.3. Mainīt teksta fontu un tā izmēru

Pirms sākt noformēšanu, teksts ir jāatlasa. Šeit iespējami divi varianti – visa teksta rāmīša atlasīšana (tiks noformēts viss tajā esošais teksts) un kāda atsevišķa teksta fragmenta atlasīšana teksta rāmītī (tiks noformēts tikai atlasītais teksts).

Lai atlasītu visu teksta rāmīti:

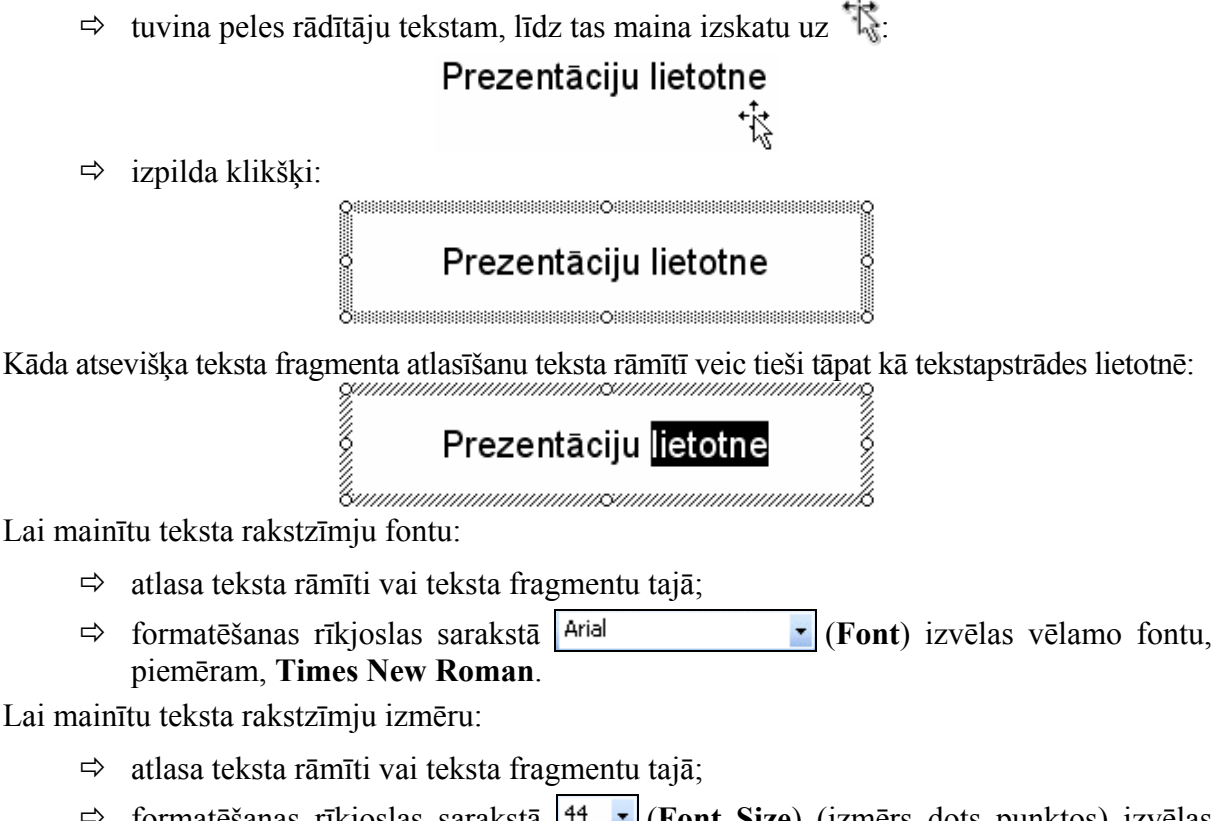

⇒ formatēšanas rīkjoslas sarakstā 44 (Font Size) (izmērs dots punktos) izvēlas vēlamo izmēru, piemēram, 60.

Atlasītajam tekstam rakstzīmju izmēru var mainīt arī, ierakstot lodziņā 44 • (Font Size) nepieciešamo lielumu un piespiežot taustiņu 1

Rakstzīmju izmēra maiņai var izmantot arī formatēšanas rīkjoslas pogas:

- (Increase Font Size) lai palielinātu rakstzīmju izmēru;
- (Decrease Font Size) lai samazinātu rakstzīmju izmēru.

#### 6.3.1.4. Lietot tekstā treknrakstu, kursīvu un pasvītrojumu

Teksta rakstzīmju stilu maina trīs pogas formatēšanas rīkjoslā. Lai tās lietotu:

- ⇒ atlasa teksta rāmīti vai teksta fragmentu;
- ⇒ izpilda klikšķi uz attiecīgās pogas:
  - **B** (**Bold**), lai formatētu rakstzīmes treknrakstā;
  - **I** (Italic), lai formatētu rakstzīmes kursīvā (slīprakstā);
  - **U** (**Underline**), lai formatētu rakstzīmes ar pasvītrojumu;

Šīs pogas var lietot katru atsevišķi vai kopā (t. i., atlasīto tekstu var izcelt vienlaikus gan treknrakstā, gan kursīvā, gan ar pasvītrojumu). Tās darbojas līdzīgi slēdžiem – ja kāda no šīm pogām ir "ieslēgta", tad, ieklikšķinot to otrreiz, tās darbību atceļ.

#### 6.3.1.5. Lietot tekstā reģistrmaiņu

Ja pēc teksta ievadīšanas nepieciešams nomainīt burtu veidu (piemēram, no mazajiem burtiem uz lielajiem vai otrādi):

- ⇒ atlasa teksta rāmīti vai teksta fragmentu;
- ⇒ izmanto komandu *Format / Change Case...*;
- ⇒ dialoga logā Change Case izvēlas kādu no piedāvātajiem variantiem:
  - Sentence case teikuma pirmais burts lielais, pārējie mazie (izņemot vārdus, kas sākas ar lielajiem burtiem);
  - lowercase visi burti mazie;
  - UPPERCASE visi burti lielie;
  - Title Case vārda pirmais burts lielais, pārējie mazie;
  - tOGGLE cASE lielie burti tiek nomainīti ar mazajiem un otrādi;
- ⇒ piespiež pogu OK

#### 6.3.1.6. Lietot tekstā dažādas krāsas

Lai mainītu teksta rakstzīmju krāsu:

- ⇒ atlasa teksta rāmīti vai teksta fragmentu;
- ⇒ izmanto formatēšanas rīkjoslas pogu A → (Font Color):
  - ja ieklikšķina uz pašas pogas A, iegūst to krāsu, kādā ir pasvītrojums zem burta,
  - ja ieklikšķina uz bultiņas , atver krāsu paleti, no • kuras var izvēlēties vēlamo krāsu:

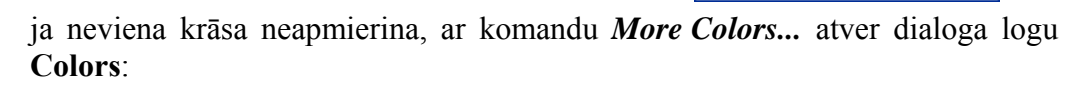

A -

.....

Automatic

More Colors...

 $\rightarrow$  izvēlas citu krāsu:

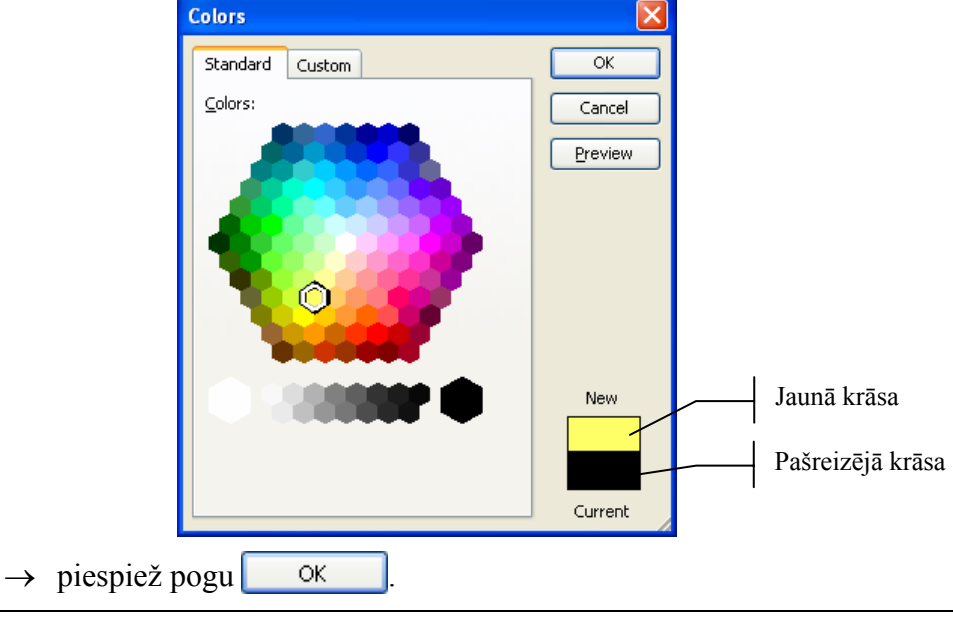

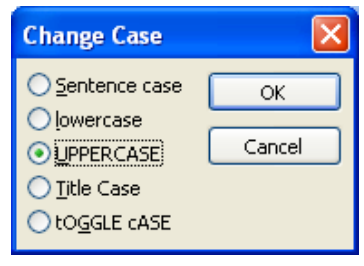

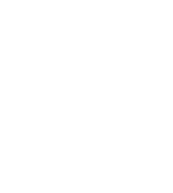

#### 6.3.1.7. Lietot tekstā ēnojumu

Lai pievienotu tekstam ēnu:

- ⇒ atlasa teksta rāmīti vai teksta fragmentu;
- ⇒ izpilda klikšķi uz formatēšanas rīkjoslas pogas S (Shadow).

Visus iepriekš aplūkotos rakstzīmju noformēšanas veidus, izņemot reģistrmaiņu, var veikt arī dialoga logā **Font**:

- ⇒ atlasa teksta rāmīti vai teksta fragmentu;
- ⇒ izmanto komandu *Format / Font...*;
- ⇒ dialoga logā Font norāda rakstzīmju noformēšanas parametrus:

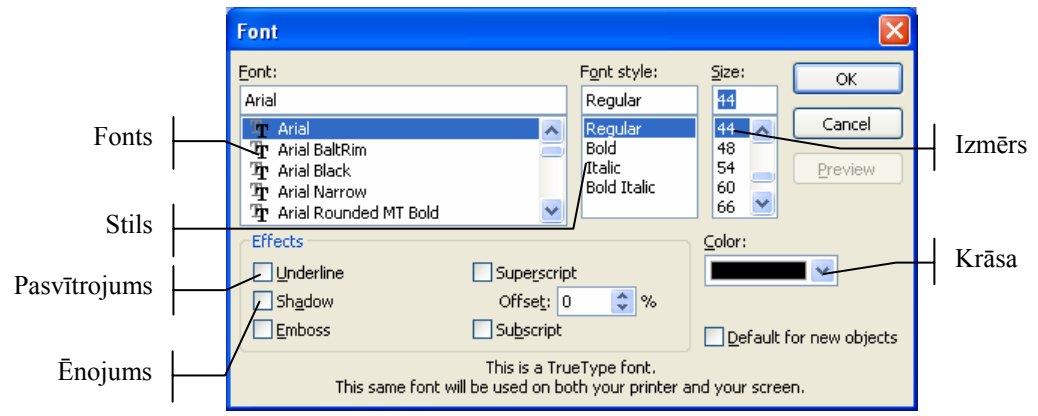

- sarakstā Font: var mainīt rakstzīmju fontu;
- sarakstā Font style: var izvēlēties rakstzīmju stilu;
- lodziņā Size: var ievadīt vai sarakstā izvēlēties rakstzīmju izmēru;
- sarakstā Color: var izvēlēties rakstzīmju krāsu;
- sadaļā Effects var izvēlēties efektu:
  - ja atzīmēta izvēles rūtiņa **Underline**, rakstzīmes tiek pasvītrotas;
  - ja atzīmēta izvēles rūtiņa Shadow, rakstzīmēm tiek pievienota ēna;
- ⇒ kad veiktas nepieciešamās izmaiņas, piespiež pogu

#### 6.3.1.8. Līdzināt tekstu pa labi un pa kreisi, centrēt to

Vienkāršākais veids, kā norādīt teksta novietojumu (līdzināšanas veidu) teksta rāmītī horizontālā virzienā, ir formatēšanas rīkjoslas atbilstošās pogas.

Ja teksta rāmītī ir vairākas rindkopas, tad ir svarīgi, kas atlasīts pirms līdzināšanas veida maiņas:

- ja atlasīts viss teksta rāmītis, izmaiņas tiek veiktas visām teksta rāmīša rindkopām;
- ja atlasīta kāda rindkopa vai teksta kursors atrodas rindkopā, līdzināšanas veids tiek mainīts tikai šai rindkopai.

Lai līdzinātu tekstu rāmītī horizontālā virzienā:

- ⇒ atlasa teksta rāmīti vai rindkopas, kam jāmaina līdzināšanas veids;
- ⇒ piespiež vienu no pogām:
  - (Center), lai tekstu novietotu rāmīša centrā;
  - (Align Right), lai tekstu novietotu pie rāmīša labās malas;
  - (Align Left), lai tekstu novietotu pie rāmīša kreisās malas.

Teksta līdzināšanu teksta rāmītī var veikt arī, lietojot komandu:

- ⇒ atlasa teksta rāmīti vai rindkopas, kurām jāmaina līdzināšanas veids;
- ⇒ komandas *Format* / *Alignment* sarakstā izvēlas vajadzīgo līdzināšanas veidu:

| F <u>o</u> r | mat                   |   |                     |        |
|--------------|-----------------------|---|---------------------|--------|
| Α            | <u>F</u> ont          |   |                     |        |
| :=           | Bullets and Numbering |   |                     |        |
|              | <u>A</u> lignment •   |   | Align <u>L</u> eft  | Ctrl+L |
|              | Line Spacing          | ≣ | <u>C</u> enter      | Ctrl+E |
|              | Change Cas <u>e</u>   | ≡ | Align <u>R</u> ight | Ctrl+R |
|              | <u>R</u> eplace Fonts |   | Justify             |        |

- Align Left teksts tiek novietots pie rāmīša kreisās malas;
- Center teksts tiek novietots rāmīša centrā;
- Align Right teksts tiek novietots pie rāmīša labās malas;
- **Justify** teksts tiek izkliedēts visa rāmīša platumā, t. i., tam tiek līdzinātas abas malas.

#### 6.3.1.9. Mainīt atstarpes starp aizzīmētām un numurētām rindkopām

Rindkopu aizzīmēšana ar simboliem vai numurēšana palīdz izcelt vairākas pēc kārtas uzskaitītas lietas, kāda objekta īpašības u. tml.

Lai mainītu atstarpes starp aizzīmētām vai numurētām rindkopām:

- ⇒ atlasa teksta rāmīti vai rindkopas, starp kurām jāmaina atstarpes;
- ⇒ izmanto komandu *Format / Line Spacing...*;
- ⇒ dialoga loga Line Spacing lodziņā Line spacing iestata vajadzīgo atstarpi, blakus esošajā sarakstā izvēloties mērvienības:
  - Lines rindas;
  - **Points** punktus:

|                       | Line Spacing 🛛 🔀  |               |
|-----------------------|-------------------|---------------|
| Atstarpe starp rindām | Line spacing      | — Mērvienības |
|                       | Before paragraph  |               |
|                       | After paragraph   |               |
|                       | OK Cancel Preview |               |

⇒ kad veiktas nepieciešamās izmaiņas, piespiež pogu

# 6.3.1.10. Mainīt saraksta aizzīmju un numuru stilu, izmantojot iebūvētās aizzīmes un numurus

Ja izvēlēta kāda no slīdu veidnēm ar ikonu 📰, rindkopas ar simboliem tiek aizzīmētas automātiski.

Šajā gadījumā formatēšanas rīkjoslas poga **E** (**Bullets**) ir "ieslēgta". Pogas "izslēgšana" atceļ rindkopas aizzīmēšanu.

Ja izvēlētās noformējuma veidnes noklusētais aizzīmēšanas simbols neapmierina, var izvēlēties citu:

- ⇒ atlasa teksta rāmīti vai rindkopas, kurām jāmaina aizzīmju stils;
- ⇒ izmanto komandu *Format / Bullets and Numbering...*;
- ⇒ dialoga loga Bullets and Numbering lapiņā Bulleted izvēlas kādu no aizzīmēšanas veidiem;
- ⇒ piespiež pogu OK

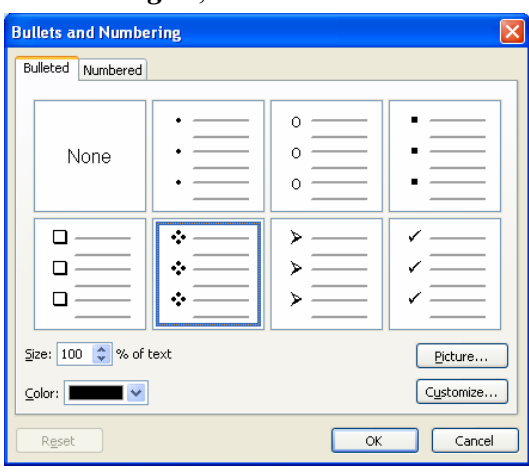

Ja ar simboliem aizzīmētās rindkopas nepieciešams pārveidot numurētā sarakstā:

- ⇒ atlasa teksta rāmīti vai rindkopas, kurām aizzīmes jānomaina pret numuriem;
- ⇒ piespiež formatēšanas rīkjoslas pogu 📃 (**Numbering**).

Ja izvēlētās noformējuma veidnes noklusētais numuru stils neapmierina, var izvēlēties citu:

- ⇒ atlasa teksta rāmīti vai rindkopas, kurām jāmaina numuru stils;
- ⇒ izmanto komandu *Format / Bullets and Numbering...*;
- ⇒ dialoga loga Bullets and Numbering lapiņā Numbered izvēlas kādu no numuru veidiem;

⇒ piespiež pogu OK

| Bullets and Numbe | ering                        |                | X              |
|-------------------|------------------------------|----------------|----------------|
| Bulleted Numbered |                              |                |                |
| None              | 1.           2.           3. | 1)<br>2)<br>3) | I              |
| A<br>B<br>C       | a)<br>b)<br>c)               | a<br>b<br>c    | i<br>ii<br>iii |
| Size: 100 💲 % of  | text                         |                | Start at: 1 😂  |
| <u>C</u> olor:    | ]                            |                |                |
| Reset             |                              | ОК             | Cancel         |

# 6.3.1.11. Izmantot atsaukšanas (*Undo*) un atsaukšanas atcelšanas (*Redo*) komandas

Pēdējo izpildīto darbību var atsaukt vairākos veidos, piemēram:

- ar standartrīku joslas pogu 🗾 (Undo);
- ar komandu *Edit / Undo*.

Ja pēdējā darbība ir atsaukta nevajadzīgi, atsaukšanu var atcelt vairākos veidos, piemēram:

- ar standartrīku joslas pogu 🔍 🕻 (Redo);
- ar komandu *Edit / Redo*.

#### 6.3.2. Ilustrācijas, attēli

Attēli padara prezentāciju interesantāku un bieži vien arī labāk saprotamu. Parasti lieto divas metodes:

- attēlu ievietošanu no *Microsoft Office* attēlu galerijas jeb klipkopas (*ClipArt*), kur attēli apvienoti grupās jeb kolekcijās;
- attēlu ievietošanu no kādas grafiskās lietotnes datnes.

#### 6.3.2.1. lespraust slīdā attēlu no attēlu galerijas

| Ja slīdā paredzēts iespra | ust attēlu no            | Microsoft Office   | attēlu galerijas, | parasti izvēlas | kādu no |
|---------------------------|--------------------------|--------------------|-------------------|-----------------|---------|
| slīdu veidnēm ar ikonu    | <sup>Sa</sup> , piemēran | n, Title, Text and | l ClipArt:        |                 |         |

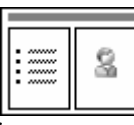

Lai iespraustu slīdā attēlu no attēlu galerijas:

⇒ izpilda dubultklikšķi attēla vietturī (rāmītī) **Double click to add clip art**:

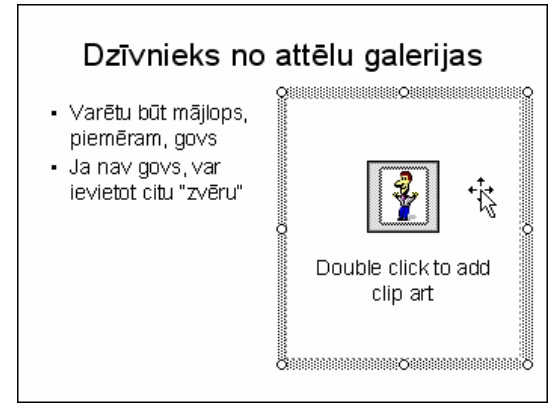

⇒ dialoga logā Select Picture redzami atrastie attēli. Ja zināms, par kādu tematu vajag ievietot attēlu, to var ierakstīt lodziņā Search text:, piemēram, animals:

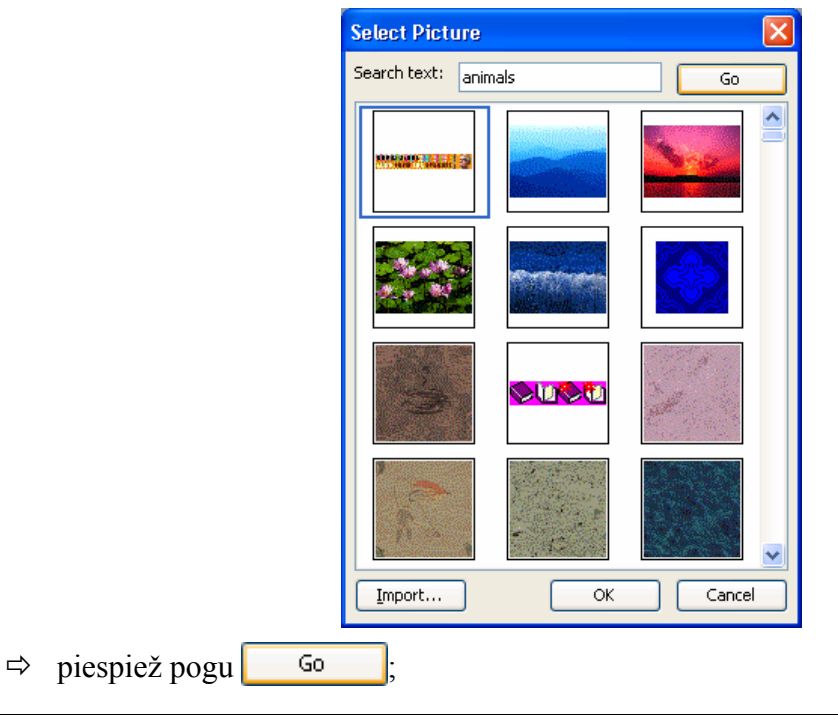

⇒ dialoga logā Select Picture redzami atrastie attēli par meklēto tematu. Novietojot peles rādītāju uz attēla, tiek parādīti attēla parametri – komplektu jeb grupu nosaukumi, kur attēls atrodas, izmērs pikseļos un baitos, kā arī formāts:

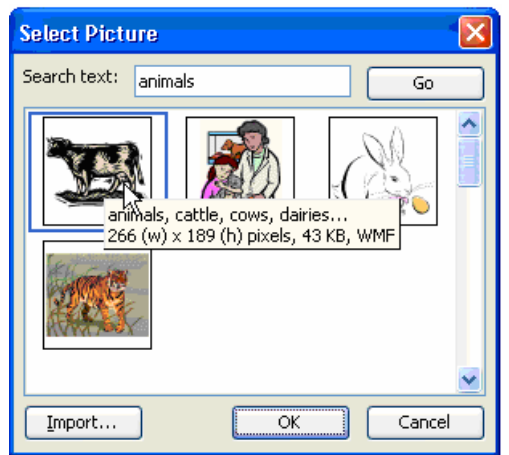

⇒ izpilda klikšķi uz vajadzīgā attēla;

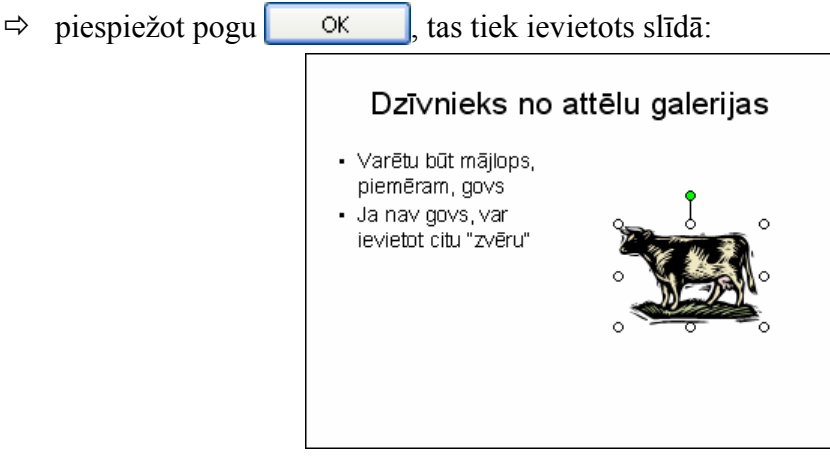

Lai ievietotu attēlu no *Microsoft Office* attēlu galerijas jeb klipkopas slīdā, kura izklājums nesatur ikonu

- ⇒ atver Clip Art uzdevumrūti ar vienu no metodēm:
  - ar komandu *Insert / Picture / Clip Art...*;
  - ar zīmēšanas rīkjoslas pogu <a>[]</a> (Insert Clip Art);
- ⇒ ja zināms, par kādu tematu vajag ievietot attēlu, to var ierakstīt attēlu galerijas Clip Art uzdevumrūtī (*Task Pane*) lodziņā Search for:, piemēram, animals:

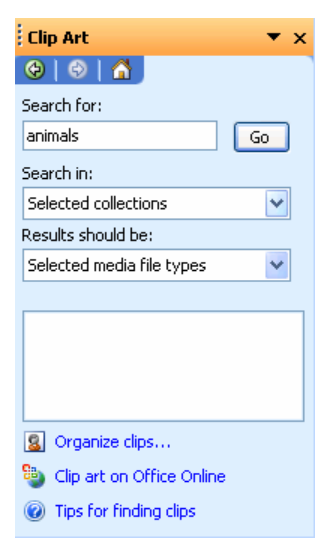

- ⇒ sarakstā Search in: var izvēlēties, kurās grupās jeb kolekcijās veikt meklēšanu, bet sarakstā Results should be: – kāda tipa datnes meklēt;
- piespiež pogu Go uzdevumrūts logā. Uzdevumrūts logā redzami atrastie attēli. Novietojot peles rādītāju uz attēla, tiek parādīti attēla parametri – komplektu jeb grupu nosaukumi, kur attēls atrodas, izmērs pikseļos un baitos, kā arī formāts:
- ⇒ izpildot klikšķi uz attēla, tas tiek ievietots slīdā.

| Clip Art 🔹 🗙                                                                  |  |  |
|-------------------------------------------------------------------------------|--|--|
| 🐵   🐵   🐔                                                                     |  |  |
| Search for:                                                                   |  |  |
| animals Go                                                                    |  |  |
| Search in:                                                                    |  |  |
| Selected collections                                                          |  |  |
| Results should be:                                                            |  |  |
| Selected media file types 🛛 👻                                                 |  |  |
|                                                                               |  |  |
|                                                                               |  |  |
|                                                                               |  |  |
| animals, Easter, Easter bunnies<br>263 (w) × 241 (h) pixels, 20 KB, WMF       |  |  |
| <ul> <li>Clip art on Office Online</li> <li>Tips for finding clips</li> </ul> |  |  |
| The rest many cips                                                            |  |  |

#### 6.3.2.2. lespraust slīdā attēlu no datnes

Lai ievietotu jebkura izklājuma slīdā attēlu no datnes:

- ⇒ atver dialoga logu **Insert Picture** ar vienu no metodēm:
  - ar komandu *Insert / Picture / From File...*;
  - ar zīmēšanas rīkjoslas pogu 📓 (Insert Picture);
- ⇒ dialoga loga Insert Picture sarakstā Look in: izvēlas disku vai mapi, kur atrodas attēls;
- ⇒ izvēlas no saraksta datnes nosaukumu:

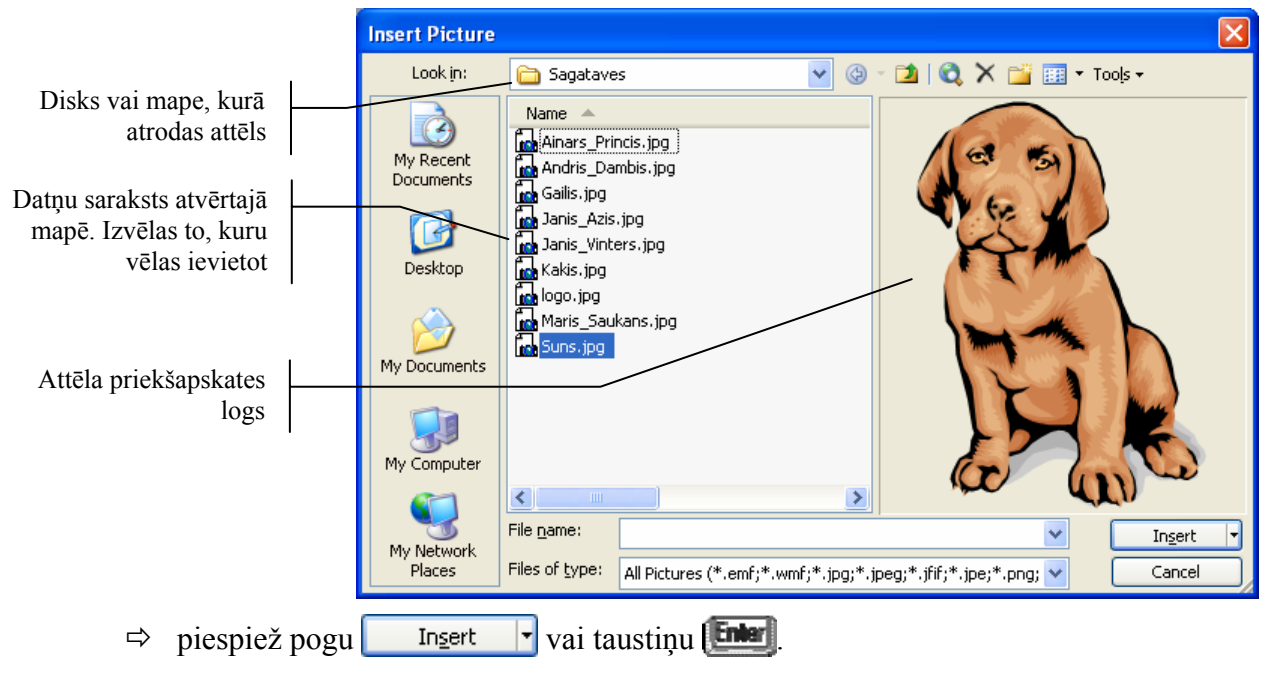

Šādi dialoga logs **Insert Picture** izskatās, ja sarakstā **III** (**Views**) ir izvēlēta attēlu priekšapskate **III** Preview</u>. Attēlu ievietošanai ērts ir arī sīkattēlu skats **III** <u>Ihumbnails</u>.

#### 6.3.3. Dublēt, pārvietot, dzēst

Lai dublētu, pārvietotu vai dzēstu attēlu, kā arī mainītu tā izmērus, attēlam jābūt atlasītam, t. i., iekļautam riņķa formas punktos. Ja attēls nav atlasīts, uz tā izpilda klikšķi:

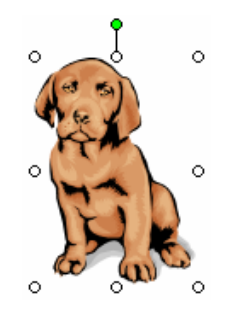

Lai dublētu, pārvietotu vai dzēstu tekstu, jāzina, vai šīs darbības paredzēts veikt ar visu teksta rāmīti vai kādu atsevišķa teksta fragmentu.

Lai atlasītu visu teksta rāmīti:

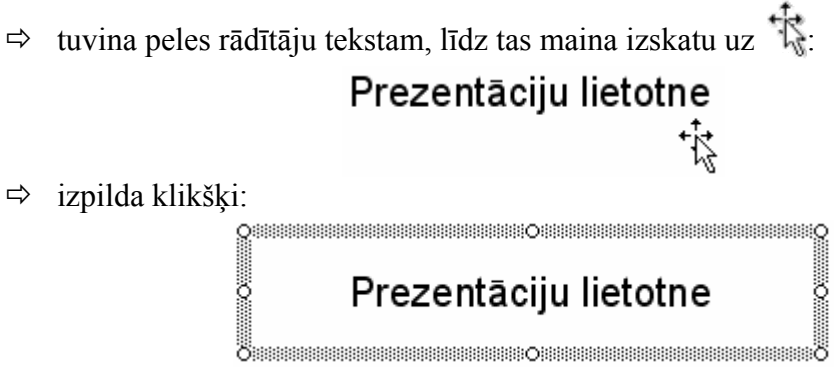

Kāda atsevišķa teksta fragmenta atlasīšanu teksta rāmītī veic tieši tāpat kā tekstapstrādes lietotnē:

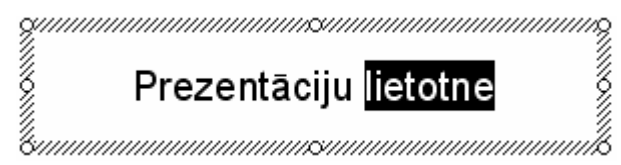

# 6.3.3.1. Dublēt tekstu un attēlu vienas prezentācijas robežās un starp atvērtām prezentācijām

Lai dublētu teksta fragmentu no viena teksta rāmīša uz citu:

- ⇒ atlasa dublējamo tekstu teksta rāmītī;
- ⇒ izvēlas vienu no teksta kopēšanas veidiem:
  - standartrīku joslas pogu 
     (Copy);
  - komandu *Edit / Copy*;
  - taustiņu kombināciju 🛄 + 🛄;
  - konteksta komandkartes komandu *Copy*;
- ⇒ novieto teksta kursoru teksta rāmītī vietā, kur atradīsies teksta dublikāts:
  - tajā pašā slīdā, kur dublējamais teksts;
  - tās pašas prezentācijas citā slīdā;
  - citā atvērtā prezentācijā pārvietošanos starp tām veic, izpildot klikšķi uz vajadzīgās prezentācijas nosaukuma uzdevumjoslā vai Window izvēlnē (sk. 6.1.1.7.);

- ⇒ izvēlas vienu no ielīmēšanas veidiem:
  - standartrīku joslas pogu 🖺 (Paste);
  - komandu *Edit / Paste*;
  - taustiņu kombināciju 🖾 + M;
  - konteksta komandartes komandu Paste.

Lai dublētu teksta rāmīti vai attēlu:

- ⇒ atlasa dublējamo teksta rāmīti vai attēlu;
- ⇒ izvēlas vienu no kopēšanas veidiem:
  - standartrīku joslas pogu 🛅 (Copy);
  - komandu *Edit / Copy*;
  - taustiņu kombināciju 💷 + 🖭;
  - konteksta komandkartes komandu *Copy*;
- ⇒ atlasa slīdu, kur atradīsies teksta rāmīša vai attēla dublikāts. Dublikātu var ievietot:
  - tajā pašā slīdā;
  - tās pašas prezentācijas citā slīdā;
  - citā atvērtā prezentācijā pārvietošanos starp tām veic, izpildot klikšķi uz vajadzīgās prezentācijas nosaukuma uzdevumjoslā vai Window izvēlnē (sk. 6.1.1.7.);
- ⇒ izvēlas vienu no ielīmēšanas veidiem:
  - standartrīku joslas pogu <a>[1]</a>
     (Paste);
  - komandu *Edit / Paste*;
  - taustiņu kombināciju 🖾 + M;
  - konteksta komandartes komandu *Paste*.

Viena slīda robežās teksta rāmīti vai attēlu var dublēt arī, izmantojot peli:

⇒ novieto peles rādītāju uz teksta rāmīša vai attēla, līdz tas maina izskatu uz 🐩:

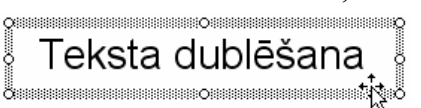

➡ turot piespiestu taustiņu un peles kreiso pogu, pārvelk teksta rāmīti vai attēlu uz vietu, kur jāatrodas dublikātam (peles rādītāja pārvietošanas laikā pie tā ir neliels krustiņš (), kas norāda, ka tiek veikta kāda objekta dublēšana). Dublikāta atrašanās vietu slīdā norāda pārtraukta līnija:

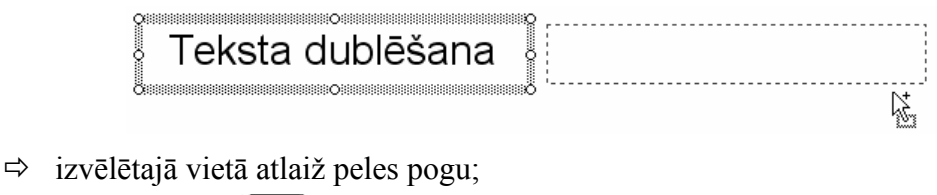

# 6.3.3.2. Pārvietot tekstu un attēlu vienas prezentācijas robežās un starp atvērtām prezentācijām

Lai pārvietotu teksta fragmentu no viena teksta rāmīša uz citu:

- ⇒ atlasa pārvietojamo tekstu teksta rāmītī;
- ⇒ izvēlas vienu no teksta izgriešanas veidiem:
  - standartrīku joslas pogu 👗 (Cut);
  - komandu *Edit / Cut*;
  - 🔹 taustiņu kombināciju 🖾 + 🕅
  - konteksta komandkartes komandu *Cut*;
- ⇒ novieto teksta kursoru teksta rāmītī vietā, kur atradīsies pārvietotais teksts:
  - tajā pašā slīdā;
  - tās pašas prezentācijas citā slīdā;
  - citā atvērtā prezentācijā pārvietošanos starp tām veic, izpildot klikšķi uz vajadzīgās prezentācijas nosaukuma uzdevumjoslā vai Window izvēlnē (sk. 6.1.1.7.);
- ⇒ izvēlas vienu no ielīmēšanas veidiem:
  - standartrīku joslas pogu <a>[1]</a>
     (Paste);
  - komandu *Edit / Paste*;
  - taustiņu kombināciju 🖾 + 🕅;
  - konteksta komandartes komandu *Paste*.

Viena slīda robežās teksta rāmīti vai attēlu parasti pārvieto, izmantojot peli:

⇒ novieto peles rādītāju uz teksta rāmīša vai attēla, līdz tas maina izskatu uz 🐩:

## Teksta pārvietošana

➡ turot piespiestu peles kreiso pogu, pārvieto teksta rāmīti vai attēlu uz vajadzīgo vietu. Pārvietošanas laikā peles rādītājs maina izskatu uz +↓+, bet jauno atrašanās vietu slīdā norāda pārtraukta līnija:

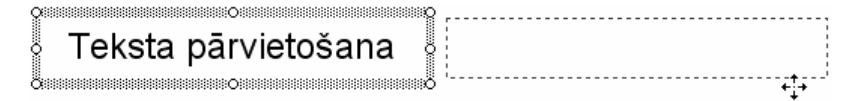

⇒ izvēlētajā vietā atlaiž peles pogu.

Lai pārvietotu teksta rāmīti vai attēlu uz citu slīdu:

- ⇒ atlasa pārvietojamo teksta rāmīti vai attēlu;
- ⇒ izvēlas vienu no izgriešanas veidiem:
  - standartrīku joslas pogu 👗 (Cut);
  - komandu *Edit / Cut*;
  - taustiņu kombināciju 🖾 + 🖄;
  - konteksta komandkartes komandu *Cut*;
- ⇒ atlasa slīdu, kur atradīsies pārvietotais teksta rāmītis vai attēls:
  - tās pašas prezentācijas citā slīdā;
  - citā atvērtā prezentācijā pārvietošanos starp tām veic, izpildot klikšķi uz vajadzīgās prezentācijas nosaukuma uzdevumjoslā vai Window izvēlnē (sk. 6.1.1.7.);

- ⇒ izvēlas vienu no ielīmēšanas veidiem:
  - standartrīku joslas pogu 🖺 (Paste);
  - komandu *Edit / Paste*;
  - taustiņu kombināciju 🖾 + M;
  - konteksta komandartes komandu *Paste*.

#### 6.3.3.3. Mainīt attēla izmērus

Lai mainītu attēla izmērus:

- ⇒ atlasa attēlu;
- ⇒ ar piespiestu peles kreiso pogu velk aiz attēlu iekļaujošajiem punktiem:

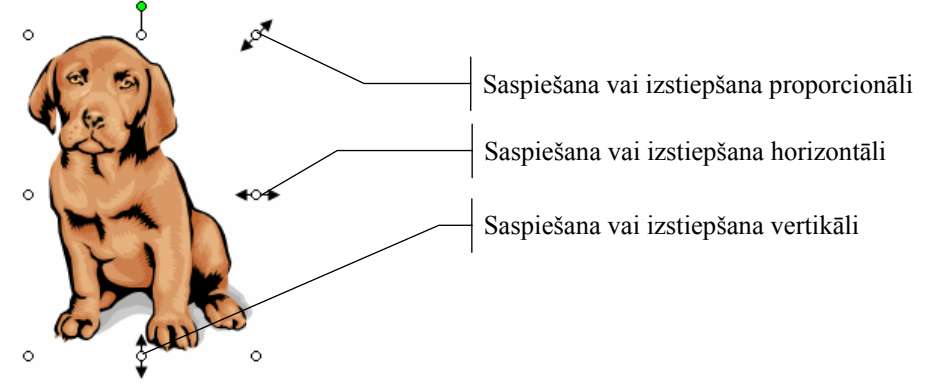

Ja attēlam nepieciešams norādīt precīzu izmēru:

- ⇒ atlasa attēlu;
- ⇒ atver dialoga logu **Format Picture** vienā no veidiem:
  - ar komandu *Format / Picture...*;
  - izpildot dubultklikšķi uz attēla;
  - ar konteksta komandu *Format Picture...*:

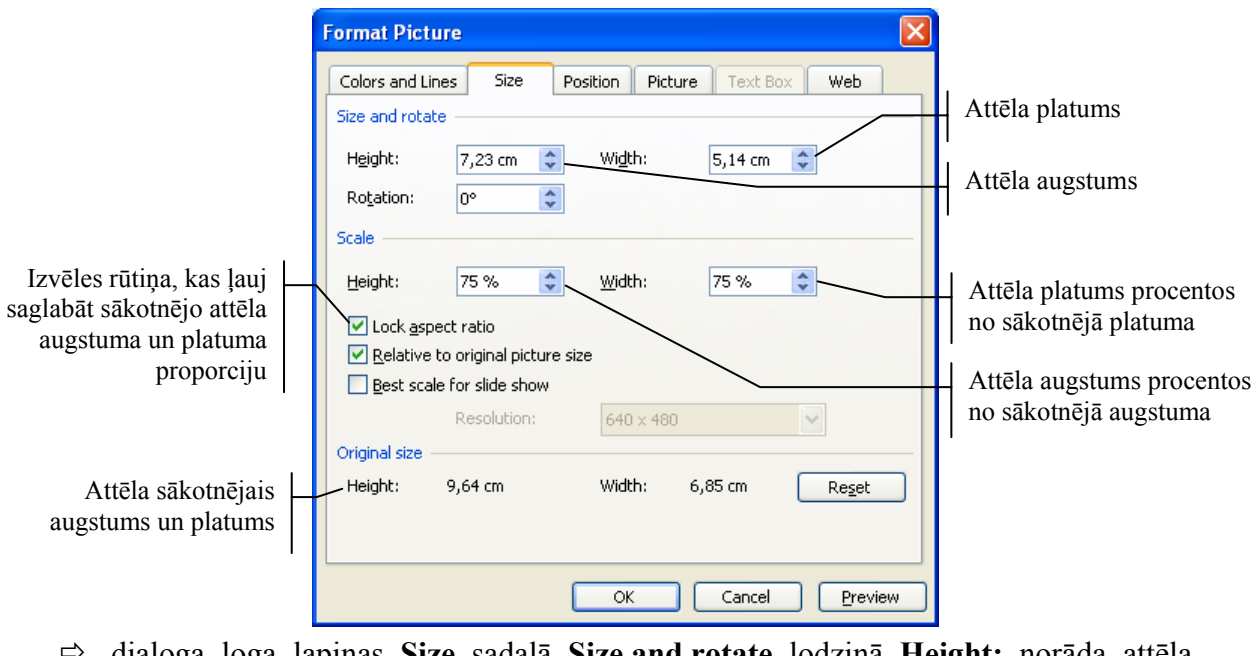

- ⇒ dialoga loga lapiņas Size sadaļā Size and rotate lodziņā Height: norāda attēla augstumu un lodziņā Width: attēla platumu;
- ⇒ piespiež pogu ok

#### 6.3.3.4. Dzēst slīdā tekstu un attēlus

Lai dzēstu slīda tekstu vai attēlu:

- ⇒ atlasa tekstu, teksta rāmīti vai attēlu;
- ⇒ piespiež taustiņu Deletel.

#### Nodaļas kopsavilkums

Teksta ievades, rediģēšanas un noformēšanas pamatprincipi slīdos ir līdzīgi kā tekstapstrādes lietotnē. Galvenā atšķirība ir tā, ka noteikta izklājuma slīdos teksta ievadīšanai ir paredzēti speciāli vietturi jeb rāmīši.

Parasti tekstu slīdā ievada normālskatā (standartskatā) slīda rūtī, taču to var darīt arī struktūrskatā. Rediģēt var arī piezīmjlapu saturu.

Pirms sākt noformēšanu, teksts ir jāatlasa. Šeit iespējami divi varianti – visa teksta rāmīša atlasīšana (tiks noformēts viss tajā esošais teksts) un kāda atsevišķa teksta fragmenta atlasīšana teksta rāmītī (tiks noformēts tikai atlasītais teksts).

Visvienkāršāk atlasītā teksta rakstzīmju izskata maiņu var veikt, izmantojot formatēšanas rīkjoslas pogas un sarakstus:

- Arial (Font) maina rakstzīmju fontu;
- 44 (Font Size) maina rakstzīmju izmēru;
- A (Increase Font Size) palielina rakstzīmju izmēru;
- (Decrease Font Size) samazina rakstzīmju izmēru;
- **B** (**Bold**) noformē rakstzīmes treknrakstā;
- *I* (Italic) noformē rakstzīmes kursīvā (slīprakstā);
- **U** (Underline) noformē rakstzīmes ar pasvītrojumu;
- **S** (Shadow) pievieno tekstam ēnu;
- **A** (Font Color) maina rakstzīmju krāsu;
- **=** (Center) novieto tekstu rāmīša centrā horizontālā virzienā;
- (Align Right) novieto tekstu pie rāmīša labās malas;
- (Align Left) novieto tekstu pie rāmīša kreisās malas.

Rakstzīmju noformēšanai var izmantot arī komandu *Format / Font...*, bet rindkopu līdzināšanai – komandu *Format / Alignment*.

Ja pēc teksta ievadīšanas nepieciešams nomainīt burtu veidu jeb reģistru (piemēram, no mazajiem burtiem uz lielajiem vai otrādi), izmanto komandu *Format / Change Case...*.

Lai mainītu atstarpes starp aizzīmētām vai numurētām rindkopām, atlasa teksta rāmīti vai rindkopas, starp kurām jāmaina atstarpes, un izmanto komandu *Format / Line Spacing...*.

Ja izvēlēta kāda no slīdu veidnēm ar ikonu Eel, rindkopas ar simboliem tiek aizzīmētas automātiski. Šajā gadījumā formatēšanas rīkjoslas poga Eel(Bullets) ir "ieslēgta". Pogas "izslēgšana" atceļ rindkopas aizzīmēšanu.

Ja izvēlētās noformējuma veidnes noklusētais aizzīmēšanas simbols neapmierina, var izvēlēties citu, izmantojot komandu *Format / Bullets and Numbering...*.

Ja ar simboliem aizzīmētās rindkopas nepieciešams pārveidot numurētā sarakstā, piespiež formatēšanas rīkjoslas pogu **E** (**Numbering**).

Ja izvēlētās noformējuma veidnes noklusētais numuru stils neapmierina, var izvēlēties citu, izmantojot komandu *Format / Bullets and Numbering...*.

Izpildīto darbību var atsaukt ar standartrīku joslas pogu (**Undo**) vai komandu *Edit / Undo*.

Darbības atsaukšanu var atcelt ar standartrīku joslas pogu (**Redo**) vai komandu *Edit / Redo*.

Attēli padara prezentāciju interesantāku un bieži vien arī labāk saprotamu. Parasti lieto divas metodes:

- attēlu ievietošanu no *Microsoft Office* attēlu galerijas jeb klipkopas (*ClipArt*), kur attēli apvienoti grupās jeb kolekcijās;
- attēlu ievietošanu no kādas grafiskās lietotnes datnes.

Ja slīdā paredzēts iespraust attēlu no *Microsoft Office* attēlu galerijas, parasti izvēlas kādu no slīdu veidnēm ar ikonu . Lai iespraustu slīdā attēlu no attēlu galerijas, izpilda dubultklikšķi attēla vietturī (rāmītī) **Double click to add clip art**.

Lai ievietotu attēlu no *Microsoft Office* attēlu galerijas jeb klipkopas slīdā, kura izklājums nesatur ikonu atver **Clip Art** uzdevumrūti ar vienu no metodēm:

- ar komandu *Insert / Picture / Clip Art...*;
- ar zīmēšanas rīkjoslas pogu <u>[</u> (Insert Clip Art).

Lai ievietotu jebkura izklājuma slīdā attēlu no datnes, atver dialoga logu **Insert Picture** ar vienu no metodēm:

- ar komandu *Insert / Picture / From File...*;
- ar zīmēšanas rīkjoslas pogu 📓 (Insert Picture).

Dublēt un pārvietot tekstu vai attēlus var gan ar peli, gan arī, izmantojot komandas:

- *Copy* un *Paste*, lai dublētu;
- *Cut* un *Paste*, lai pārvietotu.

Lai mainītu attēla izmērus, to atlasa un ar piespiestu peles kreiso pogu velk aiz attēlu iekļaujošajiem punktiem.

Atlasīto tekstu, teksta rāmīti vai attēlu var dzēst ar taustiņu

#### Praktiskie uzdevumi

#### 1. uzdevums

- 1. Atvērt PowerPoint lietotni.
- 2. Jaunas prezentācijas titulslīdu aizpildīt pēc parauga.
- **3.** Pievienot jaunu slīdu ar izklājumu **Title and Text** un aizpildīt pēc parauga. Teksta ievadīšanu abos slīdos veikt normālskata slīda rūtī:

|                                                                  | Prezentācijas veidošanas soļi                                                                                                    |
|------------------------------------------------------------------|----------------------------------------------------------------------------------------------------|
| <b>Prezentāciju lietotne</b><br>Microsoft Office PowerPoint 2003 | <ul> <li>Tēmas izvēle</li> <li>Informācijas ievadīšana</li> <li>Slīdu noformēšana</li> <li>Objektu animāciju izvēle</li> <li>Slīdu pāreju iestatīšana</li> <li>Demonstrēšana</li> </ul> |

4. Struktūrskatā pirms otrā slīda aizzīmētā saraksta elementa **Demonstrēšana** pievienot jaunu rindkopu **Saglabāšana**:

#### Prezentācijas veidošanas soļi

- Tēmas izvēle
- Informācijas ievadīšana
- Slīdu noformēšana
- Objektu animāciju izvēle
- Slīdu pāreju iestatīšana
- Saglabāšana
- Demonstrēšana
- 5. Saglabāt jauno prezentāciju ar vārdu Vingr\_03a mapes Modulis\_6 apakšmapē Rezultati un aizvērt.

#### 2. uzdevums

- 1. Atvērt prezentāciju Redigesana, kas atrodas mapes Modulis\_6 apakšmapē Sagataves.
- 2. Titulslīdā starp vārdiem Microsoft un PowerPoint iespraust vārdu Office:

Prezentāciju lietotne

Microsoft Office PowerPoint 2003

3. Titulslīda runātāja piezīmes papildināt ar teksta fragmentiem (tekstapstrādei), (izklājlapu veidošanai) un (datu bāzēm):

Microsoft Office PowerPoint 2003 ietilpst Microsoft Office 2003 sastāvā. Bez prezentāciju lietotnes bieži izmanto arī Microsoft Office Word 2003 (tekstapstrādei), Microsoft Office Excel 2003 (izklājlapu veidošanai) un Microsoft Office Access 2003 (datu bāzēm).

4. Prezentāciju Redigesana saglabāt apakšmapē Rezultati ar citu vārdu Vingr\_03b un aizvērt.

#### 3. uzdevums

- 1. Atvērt prezentāciju Noformesana-1, kas atrodas mapes Modulis\_6 apakšmapē Sagataves.
- 2. Titulslīda virsrakstu noformēt fontā Times New Roman, treknrakstā, tumši zilā krāsā, ar ēnojumu. Rakstzīmju izmērs 60.
- **3.** Titulslīda apakšvirsrakstu noformēt fontā **Tahoma**, kursīvā, ar pasvītrojumu. Rakstzīmju izmērs 44.

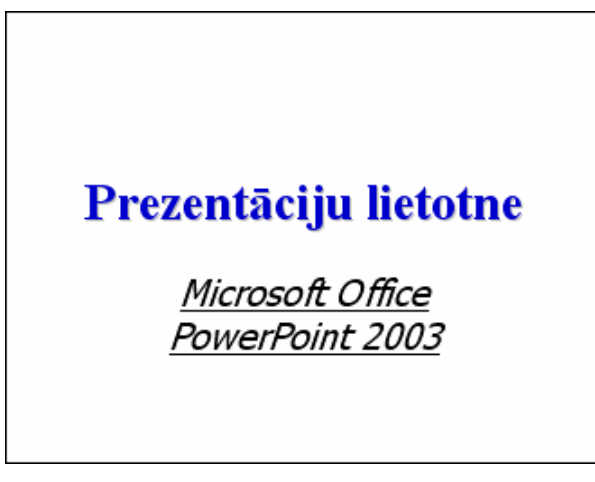

- **4.** Otrā slīda virsrakstam veikt reģistrmaiņu uz lielajiem burtiem. Virsrakstu noformēt fontā **Times New Roman**, treknrakstā, sarkanā krāsā. Rakstzīmju izmērs 40.
- 5. Otrā slīda aizzīmētā saraksta tekstu noformēt fontā Tahoma. Rakstzīmju izmērs 34.

PREZENTĀCIJAS VEIDOŠANAS SOĻI

- Tēmas izvēle
- Informācijas ievadīšana
- Slīdu noformēšana
- Objektu animāciju izvēle
- Slīdu pāreju iestatīšana
- Saglabāšana
- Demonstrēšana
- 6. Prezentāciju Noformesana-1 saglabāt apakšmapē Rezultati ar citu vārdu Vingr\_03c un aizvērt.

#### 4. uzdevums

- 1. Atvērt prezentāciju Noformesana-2, kas atrodas mapes Modulis\_6 apakšmapē Sagataves.
- 2. Otrajā slīdā centrēt teksta rāmītī visas aizzīmētā saraksta rindkopas.
- 3. Trešajā slīdā teksta rāmītī pirmo aizzīmētā saraksta rindkopu novietot pie rāmīša kreisās malas, otro centrēt, bet trešo novietot pie labās malas:

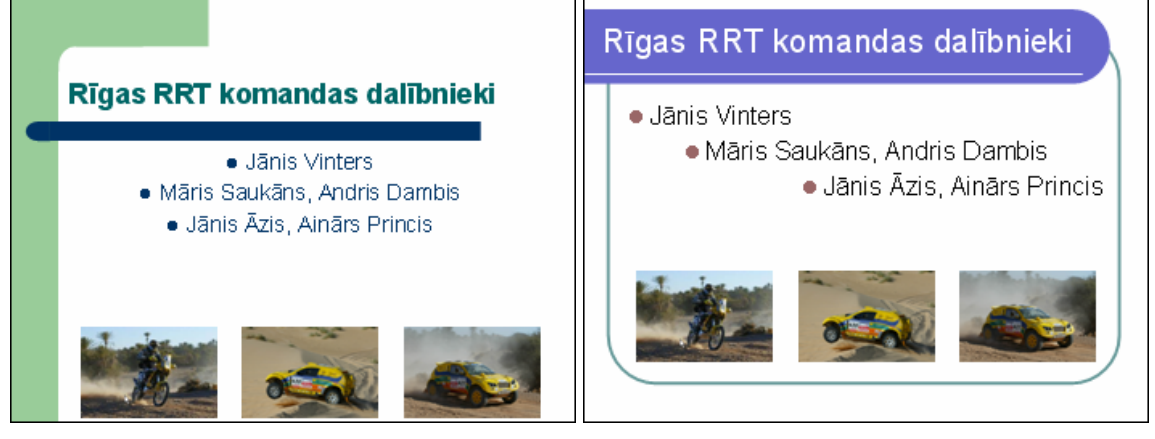

- **4.** Ceturtajā slīdā teksta rāmītī mainīt aizzīmētā saraksta rindkopu atstarpes uz 1,4 rindām.
- 5. Piektajā slīdā mainīt aizzīmētā saraksta aizzīmju stilu pēc dotā parauga:

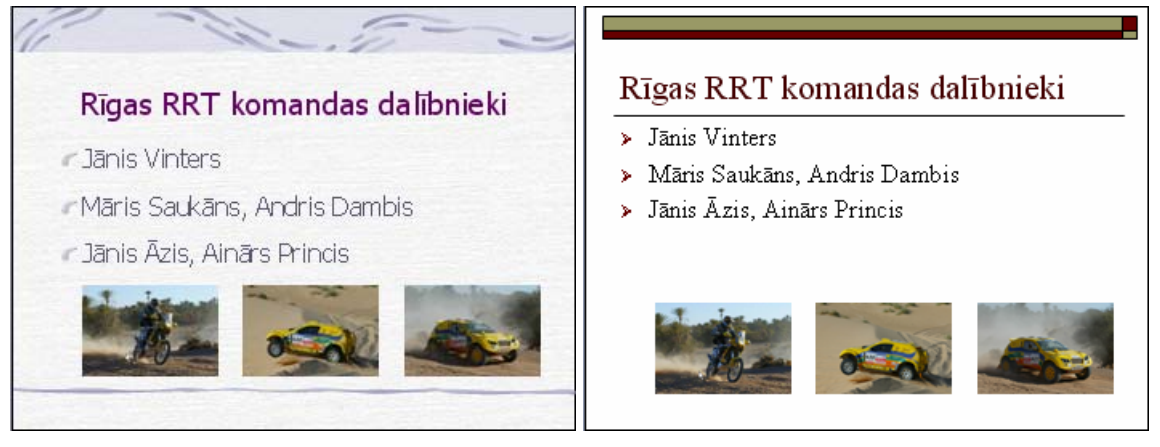

6. Sestajā slīdā mainīt saraksta numuru stilu pēc dotā parauga:

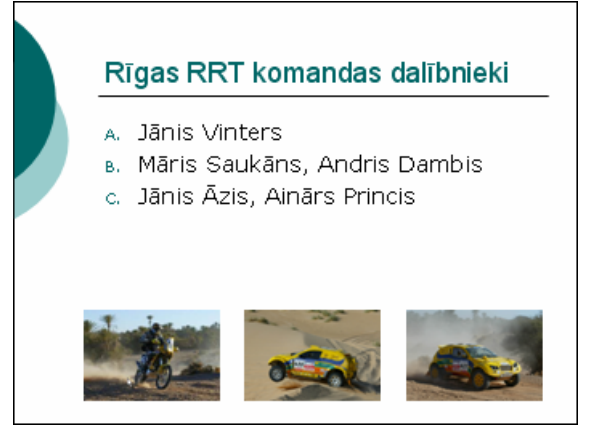

7. Prezentāciju Noformesana-2 saglabāt apakšmapē Rezultati ar citu vārdu Vingr\_03d un aizvērt.

#### 5. uzdevums

1. Atvērt prezentāciju Atteli-1, kas atrodas mapes Modulis\_6 apakšmapē Sagataves:

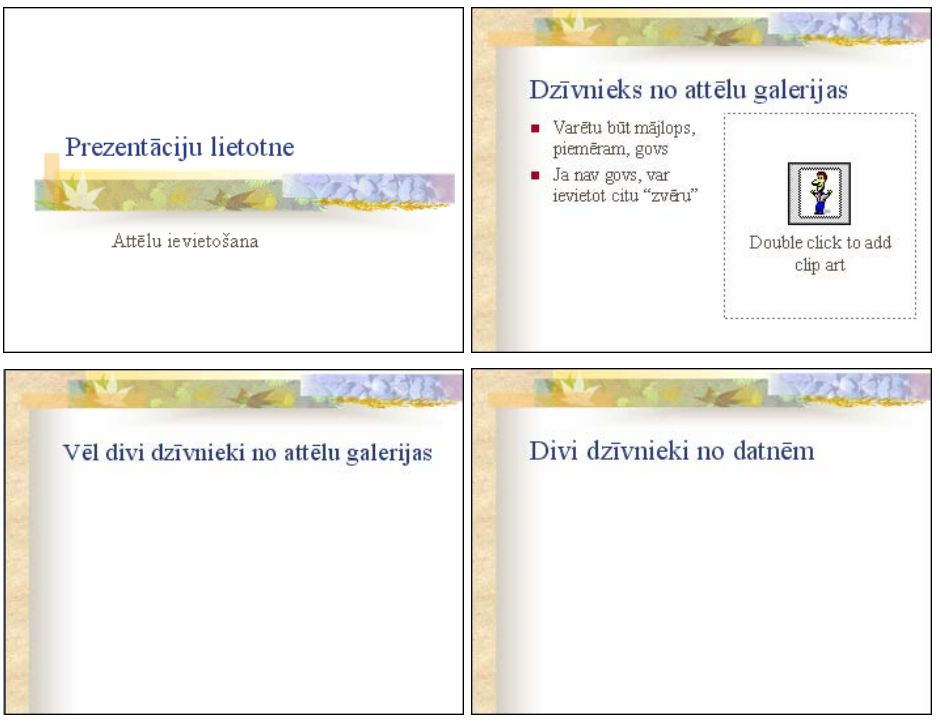

- 2. Otrajā slīdā iespraust attēlu no attēlu galerijas, izpildot dubultklikšķi attēla vietturī (rāmītī) Double click to add clip art.
- 3. Trešajā slīdā iespraust divus attēlus no attēlu galerijas.
- 4. Ceturtajā slīdā iespraust divus attēlus no datnēm Kakis.jpg un Suns.jpg, kas atrodas mapes Modulis\_6 apakšmapē Sagataves.
- 5. Mainīt attēlu izmērus un novietojumu aptuveni pēc parauga:

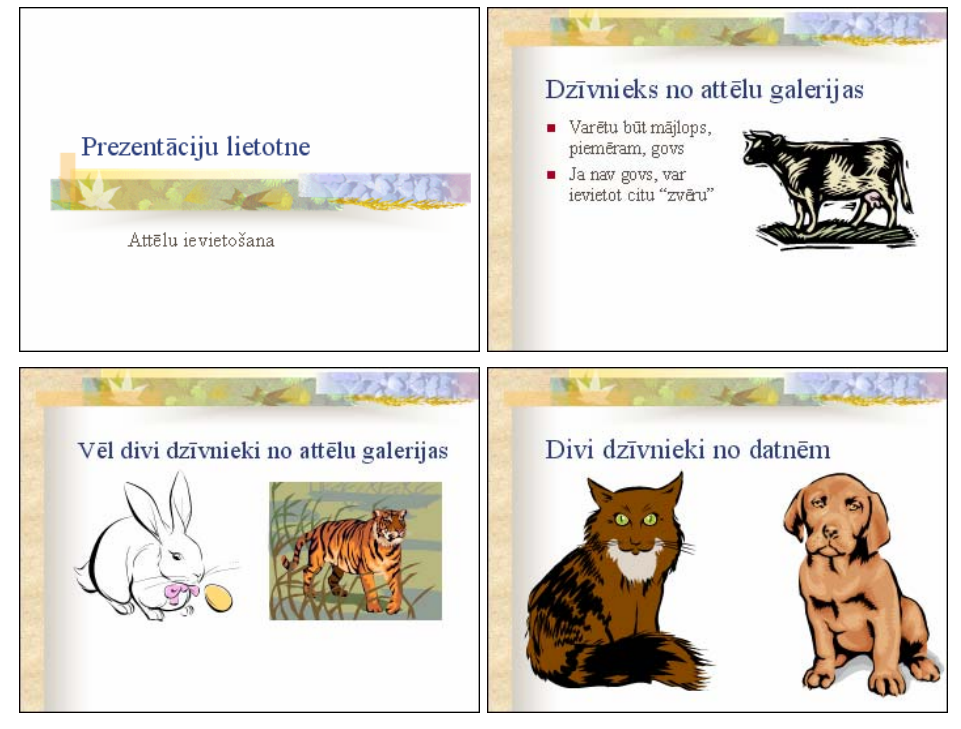

6. Prezentāciju Atteli-1 saglabāt apakšmapē Rezultati ar citu vārdu Vingr\_03e un aizvērt.
#### 6. uzdevums

1. Atvērt prezentāciju Atteli-2, kas atrodas mapes Modulis\_6 apakšmapē Sagataves:

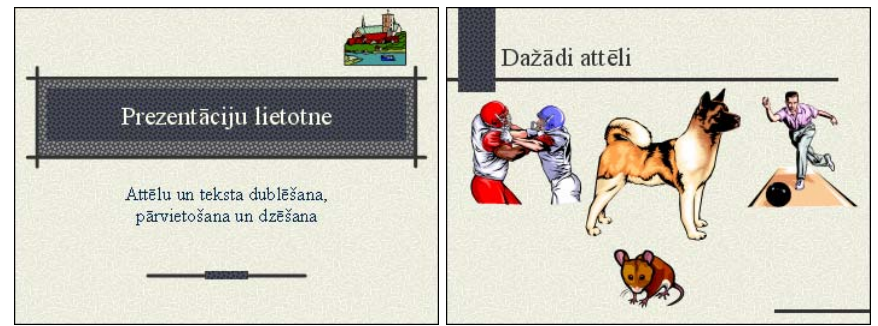

2. Atvērt prezentāciju Atteli-3, kas atrodas mapes Modulis\_6 apakšmapē Sagataves:

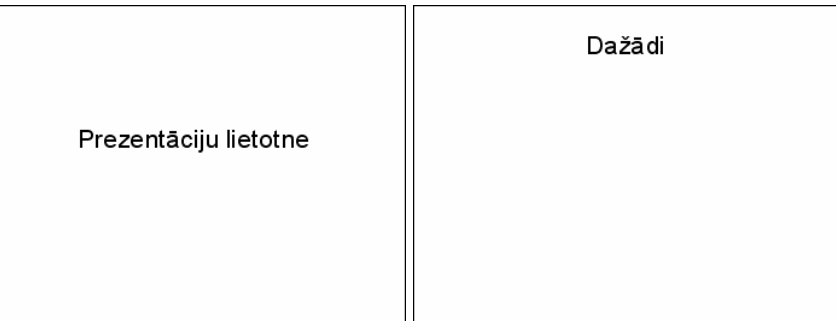

- 3. Prezentācijā Atteli-2 titulslīdā dzēst attēlu.
- 4. Dublēt prezentācijas Atteli-2 titulslīda apakšvirsraksta teksta rāmīti uz prezentācijas Atteli-3 titulslīdu.

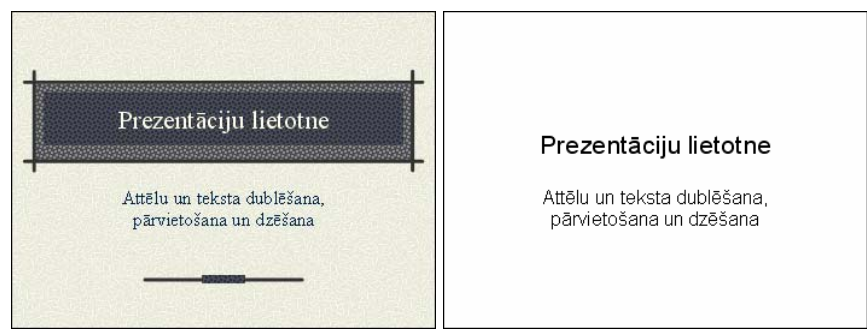

- 5. Dublēt vārdu attēli no prezentācijas Atteli-2 otrā slīda virsraksta teksta rāmīša uz prezentācijas Atteli-3 otrā slīda virsraksta teksta rāmīti.
- 6. Pārvietot suņa un peles attēlus no prezentācijas Atteli-2 otrā slīda uz prezentācijas Atteli-3 otro slīdu. Mainīt attēlu izmērus un novietojumu pēc parauga:

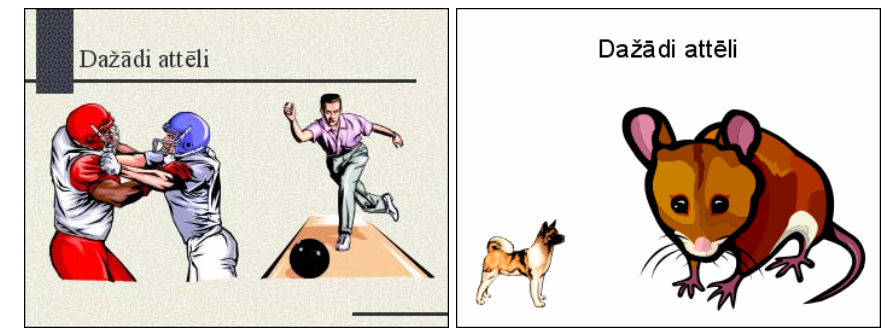

- 7. Prezentāciju Atteli-2 saglabāt apakšmapē Rezultati ar citu vārdu Vingr\_03f, bet prezentāciju Atteli-3 ar vārdu Vingr\_03g un aizvērt.
- 8. Aizvērt PowerPoint lietotni.

### Zināšanu pašpārbaudes tests

- 1. Kurā skatā prezentācijas slīdā nevar ievadīt tekstu?
  - A) normālskatā
  - **B**) struktūrskatā
  - *C*) slīdu kārtošanas skatā
  - D) tekstu var ievadīt visos skatos
- 2. Kas tiks noformēts, ja attēlotajā situācijā veikts kādu rakstzīmju noformēšanas darbību, piemēram, izmēra maiņu?

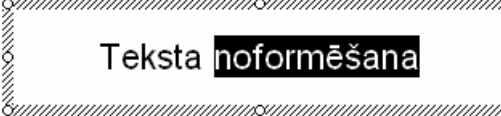

- *A*) viss teksta rāmītī esošais teksts
- B) tikai atlasītais vārds
- *C*) tikai neatlasītais vārds
- $\hat{D}$ ) teksts netiks noformēts
- 3. Formatēšanas rīkjoslas pogu \Lambda izmanto, lai
  - A) palielinātu rakstzīmju izmēru
  - B) samazinātu rakstzīmju izmēru
  - C) veiktu reģistrmaiņu uz lielajiem burtiem
  - D) atvērtu rakstzīmju krāsas maiņas sarakstu
- 4. Ar kuru komandu var veikt atlasītā teksta reģistrmaiņu?
  - A) Format / Font...
  - B) Format / Change Case...
  - C) Format / Line Spacing...
  - D) Format / Bullets and Numbering...
- 5. Ar kuru komandu var mainīt teksta līdzināšanas veidu teksta rāmītī?
  - A) Format / Font...
  - B) Format / Line Spacing...
  - C) Format / Bullets and Numbering...
  - **D**) Format / Alignment
- 6. Ar kuru komandu var mainīt atstarpes starp aizzīmētām vai numurētām rindkopām?
  - A) Format / Change Case...
  - B) Format / Alignment
  - C) Format / Line Spacing...
  - D) Format / Bullets and Numbering...
- 7. Ar kuru komandu var mainīt aizzīmju un numuru stilu?
  - A) Format / Font...
  - B) Format / Bullets and Numbering...
  - C) Format / Change Case...
  - D) Format / Line Spacing...
- 8. Standartrīku joslas pogu 💙 🔹 izmanto, lai
  - A) atvērtu iepriekš skatīto prezentāciju
  - **B**) atsauktu pēdējo izpildīto darbību
  - *C*) atceltu darbības atsaukšanu
  - **D**) samazinātu rakstzīmju izmēru

- 9. Kādas komandas secīgi jāizmanto, lai dublētu tekstu vai attēlu?
  - A) Copy un Cut
  - B) Cut un Paste
  - *C*) *Copy* un *Paste*
  - D) prezentāciju lietotnē tekstu vai attēlu dublēt nevar teksts jāievada vai attēls jāievieto no jauna
- 10. Kāda darbība tiek veikta attēlotajā situācijā?

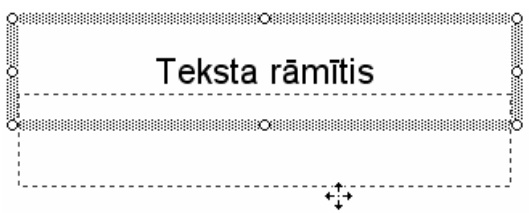

- A) teksta rāmīša pārvietošana
- **B**) teksta rāmīša dublēšana
- *C*) teksta rāmīša izmēra maiņa
- D) jauna teksta rāmīša ievietošana
- 11. Kurš no apgalvojumiem par attēlu ievietošanu ir patiess?
  - A) attēlus slīdā nevar ievietot
  - **B**) attēlus slīdā var ievietot tikai no *Microsoft Office* attēlu galerijas, jo attēlu ievietošanu no kādas grafiskās lietotnes datnes var veikt tikai tekstapstrādes lietotnē
  - *C*) attēlus slīdā var ievietot tikai no kādas grafiskās lietotnes datnes, jo attēlu ievietošanu no *Microsoft Office* attēlu galerijas var veikt tikai tekstapstrādes lietotnē
  - **D**) attēlus slīdā var ievietot gan no *Microsoft Office* attēlu galerijas, gan no kādas grafiskās lietotnes datnes
- 12. Aiz kuriem punktiem jāvelk, lai attēla izmērs mainītos proporcionāli?

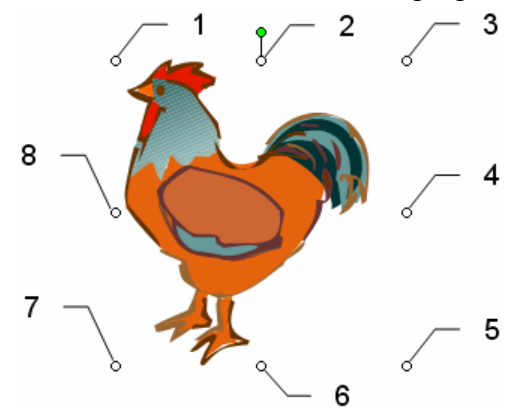

- A) 1, 3, 5 vai 7
- **B**) 2, 4, 6 vai 8
- *C*) var vilkt aiz jebkura punkta
- **D**) tas nav iespējams

### 6.4. DIAGRAMMAS, ZĪMĒTI OBJEKTI

Šajā nodaļā tiks apskatīta:

- datu ievadīšana, lai izveidotu un modificētu slīdā dažāda veida iebūvētas diagrammas;
- diagrammas fona, kolonnu, joslu, līniju un sektoru krāsas maiņa;
- diagrammas tipa maiņa;
- organizācijas diagrammas izveidošana un rediģēšana;
- vienkāršu zīmētu objektu pievienošana slīdam;
- zīmēto objektu noformēšana un līdzināšana;
- diagrammu un zīmēto objektu dublēšana un pārvietošana vienas prezentācijas robežās un starp atvērtām prezentācijām;
- diagrammu un zīmēto objektu dzēšana.

### 6.4.1. Diagrammu izmantošana

Diagrammu izmantošana prezentācijās padara tās pievilcīgākas un labāk saprotamas.

| Ja  | slīdā | paredzēts    | izveidot | diagrammu, | parasti | izvēlas | slīdu | veidni | ar | ikonu | $\Box        $ |
|-----|-------|--------------|----------|------------|---------|---------|-------|--------|----|-------|----------------|
| pie | mēran | n, Title and | d Chart: |            |         |         |       |        |    |       |                |

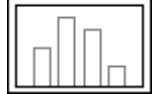

Lai diagrammu izveidotu slīdā, kura izklājums nesatur ikonu [n], izmanto vienu no metodēm:

- komandu *Insert / Chart...*;
- standartrīku joslas pogu 🛄 (Insert Chart).

Tā kā visas darbības, ievietojot diagrammu ar jebkuru no metodēm, ir vienādas, tad turpmāk aplūkots, kā izveidot diagrammu slīdā, kura izklājumā tai paredzēta vieta.

# 6.4.1.1. levadīt datus, lai izveidotu un modificētu slīdā dažāda veida iebūvētas diagrammas: stabiņu diagrammu, joslu diagrammu, līniju diagrammu, sektoru diagrammu

Lai izveidotu slīdā diagrammu, izpilda dubultklikšķi diagrammas vietturī (rāmītī) **Double click to add chart**:

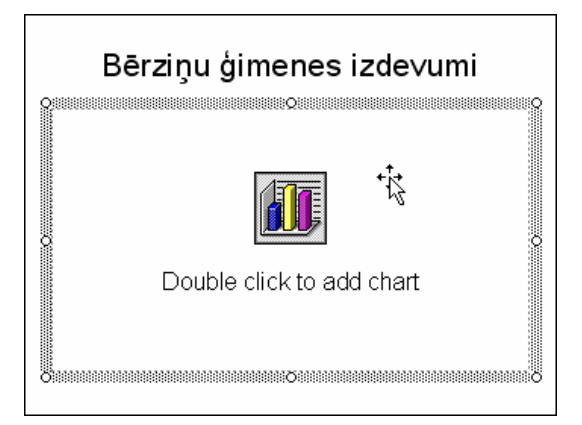

Tiek izveidots vienkāršas diagrammas paraugs, atveras logs **Datasheet** un nomainās izvēlņu joslas komandas, kā arī pogas standartrīku un formatēšanas rīkjoslā:

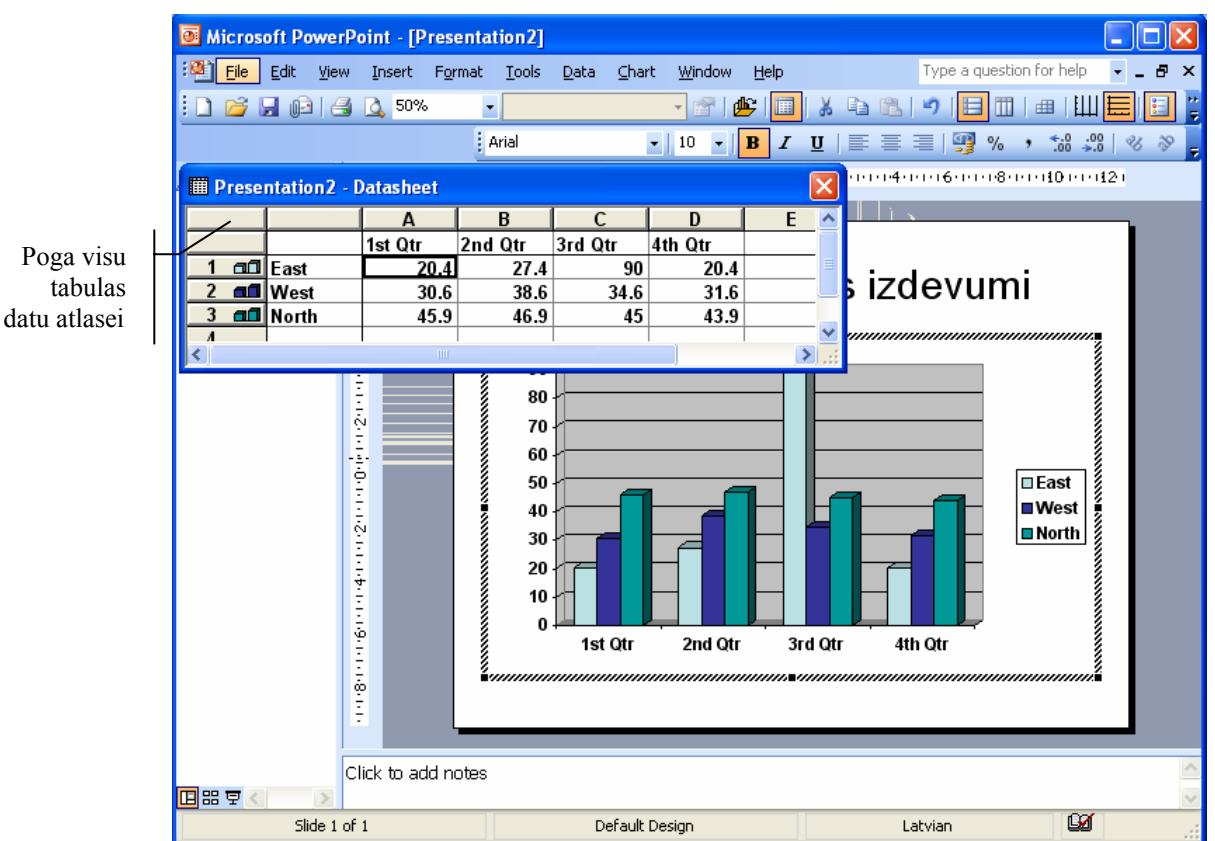

Lai diagrammu veidotu no vajadzīgajiem datiem:

- ⇒ loga Datasheet tabulā atlasa visus datus (piespiež pogu, kas atrodas tabulas kreisajā augšējā stūrī);
- ⇒ piespiež taustiņu Deleteļ, lai atlasītos datus dzēstu;
- ⇒ to vietā ievada vajadzīgos kolonnu un rindu nosaukumus, kā arī skaitļus. Datu ievadīšanas laikā pakāpeniski veidojas diagramma:

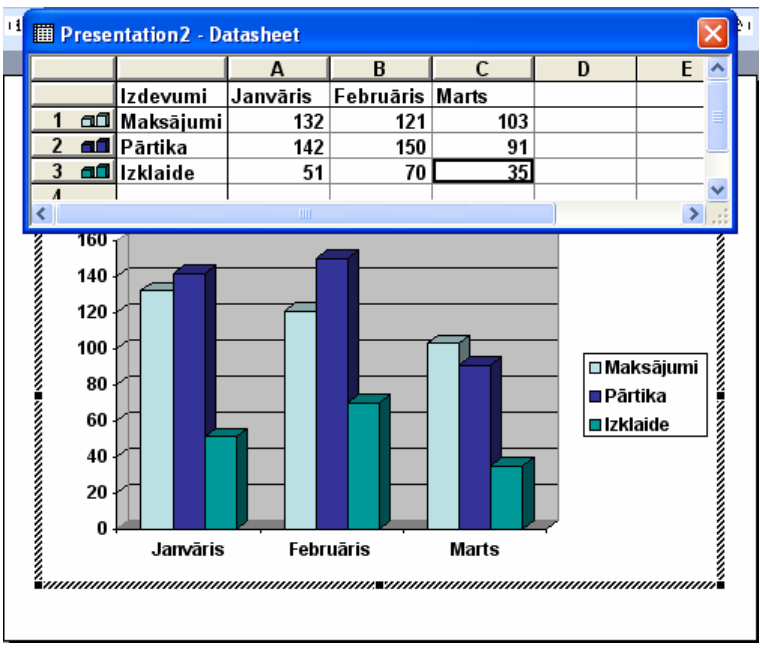

- ⇒ kad visi dati tabulā ievadīti, aizver logu **Datasheet** un nepieciešamības gadījumā veic vajadzīgās izmaiņas diagrammas noformējumā:
  - lietojot standartrīku joslas pogas (By Row) un (By Column) var izvēlēties, kā attēlot datus, veidojot diagrammu, pa rindām (sk. attēlu pa kreisi) vai kolonnām (sk. attēlu pa labi):

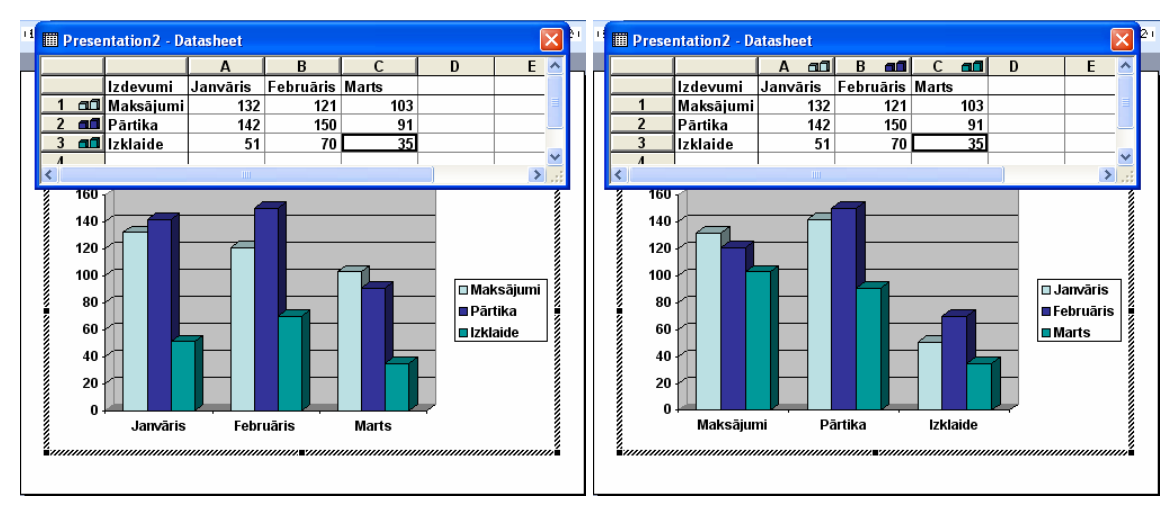

 izmantojot komandu *Chart / Chart Type...*, diagrammai var mainīt tipu. Lapiņā Standard Types apkopoti diagrammu standarttipi, bet lapiņā Custom Types – nestandarta diagrammu tipi, kas ir dažādu standarttipu apvienojums, kā arī satur nestandarta noformējumus:

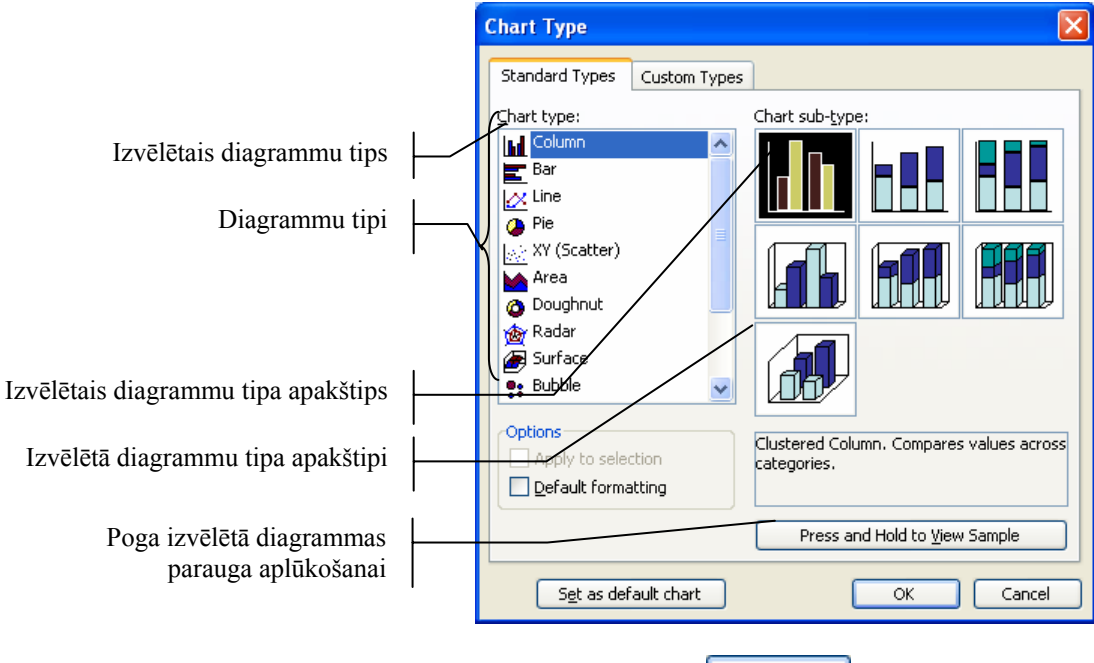

kad veikta diagrammas tipa izvēle, piespiež pogu

- ⇒ izmantojot komandu *Chart / Chart Options...*, diagrammai var pievienot dažādus noformēšanas elementus (dialoga loga Chart Options lapiņas katram diagrammu tipam atšķiras):
  - lapiņā Titles var ievadīt diagrammas virsrakstu un asu paskaidrojumus. Diagrammā tie tiek ievietoti teksta rāmīšos, kuru atrašanās vietu vēlāk var arī mainīt:

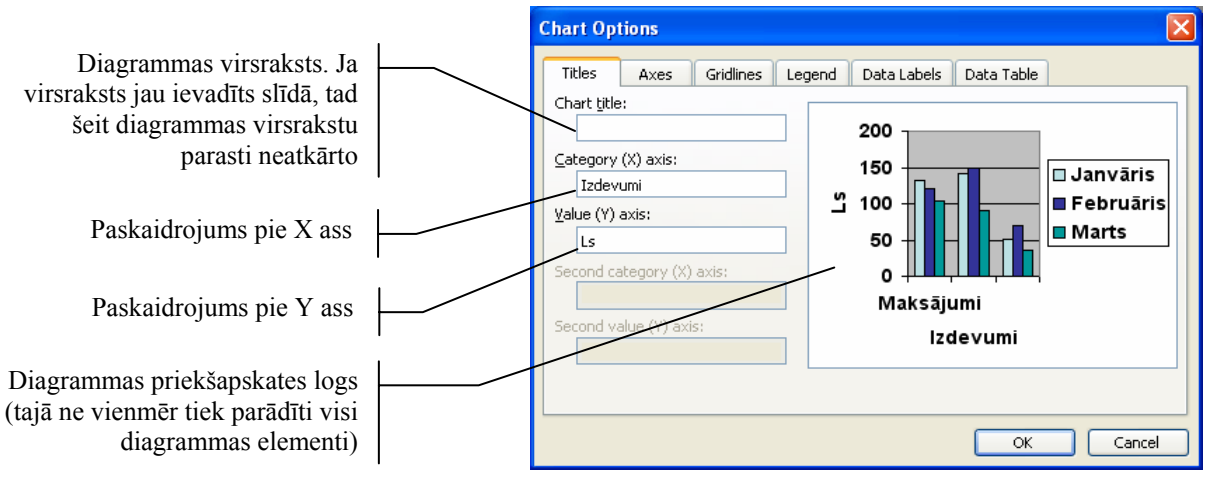

 lapiņā Gridlines nosaka, kādas palīglīnijas (gridlines) attēlot diagrammā. Ar to palīdzību var precīzāk nolasīt diagrammas vērtības atbilstoši mērvienībām uz asīm:

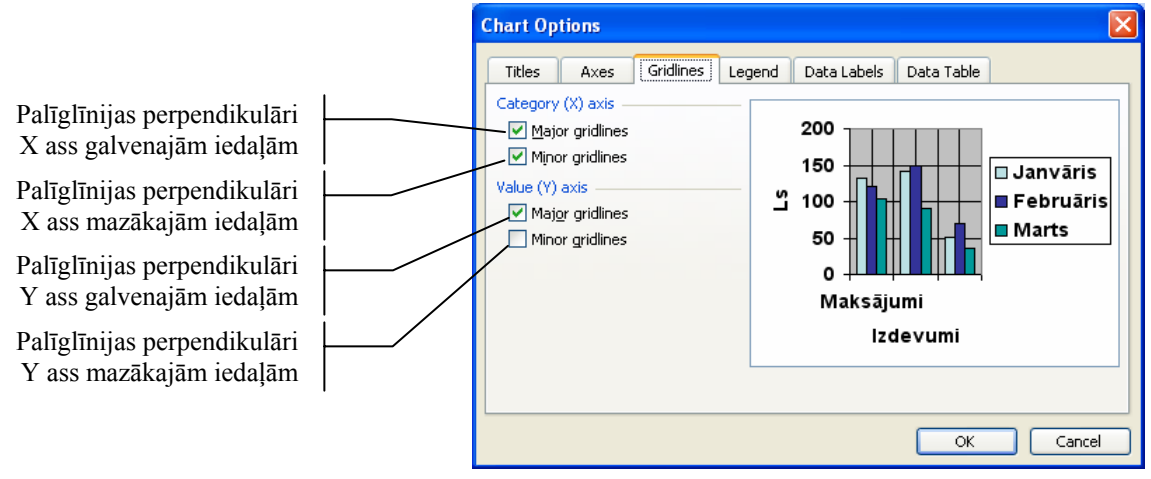

 lapiņā Legend izvēlas, vai attēlot datu sērijas paskaidrojošo teksta rāmīti – leģendu. Sadaļā Placement norāda leģendas atrašanās vietu:

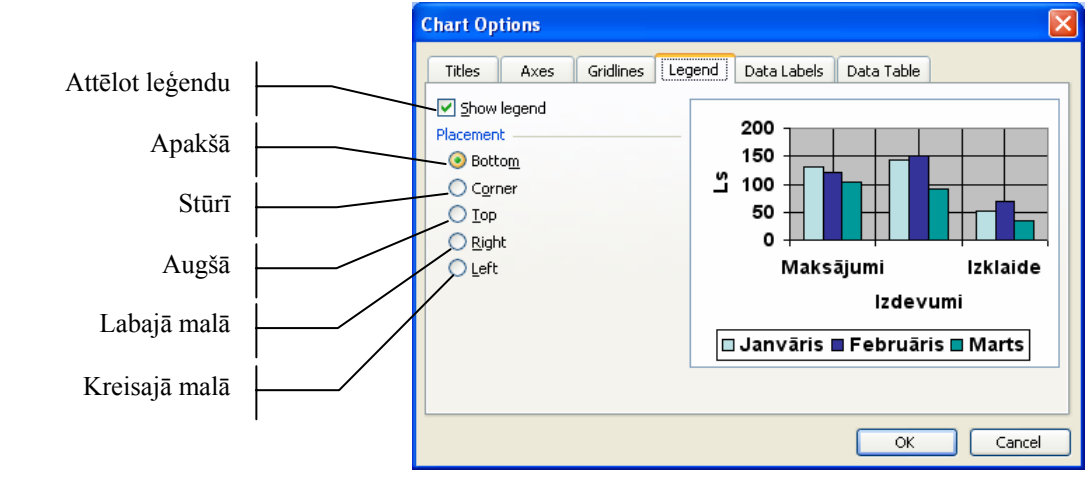

- lapiņā Data Labels diagrammas datiem ir iespējams pievienot uzrakstus un/vai vērtības:
  - Series name sēriju (piemērā mēnešu) nosaukumus;
  - Category name kategoriju (piemērā izdevumu veidu) nosaukumus;
  - Value datu vērtības;
  - Percentage procentus (parasti sektoru diagrammām);
  - **Bubble sizes** "burbuļu" izmērus burbuļu tipa diagrammām;

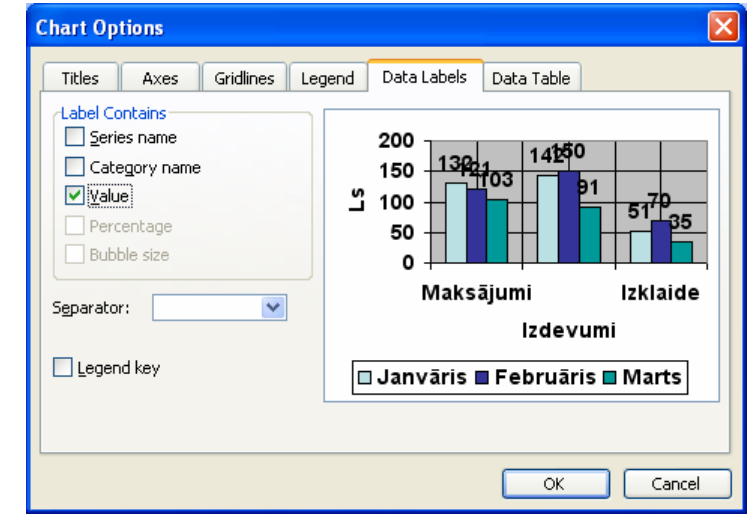

- kad veikta diagrammas noformēšanas elementu izvēle, piespiež pogu
   OK
- ⇒ ja diagramma izskatās, kā paredzēts, izpilda klikšķi ārpus diagrammas rāmīša:

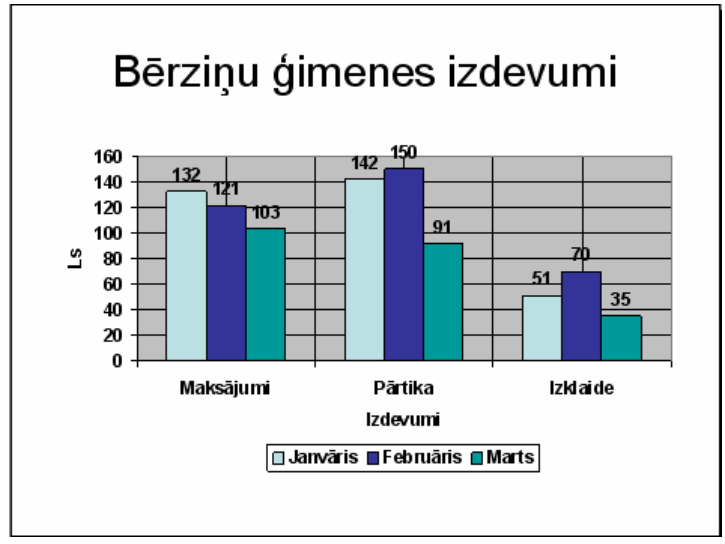

Lai mainītu diagrammu veidojošos datus:

- ⇒ izpilda dubultklikšķi uz diagrammas;
- ⇒ ja nav redzama diagrammu veidojošo datu tabula **Datasheet**, to atver ar standartrīku joslas pogu (View Datasheet);
- ⇒ veic nepieciešamos labojumus;
- ⇒ izpilda klikšķi ārpus diagrammas rāmīša.

### 6.4.1.2. Mainīt diagrammas fona krāsu

Diagrammas elementu (fona, stabiņu, joslu, sektoru un līniju) krāsa ir atkarīga no izvēlētās slīdu noformēšanas veidnes, taču dažreiz kādu no krāsām nepieciešams mainīt.

Diagrammas fons (plot area) ir apgabals, kas atrodas pašas diagrammas fonā:

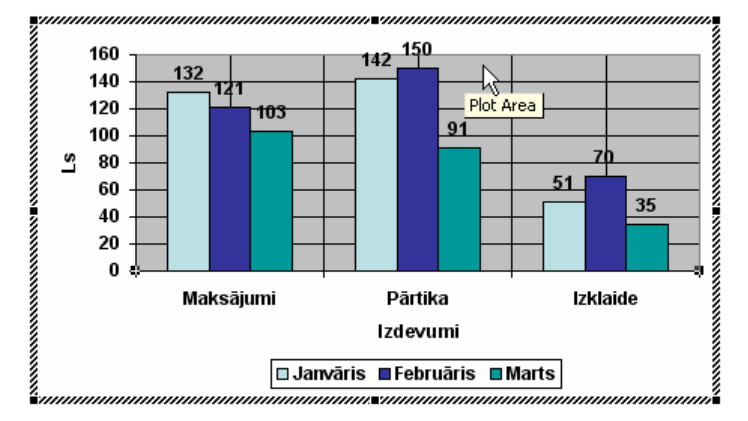

Lai mainītu diagrammas fona krāsu:

 $\Rightarrow$  izpilda dubultklikšķi uz diagrammas (peles rādītāja izskatam jābūt  $\uparrow$ ):

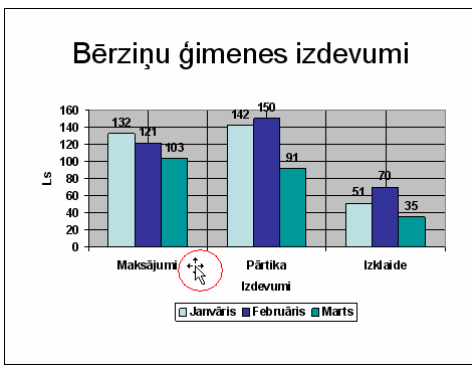

- ⇒ atver Format Plot Area dialoga logu vienā no veidiem, piemēram:
  - ar dubultklikšķi uz diagrammas fona;
  - ar konteksta komandkartes komandu *Format Plot Area...*;
  - ar komandu Format / Selected Plot Area...:

| Border         | Area         |
|----------------|--------------|
| O Automatic    |              |
| Custom         |              |
| <u>S</u> tyle: |              |
| <u>C</u> olor: |              |
| Weight:        |              |
|                |              |
|                |              |
| /Sample        | Fill Effects |
|                |              |
| <u></u>        |              |

- ⇒ dialoga loga Format Plot Area lapiņas Patterns sadaļā Area nosaka diagrammas fona noformējumu:
  - Automatic apgabalam tiek lietoti noklusētie fona krāsas parametri;
  - None bez fona;
  - krāsu paletē izvēlas vajadzīgo fona krāsu;
  - piespiežot pogu Fill Effects..., jizvēlas kādu no pildījuma efektiem;
- ⇒ kad veiktas nepieciešamās izmaiņas, piespiež pogu oĸ;
- ⇒ izpilda klikšķi ārpus diagrammas rāmīša.

#### 6.4.1.3. Mainīt diagrammas kolonnas, joslas, līnijas un sektora krāsas

Tabulas datus attēlojošās kolonnas, joslas, līnijas un sektorus sauc par datu sērijām (*data series*):

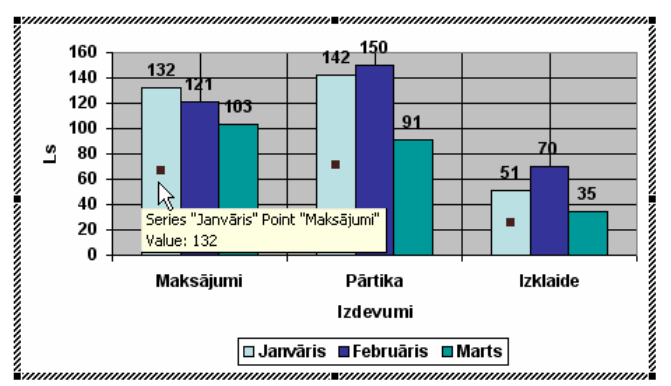

Datu sēriju noformēšanas dialoga loga saturs ir atkarīgs no izvēlētā diagrammas tipa. Vienlaikus var noformēt visus vienas datu sērijas elementus (Format Data Series) vai arī katru atsevišķi (Format Data Point).

Lai mainītu kolonnu, joslu vai sektoru krāsu:

- ⇒ izpilda dubultklikšķi uz diagrammas (peles rādītāja izskatam jābūt 🔅):
- ⇒ atver Format Data Series dialoga logu vienā no veidiem, piemēram:
  - ar dubultklikšķi uz datu sērijas kolonnas, joslas vai sektora;
  - ar konteksta komandkartes komandu *Format Data Series...*;
  - ar komandu Format / Selected Data Series...:

| Format Data Series                                                                                             |                                                       |
|----------------------------------------------------------------------------------------------------|-------------------------------------------------------|
| Patterns Axis Y Error Bars                                                                                     | Data Labels Options                                   |
| Border<br>● Automatic<br>● Mone<br>● Custom<br>Style:<br>© color: Automatic ♥<br>Weight: ♥<br>Sample<br>Sample | Area<br>• Automatic<br>• Nong<br>• Invert if negative |
|                                                                                                    | OK Cancel                                             |

- ➡ dialoga loga Format Data Series lapiņas Patterns sadaļā Area nosaka kolonnu, joslu vai sektoru noformējumu:
  - Automatic tiek lietoti noklusētie krāsas parametri;
  - None bez krāsas;
  - krāsu paletē izvēlas vajadzīgo krāsu;
  - piespiežot pogu Fill Effects..., j. izvēlas kādu no pildījuma efektiem;
- ⇒ kad veiktas nepieciešamās izmaiņas, piespiež pogu
- ⇒ izpilda klikšķi ārpus diagrammas rāmīša.

Līniju tipa diagrammām dialoga loga **Format Data Series** lapiņā **Patterns** var izvēlēties datu sērijas līnijas veidu un krāsu, kā arī līnijas punktu noformējumu:

|                        | Format Data Series                              |                                                    |                                           |
|------------------------|-------------------------------------------------|----------------------------------------------------|-------------------------------------------|
| Noklusētie līnijas     | Patterns Axis Y Error Bars                      | Data Labels Options                                | – Noklusētie punktu                       |
| Bez līnijas            | <u>Automatic</u> <u>N</u> one                   | Automatic     None                                 | Bez punktiem                              |
| Līnijas stils          | Custom                                          | Custom<br>Style:                                   | Punktu stils                              |
| Līnijas krāsa —        | <u>C</u> olor: Automatic ♥<br><u>W</u> eight: ♥ | Eoreground: Automatic V<br>Background: Automatic V | Punktu linijas krasa<br>Punktu fona krāsa |
| Līnijas lauzuma punktu | Sample                                          | Size: 5 🛟 pts                                      | Punktu izmērs                             |
| nondzinasana           |                                                 |                                                    | Pievienota ēna                            |
|                        |                                                 |                                                    |                                           |

### 6.4.1.4. Mainīt diagrammas tipu (veidu)

Biežāk lietojamie diagrammu tipi:

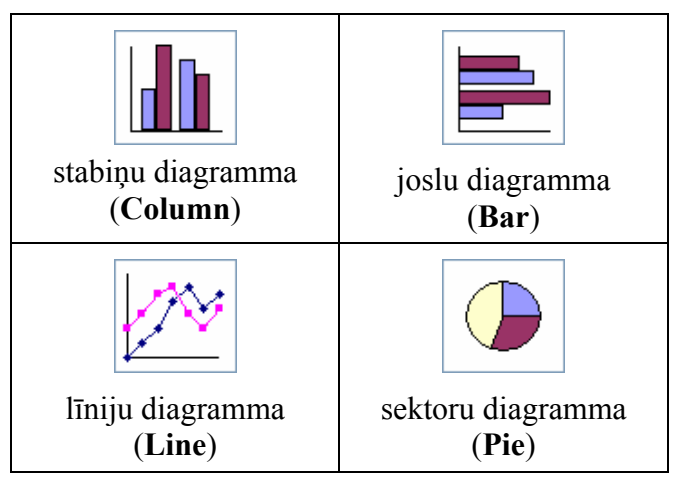

Lai mainītu slīdā izveidotas diagrammas tipu (veidu):

- $\Rightarrow$  izpilda dubultklikšķi uz diagrammas (peles rādītāja izskatam jābūt  $\uparrow \downarrow \downarrow$ );
- ⇒ izmanto vienu no diagrammas tipa maiņas metodēm:
  - ar komandu *Chart / Chart Type...* atver dialoga logu **Chart Type** un izvēlas citu diagrammas tipu tāpat, kā veidojot jaunu diagrammu (sk. 6.4.1.1.);
  - citu diagrammas tipu izvēlas standartrīku joslas sarakstā izveite (Chart Type):

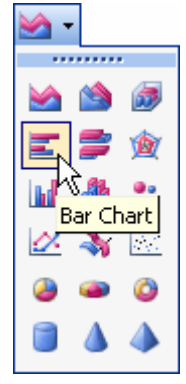

⇒ izpilda klikšķi ārpus diagrammas rāmīša.

### 6.4.2. Organizācijas diagrammas

Organizācijas diagrammas jeb blokshēmas ļauj uzskatāmi parādīt kādu objektu vai sistēmas elementu hierarhiju (pakārtotību).

Ja slīdā paredzēts izveidot organizācijas diagrammu, parasti izvēlas slīdu veidni ar ikonu piemēram, **Title and Diagram or Organization Chart**:

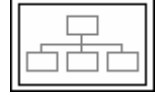

Lai organizācijas diagrammu izveidotu slīdā, kura izklājums nesatur ikonu , izmanto vienu no metodēm:

- komandu Insert / Picture / Organization Chart...;
- zīmēšanas rīku joslas pogu 😳 (Insert Diagram or Organization Chart), pēc tam ievietojamās digrammas tipu precizējot dialoga logā Diagram Gallery (sk. 6.4.2.1.).

Tā kā visas darbības, veidojot organizācijas diagrammu ar jebkuru no metodēm, ir vienādas, tad turpmāk aplūkots, kā to izveidot slīdā, kura izklājumā paredzēta vieta organizācijas diagrammai.

# 6.4.2.1. Izveidot organizācijas diagrammu, izmantojot iebūvēto hierarhiju struktūru

Lai izveidotu slīdā organizācijas diagrammu:

⇒ izpilda dubultklikšķi diagrammas vietturī (rāmītī) **Double click to add chart**:

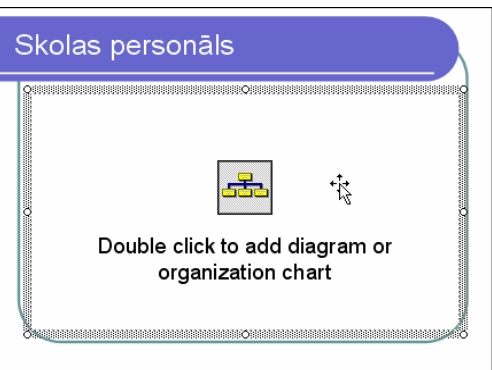

⇒ atveras dialoga logs **Diagram Gallery**, kurā izvēlas diagrammas tipu:

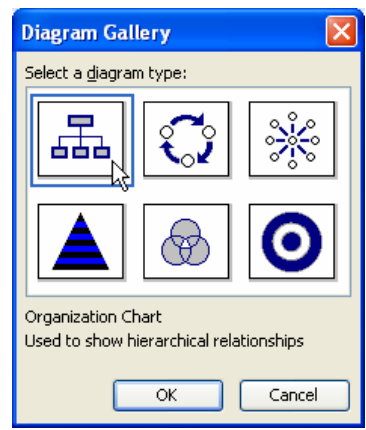

- → lai izveidotu organizācijas diagrammu, izvēlas ikonu Organization Chart;
- → piespiež pogu OK

⇒ tiek izveidota organizācijas diagramma ar vienu virsbloku jeb menedžera (Manager) bloku un trīs pakārtotajiem (Subordinate) blokiem, kā arī ekrānā tiek pievienota organizācijas diagrammu formēšanas rīkjosla Organization Chart:

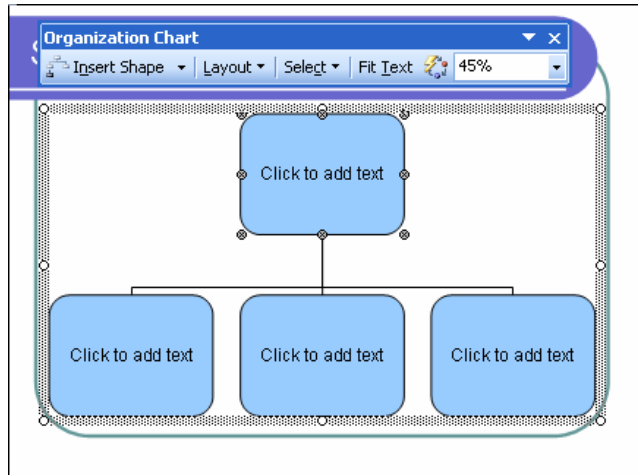

- ⇒ aizpilda blokus ar vajadzīgo informāciju;
  - → izpilda klikšķi uz bloka Click to add text;
  - → ievada tekstu, vajadzības gadījumā piespiežot taustiņu dalītu vairākās rindkopās, piemēram;

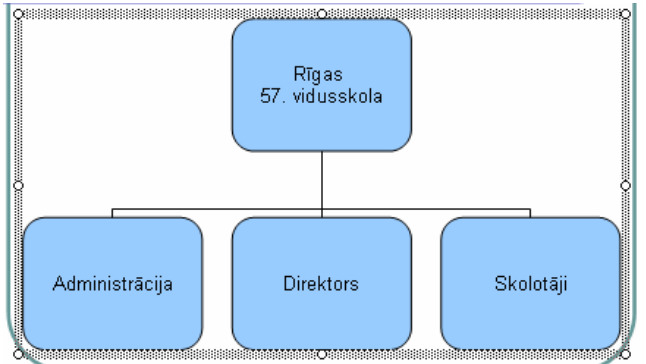

### 6.4.2.2. Mainīt organizācijas diagrammas hierarhisko struktūru

Ja nepieciešams mainīt kāda bloka atrašanās vietu diagrammā, t. i., tā hierarhiju:

- ⇒ izpilda klikšķi uz vajadzīgā bloka, piemēram, uz bloka Direktors;
- ➡ turot piespiestu peles kreiso pogu, bloku "velk" uz tā bloka (piemēram, Administrācija), kura "pakļautībā" pārvietojamajam blokam jānonāk;
- $\Rightarrow$  atlaiž peles pogu:

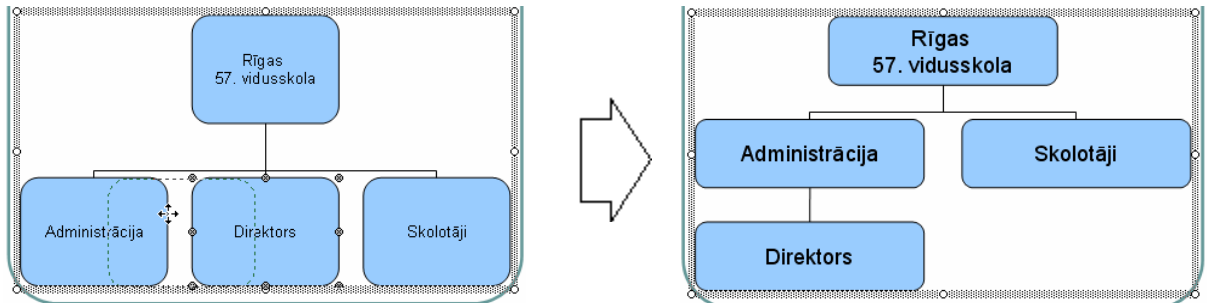

Pēc pārvietošanas automātiski tiek mainīts arī rakstzīmju izmērs atbilstoši organizācijas diagrammas aizņemtajam laukumam.

# 6.4.2.3. Pievienot un dzēst organizācijas diagrammas hierarhiskās struktūras elementus

Lai pievienotu organizācijas diagrammas hierarhiskās sistēmas elementu:

- ⇒ izpilda klikšķi uz bloka, kam jāpievieno kāds elements;
- ➡ organizācijas diagrammu noformēšanas rīkjoslas Organization Chart sarakstā Insert Shape izvēlas pievienojamā bloka veidu:
  - Subordinate pakārtotais bloks;
  - Coworker tā paša hierarhijas līmeņa bloks;
  - Assistant asistenta bloks:

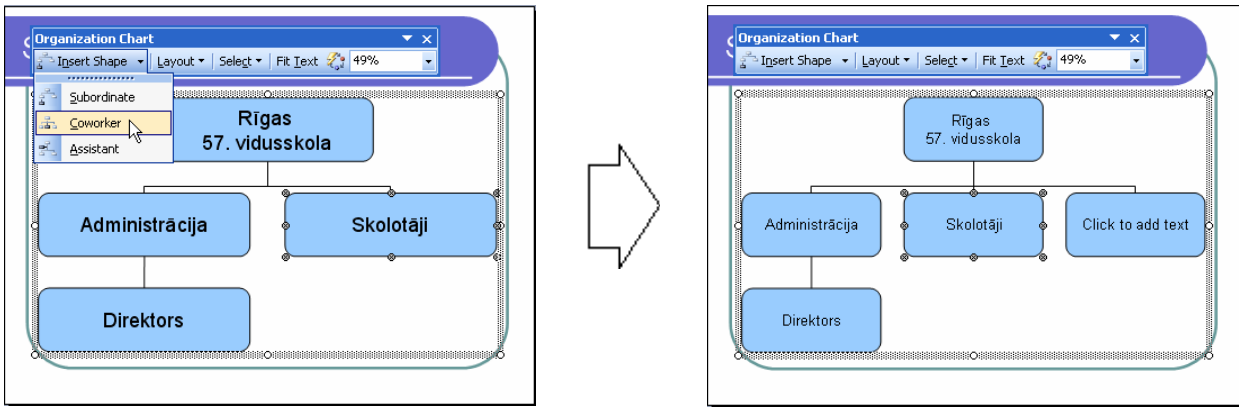

Lai mainītu organizācijas diagrammas kāda līmeņa elementu novietojumu:

- ⇒ izpilda klikšķi uz bloka, kura pakārtotajiem elementiem jāmaina novietojums;
- ⇒ organizācijas diagrammu noformēšanas rīkjoslas Organization Chart sarakstā Layout izvēlas elementu novietojumu:
  - **Standard** noklusētais novietojums;
  - **Both Hanging** divpusējais novietojums;
  - Left Hanging kreisās malas novietojums;
  - **Right Hanging** labās malas novietojums:

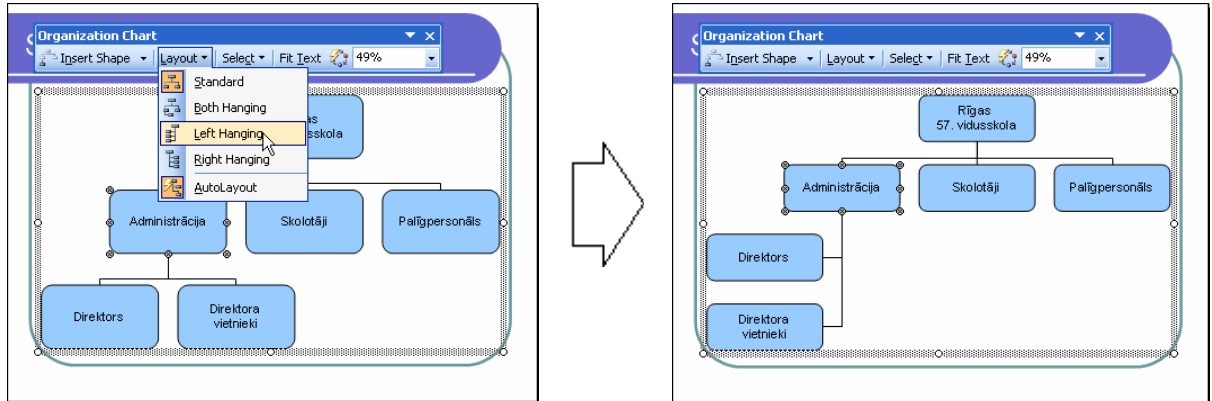

Lai dzēstu organizācijas diagrammas hierarhiskās sistēmas elementus:

- ⇒ atlasa vienu vai vairākus blokus (vairāku atlasei "apvelk" tos ar peli vai atlasa pa vienam, pieturot taustiņu (Shill);
- ⇒ piespiež tastatūras taustiņu Deletel vai izmanto komandu *Edit / Clear*:

Kad organizācijas diagrammas izveidota, tai var mainīt noformējumu:

- ➡ dialoga logā Organization Chart Style Gallery izvēlas diagrammas noformējuma stilu:

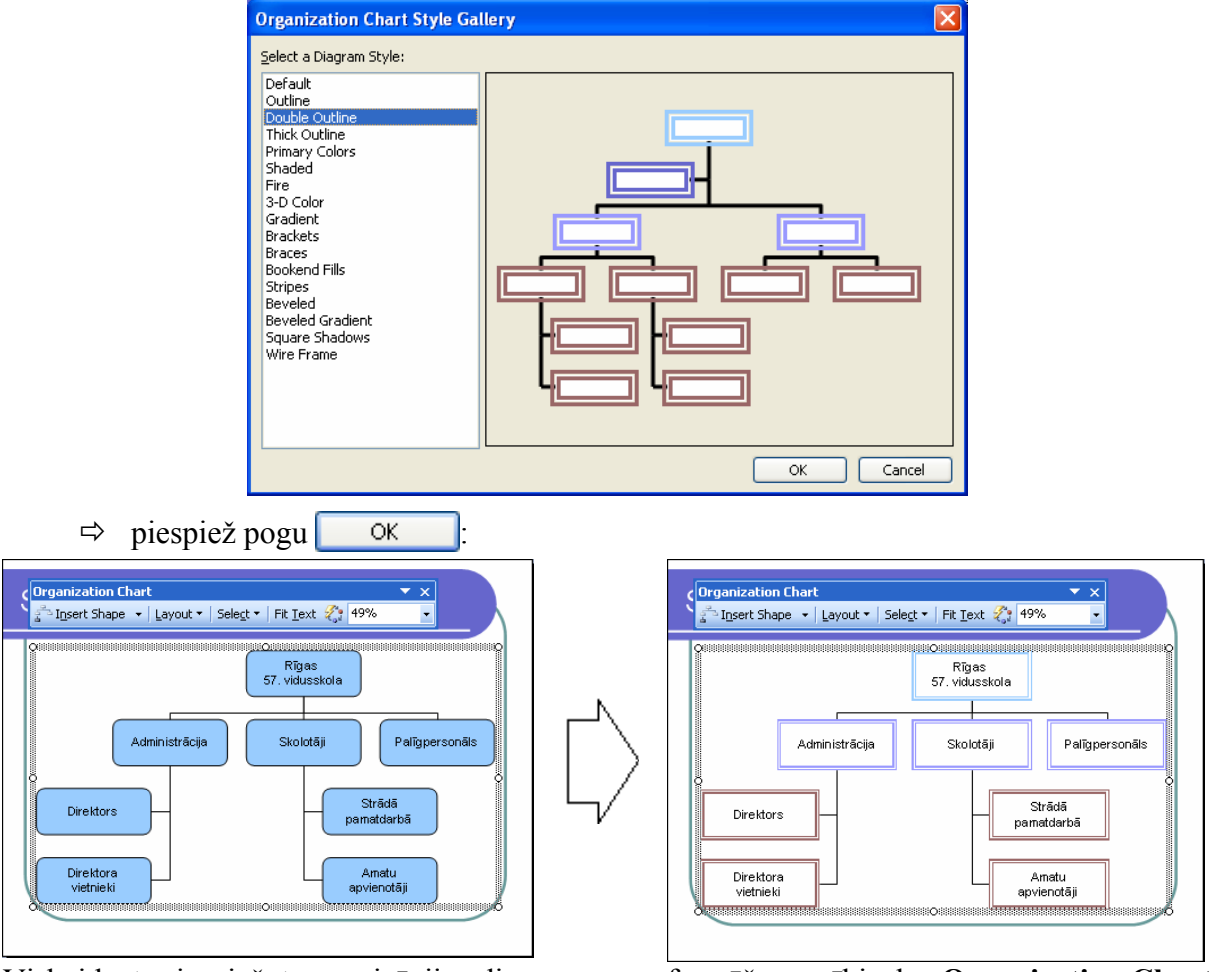

Visbeidzot, piespiežot organizācijas diagrammu noformēšanas rīkjoslas **Organization Chart** pogu Fit Iext, teksta rakstzīmju izmērs tiek pielāgots bloku izmēriem:

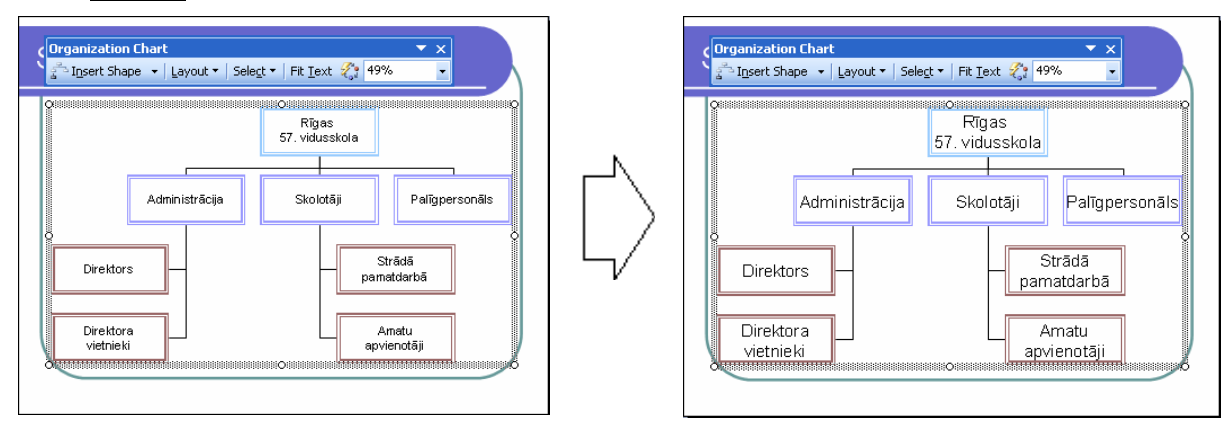

Kad noformēšana pabeigta, izpilda klikšķi slīdā ārpus diagrammas rāmīša:

Ja pēc organizācijas diagrammas izveidošanas tajā jāveic kaut kādas izmaiņas, rediģēšanas režīmā atgriežas, izpildot klikšķi uz diagrammas.

### 6.4.3. Zīmētie objekti

Vienkāršu zīmējumu veidošanai izmanto zīmēšanas rīkjoslu. Ja tā ekrānā nav redzama, joslu pievieno, izmantojot komandu *View / Toolbars / Drawing*:

# 6.4.3.1. Pievienot slīdam dažādu tipu zīmētus objektus: taisnu līniju, patvaļīgi zīmētu līniju, bultu, taisnstūri, kvadrātu, riņķi, ovālu, tekstlodziņu

Lai uzzīmētu līniju:

- $\Rightarrow$  piespiež pogu  $\land$  (Line);
- ⇒ turot piespiestu peles kreiso pogu, velk līniju no viena galapunkta līdz otram.

Turot piespiestu taustiņu **(SMI)**, var uzzīmēt horizontālu vai vertikālu līniju, kā arī līniju, kas ar slīda malu veido 0°, 15°, 30°, 45°, 60° 75°, vai 90° leņķi.

Lai uzzīmētu bultu:

- ⇒ piespiež pogu 🔪 (Arrow);
- ⇒ turot piespiestu peles kreiso pogu, velk bultu no viena galapunkta līdz otram.

Turot piespiestu taustiņu **Shul**, var uzzīmēt horizontālu vai vertikālu bultu, kā arī bultu, kas ar slīda malu veido 0°, 15°, 30°, 45°, 60° 75°, vai 90° leņķi.

Lai uzzīmētu taisnstūri:

- ⇒ piespiež pogu □ (**Rectangle**);
- ⇒ turot piespiestu peles kreiso pogu, velk taisnstūri no vienas virsotnes līdz pretējai.

Ja, pārvietojot peli, tur piespiestu taustiņu 🖾 , taisnstūris tiek zīmēts no centra.

Ja, pārvietojot peli, tur piespiestu taustiņu [Seal], tiek zīmēts kvadrāts.

Ja, pārvietojot peli, tur piespiestu taustiņu 🖾 un 🖾 , kvadrāts tiek zīmēts no centra.

Lai uzzīmētu ovālu:

- ⇒ piespiež pogu ◯ (**Oval**);
- ⇒ turot piespiestu peles kreiso pogu, velk ovālu no vienas malas līdz pretējai.

Ja, pārvietojot peli, tur piespiestu taustiņu 🖾 , ovāls tiek zīmēts no centra.

Ja, peli pārvietojot, tur piespiestu taustiņu [1996], tiek zīmēts riņķis.

Ja, pārvietojot peli, tur piespiestu taustiņu 💷 un 🖼, riņķis tiek zīmēts no centra.

Visās ar zīmēšanas rīkiem veidotajās noslēgtajās figūrās var rakstīt tekstu. Pirms teksta ievadīšanas figūrai jābūt atlasītai (iezīmētai), piemēram:

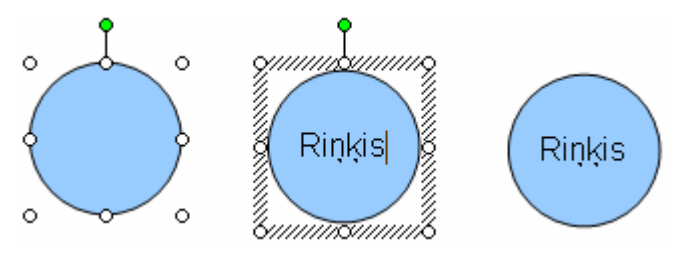

Lai uzzīmētu patvaļīgi zīmētu līniju:

⇒ piespiež pogu 🙀 (Scribble) zīmēšanas rīkjoslas AutoShapes saraksta grupā Lines:

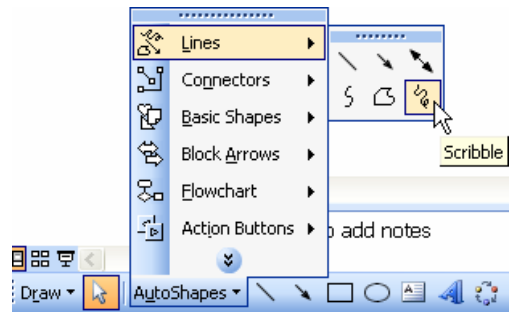

➡ turot piespiestu peles kreiso pogu, zīmē līniju. Ja peles atlaišanas brīdī līnija tiek noslēgta, figūra automātiski iegūst izvēlētās noformējuma veidnes noklusēto fona krāsu:

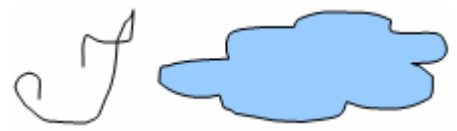

Ja slīdā nepieciešams ievadīt tekstu, bet izvēlētajā veidnē tam nav paredzēta vieta, var izveidot teksta rāmīti jeb tekstlodziņu:

- ⇒ piespiež pogu 🔄 (Text Box);
- ⇒ izveido teksta rāmīti vienā no veidiem:
  - izpilda klikšķi slīdā, iegūstot neierobežota platuma rāmīti. Pāreja jaunā rindā notiek, piespiežot taustiņu [me]:

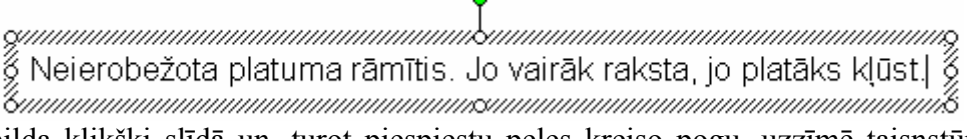

 izpilda klikšķi slīdā un, turot piespiestu peles kreiso pogu, uzzīmē taisnstūri, iegūstot noteikta platuma rāmīti. Pāreja jaunā rindā notiek automātiski, tiklīdz aizpildīts noteiktais platums:

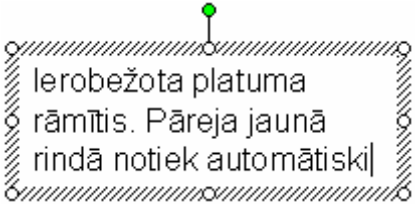

### 6.4.3.2. Mainīt zīmētā objekta fona krāsu, līnijas krāsu, biezumu un stilu

Zīmētos objektus var noformēt pa vienam vai vairākus vienlaikus. Lai atlasītu vairākus objektus, tos "apvelk" ar peli vai atlasa ar klikšķi, turot piespiestu taustiņu **(2014)**.

Atlasīto objektu noformēšanai var izmantot zīmēšanas rīkjoslas pogas:

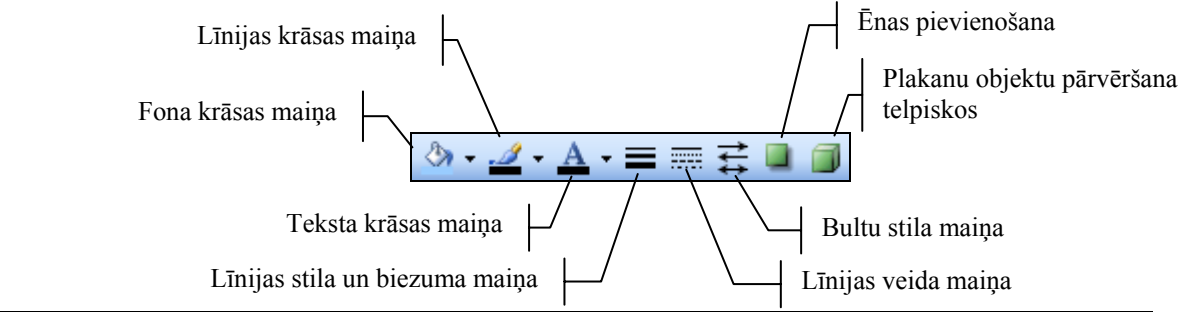

Lai mainītu zīmēta objekta fona krāsu:

- $\Rightarrow$  atlasa objektu;
- ⇒ izmanto zīmēšanas rīkjoslas pogu 🍐 🗸 (Fill Color):
  - ja ieklikšķina uz pašas pogas 2, iegūst to krāsu, kādā ir pasvītrojums zem kausiņa,
  - ja ieklikšķina uz bultiņas 🛃, atver krāsu paleti, no kuras var izvēlēties:
    - No Fill bez fona krāsas;
    - Automatic noklusēto izvēlētās noformēšanas veidnes fona krāsu;
    - kādu no piedāvātajām krāsām:

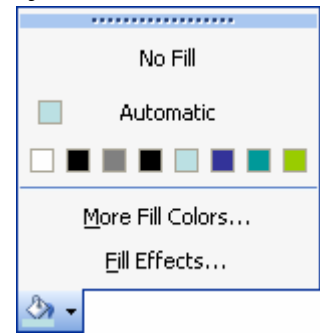

• ja neviena krāsa neapmierina, ar komandu *More Fill Colors...* atver dialoga logu **Colors**, kurā izvēlas citu krāsu.

Lai mainītu zīmēta objekta līnijas krāsu:

- $\Rightarrow$  atlasa objektu;
- ⇒ izmanto zīmēšanas rīkjoslas pogu **∠** (Line Color):
  - ja ieklikšķina uz pašas pogas 2, iegūst to krāsu, kādā ir pasvītrojums zem otiņas;
  - ja ieklikšķina uz bultiņas 🛃, atver krāsu paleti, no kuras var izvēlēties:
    - No Line bez līnijas;
    - Automatic noklusēto izvēlētās noformēšanas veidnes līnijas krāsu;
    - kādu no piedāvātajām krāsām:

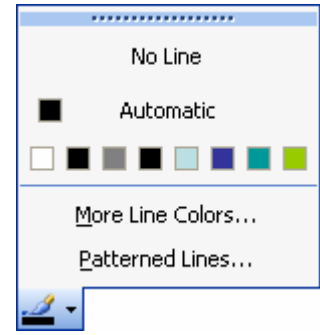

• ja neviena krāsa neapmierina, ar komandu *More Line Colors...* atver dialoga logu Colors, kurā izvēlas citu krāsu.

Lai mainītu zīmēta objekta līnijas biezumu un stilu:

- ⇒ atlasa objektu;
- ⇒ piespiež zīmēšanas rīkjoslas pogu 🔳 (Line Style);

⇒ izvēlas kādu no līniju biezuma un stila veidiem:

| 1/4 pt |            |
|--------|------------|
| 1⁄2 pt |            |
| ¾ pt   |            |
| 1 pt   |            |
| 1½ p   | t ———      |
| 2¼ p   | t          |
| 3 pt   |            |
| 4½ p   | t 💶 🚽      |
| 6 pt   |            |
| 3 pt   | K          |
| 4½ p   | t          |
| 4½ p   | t          |
| 6 pt   |            |
|        |            |
|        | More Lines |
| =      |            |

Lai mainītu zīmēta objekta līnijas veidu:

- ⇒ atlasa objektu;
- ⇒ piespiež zīmēšanas rīkjoslas pogu 🔤 (Dash Style);
- ⇒ izvēlas kādu no līniju veidiem:

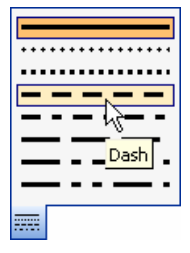

### 6.4.3.3. Mainīt bultas sākuma un beigu stilu

Lai mainītu bultas sākuma un beigu stilu:

- $\Rightarrow$  atlasa bultu;
- ⇒ piespiež zīmēšanas rīkjoslas pogu 🛱 (Arrow Style);
- ⇒ izvēlas kādu no bultu sākuma un beigu stiliem (sk. attēlu pa labi):

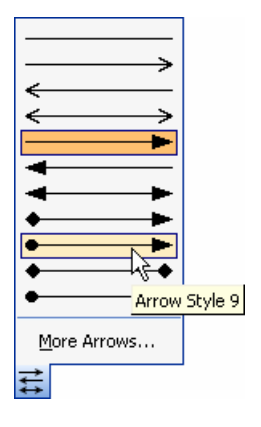

### 6.4.3.4. Pievienot zīmētam objektam ēnu

Lai pievienotu zīmētam objektam ēnu:

- ⇒ atlasa objektu;
- ⇒ piespiež zīmēšanas rīkjoslas pogu 🛄 (Shadow Style);
- ⇒ izvēlas kādu no ēnu stiliem (sk. attēlu pa labi):

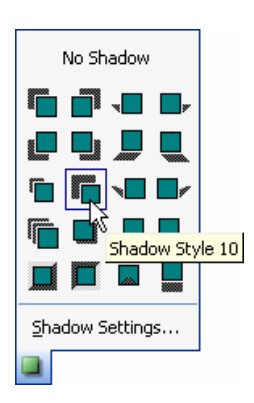

### 6.4.3.5. Pagriezt un apgriezt zīmētu objektu

Zīmētos objektus var pagriezt brīvi, par noteiktu leņķi vai apgriezt, t. i., izveidot horizontālu vai vertikālu spoguļskatu.

Lai zīmētu objektu brīvi pagrieztu:

- ⇒ atlasa objektu;
- ⇒ novieto peles rādītāju uz zaļā punkta, kas atrodas virs objekta;
- ⇒ turot piespiestu peles kreiso pogu, objektu brīvi griež;
- ⇒ kad objekts pagriezts vajadzīgajā leņķī, atlaiž peles pogu.

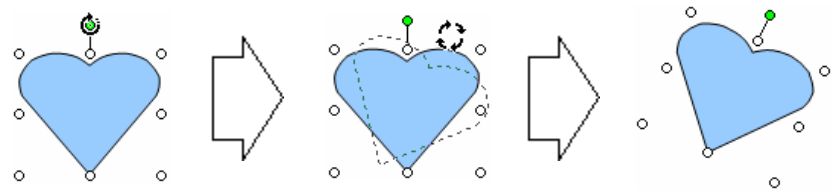

Izmantojot zīmēšanas rīkjoslas komandu *Draw / Rotate or Flip*, iespējamas arī citas pagriešanas darbības:

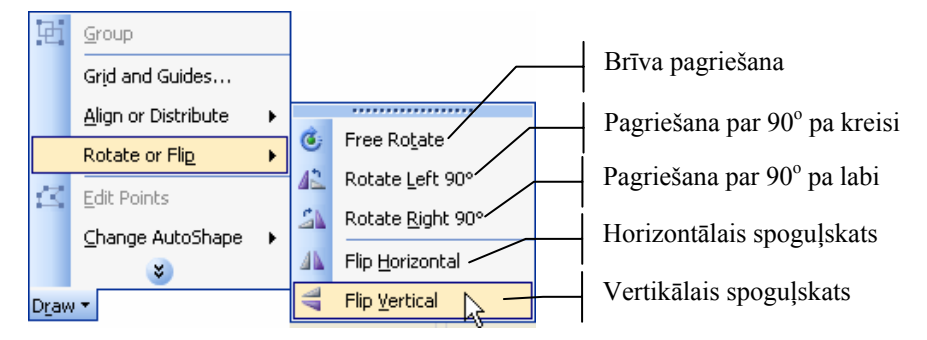

### 6.4.3.6. Līdzināt slīdā zīmētos objektus pa labi, pa kreisi, uz augšu, uz leju un centrēt

Lai objektus līdzinātu (novietotu noteiktā stāvoklī vienu pret otru):

- ⇒ atlasa vismaz divus objektus;
- ⇒ izmanto zīmēšanas rīkjoslas komandu *Draw / Align or Distribute*;
- ⇒ izvēlas kādu no piedāvātajiem līdzināšanas veidiem:

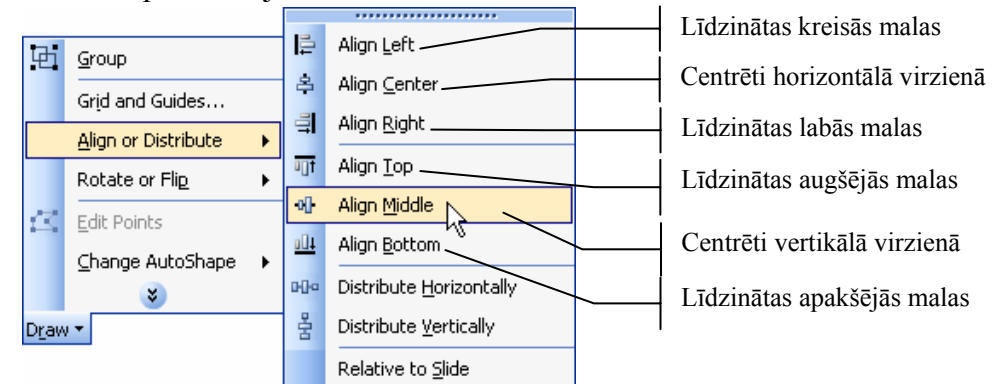

Līdzināšana notiek attiecībā pret to objektu, kas tiek atlasīts pēdējais (paraugā pret elipsi):

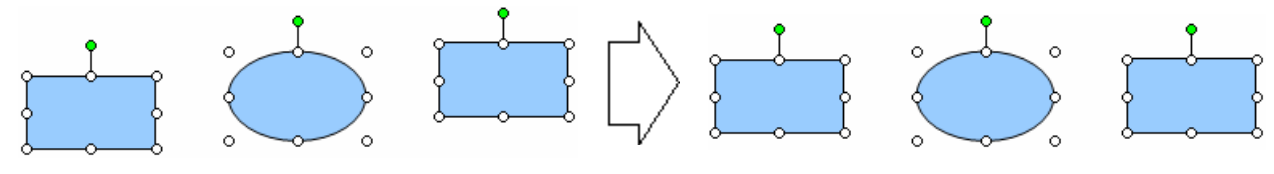

### 6.4.3.7. Mainīt prezentācijā zīmēta objekta vai diagrammas izmērus

Zīmētu objektu vai diagrammu izmērus maina tāpat kā attēliem:

- ⇒ atlasa zīmētu objektu vai diagrammu;
- ⇒ ar piespiestu peles kreiso pogu velk aiz objektu iekļaujošajiem punktiem:

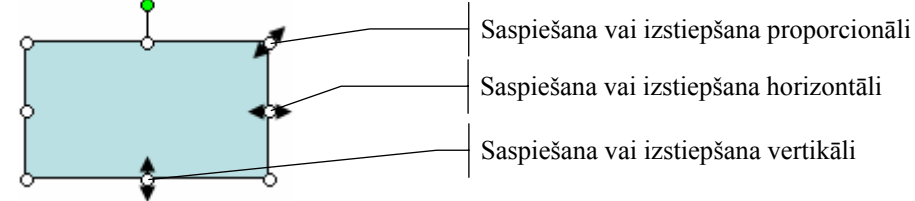

Ja zīmētam objektam nepieciešams norādīt precīzu izmēu:

- ⇒ atlasa objektu;
- ⇒ atver dialoga logu Format AutoShape vienā no veidiem:
  - ar komandu *Format / AutoShape...*;
  - izpildot dubultklikšķi uz objekta;
  - ar konteksta komandu *Format AutoShape...*:

|                                                                               | Format AutoShape                                                                              |                                                                                                    |
|-------------------------------------------------------------------------------|-----------------------------------------------------------------------------------------------|----------------------------------------------------------------------------------------------------|
|                                                                               | Colors and Lines     Size     Position     Picture     Text Box     Web       Size and rotate | Objekta platums Objekta augstums                                                                            |
| Izvēles rūtiņa, kas ļauj<br>saglabāt attēla augstuma un<br>platuma proporciju | Height: 100 % 📚 Width: 100 % 📚                                                                | Objekta platums procentos<br>no iepriekšējā platuma<br>Objekta augstums procentu<br>no iepriekšējā augstuma |
|                                                                               | Original size       Height:     Width:                                                        | j,Q                                                                                                    |
|                                                                               | OK Cancel Preview                                                                             |                                                                                                    |

- ⇒ dialoga loga lapiņas Size sadaļā Size and rotate lodziņā Height: norāda objekta augstumu un lodziņā Width: objekta platumu;
- ⇒ piespiež pogu OK

### 6.4.3.8. Novietot objektu priekšplānā, aizmugurē

Ja objekti uzzīmēti viens virs otra (tas ir, tie pārklājas), objektu secību var mainīt:

- ⇒ atlasa objektu, kam jāmaina novietojums attiecībā pret citiem objektiem;
- ⇒ izmanto zīmēšanas rīkjoslas komandu *Draw / Order*;
- ⇒ izvēlas kādu no piedāvātajiem līdzināšanas veidiem:

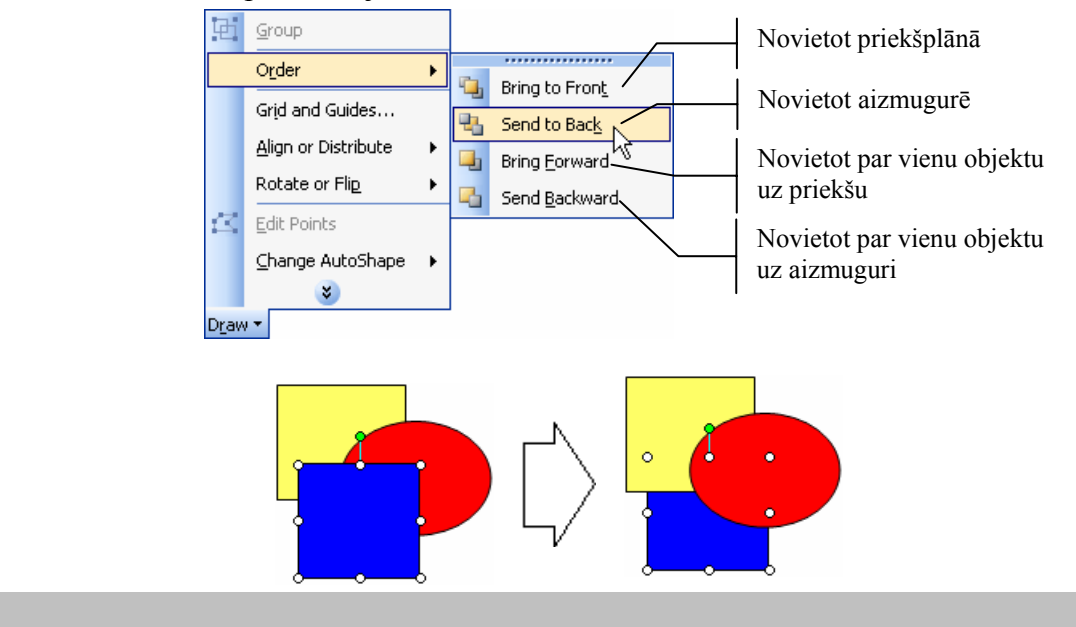

### 6.4.4. Dublēšana, pārvietošana, dzēšana

### 6.4.4.1. Dublēt diagrammas un zīmētos objektus vienas prezentācijas robežās un starp atvērtām prezentācijām

Lai dublētu diagrammu vai zīmēto ojektu:

- ⇒ atlasa dublējamo diagrammu vai zīmēto ojektu;
- ⇒ izvēlas vienu no kopēšanas veidiem:
  - standartrīku joslas pogu 🛅 (Copy);
  - komandu *Edit / Copy*;
  - taustiņu kombināciju 💷 + 🛄;
  - konteksta komandkartes komandu *Copy*;
- ⇒ atlasa slīdu, kur atradīsies diagrammas vai zīmētā ojekta dublikāts. Dublikātu var ievietot:
  - tajā pašā slīdā;
  - tās pašas prezentācijas citā slīdā;
  - citā atvērtā prezentācijā pārvietošanos starp tām veic, izpildot klikšķi uz vajadzīgās prezentācijas nosaukuma uzdevumjoslā vai Window izvēlnē (sk. 6.1.1.7.);
- ⇒ izvēlas vienu no ielīmēšanas veidiem:

  - komandu *Edit / Paste*;
  - taustiņu kombināciju 🖾 + M;
  - konteksta komandartes komandu *Paste*.

Viena slīda robežās diagrammu vai zīmēto ojektu var dublēt arī, izmantojot peli:

⇒ novieto peles rādītāju uz diagrammas rāmīša vai objekta, līdz peles rādītājs maina izskatu uz ↓:

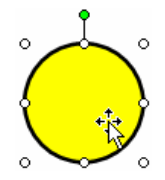

turot piespiestu taustiņu i un peles kreiso pogu, pārvelk diagrammas rāmīti vai zīmēto objektu uz vietu, kur jāatrodas dublikātam (peles rādītāja pārvietošanas laikā pie tā ir neliels krustiņš (), kas norāda, ka tiek veikta kāda objekta dublēšana). Dublikāta atrašanās vietu slīdā norāda pārtraukta līnija:

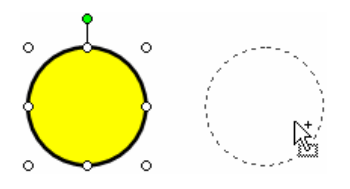

⇒ izvēlētajā vietā atlaiž peles pogu un taustiņu 🖾

# 6.4.4.2. Pārvietot diagrammas un zīmētos objektus vienas prezentācijas robežās un starp atvērtām prezentācijām

Viena slīda robežās diagrammu vai zīmēto objektu parasti pārvieto, izmantojot peli:

⇒ novieto peles rādītāju uz diagrammas rāmīša vai objekta, līdz peles rādītājs maina izskatu uz ↓:

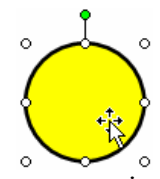

➡ turot piespiestu peles kreiso pogu, pārvieto diagrammas rāmīti vai zīmēto objektu uz vajadzīgo vietu. Pārvietošanas laikā peles rādītājs maina izskatu uz +↓, bet jauno atrašanās vietu slīdā norāda pārtraukta līnija:

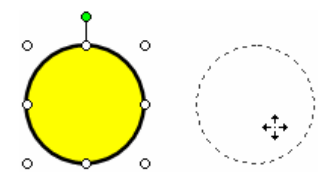

⇒ izvēlētajā vietā atlaiž peles pogu.

Lai pārvietotu diagrammu vai zīmēto objektu uz citu slīdu:

- ⇒ atlasa pārvietojamo diagrammu vai zīmēto objektu;
- ⇒ izvēlas vienu no izgriešanas veidiem:
  - standartrīku joslas pogu 👗 (Cut);
  - komandu *Edit / Cut*;
  - taustiņu kombināciju 💷 + 🗵;
  - konteksta komandkartes komandu *Cut*;
- ⇒ atlasa slīdu, kur atradīsies pārvietotais teksta rāmītis vai attēls:
  - tās pašas prezentācijas citā slīdā;
  - citā atvērtā prezentācijā pārvietošanos starp tām veic, izpildot klikšķi uz vajadzīgās prezentācijas nosaukuma uzdevumjoslā vai Window izvēlnē (sk. 6.1.1.7.);
- ⇒ izvēlas vienu no ielīmēšanas veidiem:
  - standartrīku joslas pogu 🚨 (**Paste**);
  - komandu *Edit / Paste*;
  - taustiņu kombināciju 🔛 + M;
  - konteksta komandartes komandu *Paste*.

### 6.4.4.3. Dzēst diagrammas un zīmētos objektus

Lai dzēstu slīda diagrammu vai zīmēto objektu:

- ⇒ atlasa diagrammu vai zīmēto objektu;
- ⇒ piespiež taustiņu Delete

### Nodaļas kopsavilkums

Ja slīdā paredzēts izveidot diagrammu, parasti izvēlas slīdu veidni ar ikonu  $\boxed{\square}$  piemēram, **Title and Chart**.

Lai diagrammu izveidotu slīdā, kura izklājums nesatur ikonu [n], izmanto vienu no metodēm:

- komandu *Insert / Chart...*;
- standartrīku joslas pogu 🛄 (Insert Chart).

Pēc diagrammas izveidošanas tās elementus var noformēt līdzīgi kā izklājlapu lietotnē.

Organizācijas diagrammas jeb blokshēmas ļauj uzskatāmi parādīt kādu objektu vai sistēmas elementu hierarhiju (pakārtotību).

Ja slīdā paredzēts izveidot organizācijas diagrammu, parasti izvēlas slīdu veidni ar ikonu

### , piemēram, **Title and Diagram or Organization Chart**.

Lai organizācijas diagrammu izveidotu slīdā, kura izklājums nesatur ikonu \_\_\_\_\_, izmanto vienu no metodēm:

- komandu Insert / Picture / Organization Chart...;
- zīmēšanas rīkjoslas pogu 😳 (Insert Diagram or Organization Chart).

Pēc organizācijas diagrammas izveidošanas var mainīt tās hierarhisko struktūru, pievienot un dzēst organizācijas diagrammas hierarhiskās struktūras elementus, kā arī diagrammu noformēt.

Vienkāršu zīmējumu veidošanai izmanto zīmēšanas rīkjoslu. Ja tā ekrānā nav redzama, joslu pievieno, izmantojot komandu *View / Toolbars / Drawing*.

Zīmētajiem objektiem var mainīt fona krāsu, līnijas krāsu, biezumu un stilu, bultu sākuma un beigu stilu un pievienot ēnu. Zīmētos objektus var pagriezt un apgriezt, līdzināt un mainīt to pārklāšanās secību.

Zīmētu objektu vai diagrammu izmērus maina tāpat kā attēliem.

Dublēt un pārvietot zīmētos objektus vai diagrammas var gan ar peli, gan arī, izmantojot komandas:

- *Copy* un *Paste*, lai dublētu;
- *Cut* un *Paste*, lai pārvietotu.

Atlasīto zīmēto objektu vai diagrammu var dzēst ar taustiņu

### Praktiskie uzdevumi

#### 1. uzdevums

- 1. Atvērt PowerPoint lietotni.
- 2. Atvērt prezentāciju Diagrammas, kas atrodas mapes Modulis\_6 apakšmapē Sagataves.
- 3. Pievienot jaunu slīdu ar izklājumu Title and Chart.
- 4. Ievadīt slīda virsrakstu Bērziņu ģimenes izdevumi.
- 5. Izveidot stabiņu diagrammu:
  - → diagrammas noformēšanas elementus (paskaidrojumus pie asīm, palīglīnijas, datu vērtību attēlošanu pie stabiņiem, leģendas novietojumu) izvēlēties pēc parauga;
  - → noņemt diagrammas fona krāsu;
  - → mainīt stabiņu krāsu: Janvāris dzeltens, Februāris sarkans, Marts zils:

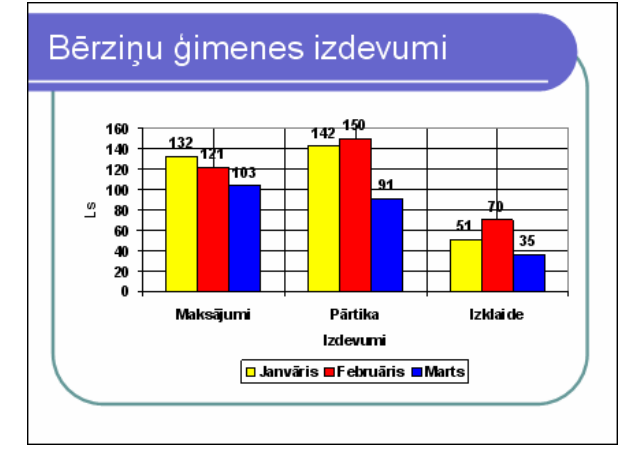

6. Prezentāciju Diagrammas saglabāt apakšmapē Rezultati ar citu vārdu Vingr\_04a un aizvērt.

#### 2. uzdevums

- 1. Atvērt prezentāciju Organizacija, kas atrodas mapes Modulis\_6 apakšmapē Sagataves.
- 2. Pievienot jaunu slīdu ar izklājumu Title and Diagram or Organization Chart.
- 3. Ievadīt slīda virsrakstu Skolas personāls.
- 4. Izveidot organizācijas diagrammu pēc parauga:

| Skolas personāls                                       |                                                                                                    |  |  |  |  |  |
|--------------------------------------------------------|----------------------------------------------------------------------------------------------------|--|--|--|--|--|
| Administrācija<br>Direktors<br>Direktora<br>vietnie ki | Rīgas<br>57. vidusskola<br>Skolotāji Palīgpersonāls<br>Urādā<br>pamatdarbā<br>Amatu<br>apvienotāji |  |  |  |  |  |

5. Prezentāciju Organizacija saglabāt apakšmapē Rezultati ar citu vārdu Vingr\_04b un aizvērt.

### 3. uzdevums

- 1. Atvērt prezentāciju Zimesana, kas atrodas mapes Modulis\_6 apakšmapē Sagataves.
- 2. Otrajā slīdā uzzīmēt vienkāršas figūras pēc parauga divas līnijas, divas bultas, taisnstūri, kvadrātu, elipsi, riņķi, divas patvaļīgi zīmētas līnijas un divus teksta rāmīšus vienu neierobežota platuma, bet otru ierobežota.

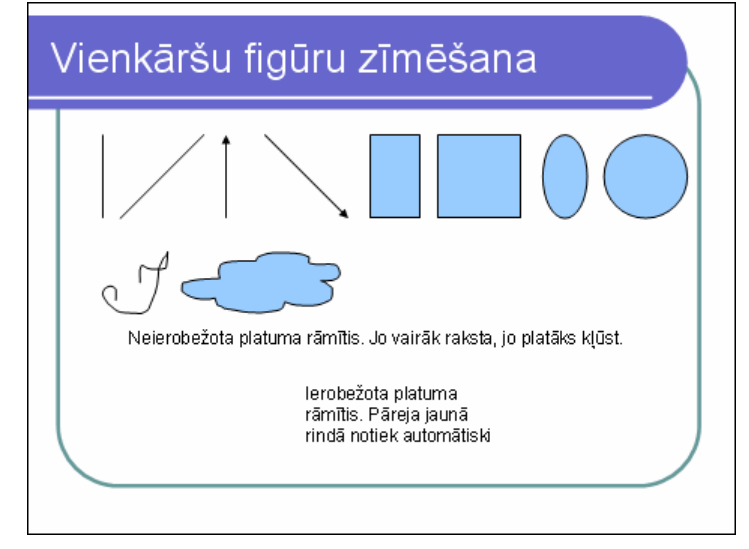

- 3. Trešajā slīdā rediģēt zīmētos objektus pēc parauga:
  - → pirmajā rindā mainīt kvadrāta fona krāsu uz brūnu;
  - → mainīt riņķa līnijas krāsu uz brūnu;
  - → mainīt elipses līnijas biezumu uz 6 pt;
  - → mainīt taisnstūra līnijas veidu uz pārtrauktu;
  - $\rightarrow$  mainīt bultas sākuma stilu;
  - $\rightarrow$  otrajā rindā pievienot riņķim ēnu;
  - → vienu sirdi brīvi pagriezt, otrajai izveidot vertikālo spoguļskatu;
  - → trešajā rindā centrēt divus taisnstūrus un elipsi vertikālā virzienā;
  - → tumši zilo kvadrātu novietot zem visiem pārējiem objektiem.

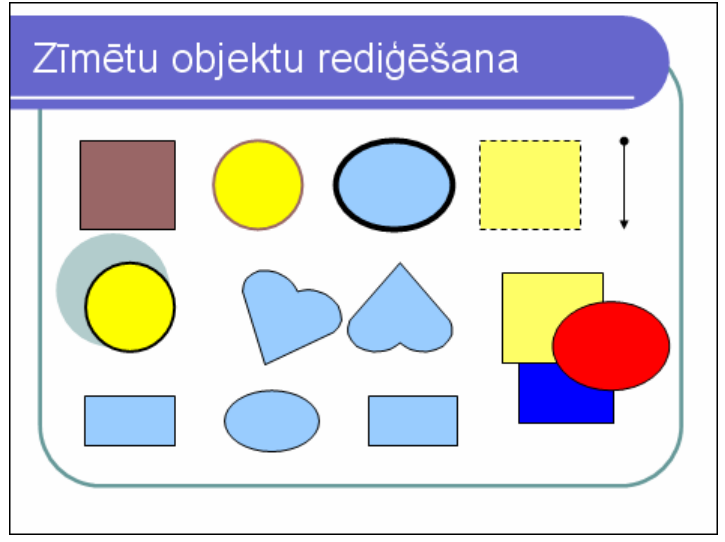

4. Prezentāciju Zimesana saglabāt apakšmapē Rezultati ar citu vārdu Vingr\_04c un aizvērt.

**C**)

### Zināšanu pašpārbaudes tests

1. Kuru standartrīku joslas pogu izmanto, lai slīdā izveidotu diagrammu?

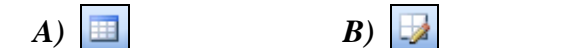

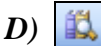

2. Kura no attēlotajām ir joslu diagramma?

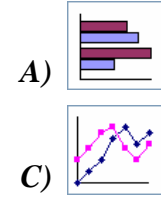

- 3. Diagrammas fona (Plot Area) noformēšanas dialoga logu nevar atvērt ar
  - A) dubultklikšķi uz diagrammas fona
  - B) konteksta komandkartes komandu Format Plot Area...
  - C) komandu Format / Selected Plot Area...
  - D) komandu Chart / Chart Options...
- 4. Kura konteksta komandkartes komanda dod iespēju mainīt diagrammas stabiņa krāsu?

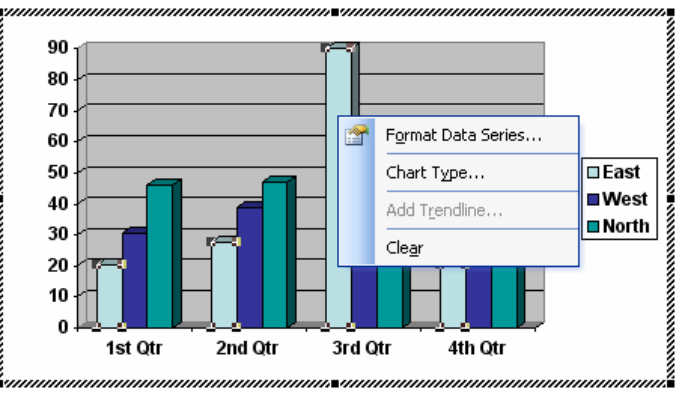

A) Clear

A)

- B) Format Data Series...
- C) Add Trendline...
- D) Chart Type...
- 5. Kuru zīmēšanas rīkjoslas pogu izmanto, lai slīdā izveidotu organizācijas diagrammu?

**D**)

A

6. Kurš bloka veids jāizvēlas attēlotajā situācijā rīkjoslas Organization Chart sarakstā Insert Shape, lai tiktu pievienots bloks, kurā varētu ievadīt ceturtā drauga vārdu?

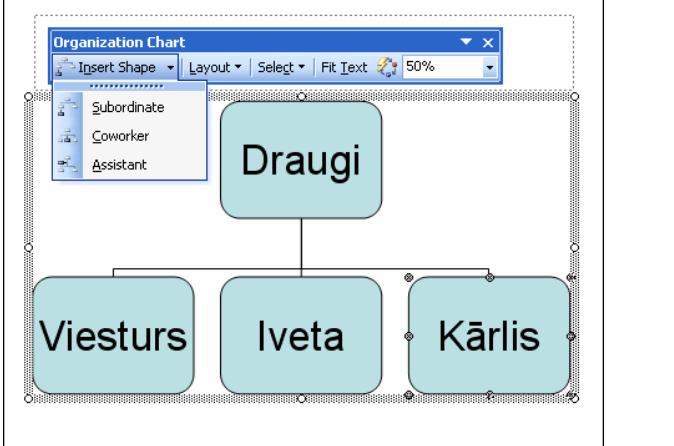

**B**)

A) jebkurš

<u>\_</u>

**C**)

- **B**) Assistant
- C) Subordinate
- **D**) Coworker

- 7. Kurš taustiņš jātur piespiests, lai, lietojot zīmēšanas rīkjoslas pogu , tiktu uzzīmēts kvadrāts? D) 🔤 B) (Shit) C) 8. Kurš taustiņš jātur piespiests, lai, lietojot zīmēšanas rīkjoslas pogu  $\bigcirc$ , ovāls tiktu uzzīmēts no centra? B) 🌆 C)
- 9. Kuru zīmēšanas rīkjoslas pogu izmanto, lai mainītu objekta fona krāsu?

**B**)

-----٩ **C**) **D**) 10. Ar kuru komandu iegūts attēlotais rezultāts?

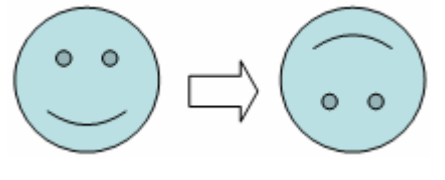

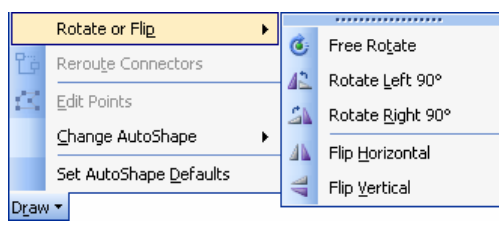

- A) Flip Horizontal
- **B)** Rotate Left  $90^{\circ}$

**A**)

- C) Flip Vertical
- D) Rotate Right 90°
- 11. Ar kuru komandu iegūts attēlotais rezultāts?

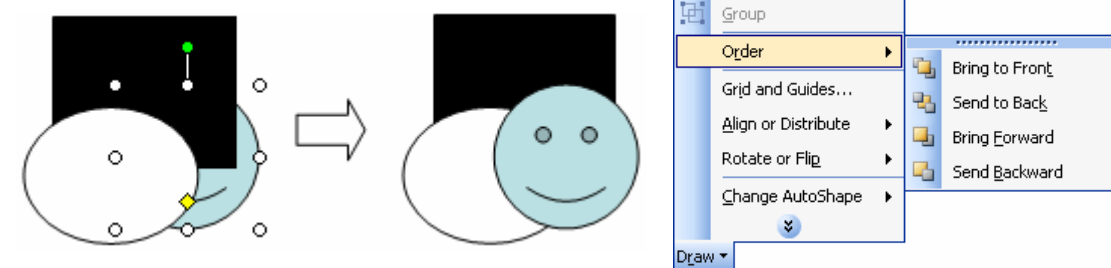

- A) Bring Forward
- **B**) Bring to Front
- C) Send Backward
- D) Send to Back

12. Kāda darbība tiek veikta attēlotajā situācijā?

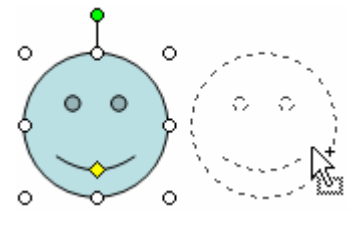

- A) objekta dublēšana
- **B**) objekta pārvietošana
- C) objekta izmēra maiņa
- D) jauna objekta zīmēšana

### 6.5. SLĪDU DEMONSTRĒŠANAS EFEKTI

Šajā nodaļā tiks apskatīta:

- iepriekš paredzēto animācijas efektu pievienošana un maiņa;
- slīdu pārejas efektu pievienošana un maiņa.

### 6.5.1. lepriekš paredzēta (ieplānota) animācija

Slīda objekta animācija ir veids un skaņa, kā objekts parādās slīdā demonstrācijas laikā. Objektu animācijā iespējami vairāki varianti, piemēram:

- izmantojot komandu *Slide Show / Animation Schemes...*, izvēlēties kādu no gatavajām animācijas shēmām jeb iepriekš paredzētajiem animācijas efektiem;
- izmantojot komandu *Slide Show / Custom Animation...*, veidot brīvi izvēlētas animācijas.

Šeit aplūkota iepriekš paredzēto animācijas efektu pievienošana, kas iespējama tikai teksta objektiem, t. i., virsrakstiem, apakšvirsrakstiem, aizzīmētiem un numurētiem sarakstiem. Citu objektu, piemēram, attēlu, diagrammu vai zīmēto figūru animācijai jālieto komanda *Slide Show / Custom Animation...* 

### 6.5.1.1. Pievienot un mainīt slīdiem iepriekš paredzētos teksta un attēlu animācijas efektus

Lai pievienotu vai mainītu slīda objektiem iepriekš paredzētos animācijas efektus:

- ⇒ atlasa vajadzīgo slīdu;
- ⇒ ar komandu *Slide Show / Animation Schemes...* atver uzdevumrūti Slide Design:

| 🖲 Microsoft Po  | werPo     | int - [Animacijas-1.ppt]                                                      |     |
|-----------------|-----------|-------------------------------------------------------------------------------|-----|
| :🕙 Eile Edit    | ⊻iew      | Insert Format Tools Slide Show Window Help Adobe PDF Type a question for help | - × |
| : 🗅 💕 🗔 🖪       | j)        | 🚽 💁 🖏   🕺 🖬 🛍 🟈   🤊 • 🔍 •   🏨 💷 🤪 🧶   🏣 ½ 🏥 📕 25% 🛛 •   @ 🥊                   |     |
| Arial           | -         | 18 • B I U S ) 事 書 書 注 注   A A   達 徳   A •   🖉 Design 🍋 New Slide 🖕           |     |
|                 |           | 1211101181161141121101011211411611811101112                                   |     |
| 1               |           |                                                                               | -   |
|                 | Ξ         | Design Templates                                                              |     |
| 2               | ©<br>-    | Animation Schemes                                                             |     |
| E Burley Hy Law | 9         | Apply to selected slides:                                                     |     |
|                 | -         | Appear and dim                                                                | ~   |
|                 |           | Prezentāciju lietotne                                                         | _   |
|                 | 5         | No Animation                                                                  | =   |
|                 | 1         | No Animation                                                                  |     |
|                 | ō         | Subtle                                                                        |     |
|                 | E         | Animācijas                                                                    |     |
|                 | 2         | Appear and dim                                                                |     |
|                 | 1         | Fade in all                                                                   |     |
|                 | - 4       | Fade in one by one                                                            |     |
|                 | -         | Fade in and dim                                                               |     |
|                 | Ē         | Faded wipe                                                                    | ~   |
|                 | ā         | v                                                                             |     |
|                 | =         | Apply to All Slides                                                           |     |
|                 |           | 🚬 🔤 🛃 🛃 🛃 🛃 🛃 🛃 🛃 🛃 🛃 🛃                                                       |     |
|                 | ob-L 4    |                                                                               |     |
| ᄪᆱᇴᇂᅠ᠉          | CIICK 1   | u auu nuues                                                                   |     |
| Draw 🕶 😽 Aut    | toShape   | s• ∖ ヽ □ ○ ⊠ 4[ ‡ 8] &   ♪ • ∠ • ▲ • ≡ ☴ ☵ □ @ ]                              |     |
|                 | Slide 1 ( | of 2 Radial Latvian 🗳                                                         |     |

- → sarakstā Apply to selected slides: var izvēlēties kādu no teksta animācijas shēmām (ja atzīmēta izvēles rūtiņa AutoPreview, izvēlētās animācijas shēmas efekti tiek parādīti slīdā);
- → piespiežot pogu ► Play, izvēlētās animācijas shēmas efektus var aplūkot atkārtoti;
- → piespiežot pogu Apply to All Slides, izvēlētās animācijas shēma tiek piemērota visiem prezentācijas slīdiem;
- → piespiežot pogu 🖳 Slide Show, var uzsākt slīdrādi, sākot no atlasītā slīda;
- → ja atlasītajam slīdam animācijas efekti jānoņem, sarakstā Apply to selected slides: izvēlas No Animation.

### 6.5.2. Pārejas

Slīda pāreja ir veids un skaņa, kā slīdi nomainās demonstrācijas laikā.

### 6.5.2.1. Pievienot un mainīt iepriekš paredzētos slīdu pārejas efektus

Lai pievienotu vai mainītu slīda pārejas efektus:

- ⇒ atlasa vajadzīgo slīdu;
- ⇒ ar komandu *Slide Show / Slide Transition*... atver uzdevumrūti Slide Transition:

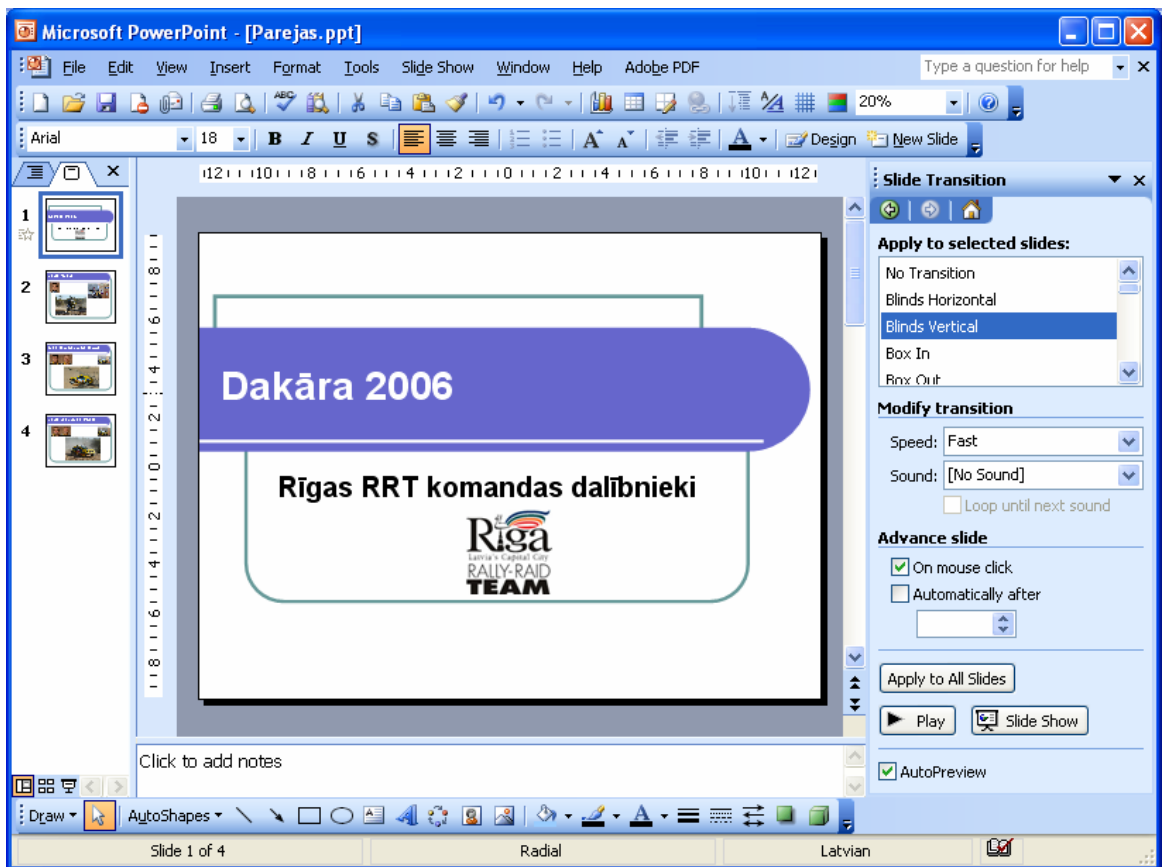

- → sarakstā **Apply to selected slides**: var izvēlēties kādu no slīda pārejas efektiem (ja atzīmēta izvēles rūtiņa **AutoPreview**, izvēlētā pāreja tiek parādīta slīdā);
- → sadaļas Modify transition sarakstā Speed: var izvēlēties pārejas ātrumu:
  - Fast ātra; Speed: Fast
  - Medium vidēja; Slow – lēna;
- Slow Medium Fast

¥

→ sarakstā **Sound:** var izvēlēties pārejas efekta skaņu:

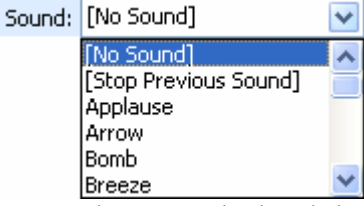

- → sadaļā Advance slide sarakstā norāda, kā slīds parādās ekrānā:
  - On mouse click pēc peles klikšķa;
  - Automatically after automātiski pēc lodziņā norādītā laika;

- → piespiežot pogu **Play**, izvēlētās pārejas efektu var aplūkot atkārtoti;
- → piespiežot pogu Apply to All Slides, izvēlētā pāreja tiek piemērota visiem prezentācijas slīdiem;
- → piespiežot pogu 🖳 Slide Show, var uzsākt slīdrādi, sākot no atlasītā slīda;
- → ja atlasītajam slīdam pārejas efekts jānoņem, sarakstā Apply to selected slides: izvēlas No Transition.

### Nodaļas kopsavilkums

Slīda objekta animācija ir veids un skaņa, kā objekts parādās slīdā demonstrācijas laikā.

Lai pievienotu vai mainītu slīda objektiem iepriekš paredzētos animācijas efektus:

- ⇒ atlasa vajadzīgo slīdu;
- ⇒ ar komandu *Slide Show / Animation Schemes...* atver uzdevumrūti Slide Design;
- ⇒ izvēlas kādu no teksta animācijas shēmām.

Slīda pāreja ir veids un skaņa, kā slīdi nomainās demonstrācijas laikā.

Lai pievienotu vai mainītu slīda pārejas efektu:

- ⇒ atlasa vajadzīgo slīdu;
- ⇒ ar komandu *Slide Show / Slide Transition*... atver uzdevumrūti Slide Transition;
- ⇒ izvēlas kādu no slīdu pārejām.

### Praktiskie uzdevumi

#### 1. uzdevums

- 1. Atvērt PowerPoint lietotni.
- 2. Atvērt prezentāciju Animacijas, kas atrodas mapes Modulis\_6 apakšmapē Sagataves.
- 3. Abiem slīdiem izvēlēties animācijas shēmu Fade in one by one.
- 4. Aplūkot izvēlētos animācijas efektus slīdrādes skatā.
- 5. Prezentāciju Animacijas saglabāt apakšmapē Rezultati ar citu vārdu Vingr\_05a.
- 6. Titulslīdam noņemt animācijas efektus.
- 7. Otrajam slīdam nomainīt animācijas shēmu uz Zoom.
- 8. Aplūkot izvēlētos animācijas efektus slīdrādes skatā.
- 9. Izmainīto prezentāciju saglabāt apakšmapē Rezultati ar citu vārdu Vingr\_05b un aizvērt.

### 2. uzdevums

- 1. Atvērt prezentāciju Parejas, kas atrodas mapes Modulis\_6 apakšmapē Sagataves.
- 2. Visiem slīdiem pievienot pārejas efektu Blind Vertical:
  - → pārejas ātrums lēns;
  - $\rightarrow$  bez skaņas efekta;
  - → slīdi parādās ekrānā pēc peles klikšķa.
- 3. Aplūkot izvēlētos slīdu pāreju efektus slīdrādes skatā.
- 4. Prezentāciju Parejas saglabāt apakšmapē Rezultati ar citu vārdu Vingr\_05c.
- 5. Visiem slīdiem nomainīt pārejas efektu uz Checherboard Across:
  - → pārejas ātrums vidējs;
  - $\rightarrow$  skaņas efekts **Applause**;
  - → slīdi parādās ekrānā ik pēc četrām sekundēm.
- 6. Aplūkot izvēlētos slīdu pāreju efektus slīdrādes skatā.
- 7. Izmainīto prezentāciju saglabāt apakšmapē Rezultati ar citu vārdu Vingr\_05d un aizvērt.
- 8. Aizvērt PowerPoint lietotni.

### Zināšanu pašpārbaudes tests

- 1. Ar kuru komandu slīda objektiem var pievienot iepriekš paredzētos animācijas efektus?
  - A) Format / Slide Design...
  - B) Slide Show / Slide Transition...
  - C) Slide Show / Animation Schemes...
  - D) Format / Slide Layout...
- 2. Kā Slide Design uzdevumrūtī izvēlēto animācijas shēmu var piemērot visiem slīdiem?

| Slide Design 🔹 🔻 🗙                                       |
|----------------------------------------------------------|
| 😔   😔   🟠 ]                                              |
| Design Templates     Color Schemes     Animation Schemes |
| Apply to selected slides:                                |
| Spin 🔼                                                   |
| Zoom                                                     |
| Bounce                                                   |
| No Animation                                             |
| No Animation                                             |
| Subtle                                                   |
| Appear                                                   |
| Appear and dim 💽                                         |
|                                                          |
| Apply to All Slides                                      |
| Play 📴 Slide Show                                        |
| AutoPreview                                              |

- A) piespiežot pogu 🕨 Play
- B) piespiežot pogu Apply to All Slides
- C) piespiežot pogu 🖳 Slide Show
- *D*) animācijas shēmu piemērot visiem slīdiem uzreiz nevar

- 3. Ar kuru komandu slīdiem var pievienot pārejas efektus?
  - A) Slide Show / Animation Schemes...
  - B) Format / Slide Design...
  - C) Format / Slide Layout...
  - D) Slide Show / Slide Transition...

Norādiet uzskaitītajām Slide Transition uzdevumrūts sadaļām atbilstošās darbības!

| 4. Saraksts Apply to selected slides:                                             | Slide Transition V X                                  | A | pārejas efekta<br>skaņas izvēle               |
|-----------------------------------------------------------------------------------|-------------------------------------------------------|---|-----------------------------------------------|
| 5. Saraksts Speed:                                                                | No Transition<br>Blinds Horizontal<br>Blinds Vertical | B | slīds parādās<br>ekrānā pēc<br>norādītā laika |
| 6. Saraksts Sound:                                                                | Modify transition Speed: Fast                         | С | pārejas efekta<br>izvēle                      |
| <ul><li>7. Izvēles rūtiņa</li><li>On mouse click</li></ul>                        | Sound: [No Sound]                                     | D | slīds parādās<br>ekrānā pēc peles<br>klikšķa  |
| <ul> <li>8. Izvēles rūtiņa un<br/>lodziņš</li> <li>Automatically after</li> </ul> | Automatically after                                   | E | pārejas ātruma<br>izvēle                      |
|                                                                                   | AutoPreview                                           |   |                                               |
# 6.6. IZVADES SAGATAVOŠANA

Šajā nodaļā tiks apskatīta:

- piemērota prezentācijas slīdu izvades formāta izvēle;
- pareizrakstības kļūdu labošana prezentācijā;
- slīdu demonstrētājam paredzēto piezīmju pievienošana;
- slīdu iestatījumu, orientācijas un lapas izmēra maiņa;
- slīdu dublēšana un pārvietošana vienas prezentācijas robežās un starp atvērtām prezentācijām;
- slīdu dzēšana;
- slīdu, reklāmlapu, piezīmjlapu un slīdu kontūrskatu drukāšana;
- slīdu apslēpšana;
- slīdrādes uzsākšana no pirmā vai jebkura cita slīda.

# 6.6.1. Sagatavošana

#### 6.6.1.1. Izvēlēties piemērotu prezentācijas slīdu izvades formātu kodoskopam (projektoram), reklāmlapai, 35 mm diapozitīviem un demonstrēšanai monitora ekrānā

Izveidotās prezentācijas var ne tikai demonstrēt ekrānā, bet arī sagatavot citus izvades formātus, piemēram, kodoskopam, 35 mm diapozitīviem u. c.

Lai izvēlētos slīdu izvades formātu:

⇒ izmanto komandu *File / Page Setup...*:

| Slīdu izvades formāti                      | Page Setup                                              | ? 🛛    |
|--------------------------------------------|---------------------------------------------------------|--------|
|                                            | Slides sized for:<br>Orientation                        | ОК     |
| Slīdu platums                              | Width:                                                  | Cancel |
| Slīdu augstums                             | 25,4     Cm       Height:     Notes, handouts & outline |        |
| Skaitlis, ar kuru sākt<br>slīdu numerāciju | 19,05 Cm<br>Number slides from:<br>1 Clandscape         |        |

- ⇒ dialoga loga Page Setup sarakstā Slides sized for: izvēlas piemērotu formātu:
  - On-screen Show slīdu izmēri piemēroti Slīdes sized for slīdrādei ekrānā;
     On-screen Sho
  - kāds no lapu standartizmēriem, piemēram, A4 vai A3;
  - **35mm Slides** diapozitīvu izgatavošanai;
  - **Overhead** lai izdrukātu uz speciālām plēvēm demonstrācijai uz kodoskopa;
  - **Banner** reklāmlapām;
  - **Custom** cits izmērs;

⇒ kad veiktas nepieciešamās izmaiņas, piespiež pogu

| <u>p</u> ilaes sizea ror:   |          |
|-----------------------------|----------|
| On-screen Show              | <        |
| On-screen Show              | >        |
| Letter Paper (8.5x11 in)    | Ħ        |
| Ledger Paper (11x17 in)     | =        |
| A3 Paper (297x420 mm)       |          |
| A4 Paper (210x297 mm)       |          |
| B4 (ISO) Paper (250x353 mm) |          |
| B5 (ISO) Paper (176x250 mm) |          |
| 35mm Slides                 |          |
| Overhead                    |          |
| Banner                      | _        |
| Custom                      | <b>×</b> |

# 6.6.1.2. Pārbaudīt pareizrakstību prezentācijā un veikt nepieciešamās izmaiņas, piemēram, labot pareizrakstības kļūdas un dzēst atkārtotos vārdus

Parasti noklusētajā variantā prezentāciju lietotnē ir iestatīta pareizrakstības pārbaude un kļūdainie vārdi tiek pasvītroti ar sarkanu viļņotu līniju. To nodrošina atzīmēta izvēles rūtiņa **Check spelling as you type** komandas *Tools / Options...* dialoga logā:

| Options                                                                                                    |                                                                                                    |            | ? 🛽                        |
|----------------------------------------------------------------------------------------------------|----------------------------------------------------------------------------------------------------|------------|----------------------------|
| View<br>Save                                                                                                   | General<br>Security                                                                                          | Edit<br>Sp | Print<br>belling and Style |
| Spelling<br>V Check spellin<br>Hide all spel<br>V Always sug<br>V Ignore word<br>V Ignore word<br>V Use German | ng as you type<br>ling errors<br>gest corrections<br>Is in UPPERCASE<br>Is with numbers<br>post reform rules |            |                            |
| Style<br>Check style<br>Style Options                                                                          |                                                                                                    |            |                            |
|                                                                                                    |                                                                                                    | ОК         | Cancel                     |

Pareizrakstības valoda tiek noteikta komandas Tools / Language ... dialoga logā:

| Language                                                                 | ×           |
|--------------------------------------------------------------------------|-------------|
| Mark selected text as:                                                   | ОК          |
| 🐡 Latvian 🛛 🔼                                                            |             |
| 💞 English (U.S.) 🦰                                                       | Cancel      |
| German (Germany)                                                         |             |
| Russian (Russia)                                                         | Default     |
| (no proofing)                                                            |             |
| Afrikaans                                                                |             |
| Albanian 💌                                                               |             |
| The speller automatically uses dictiona selected language, if available. | ries of the |

Lai veiktu pareizrakstības kļūdu labošanu:

- ⇒ izpilda peles labās pogas klikšķi uz kļūdainā vārda;
- ➡ konteksta komandkartē izvēlas pareizo vārdu, ja tāds tiek piedāvāts:

| Prezentāciu lietotne |     |                         |        |  |  |
|----------------------|-----|-------------------------|--------|--|--|
| <u> </u>             |     | Prezentāciju            |        |  |  |
|                      |     | <sup>V</sup> Ignore All | ~~~~~~ |  |  |
| izkiajuma            |     | Add to Dictionary       |        |  |  |
|                      | ABC | Spelling                |        |  |  |
|                      | í,  | Loo <u>k</u> Up         |        |  |  |
|                      | ж   | Cu <u>t</u>             |        |  |  |
|                      |     | ⊆ору                    |        |  |  |
|                      | 2   | <u>P</u> aste           |        |  |  |

Lai veiktu pareizrakstības kļūdu labošanu dialoga logā Spelling:

- ⇒ atver dialoga logu ar vienu no metodēm:
  - komandu *Tools / Spelling...*;
  - standartrīku joslas pogu 🌋 (Spelling);
  - taustiņu 🔟;
- ⇒ dialoga loga Spelling lodziņā Not in Dictionary: redzams vārds, kas nav atrasts izvēlētās valodas vārdnīcā:

| Spelling              |                |             |            |
|-----------------------|----------------|-------------|------------|
| Not in Dictionary:    | datnu          |             |            |
| Change <u>t</u> o:    | datŋu          | Ignore      | Ignore All |
| Suggestions:          | datnu 🔥        | Change      | Change All |
|                       | Danu<br>datu   |             | Suggest    |
|                       |                |             |            |
| Add <u>w</u> ords to: | CUSTOM.DIC 🗸 🗸 | AutoCorrect | Close      |

- ⇒ rīkojas vienā no veidiem:
  - sarakstā Suggestions: izvēlas pareizo labojumu un piespiež pogu Change
     lai nomainītu tikai vienu vārdu, bet pogu Change A!
     , lai nomainītu visus atbilstošos vārdus prezentācijā;
  - piespiež pogu Ignore, lai neveiktu šā vārda nomaiņu atrastajā vietā, bet pogu Ignore All, lai neveiktu šā vārda nomaiņu visā prezentācijā;
  - piespiež pogu Close, lai aizvērtu dialoga logu Spelling;
- ⇒ kad izvēlētas darbības visiem atrastajiem vārdiem, *PowerPoint* paziņo, ka pareizrakstības pārbaude pabeigta:

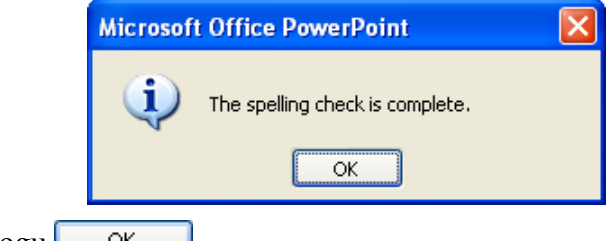

⇒ piespiež pogu <u>o</u>ĸ

#### 6.6.1.3. Pievienot slīdu demonstrētājam paredzētās piezīmes

Slīdu demonstrētājam paredzētās piezīmes var pievienot dažādi:

 normālskatā ieklikšķinot runātāja piezīmju rūtī Click to add notes un ievadot vajadzīgo tekstu:

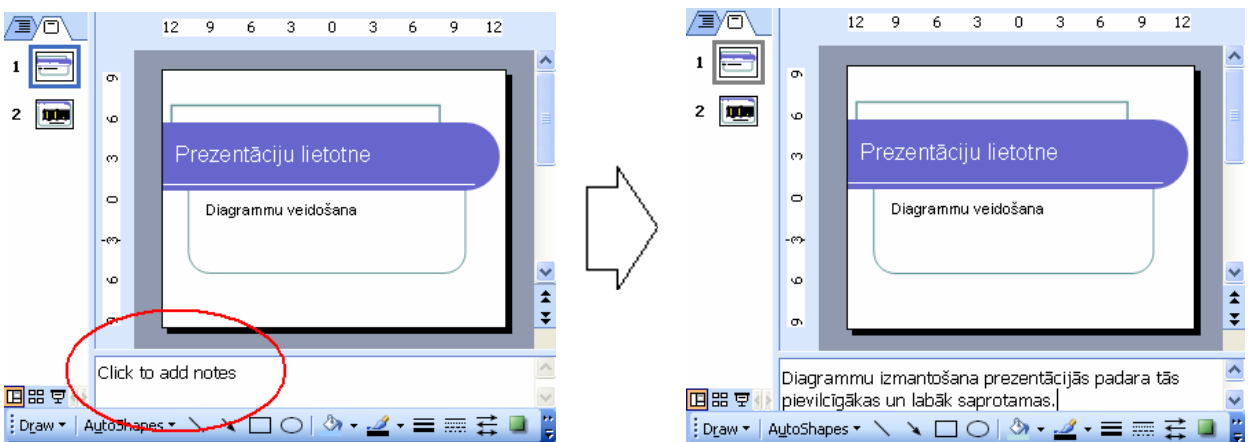

• ar komandu *View / Notes Page* atverot piezīmju lapu skatu un ievadot vajadzīgo tekstu piezīmju rāmītī zem slīda attēla:

| 0              | Aicrosoft PowerPoint - [Piezimes.ppt]                                                                    |                         |
|----------------|----------------------------------------------------------------------------------------------------|-------------------------|
| :              | <mark>File Edit View Insert Fo</mark> rmat <u>T</u> ools Sli <u>d</u> e Show <u>W</u> indow <u>H</u> elp | Ado <u>b</u> e PDF ×    |
|                | 🚰 🛃 💪   🖑 🖏   🖻 🛍 🏈   🤊 - 🕅 - 🗎 🛄 📰 🎲   29%                                                              | • 0                     |
| Ari            | al 🔹 32 🗸 B I 🖳 🧮 🚍 🗄 🖂 🖅 Design 💈                                                                       | 🔄 <u>N</u> ew Slide 🛛 🚆 |
| L              | 3 6 9 12 15                                                                                              |                         |
| H              |                                                                                                    | <u>^</u>                |
|                |                                                                                                    |                         |
| 9              | Prezentāciju lietotne                                                                                    |                         |
| 9              | Dia gramma void oliama                                                                                   | =                       |
| m              |                                                                                                    |                         |
|                | çununun manınınınının ma                                                                                 |                         |
|                | prezentācijās padara tās                                                                                 |                         |
| m              | pievilcīgākas un labāk<br>saprotamas l                                                                   |                         |
| 9              |                                                                                                    |                         |
| σ              |                                                                                                    |                         |
| N              |                                                                                                    | ~                       |
| -              | · · · · · · · · · · · · · · · · · · ·                                                                    | \$<br>\$                |
| □ 8            |                                                                                                    | >                       |
| ; D <u>r</u> a | aw 🔻   AutoShapes 🕶 🔪 🔪 🔽 💭 🗠 🖾 🥠 🕶 🚄 🛨 🚍 🗄                                                              |                         |
|                | Notes 1 of 2 Radial Latvian                                                                              | <b>La</b>               |

# 6.6.1.4. Mainīt slīdu orientāciju (portretorientācija, ainavorientācija) un lapas izmēru

Lai mainītu slīdu orientāciju:

⇒ izmanto komandu *File / Page Setup...*:

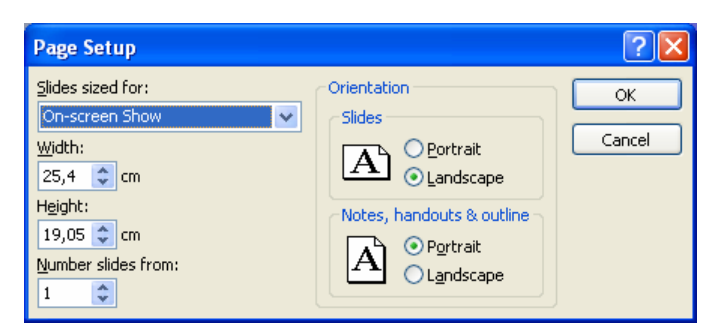

- ⇒ dialoga loga Page Setup sadaļas Orientation apakšsadaļā Slides izvēlas slīdu orientāciju:
  - **Portrait** portretorientācija;
  - Landscape ainavorientācija;
- ⇒ kad veiktas nepieciešamās izmaiņas, piespiež pogu

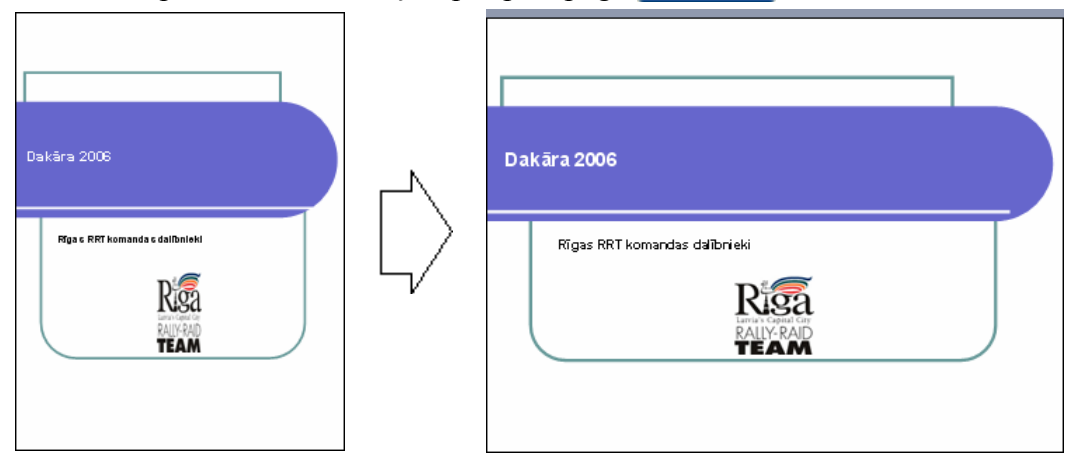

Lai mainītu lapas (slīdu) izmēru:

⇒ izmanto komandu *File / Page Setup...*:

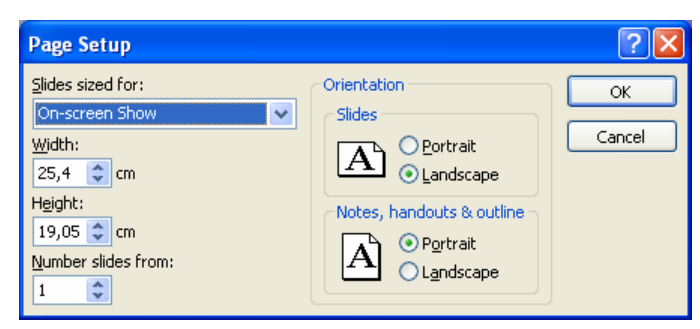

- ⇒ maina izmēru:
  - sarakstā Slides sized for: izvēlas kādu no standartizmēriem (sk. 6.6.1.1.);
  - norāda citu izmēru:
    - Width: platumu;
    - Height: augstumu;
- ⇒ kad veiktas nepieciešamās izmaiņas, piespiež pogu

# 6.6.1.5. Dublēt un pārvietot slīdus vienas prezentācijas robežās un starp atvērtām prezentācijām

Visērtākais skats slīdu dublēšanai un pārvietošanai ir slīdu kārtošanas skats Slide Sorter View, jo tajā vienlaikus redzami visi prezentācijas slīdi.

Lai atlasītu vairākus slīdus vienlaikus:

- ⇒ atlasa vienu slīdu;
- ⇒ turot piespiestu taustiņu 🖾, secīgi izpilda klikšķi uz pārējiem atlasāmajiem slīdiem:

| 🖲 Microsoft PowerPoint - [Slidi.ppt]                                                                                                    |                                        |                                             |                          |                               |  |
|----------------------------------------------------------------------------------------------------|----------------------------------------|---------------------------------------------|--------------------------|-------------------------------|--|
| 🖓 Eile Edit Yiew In                                                                                                    | sert F <u>o</u> rmat <u>T</u> ools Sli | <u>d</u> e Show <u>W</u> indow <u>H</u> elp | Ado <u>b</u> e PDF T     | ype a question for help 🛛 👻 🗙 |  |
| : 🗋 💕 🖬 💪 🖓 🖂                                                                                                    | 💁 🗳 🛍 🖌 🖻 1                            | ฿ ∛∣ળ - ભ -∣፲≣                              | 🚈 📰 50%                  | - 0                           |  |
|                                                                                                    | 🛛 🖉 💁 🗖 Note                           | es   📪 Transition 🖅 Desi                    | gn 🐑 <u>N</u> ew Slide 🖕 |                               |  |
| <ul> <li>Image: A state of the state of the state of</li></ul> |                                        |                                             |                          |                               |  |
| Slide Serter                                                                                                    |                                        | Plueprint                                   |                          | 2                             |  |
| Silde Sorter                                                                                                    |                                        | bioeprinc                                   |                          |                               |  |

Lai dublētu slīdu:

- ⇒ atlasa dublējamo slīdu;
- ⇒ izvēlas vienu no kopēšanas veidiem:
  - standartrīku joslas pogu 칠 (Copy);
  - komandu *Edit / Copy*;
  - taustiņu kombināciju 🖾 + 🔄;
  - konteksta komandkartes komandu *Copy*;
- ⇒ novieto kursoru, kur atradīsies slīda dublikāts. Dublikātu var ievietot:
  - tajā pašā prezentācijā;
  - citā atvērtā prezentācijā pārvietošanos starp tām veic, izpildot klikšķi uz vajadzīgās prezentācijas nosaukuma uzdevumjoslā vai Window izvēlnē (sk. 6.1.1.7.);
- ⇒ izvēlas vienu no ielīmēšanas veidiem:

  - komandu *Edit / Paste*;
  - taustiņu kombināciju 🖾 + 🔟;
  - konteksta komandartes komandu *Paste*.

Vienas prezentācijas robežās slīdu var dublēt arī, izmantojot peli:

- ⇒ novieto peles rādītāju uz slīda;
- turot piespiestu taustiņu i un peles kreiso pogu, pārvelk slīdu uz vietu, kur jāatrodas dublikātam (peles rādītāja pārvietošanas laikā pie tā ir neliels krustiņš (kas norāda, ka tiek veikta kāda objekta dublēšana). Dublikāta atrašanās vietu norāda vertikāla līnija:

| Microsoft PowerPoint - [Slidi.ppt] |                                                                        |                                                                                                    |
|------------------------------------|------------------------------------------------------------------------|----------------------------------------------------------------------------------------------------|
| 🕬 Eile Edit View Insert Format Io  | ols Sli <u>d</u> e Show <u>W</u> indow <u>H</u> elp Ado <u>b</u> e PDF | Type a question for help 👻 🗙                                                                                                    |
| i 🗅 💕 🖬 💪 📭 i 🖨 💁 🖏 i 🐰            | s 🗈 🖹 🟈   🔊 - (° -   蓮 🚧 🏢 📕 50%                                       | • 0 <b>.</b>                                                                                                    |
| I 🖉 🗞 🖂 I                          | 🖻 Notes   📪 Transition 🖃 Design 🐑 New Slide 💂                          |                                                                                                    |
| PREZENTĀCIJU<br>LIETOTNES          | <ul> <li>Presentactja var but<br/>presentactja var but</li></ul>       | <ul> <li>Branch &amp; Grip middiama</li> <li>Branch &amp; Branch &amp; Herman</li> <li>Branch &amp; Branch &amp; Herman</li> <li>Branch &amp; Herman</li> <li>Branch &amp; Herman</li></ul> |
|                                    |                                                                        | 2                                                                                                    |
| Slide Sorter                       | Blueprint                                                              |                                                                                                    |

⇒ izvēlētajā vietā atlaiž peles pogu un taustiņu 🖾

Vienas prezentācijas robežās slīdu parasti pārvieto, izmantojot peli:

- ⇒ novieto peles rādītāju uz slīda;
- ⇒ turot piespiestu peles kreiso pogu, pārvieto slīdu uz vajadzīgo vietu. Pārvietošanas laikā peles rādītājs maina izskatu uz , bet jauno atrašanās vietu norāda vertikāla līnija:

| 🗃 Microsoft PowerPoint - [Slidi.ppt]                                                                                                    |                                                                    |                              |  |  |  |
|----------------------------------------------------------------------------------------------------|--------------------------------------------------------------------|------------------------------|--|--|--|
| : 🕙 Eile Edit Yiew Insert Format Tools                                                                                                    | Sli <u>d</u> e Show <u>W</u> indow <u>H</u> elp Ado <u>b</u> e PDF | Type a question for help 🔍 🗙 |  |  |  |
| : 🗅 📂 🖬 🕒 Թ 🖪 🕰 💖 👯   🐰 🗉                                                                                                    | 🖹 🛝 🝼   🍠 🗸 (° 🗸   J 🖩 🚧 🏢 📕 50%                                   | • 0                          |  |  |  |
| I I I I I I I I I I I I I I I I I I I                                                                                                    | Notes   🗊 Transition 🖃 Design 🎦 New Slide 📮                        |                              |  |  |  |
| Prezentacija jostalena       Prezentacija jostalena         PREZENTAČUJU       Prezentacija vidualna         LIETOTNES       Prezentacija vidualna         1       2       3 |                                                                    |                              |  |  |  |
|                                                                                                    |                                                                    | 0*                           |  |  |  |
| Slide Softer                                                                                                    | Blueprint                                                          |                              |  |  |  |

⇒ izvēlētajā vietā atlaiž peles pogu.

Lai pārvietotu slīdu uz to pašu vai citu prezentāciju:

- ⇒ atlasa pārvietojamo slīdu;
- ⇒ izvēlas vienu no izgriešanas veidiem:
  - standartrīku joslas pogu 👗 (Cut);
  - komandu *Edit / Cut*;
  - taustiņu kombināciju 🖾 + 🕅;
  - konteksta komandkartes komandu *Cut*;
- ⇒ novieto kursoru, kur atradīsies pārvietotais slīds:
  - tajā pašā prezentācijā;
  - citā atvērtā prezentācijā pārvietošanos starp tām veic, izpildot klikšķi uz vajadzīgās prezentācijas nosaukuma uzdevumjoslā vai Window izvēlnē (sk. 6.1.1.7.);

- ⇒ izvēlas vienu no ielīmēšanas veidiem:
  - standartrīku joslas pogu 🖺 (Paste);
  - komandu *Edit / Paste*;
  - taustiņu kombināciju 🖾 + M;
  - konteksta komandartes komandu *Paste*.

# 6.6.1.6. Dzēst vienu un vairākus slīdus

Lai dzēstu vienu vai vairākus slīdus:

- ⇒ atlasa slīdus;
- ⇒ piespiež taustiņu Delete vai izmanto komandu *Edit / Delete Slide*.

# 6.6.2. Drukāšana

# 6.6.2.1. Drukāt visu prezentāciju vai norādītos slīdus, reklāmlapas, piezīmjlapas, slīdu struktūrskatu, drukāt vairākas kopijas, drukāt datnē

Atkarībā no uzstāšanās veida MS PowerPoint piedāvā dažādas izdrukāšanas iespējas.

Lai izdrukātu visus slīdus vienā eksemplārā, piespiež standartrīku joslas pogu 🛃 (**Print**). Drukāšana tiek uzsākta uzreiz, neatverot dialoga logu **Print**.

Lai precizētu izdrukāšanas parametrus:

- ⇒ atver dialoga logu **Print** kādā no veidiem, piemēram:
  - ar komandu *File / Print...*;
  - ar taustiņu kombināciju 💷 + 🖭:

| Print                                                                                                    |                                                              | ? 🛛                         |
|----------------------------------------------------------------------------------------------------|--------------------------------------------------------------|-----------------------------|
| Printer<br>Name: De daski                                                                                                    | ek 020a service                                              | Properties                  |
| Status: Idle<br>Type: hp deskjet 930<br>Where: LPT1:<br>Comment:                                                                    | oc series                                                    | Find Printer                |
| Print range            ● <u>All</u> ● <u>Custom</u> Show:             ○ Slides:          Enter slide numbers and/o         1;3;5-12 | rrent slide Ogelection                                       | Copies<br>Number of copies: |
| Print <u>w</u> hat:                                                                                                    | Handouts                                                     |                             |
| Slides  Color/grayscale: Color                                                                                                    | Slides per page; 6 💟<br>Order: • Horizontal 🔿 y              | 12<br>34<br>56              |
|                                                                                                    | Scale to fit paper  Frame slides  Print comments and ink mar | Print hidden slides         |
| Preview                                                                                                    |                                                              | OK Cancel                   |

- ⇒ dialoga logā **Print** precizē izdrukāšanas parametrus:
  - sadaļā **Printer** izvēlas printeri un tā iestatījumus:
    - ja datoram ir pieslēgti vairāki printeri, sarakstā Name: var izvēlēties vajadzīgo;
    - piespiežot pogu Properties , var izvēlēties printera iestatījumus;
    - atzīmē izvēles rūtiņu **Print to file**, lai drukātu datnē;
  - sadaļā Print range norāda drukājamo apgabalu:
    - All visus slīdus;
    - **Current slide** atlasīto slīdu;
    - Slides: blakus lodziņā norādītos slīdus (piemēram, 1;3-5);

- sarakstā Print what: izvēlas, ko drukāt:
  - Slides slīdus;
  - Handouts izdales materiālus jeb reklāmlapas;
  - Notes Pages piezīmjlapas;
  - **Outline View** slīdu struktūrskatu;
- sadaļā Copies lodziņā Number of copies: norāda drukājamo eksemplāru skaitu;
- ⇒ lai izdrukātu, piespiež pogu

Ja sarakstā **Print what:** izvēlēta izdales materiālu jeb reklāmlapu drukāšana, sadaļas **Handouts** sarakstā **Slides per page:** var noteikt vairāku slīdu (lielākais deviņu) drukāšanu uz vienas lapas, ar radiopogām **Horizontal** vai **Vertical** norādot slīdu secību uz lapas:

| Print <u>w</u> hat: | Handouts                       |     |
|---------------------|--------------------------------|-----|
| Handouts 🔽          | Slides per page: 4 🗸           | 12  |
| Color/grayscale:    | Order: • Horizontal • Vertical | া ৰ |
| Color 🔽             |                                |     |
|                     |                                |     |

| Print <u>w</u> hat: |   |
|---------------------|---|
| Slides              | * |
| Slides              |   |
| Handouts            |   |
| Notes Pages         |   |
| Outline View        |   |

# 6.6.3. Nodot (iesniegt) prezentāciju

# 6.6.3.1. Apslēpt un rādīt slīdus

Reizēm slīdrādes laikā nav nepieciešams rādīt visus slīdus, bet arī to dzēšana ne vienmēr ir lietderīga, jo slīdi var būt vajadzīgi, demonstrējot prezentāciju nākamajā reizē vai citai auditorijai.

Vienkāršākais veids, kā prezentācijas laikā nedemonstrēt atsevišķus slīdus, ir to apslēpšana. Ērtākais skats šo darbību veikšanai ir slīdu kārtošanas skats **Slide Sorter View**.

Lai slīdus apslēptu:

- ⇒ pārslēdzas uz Slide Sorter View skatu;
- ⇒ atlasa vienu vai vairākus slīdus;
- ⇒ apslēpj atlasītos slīdus ar vienu no metodēm:
  - ar komandu *Slide Show / Hide Slide*;
  - ar Slide Sorter rīkjoslas pogu 🔟 (Hide Slide):

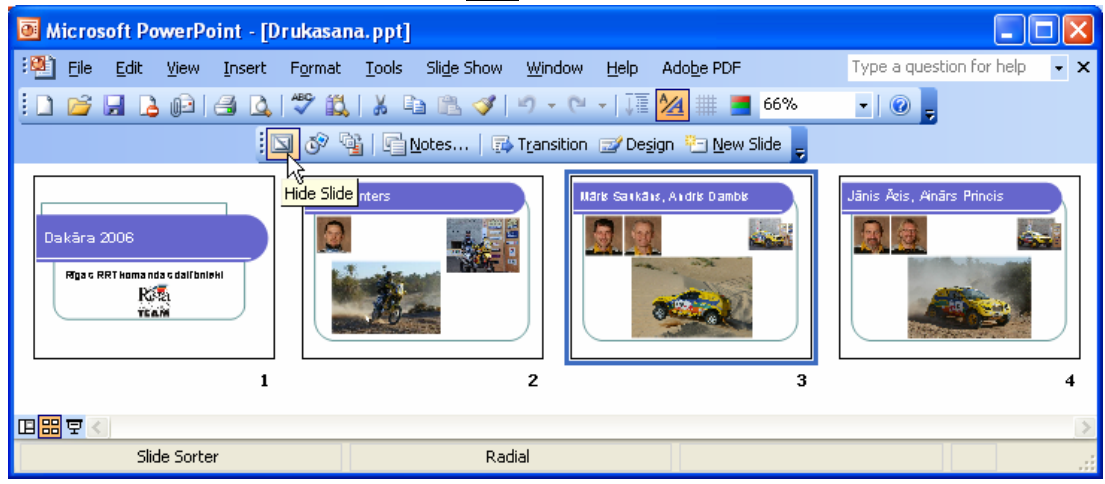

Apslēptajiem slīdiem to numuri tiek pārsvītroti, piemēram, 3:

| Microsoft PowerPoint - [Drugen]                          | ıkasana.ppt]                                         |                                               |                                                                                                    |
|----------------------------------------------------------|------------------------------------------------------|-----------------------------------------------|----------------------------------------------------------------------------------------------------|
| ·ஊ Eile Edit View Insert F                               | ormat <u>T</u> ools Sli <u>d</u> e Show <u>W</u> inc | low <u>H</u> elp Ado <u>b</u> e PDF           | Type a question for help 🛛 👻 🗙                                                                                                    |
| 0 🖌 🖌 🖓 🖓 🖓 🖓                                            | ᢟ 🛍   🌡 🖻 🛍 🕩 🗸                                      | (~ -   ] 🖩 🚧 🏥 📕 66%                          | - 🕜 🚽                                                                                                    |
|                                                          | 🔗 🍕   🕞 <u>N</u> otes   📪 T <u>r</u> ansi            | ition 🖅 De <u>s</u> ign 🎦 <u>N</u> ew Slide 💂 |                                                                                                    |
| Dakāra 2006<br>Rīga c RRT koma nda c dalībnieki<br>Rīkāk | Jānis Miters                                         | Hark Satkats, Aidris Dambis                   | Jānis Akis, Anārs Princis<br>Julie Akis, Anārs Princis<br>Julie Akis, Anārs Princis<br>Julie Akis, Anārs Princis<br>Julie Akis, Anārs Princis<br>Julie Akis, Anārs Princis |
|                                                          | D - dial                                             |                                               |                                                                                                    |
| Silde Sorter                                             | Radial                                               |                                               | Li                                                                                                    |

Lai slīdu atkal iekļautu demonstrācijā, rīkojas tāpat, kā slīdu apslēpjot:

- ⇒ atlasa vienu vai vairākus apslēptos slīdus;
- ⇒ atsauc apslēpšanu ar vienu no metodēm:
  - ar komandu *Slide Show / Hide Slide*;
  - ar Slide Sorter rīkjoslas pogu 🔟 (Hide Slide).

### 6.6.3.2. Uzsākt slīdrādi no pirmā vai no jebkura cita slīda

Lai uzsāktu slīdrādi:

- ⇒ atlasa slīdu, ar ko nepieciešams uzsākt prezentāciju;
- ⇒ uzsāk slīdrādi vienā no veidiem:
  - ar pogu 🔄 (Slide Show) lietotnes loga kreisajā apakšējā stūrī;
  - ar komandu *View / Slide Show*.

Slīdrādes laikā iespējamas šādas darbības:

- pāreja uz nākamo slīdu izpilda peles kreisās pogas klikšķi uz slīda vai piespiež kādu no taustiņiem: Enter), (Space), Bage, (N);
- pāreja uz iepriekšējo slīdu piespiež kādu no taustiņiem: (Backspace), Page,
   Implication (Backspace), Implication (Backspace), Implication (Back
- pāreja uz konkrētu slīdu piespiež slīda numuru cipartastatūrā, pēc tam taustiņu Enter
- prezentācijas pārtraukšana piespiež taustiņu 🔤;
- atgriešanās pie pirmā slīda vienlaikus piespiež un pāris sekundes tur piespiestas abas peles pogas.

Pēc pēdējā slīda apskates ekrāna augšējā malā parādās paziņojums, ka slīdrāde pabeigta:

#### End of slide show, click to exit.

Lai aizvērtu slīdrades skatu, izpilda peles kreisās pogas klikšķi vai piespiež kādu no taustiņiem **[1997]**, **[1997]** (Space) vai **[1997]**.

# Nodaļas kopsavilkums

Izveidotās prezentācijas var ne tikai demonstrēt ekrānā, bet arī sagatavot citus izvades formātus, piemēram, kodoskopam, 35 mm diapozitīviem u. c.

Lai izvēlētos slīdu izvades formātu, orientāciju vai izmērus, izmanto komandu *File / Page Setup...*.

Lai veiktu pareizrakstības kļūdu labošanu slīdā:

- ⇒ izpilda peles labās pogas klikšķi uz kļūdainā vārda;
- ⇒ konteksta komandkartē izvēlas pareizo vārdu, ja tāds tiek piedāvāts.

Pareizrakstības kļūdu labošanu var veikt arī dialoga logā **Spelling**, ko atver ar komandu *Tools / Spelling...*, standartrīku joslas pogu (Spelling) vai taustiņu (

Slīdu demonstrētājam paredzētās piezīmes var pievienot dažādi:

- normālskatā ieklikšķinot runātāja piezīmju rūtī Click to add notes un ievadot vajadzīgo tekstu;
- ar komandu *View / Notes Page* atverot piezīmju lapu skatu un ievadot vajadzīgo tekstu piezīmju rāmītī zem slīda attēla.

Visērtākais skats slīdu dublēšanai un pārvietošanai ir slīdu kārtošanas skats **Slide Sorter View**, jo tajā vienlaikus redzami visi prezentācijas slīdi.

Slīdus var dublēt un pārvietot gan ar peli, gan arī, izmantojot komandas:

- *Copy* un *Paste*, lai dublētu;
- *Cut* un *Paste*, lai pārvietotu.

Atlasīto slīdu var dzēst ar taustiņu 🔛.

Atkarībā no uzstāšanās veida, MS PowerPoint piedāvā dažādas izdrukāšanas iespējas.

Lai izdrukātu visus slīdus vienā eksemplārā, piespiež standartrīku joslas pogu 🛃 (**Print**). Drukāšana tiek uzsākta uzreiz, neatverot dialoga logu **Print**.

Izdrukāšanas parametru izvēles dialoga logu **Print** var atvērt ar komandu *File / Print...* vai taustiņu kombinācija 📴 + 🖳. Izdrukāt var ne tikai slīdus, bet arī izdales materiālus jeb reklāmlapas, piezīmjlapas un slīdu struktūrskatu.

Vienkāršākais veids, kā prezentācijas laikā nedemonstrēt atsevišķus slīdus, ir to apslēpšana. Ērtākais skats šo darbību veikšanai ir slīdu kārtošanas skats **Slide Sorter View**.

Lai slīdus apslēptu, atlasa vienu vai vairākus slīdus un izmanto vienu no metodēm:

- komandu *Slide Show / Hide Slide*;
- Slide Sorter rīkjoslas pogu 🖾 (Hide Slide).

Lai uzsāktu slīdrādi, atlasa slīdu, ar ko nepieciešams uzsākt prezentāciju, un izmanto vienu no metodēm:

- pogu (Slide Show) lietotnes loga kreisajā apakšējā stūrī;
- komandu *View / Slide Show*.

# Praktiskie uzdevumi

#### 1. uzdevums

- 1. Atvērt PowerPoint lietotni.
- 2. Atvērt prezentāciju Izvade, kas atrodas mapes Modulis\_6 apakšmapē Sagataves.
- 3. Izvēlēties slīdu izvades formātu, kas piemērots slīdrādei ekrānā.
- 4. Prezentāciju Izvade saglabāt apakšmapē Rezultati ar citu vārdu Vingr\_06a un aizvērt.

#### 2. uzdevums

- 1. Atvērt prezentāciju Pareizrakstiba, kas atrodas mapes Modulis\_6 apakšmapē Sagataves.
- 2. Pārbaudīt pareizrakstību prezentācijā un veikt nepieciešamās izmaiņas.
- 3. Prezentāciju **Pareizrakstiba** saglabāt apakšmapē **Rezultati** ar citu vārdu **Vingr\_06b** un aizvērt.

#### 3. uzdevums

- 1. Atvērt prezentāciju Piezimes, kas atrodas mapes Modulis\_6 apakšmapē Sagataves.
- 2. Pievienot titulslīdā demonstrētājam paredzētajās piezīmēs tekstu Diagrammu izmantošana prezentācijās padara tās pievilcīgākas un labāk saprotamas.
- 3. Prezentāciju Piezimes saglabāt apakšmapē Rezultati ar citu vārdu Vingr\_06c un aizvērt.

#### 4. uzdevums

- 1. Atvērt prezentāciju Orientacija, kas atrodas mapes Modulis\_6 apakšmapē Sagataves.
- 2. Mainīt slīdu orientāciju no portretorientētas uz ainavorientētu.
- 3. Prezentāciju Orientacija saglabāt apakšmapē Rezultati ar citu vārdu Vingr\_06d un aizvērt.

#### 5. uzdevums

1. Atvērt prezentāciju Slidi, kas atrodas mapes Modulis\_6 apakšmapē Sagataves. Pārslēgties uz slīdu kārtošanas skatu:

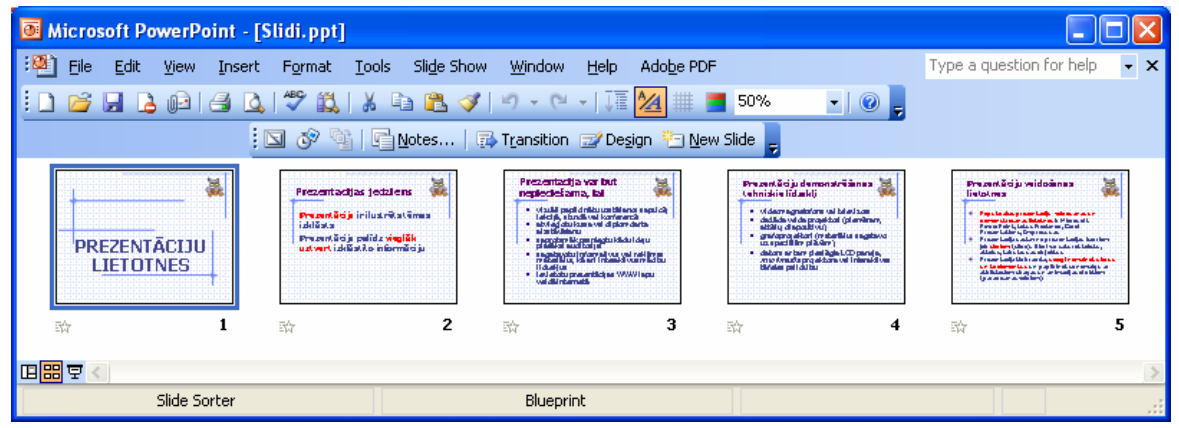

2. Atvērt prezentāciju Slidi-2, kas atrodas mapes Modulis\_6 apakšmapē Sagataves. Pārslēgties uz slīdu kārtošanas skatu:

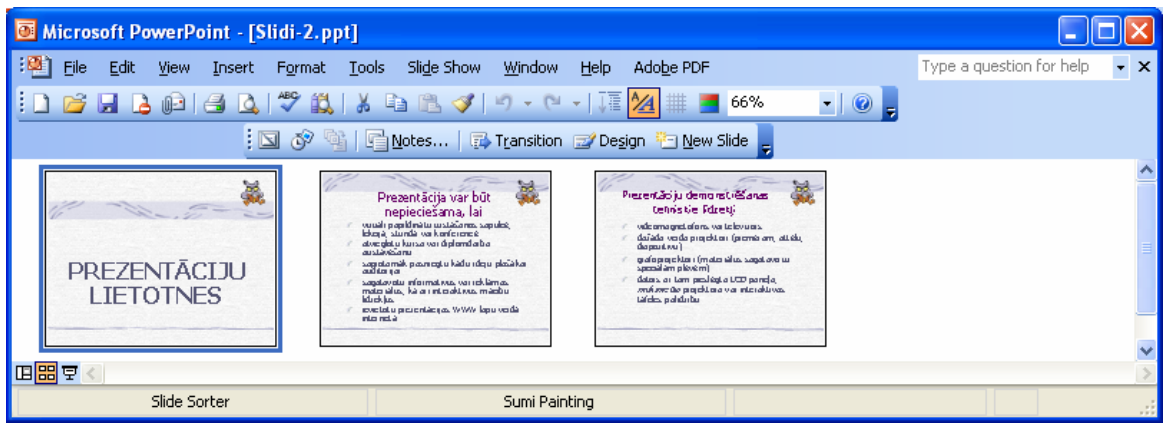

- 3. Dublēt otro slīdu no prezentācijas Slidi-1 uz prezentāciju Slidi-2. Dublikātu novietot aiz titulslīda.
- **4.** Pārvietot piekto slīdu no prezentācijas **Slidi-1** uz prezentāciju **Slidi-2**. Pārvietoto slīdu prezentācijā novietot kā pēdējo.
- 5. Prezentāciju Slidi-1 saglabāt apakšmapē Rezultati ar citu vārdu Vingr\_06e, bet prezentāciju Slidi-2 ar citu vārdu Vingr\_06f:

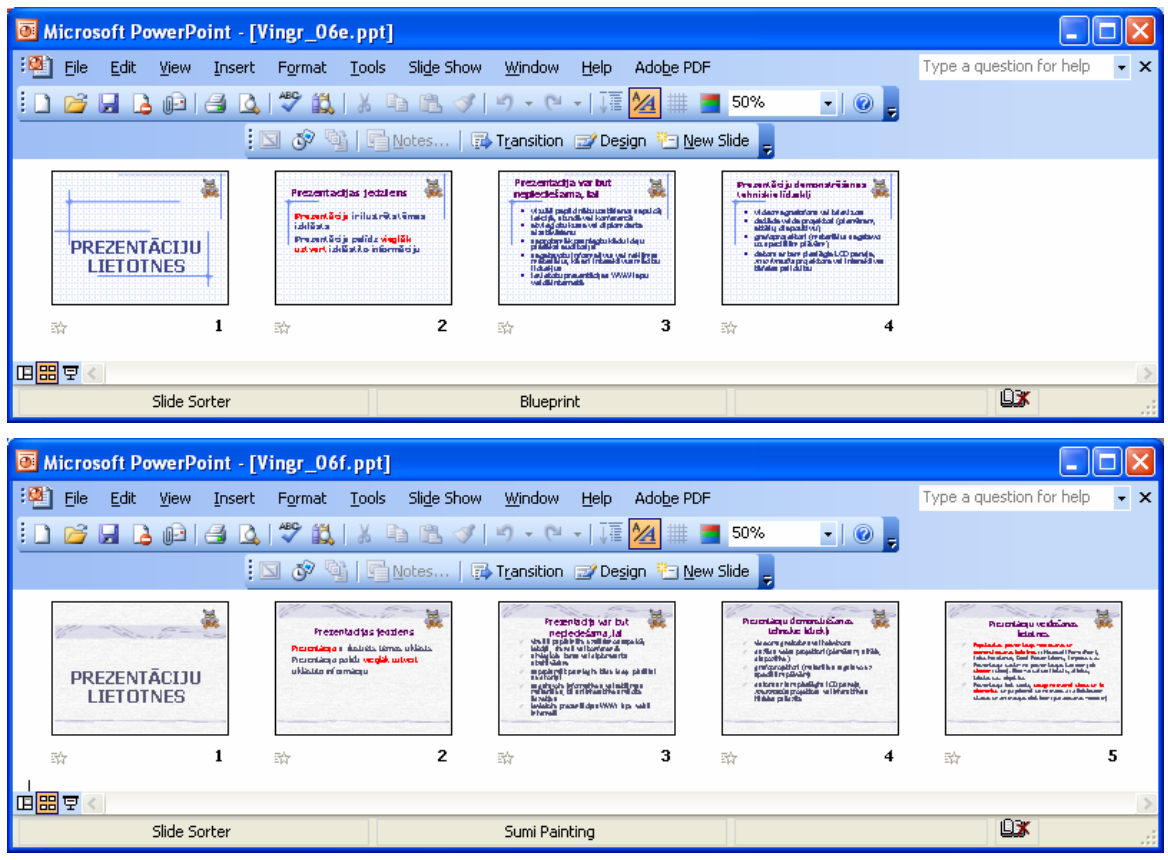

6. Aizvērt prezentācijas.

#### 6. uzdevums

- 1. Atvērt prezentāciju Drukasana, kas atrodas mapes Modulis\_6 apakšmapē Sagataves.
- 2. Izdrukāt:
  - $\rightarrow$  pirmos divus slīdus;
  - → otrā slīda piezīmjlapu;
  - → visu slīdu struktūrskatu;
  - → visu slīdu izdales materiālu. Uz vienas lapas jāizdrukā visi četri slīdi.
- 3. Apgūt slīdrādes laikā iespējamās darbības.
- 4. Apslēpt trešo prezentācijas slīdu un pārliecināties, ka tas netiek rādīts slīdrādes laikā.
- 5. Prezentāciju **Drukasana** saglabāt apakšmapē **Rezultati** ar citu vārdu **Vingr\_06g** un aizvērt.
- 6. Aizvērt PowerPoint lietotni.

# Zināšanu pašpārbaudes tests

- 1. Ar kuru komandu var atvērt dialoga logu, lai mainītu slīdu izvades formātu, orientāciju vai izmēru?
  - A) File / Print...
  - B) Format / Slide Layout...
  - C) File / Page Setup...
  - D) Format / Slide Design...
- 2. Kurš slīdu izvades formāts ir vispiemērotākais demonstrēšanai monitora ekrānā?
  - A) On-screen Show
  - B) A4 Paper (210×297 mm)
  - C) 35mm Slides
  - D) Overhead
- 3. Ar kuru no metodēm nevar atvērt pareizrakstības kļūdu labošanas dialoga logu Spelling?
  - A) ar komandu Tools / Spelling...
  - *B*) ar standartrīku joslas pogu 🍣
  - C) ar taustinu
  - **D**) ar taustinu
- 4. Kura poga jāpiespiež dialoga logā Spelling, lai prezentācijā visus vārdus "demonstēt" aizvietotu ar vārdu "demonstrēt"?

|                  | Spelling                   |                        |                |            |
|------------------|----------------------------|------------------------|----------------|------------|
|                  | Not in Dictionary <u>:</u> | demonstēt              |                |            |
|                  | Change <u>t</u> o:         | demonstrēt             | Ignore         | Ignore All |
|                  | Suggestions:               | demontēt<br>demonstrēt | Change         | Change All |
|                  |                            |                        | Add            | Suggest    |
|                  | Add <u>w</u> ords to:      | CUSTOM.DIC 💌           | AutoCorrect    | Close      |
| A) <u>⊂</u> hang | je                         |                        | <b>B</b> ) Igr | nore       |
| C) Change        | e All                      |                        | D) Igno        | ore All    |

5. Kas notiks, ja attēlotajā situācijā tiks atlaista peles kreisā poga?

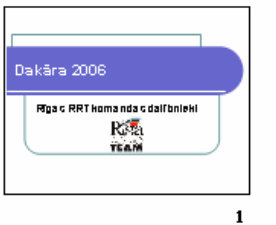

A)

| Jānis Mnters |   |
|--------------|---|
|              |   |
| 18-          |   |
|              | 2 |

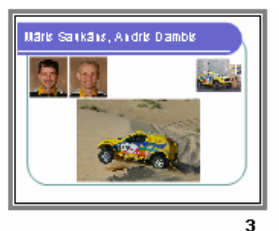

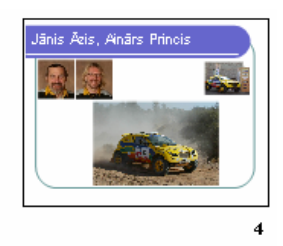

- A) trešais slīds tiks pārvietots aiz pirmā
- **B**) aiz pirmā slīda tiks izveidots trešā slīda dublikāts
- C) trešais slīds tiks dzēsts
- **D**) nekas nenotiks

6. Kas tiks izdrukāts, ja dialoga logā Print piespiedīs pogu \_\_\_\_\_?

| Print                                  | ? 🔀                                                                         |
|----------------------------------------|-----------------------------------------------------------------------------|
| Printer                                |                                                                             |
| <u>N</u> ame:                          | hp deskjet 930c series                                                      |
| Status:<br>Type:<br>Where:<br>Comment: | Idle<br>hp deskjet 930c series<br>LPT1:<br>Print to file                    |
| Print range                            | Copies                                                                      |
| Custom                                 | O Current slide     Selection     Number of copies:       Show:     2     2 |
| ⊙ Slįdes:                              | 1;2;5;6                                                                     |
| Enter slide<br>1;3;5-12                | numbers and/or slide ranges. For example, Collate                           |
| Print <u>w</u> hat:                    | Handouts                                                                    |
| Handouts                               | Slides pe <u>r</u> page: 4 👽 11 2                                           |
| Color/graysco<br>Color                 | ale: Order: Order: Horizontal Overtical                                     |
|                                        | Scale to fit paper Print hidden slides                                      |
|                                        | Print comments and ink markup                                               |
| Pr <u>e</u> view                       |                                                                             |

- A) 1., 2., 5. un 6. slīds četros eksemplāros
- **B**) 1., 2., 5. un 6. slīda izdales materiāls uz vienas lapas divos eksemplāros
- C) 1., 2., 5. un 6. slīda izdales materiāls uz divām lapām četros eksemplāros
- D) 1., 2., 5. un 6. slīda piezīmjlapas divos eksemplāros
- 7. Ar kuru komandu var apslēpt slīdus?
  - A) Slide Show / Hide Slide
  - B) Slide Show / Slide Transition...
  - C) Edit / Delete Slide
  - D) Format / Slide Layout...
- 8. Ar kuru taustiņu slīdrādes laikā nevar pāriet uz iepriekšējo slīdu?
  - A) 🗖

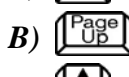

- C)
- D)

# ATBILDES

## Diagnosticējošā testa pareizās atbildes

| Jautājums       | 1  | 2  | 3  | 4  | 5  | 6  | 7  | 8  | 9  | 10 | 11 | 12 |
|-----------------|----|----|----|----|----|----|----|----|----|----|----|----|
| Pareizā atbilde | С  | В  | Α  | D  | D  | В  | Α  | С  | Α  | С  | D  | В  |
| Jautājums       | 13 | 14 | 15 | 16 | 17 | 18 | 19 | 20 | 21 | 22 | 23 | 24 |
| Pareizā atbilde | В  | С  | D  | Α  | В  | Α  | D  | С  | В  | D  | С  | Α  |
| Jautājums       | 25 | 26 | 27 | 28 | 29 | 30 | 31 | 32 | 33 | 34 | 35 | 36 |
| Pareizā atbilde | С  | D  | Α  | В  | D  | Α  | С  | Α  | D  | В  | В  | С  |
| Jautājums       | 1  | 2  | 3  | 4  | 5  | 6  | 7  | 8  | 9  | 10 | 11 | 12 |
| Atbilde         | D  | Α  | С  | D  | В  | Α  | В  | D  | С  | В  | D  | С  |
| Jautājums       | 13 | 14 | 15 | 16 | 17 | 18 | 19 | 20 | 21 | 22 | 23 | 24 |
| Atbilde         | D  | В  | С  | D  | С  | Α  | В  | Α  | С  | В  | D  | Α  |
| Jautājums       | 25 | 26 | 27 | 28 | 29 | 30 | 31 | 32 | 33 | 34 | 35 | 36 |
| Atbilde         | Α  | D  | D  | Α  | С  | В  | С  | Α  | В  | В  | D  | Α  |

# Pašpārbaudes testa atbildes par nodaļu DARBA SĀKUMS

| Jautājums       | 1 | 2  | 3  | 4  | 5  | 6  | 7  | 8  |
|-----------------|---|----|----|----|----|----|----|----|
| Pareizā atbilde | С | С  | D  | А  | F  | В  | Е  | В  |
| Jautājums       | 9 | 10 | 11 | 12 | 13 | 14 | 15 | 16 |
| Pareizā atbilde | В | В  | А  | А  | D  | D  | С  | С  |

# Pašpārbaudes testa atbildes par nodaļu PREZENTĀCIJAS VEIDOŠANA

| Jautājums       | 1 | 2 | 3 | 4  | 5  | 6  |
|-----------------|---|---|---|----|----|----|
| Pareizā atbilde | D | С | D | В  | В  | Α  |
| Jautājums       | 7 | 8 | 9 | 10 | 11 | 12 |
| Pareizā atbilde | В | D | D | С  | C  | A  |

# Pašpārbaudes testa atbildes par nodaļu TEKSTS UN ATTĒLI

| Jautājums       | 1 | 2 | 3 | 4  | 5  | 6  |
|-----------------|---|---|---|----|----|----|
| Pareizā atbilde | С | В | А | В  | D  | С  |
| Jautājums       | 7 | 8 | 9 | 10 | 11 | 12 |
| Pareizā atbilde | В | В | С | Α  | D  | Α  |

## Pašpārbaudes testa atbildes par nodaļu DIAGRAMMAS, ZĪMĒTI OBJEKTI

| Jautājums       | 1 | 2 | 3 | 4  | 5  | 6  |
|-----------------|---|---|---|----|----|----|
| Pareizā atbilde | С | Α | D | В  | С  | D  |
| Jautājums       | 7 | 8 | 9 | 10 | 11 | 12 |
| Pareizā atbilde | В | А | D | С  | В  | А  |

## Pašpārbaudes testa atbildes par nodaļu SLĪDU DEMONSTRĒŠANAS EFEKTI

| Jautājums       | 1 | 2 | 3 | 4 | 5 | 6 | 7 | 8 |
|-----------------|---|---|---|---|---|---|---|---|
| Pareizā atbilde | С | В | D | С | Е | А | D | В |

# Pašpārbaudes testa atbildes par nodaļu IZVADES SAGATAVOŠANA

| Jautājums       | 1 | 2 | 3 | 4 | 5 | 6 | 7 | 8 |
|-----------------|---|---|---|---|---|---|---|---|
| Pareizā atbilde | С | А | D | С | В | В | Α | D |